Российская Федерация

ООО «Нефтегазгеофизика»

# **NMR Processor**

# Версия 023.04

# Руководство пользователя

Тверь 2024

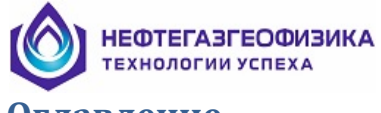

## Оглавление

| 1. | ОБЕ   | ЦИЕ ПОЛОЖЕНИЯ                                                                                                    | 5    |
|----|-------|----------------------------------------------------------------------------------------------------|------|
|    | 1.1.  | Обзор (общее описание системы)                                                                                                    | 5    |
|    | 1.2.  | Системные требования                                                                                                    | 6    |
|    | 1.3.  | Установка и конфигурация программы                                                                                                    | 6    |
|    | 1.4.  | Структура пакета                                                                                                    | 7    |
|    | 1.5.  | Начало работы с программой                                                                                                    | 8    |
| 2  | ወርበ   | РМАТ ВИЗУАЛИЗАНИИ КАРОТАЖНЫХ ЛАННЫХ                                                                                                    | 10   |
| 2. | 21    |                                                                                                    | 10   |
|    | 2.1.  |                                                                                                    | 10   |
|    | 2.2.  | Объекты вывоод                                                                                                    |      |
|    | 2.2.2 | Маркер                                                                                                    | 14   |
|    | 2.2.3 | Закраска области                                                                                                    |      |
|    | 2.2.4 | Ферекорранические инстрамие                                                                                                    |      |
|    | 2.2.5 | Фазокорреляционная диаграмма                                                                                                    |      |
|    | 2.2.7 | Спектр                                                                                                    |      |
|    | 2.2.8 | Литологическая колонка                                                                                                    |      |
|    | 2.2.9 | С Текстовая колонка                                                                                                    |      |
|    | 2.2.1 | д. керн                                                                                                    |      |
|    | 2.3.  | Фаил форматов                                                                                                    |      |
|    | 2.4.  | Дооавление пустого формата визуализации                                                                                                    |      |
|    | 2.5.  | Импорт формата визуализации                                                                                                    |      |
|    | 2.6.  | Сохранение и удаление формата визуализации                                                                                                    | 41   |
|    | 2.7.  | Список треков в формате визуализации                                                                                                    | 41   |
|    | 2.8.  | Список объектов в формате визуализации                                                                                                    | 43   |
| 3. | ПРС   | ОСМОТР КАРОТАЖНЫХ ДАННЫХ                                                                                                    | 46   |
|    | 3.1.  | Смена форматов визуализации каротажных данных                                                                                                    | 47   |
|    | 3.2.  | Смена масштаба по глубине                                                                                                    | 48   |
|    | 3.3.  | Смена масштаба по ширине планшета                                                                                                    | 49   |
|    | 3.4.  | Экранный режим                                                                                                    | 49   |
|    | 3.5.  | Дискретный режим                                                                                                    | 50   |
|    | 3.6.  | Отображение всех кривых                                                                                                    | 50   |
|    | 3.7.  | Всплывающее меню                                                                                                    | 50   |
|    | 3.7.1 | Всплывающее меню для объектов визуализации «Закраска области/Объемная                                                                             |      |
|    | моде  | ль/Текстовая колонка»                                                                                                    |      |
|    | 3.7.2 | Всплывающее меню для объектов визуализации «кривая/1 истограмма»<br>Всплывающее меню для объектов визуализации «ФКД/Спектр/Литологическая колонка | a»55 |
|    | 3.8.  | Быстрое изменение ивета объектов визуализации                                                                                                    |      |
|    | 3.9.  | Выделение и удаление интервала на планшете                                                                                                    |      |
|    | 3.10. | Список выделенных интервалов на планшете                                                                                                    | 57   |
|    | 3.11. | Среднее значение на интервале                                                                                                    |      |
|    | 3.12. | -<br>Быстрое добавление объектов визуализации на планшет                                                                                          |      |
|    | 3.13. | Вывод планшета на твердую копию                                                                                                    |      |
|    |       | 1 2                                                                                                    |      |

# НЕФТЕГАЗГЕОФИЗИКА

| 4. РАБ                 | ОТА С ФАЙЛАМИ КАРОТАЖНЫХ ДАННЫХ                                                                                     | 62                |
|------------------------|----------------------------------------------------------------------------------------------------|-------------------|
| 4.1.                   | Выбор LIS-файла                                                                                                    | 62                |
| 4.2.                   | Таблица параметров обработки                                                                                        | 65                |
| 4.3.                   | Таблица «CONS»                                                                                                    | 66                |
| 4.4.                   | Импорт кривых/объектов                                                                                              | 69                |
| 4.5.                   | Быстрое копирование объектов                                                                                        | 71                |
| 4.6.                   | Быстрое удаление объектов                                                                                           | 73                |
| 47                     |                                                                                                    | 73                |
| 4.7.<br>1 8            | Филотриция очнных сболо                                                                                             |                   |
| 4.0.                   |                                                                                                    |                   |
| 4.9.                   | Конвертирование фаила из станоарта LIS в LAS                                                                        |                   |
| 4.10.                  | Программируемый калькулятор                                                                                         |                   |
| 4.11.                  | Стратиграфическая колонка                                                                                           |                   |
| 4.12.                  | Перфорационная колонка                                                                                              | 86                |
| 4.13.                  | Редактирование границ LIS-файла                                                                                     |                   |
| 4.14.                  | Общий сдвиг данных по глубине                                                                                       |                   |
| 4.15.                  | Различные операции с объектом LIS-файла кривая                                                                      |                   |
| 4.15.                  | 1. Преобразование данных вида А × X + В                                                                             |                   |
| 4.15.2                 | 2. Отсечение данных                                                                                                 | 90<br>90          |
| 4.15.4                 | 4. Фильтрация данных                                                                                                |                   |
| 4.15.5                 | 5. Устранение единичных сбоев                                                                                       | 92                |
| 4.15.0                 | 6. Создание копии кривой в LIS-файле                                                                                |                   |
| 4.16.                  | Цифровой просмотр                                                                                                   |                   |
| 4.16.<br>4.16.2        | <ol> <li>Цифровои просмотр для кривои</li> <li>Цифровой просмотр объектов в LIS-файле на заланной глубине</li></ol> |                   |
| 117                    |                                                                                                    | 0/                |
| 4.17.                  | у блуки ойнных ГИС по слубине                                                                                       |                   |
| 4.17.2                 | 2. Формирование списка одновременно увязываемых объектов                                                            | 96                |
| 4.17.3                 | 3. Добавление опорных глубин                                                                                        | 97                |
| 4.17.4                 | 4. Удаление опорных глубин                                                                                          |                   |
| 4.17.                  | <ol> <li>Переопределение основнои увязываемои кривои</li> <li>Сохранение результатов увязки</li> </ol>              | 98<br>98          |
| 5 IIIC                 |                                                                                                    | 00                |
| J. IIFC                |                                                                                                    |                   |
| 5. <i>1</i> .<br>5.1.1 | Формирование LIS-файла регистрации<br>Созлать LIS-файл                                                              |                   |
| 5.1.2.                 | Дополнительные действия при формировании LIS-файла по глубине/времени                                               |                   |
| 5.1.3.                 | Дополнительные функции                                                                                              | 111               |
| 5.2.                   | Редактор заголовка твердой копии                                                                                    |                   |
| 5.3.                   | Редактирование файла шаблонов для конвертирования в Las-формат                                                      | 119               |
| 6 ОБР                  | АБОТКА ПЕРВИЧНЫХ ЛАННЫХ ЯМТК                                                                                        | 123               |
|                        |                                                                                                    | 123               |
| 0.1.<br>6.1.1.         | Возможности оораоотки оанных ЯМІК в программе<br>Полменю «Поправки»                                                 |                   |
| 6.1.2.                 | Подменю «Расчет Канала»                                                                                             |                   |
| 6.1.3.                 | Подменю «Расчет Характеристик»                                                                                      | 127               |
| 6.1.4.                 | Подменю «Пористость»                                                                                                |                   |
| 0.1.3.                 |                                                                                                    | 129               |
| 6.2.<br>6.2.1          | Последовательность обработки данных ЯМІК                                                                            | <i>131</i><br>131 |
| 6.2.2.                 | Контроль качества записи                                                                                            |                   |
| 6.2.3.                 | Введение поправок                                                                                                   | 132               |

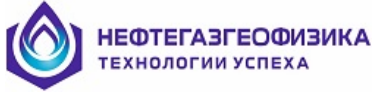

| -      |                                    |     |
|--------|------------------------------------|-----|
| 6.2.4  | . Обработка релаксационных кривых  |     |
| 6.2.5  | . Определение ФЕС                  |     |
| 6.3.   | Визуализация и экспорт данных ЯМТК |     |
| прилох | КЕНИЕ 1                            | 139 |
| ПРИЛОХ | КЕНИЕ 2                            | 140 |

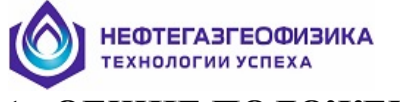

#### 1. ОБЩИЕ ПОЛОЖЕНИЯ

**«NMR Processor**» обновляется Программный пакет постоянно и модифицируется. В связи с этим, некоторые функции, описанные в данном руководстве, могут отсутствовать в текущей версии или же работать не в полном соответствии с описанием. Вид форм и диалоговых окон может не совпадать с рисунками, приведенными в данном руководстве. Также текущая версия программного обеспечения может иметь функции, не описанные в данном руководстве.

#### 1.1. Обзор (общее описание системы)

Программно-методический комплекс «**NMR Processor**» выполняет обработку первичных данных ЯМТК. Предназначен для обработки и интерпретации данных ЯМТК. Обработка основана на получении спектров времен релаксации и вычислении по ним основных петрофизических характеристик пластов. Имеется возможность как полной обработки всего lis-файла, так и его поинтервальной обработки и последующей коррекции.

Основные расчетные возможности комплекса:

- Расчет дифференциальных спектров;
- Расчет интегральных спектров;
- Расчет парциальных спектров;
- Расчет бинов;
- Расчет общей пористости;

- Разделение общей пористости на составляющие: пористость глин, эффективная пористость, капиллярно-связанная вода;

- Расчет проницаемости по капиллярно-решеточной модели
- Расчет проницаемости по модели Тимура-Коатса;
- Расчет проницаемости по модели среднего T<sub>2</sub>;
- Предварительная фильтрация сигнала с помощью НЧ-фильтра;
- Предварительная фильтрация сигнала с помощью Wavelet фильтра;

- Возможность поинтервальной обработки (перерасчет отдельных интервалов с использованием скорректированных параметров, изменение отсечек для получения эффективной пористости и пористости глин на отдельных интервалах);

Возможности визуализации данных:

- Возможность просмотра первичных данных ЯМТК;
- Возможность просмотра спектров;
- Визуализация данных (построение планшетов) и вывод на принтер;

- Возможность графического представления спектров на планшете в виде бинов, волновых картин и цветовых диаграмм;

Дополнительные возможности:

- Возможность редактирования первичных данных
- Экспорт данных в LAS формат;
- Импорт внешних данных (ГИС и т.п.)
- Увязка по глубине, изменение интервала (длины) lis файла

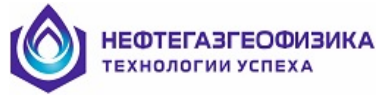

#### Входные и выходные данные

<u>Входные данные:</u> файлы регистрации, полученные с использованием прибора ЯМТК в формате LIS\* международного стандарта, содержащие релаксационные кривые и другие необходимые для обработки данные.

<u>Выходные данные:</u> результаты измерений и обработки в виде LIS и LAS\*\*-файлов и каротажных диаграмм.

\*LIS: Формат LIS-79 (Log Information Standard) разработан фирмой Shlumberger в конце 70-х годов. Практически все предлагаемые на рынке программные продукты поддерживают этот формат как формат входных данных.

**\*\*LAS:** Формат, разработанный канадским обществом геофизиков-нефтяников в конце 80-х годов. В пакете поддерживается версия стандарта 1.20 и 2.0.

#### 1.2. Системные требования

Минимальные требования к конфигурации ПК <u>Процессор</u>: Intel Core 2 Duo, 2 ГГц <u>ОЗУ:</u> 4 Гб <u>Монитор</u>: Рекомендуемое разрешение 1920 х 1080, Мелкий шрифт Система: Windows XP, Windows 7\*.

Использование более производительного компьютера, приведет к лучшим результатам. Программа также может функционировать и в других операционных системах семейства Windows, но ее тестирование на работоспособность в этих системах не проводилось, и как следствие такая работоспособность не гарантируется.

Внимание! Наличие в системе антивирусных программ может существенно замедлять скорость работы программы в режиме обработки данных каротажа, т.к. в процессе расчета постоянно происходит запись обработанной информации в LIS-файл с целью обеспечения ее сохранности. Поэтому при обработке данных рекомендуется отключить эти программы.

\* При работе в операционной системе Windows 7 необходимо запускать программу NMR Processor с правами администратора. Если по умолчанию права администратора отключены, то для запуска программы необходимо нажать на приложении правой кнопкой мыши и выбрать пункт **«запуск от имени администратора»**.

#### 1.3. Установка и конфигурация программы

Программа устанавливается автоматически с использованием инсталлятора. Для установки программы необходимо запустить инсталлятор «**NPSetup.exe**», и в предложенном меню выбрать каталог установки и установить программу.

В процессе установки также необходимо установить драйвера Sentinel Runtime для работы электронного ключа.

После установки рекомендуется перезагрузить систему.

После установки в меню программ (Кнопка «Пуск»/ «Все программы») появится новая программная группа «NMR Processor 023.04», состоящая из трех программ: «NmrProcessor», «ReForm» и «RedHead».

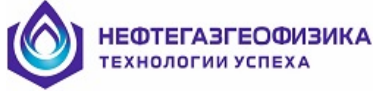

#### Установка рабочих директорий и путей

Установка рабочих директорий производится при установке программы автоматически и, как правило, не требует дополнительного вмешательства пользователя.

Изменить рабочие директории можно путем редактирования текстового конфигурационного файла «Logtools.env» в любом имеющимся текстовом редакторе (например, стандартный блокнот Windows).

Файл Logtools.env имеет следующий вид:

| PATH_MAIN        | $=F:\backslash NMR \setminus$                     |
|------------------|---------------------------------------------------|
| PATH_STND        | $=F: \backslash NMR \backslash STND \backslash$   |
| PATH_HELP        | $=F:\backslash NMR \setminus$                     |
| PATH_FORMAT_PRMT | $=F: \setminus NMR \setminus FMT\_PRMT \setminus$ |
| PATH_MTRL        | $=F:\backslash NMR \setminus$                     |
| PATH_LAS_DATA    | $=F: \backslash NMR \backslash DATA \backslash$   |
| PATH_LIS_DATA    | $=F: \backslash NMR \backslash DATA \backslash$   |
| PATH_DATA        | $=F:\backslash NMR \setminus$                     |
| PATH_TEXT        | =F: NMR TEXT                                      |
| PATH_BMP         | $=F: \backslash NMR \backslash BMP \backslash$    |
| PATH_CONF        | $=F:\setminus NMR$                                |
| PATH_EXE         | $=F:\setminus NMR\setminus$                       |

Если, например, необходимо изменить путь к исходным данным (LIS-файлы), то необходимо изменить строку

| "PATH_LIS_DATA             | $=F:\langle NMR \rangle DATA \rangle$ " |
|----------------------------|-----------------------------------------|
| например на                |                                         |
| "PATH_LIS_DATA             | =F:\Mou данные\"                        |
| В этом случае при открытии | программы в стартов                     |

В этом случае при открытии программы в стартовом диалоговом окне будет открываться папка «*Mou danhue*» на диске F.

#### Регистрация программы

Данная версия программы предназначена для работы с аппаратным электронным ключом. Поэтому дополнительная регистрация программного обеспечения после установки не требуется.

Перед запуском программы необходимо вставить поставляемый с программным обеспечением электронный ключ в свободный USB порт. Удаление ключа из USB порта во время работы программы не допускается.

#### 1.4. Структура пакета

Пакет состоит из трех программ «NmrProcessor», «ReForm» и «RedHead»: Основной модуль – «NmrProcessor»;

Программа «**ReForm**» предназначена для конвертирования первичных данных с регистратора в LIS – формат;

Программа «**RedHead**» предназначена для создания и редактирования заголовков каротажных диаграмм.

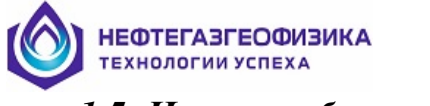

#### 1.5. Начало работы с программой

Работа с комплексом начинается с запуска программы «**NmrProcessor**» (исполняемый файла «**Nmr.exe**»). Сразу после запуска программы появляется стартовое диалоговое окно (Puc.1).

| Открыть файл каротажных данных 🛛 🔀                                                                                                    |                                                                    |                    |  |                                 |
|----------------------------------------------------------------------------------------------------|--------------------------------------------------------------------|--------------------|--|---------------------------------|
| Открыть файл каротажных дан<br>Имя файла: F:\NMR\DATA\000.<br>Тип файла: Файлы в формате LIS<br>Диски:<br>Файлы в формате LIS<br>Диски:<br>Файлы в формате LIS<br>Диски:<br>С:) Локальный дик<br>Файлы в формате LIS<br>Диски:<br>Файлы в формате LIS<br>Диски:<br>Файлы в формате LIS<br>С:) Локальный дик<br>Файлы в формате LIS<br>Диски:<br>Файлы в формате LIS<br>Диски:<br>Файлы в формате LIS<br>Диски:<br>Файлы в формате LIS<br>Диски:<br>Файлы в формате LIS<br>Диски:<br>Файлы в формате LIS<br>Диски:<br>Файлы в формате LIS<br>С:) Локальный дик<br>Файлы в формате LIS<br>Файлы в формате LIS<br>Диски:<br>Файлы в формате LIS<br>Диски:<br>Файлы в формате LIS<br>Диски:<br>Файлы в формате LIS<br>Диски:<br>Файлы в формате LIS<br>Диски:<br>Файлы в формате LIS<br>Диски:<br>Файлы в формате LIS<br>Диски:<br>Файлы в формате LIS<br>Диски:<br>Файлы в формате LIS<br>Диски:<br>Файлы в формате LIS<br>Диски:<br>Файлы в формате LIS<br>Диски:<br>Файлы в формате LIS<br>Диски:<br>Файлы Компьютер<br>Файлы в формате LIS<br>Диски:<br>Файлы Компьютер<br>Файлы в формате LIS<br>Диски:<br>Файлы в формате LIS<br>Диски:<br>Файлы в формате LIS<br>Диски:<br>Файлы Компьютер<br>Файлы в формате LIS<br>Диски:<br>Файлы Компьютер<br>Файлы в формате LIS<br>Файлы Компьютер<br>Файлы в формате LIS<br>Файлы в формате LIS<br>Файлы в формате LI | ных<br>LIS<br>: (*.LIS, *.TIF)<br>Список файлов:<br>Имя<br>000.LIS | Размер<br>26003010 |  | Информация<br>Открыть<br>Отмена |
| FMT_PRMT<br>STND<br>TEXT<br>RECYCLER<br>System Volume Ir                                                                                                    |                                                                    |                    |  |                                 |

Рис. 1 Стартовое диалоговое окно

Далее в появившемся диалоге необходимо выбрать имя обрабатываемого файла и нажать на кнопку "Открыть" Если файл не выбран (кнопка" Отмена"), то программа автоматически закрывается.

Далее, если данный файл соответствует требованиям и содержит первичные данные ЯМТК, появляется информационное окно, содержащее информацию о исходном выбранном lis-файле (Рис.2) Если в данном окне нажать кнопку "OK", то выбранный файл будет открыт. Если после просмотра информации о файле пользователь нажмет кнопку "Отмена", то он снова вернется к стартовому диалоговому окну.

Если файл до этого не обрабатывался и не содержит необходимых для обработки объектов, то появляется диалоговое окно с запросом на добавления новых объектов. Если данный файл предназначен для обработки, то необходимо нажать кнопку "Yes".

Если файл уже содержит все необходимые для обработки объекты, то диалоговое окно (Puc.2) не отображается.

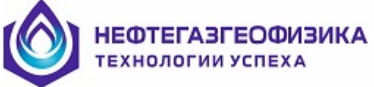

| И                                                                       | Информация о LIS-файле 🛛 🔀                                 |      |             |   |          |     |  |
|-------------------------------------------------------------------------|------------------------------------------------------------|------|-------------|---|----------|-----|--|
| _                                                                       | —— Параметры LIS-файла ——————————————————————————————————— |      |             |   |          |     |  |
| Интервал: 0.00 / -10.80, м Шаг квантования: 0.20, м — Список объектов — |                                                            |      |             |   |          |     |  |
|                                                                         | Номер                                                      | Имя  | Тип объекта |   | Статус   | ~   |  |
|                                                                         | 1                                                          | RLX1 | Первичные   |   |          |     |  |
|                                                                         | 2                                                          | GIN  | Первичные   |   |          |     |  |
|                                                                         | 3                                                          | TTRA | Первичные   |   |          |     |  |
|                                                                         | 4                                                          | TINT | Первичные   |   |          |     |  |
|                                                                         | 5                                                          | UTLI | Первичные   |   |          |     |  |
|                                                                         | 6                                                          | SPPP | Расчетные   |   | Добавлен |     |  |
|                                                                         | 7                                                          | TFPX | Расчетные   |   | Добавлен |     |  |
|                                                                         | 8                                                          | TSPX | Расчетные   |   | Добавлен |     |  |
|                                                                         | 9                                                          | NPTX | Расчетные   |   | Добавлен |     |  |
|                                                                         | 10                                                         | MFFI | Расчетные   |   | Добавлен |     |  |
|                                                                         | 11                                                         | MPHS | Расчетные   |   | Добавлен |     |  |
|                                                                         | 12                                                         | MBVI | Расчетные   |   | Добавлен |     |  |
|                                                                         | 13                                                         | MPHI | Расчетные   |   | Побавлен | ×   |  |
|                                                                         |                                                            |      |             | ~ | Ок 🔀 Отм | ена |  |

Рис. 2 Информационное диалоговое окно

После выполнения описанной последовательности действий выбранный lis-файл открывается. Главное меню программы становиться доступным.

Пользователь может выполнять просмотр и любые доступные операции с содержащимися в файле объектами. После открытия файла и просмотра интересующих параметров, пользователь может приступить к обработке первичных данных ЯМТК.

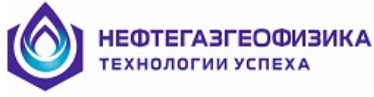

## 2. ФОРМАТ ВИЗУАЛИЗАЦИИ КАРОТАЖНЫХ ДАННЫХ

Под форматом визуализации понимается описание представления каротажных данных в графическом виде. Описание содержит характеристики дорожек, в которых выводятся каротажные данные, параметры представления собственно каротажных данных, результатов обработки, сопроводительной информации.

Формат визуализации каротажных данных состоит из треков и объектов вывода. Ниже описан функционал по работе с треками и объектами вывода.

#### 2.1. Трек

Трек – колонка на планшете, предназначенная для отображения каротажных данных.

Для редактирования трека курсор манипулятора «мышь» переместить в поле заголовка планшета и установить на трек, параметры которого необходимо отредактировать. Удерживая клавишу «Ctrl» на клавиатуре, нажать один раз левую клавишу манипулятора «мышь», либо при нажатии правой кнопки манипулятора «мышь» во всплывающем пункте меню выбрать «Параметры визуализации трека». На экране появится окно с параметрами визуализации выбранного трека (рис. 3).

| Параметры визуализации трека           | ×                                          |
|----------------------------------------|--------------------------------------------|
| Название трека: Произвольный трек      | 💌 Тип трека: Линейный трек 💌               |
| Заголовок трека: Пористость            |                                            |
| Число делений (декад): 🧯 🗧 🕇           | ип шкалы в треке: Перпендикулярная сетка 💌 |
| Статус заголовка трека: Есть заголовок | на рисунке 💌                               |
| 🔲 Вывод середины трека 🔲 Вывод с       | етки поверх объектов визуализации          |
| Параметры трека:                       | Цвет                                       |
| Левая граница (см): 0                  | Цвет фона:                                 |
| Правая граница (см): 6,25              |                                            |
| Мнемоника трека: US4                   |                                            |
|                                        | 🗸 Ок 🗙 Отмена                              |

Рис. З Параметры визуализации трека

Описание параметров визуализации трека приведено в таблице 1.

| Название параметра    | Комментарий                                                                                                    |
|-----------------------|----------------------------------------------------------------------------------------------------|
| Название трека        | Название созданного трека.                                                                                                    |
| Тип трека             | <ul> <li>Тип созданного трека</li> <li>линейный (вывод сетки в линейном масштабе);</li> <li>логарифмический (вывод сетки в логарифмическом масштабе);</li> <li>колонка глубины (вывод глубины).</li> </ul> |
| Заголовок трека       | Название трека на планшете.                                                                                                    |
| Число делений (декад) | Количество делений при выводе сетки.                                                                                                    |
| Тип шкалы в треке     | Тип шкалы:                                                                                                    |

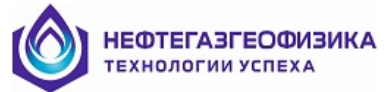

| Название параметра     | Комментарий                                                                                                    |  |
|------------------------|----------------------------------------------------------------------------------------------------|--|
|                        | <ul> <li>без сетки и границы (вывод без рисования сетки и границ трека);</li> <li>без сетки (вывод без рисования сетки, но с границами);</li> <li>перпендикулярная сетка (вывод сетки в горизонтальном и вертикальном направлении);</li> <li>горизонтальная сетка (вывод сетки только в горизонтальном направлении);</li> </ul>                                                                                                    |  |
|                        | вертикальном направлении).                                                                                                    |  |
| Статус заголовка трека | Статус выводимого на планшет заголовка:<br>– нет заголовка в треке (заголовок трека выводится в<br>шапке);<br>– есть заголовок в треке (заголовок трека не<br>выводится в шапке).                                                                                                    |  |
| Левая граница трека    | Положение трека на планшете. Границы трека задаются в                                                                                                    |  |
| Правая граница трека   | сантиметрах. Изменение ширины трека также возможно<br>графически. Для этого курсор манипулятора «мышь»<br>переместить в поле заголовка планшета и установить на<br>границе трека, размеры которого будут корректироваться.<br>При этом курсор изменит свой вид на <b>*</b> ]. Далее нажать<br>левую клавишу манипулятора «мышь» и, не отпуская ее,<br>сдвинуть границу. Отпустить клавишу.<br>Примечание. Корректировка границ трека возможна, если<br>данный трек является произвольным. Если соседний трек<br>является стандартным, то границы произвольного трека не<br>корректируются. |  |
| Мнемоника трека        | Мнемоника трека в файле форматов.                                                                                                    |  |
| Цвет фона              | Цвета вывода заголовка и фона трека на планшет.                                                                                                    |  |
| Цвет заголовка         |                                                                                                    |  |

Для сохранения параметров нажать кнопку ОК, а при нажатии «Отмена» - выход без сохранения внесенных изменений.

Примечание. Один из треков обязательно должен быть указан как «Колонка глубин». Не рекомендуется менять последовательность треков после определения параметров выводимых объектов.

#### 2.2. Объекты вывода

Объект вывода – это представление/образ каротажных данных при выводе на планшет визуализации. Программы пакета оперируют следующими типами объектов вывода:

– «текстовая строка» (вывод строки символов на планшете визуализирующего каротажные данные);

– «маркер» (выделение интервалов на планшете визуализации каротажных данных.);

– «закраска области» (заливка области между объектами кривая-кривая, кривая-граница трека, граница трека - граница трека);

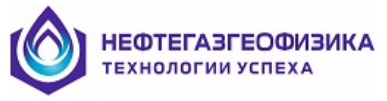

— «кривая» (вывод на планшет данных в виде ломаной с линейной интерполяцией между двумя отметками глубины);

– «гистограмма» (вывод на планшет данных в виде ступенчатой кривой со значениями, соответствующими ближайшей (большей) отметке глубины);

– «фазокорреляционная диаграмма» (вывод волновых картин акустического каротажа, записанных в поточечном или в фазовом представлении);

– «объемная модель» (форма вывода совокупности объектов типа «кривая», называемых компонентами объемной модели);

– «волновая картина» (объект вывода на заданной глубине представляет собой двумерный график, по оси абсцисс которого в линейном масштабе откладывается время, а по оси ординат соответствующее значение отсчета);

– «спектр» (объект вывода на заданной глубине, представляющий собой двумерный график, по оси абсцисс которого откладывается дифференциальная характеристика спектра, а по оси ординат соответствующее значение отсчета);

– «литологическая колонка» (визуальный объект для вывода литологических характеристик горных пород и других параметров);

– «текстовая колонка» (визуальный объект для вывода текстовых и цифровых данных);

– «керн» (форма визуализации данных на планшет, при которой на каждой отметке глубины "значения отображаются выбранным типом маркера);

«стратиграфическая колонка».

Примеры некоторых объектов вывода приведены на рисунке 4.

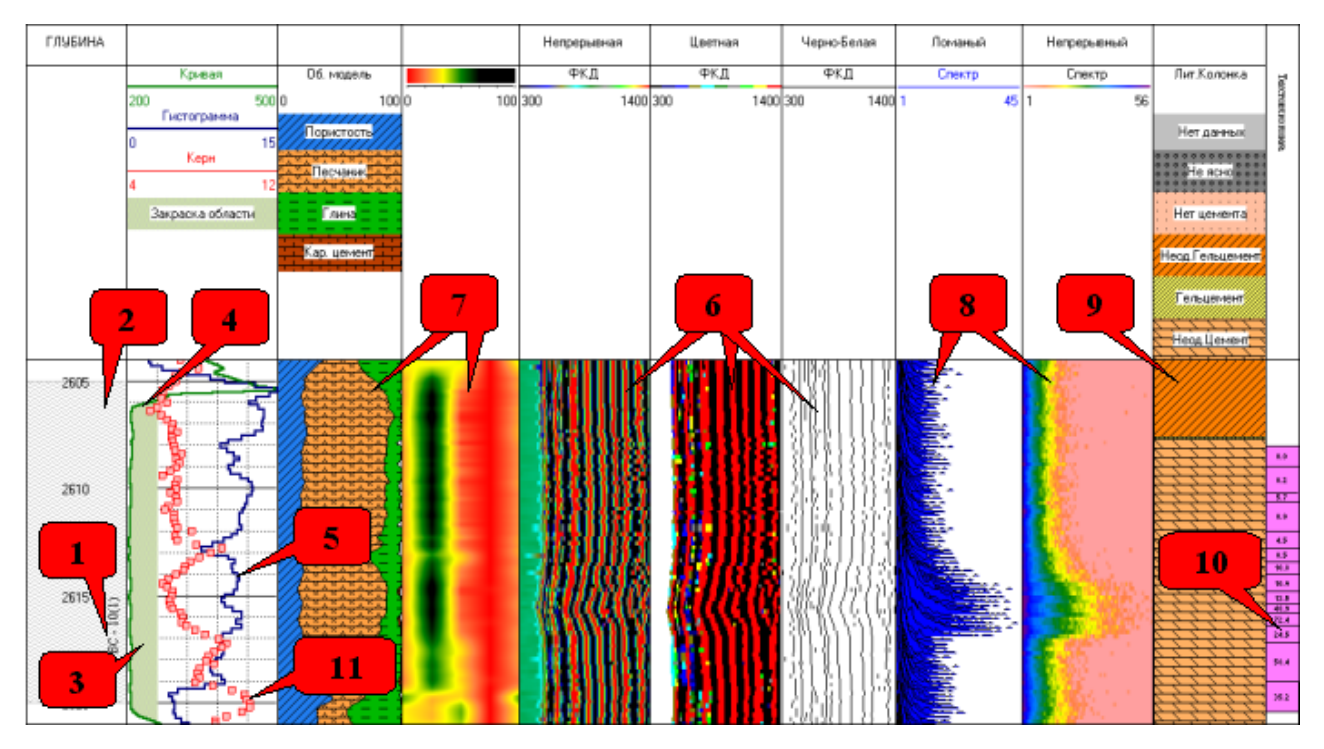

Рис. 4 Пример объектов вывода

Просмотр объектов вывода осуществляется с помощью форматов визуализации данных на экране.

Для позиционирования на параметры визуализации конкретного объекта вывода следует нажать правую кнопку манипулятора «мышь» на графике соответствующего объекта в поле заголовка планшета. Далее во всплывающем меню выбрать пункт «Параметры визуализации» или удерживая клавишу «Ctrl» на клавиатуре, нажать два раза

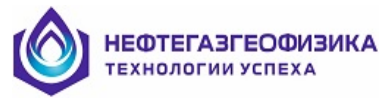

левую клавишу манипулятора «мышь». После чего на экране появится окно с параметрами визуализации выбранного объекта вывода.

Окно представляет собой многостраничный диалог. Количество страниц зависит от количества различных типов данных, входящих в планшет.

Далее рассмотрены возможности работы с окном «Параметры визуализации» и способы корректировки некоторых параметров визуализации.

#### 2.2.1. Текстовая строка

Пример окна параметров визуализации объекта «Текстовая строка» представлен на рисунке 5.

| Параметры визуализации текстовой ст                             | роки 🗙                                                                                       |
|-----------------------------------------------------------------|----------------------------------------------------------------------------------------------|
| Мнемоника объекта: Т2<br>Текстовая строка: БП6                  | Трек: US1                                                                                    |
| Единица измерения глубины: Метр<br>Позиция начала вывода, см: 1 | <ul> <li>Глубина вывода строки: 1975.4</li> <li>Направление вывода: Горизонтально</li> </ul> |
| Цвет:<br>Фон текстовой строки:                                  | Текстовой строки:                                                                            |
|                                                                 | 🗸 Ок 🕺 Отмена                                                                                |

Рис. 5 Параметры визуализации объекта «Текстовая строка»

Описание параметров визуализации объекта текстовая строка приведено в таблице 2.

| Таблица 2             |                                                                      |
|-----------------------|----------------------------------------------------------------------|
| Название параметра    | Комментарий                                                          |
| Мнемоника объекта     | Имя объекта в файле форматов.                                        |
| Трек                  | Трека для вывода объекта.                                            |
| Текстовая строка      | Имя строки для вывода на планшет.                                    |
| Единица измерения     | Единица измерения глубины вывода текста на планшет                   |
| глубины               | по вертикали.                                                        |
| Глубина вывода строки | Координата вывода текста на планшет по вертикали.                    |
|                       | Значение вводится в выбранных единицах измерения                     |
|                       | глубины.                                                             |
| Позиция начала вывода | Координата вывода на планшет текстовой строки в                      |
|                       | горизонтальном направлении. Отсчитывается от левой                   |
|                       | границы выбранного трека и вводится только в                         |
|                       | сантиметрах.                                                         |
| Направление вывода    | Направление вывода текста на планшете:                               |
|                       | <ul> <li>горизонтально (обыкновенный вывод текста);</li> </ul>       |
|                       | <ul> <li>вертикально (текст развернут на 90° относительно</li> </ul> |
|                       | горизонтальной оси вверх).                                           |
| Цвет фона             | Цвета для вывода текстовой строки на планшет.                        |
| Цвет символов         |                                                                      |

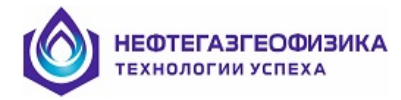

# 2.2.2. Маркер

Пример окна параметров визуализации объекта «Маркер» представлен на рисунке 6.

| Параметры визуализации маркера 🛛 🔀 |
|------------------------------------|
| Мнемоника объекта: Р1 Трек: US1    |
| Тип маркера: Perforation           |
| Единица измерения глубины: Метр    |
| Диапазон вывода: Цвет маркера:     |
| Начальная глубина: 1980            |
| Конечная глубина: 2100             |
|                                    |
| 🗸 Ок 🕺 🗶 Отмена                    |

Рис. 6 Параметры визуализации объекта «Маркер»

Описание параметров визуализации объекта маркер приведено в таблице 3.

| таолица 5          |                                                           |
|--------------------|-----------------------------------------------------------|
| Название параметра | Комментарий                                               |
| Мнемоника объекта. | Имя объекта в файле форматов.                             |
| Трек               | Название трека для вывода объекта.                        |
| Тип маркера.       | Вид отображения объекта маркер на планшете визуализации   |
|                    | каротажных данных.                                        |
| Единица измерения  | Единица измерения координаты вывода на планшет по         |
| глубины            | вертикали.                                                |
| Начальная глубина  | Начальная и конечная координата вывода маркера на планшет |
|                    | по вертикали. Значение вводится в выбранных единицах      |
| Конечная глубина   | измерения глубины.                                        |
| Цвет маркера       | Цвет вывода маркера на планшет.                           |

Таблица 3

### 2.2.3. Закраска области

Пример окна параметров визуализации областей для объекта «Закраска области» представлен на рисунках 7 и 8.

Описание параметров визуализации объекта закраска области приведено в таблицах 4 и 5.

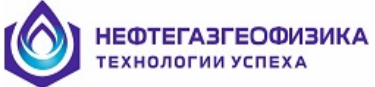

| Параметры визуализации областей для закра | аски 🗙          |
|-------------------------------------------|-----------------|
| Имя на рисунке: Порода                    |                 |
| Мнемоника объекта: АВЕА                   | Трек: US1 💌     |
| Номер строки для заголовка области: 1     | <b>*</b>        |
| Левый объект Правый объект Заполнение     |                 |
| Тип: Левая граница трека 💌                | Из LIS-файла:   |
| Имя: Ед.Изм.:                             | Словарь:        |
| Значение параметра: 0                     | Таблица CONS:   |
|                                           |                 |
|                                           | 🗸 Ок 🕺 🗶 Отмена |

# Рис. 7 Параметры визуализации «Закраска области» (закладки «Левый/правый объект»)

| Название параметра | Комментарий                                               |
|--------------------|-----------------------------------------------------------|
| Имя на рисунке     | Имя объекта при выводе на планшет.                        |
| Мнемоника объекта  | Имя объекта в файле форматов.                             |
| Трек               | Название трека для вывода объекта.                        |
| Номер строки для   | Номер строки вывода объекта в шапке.                      |
| заголовка          |                                                           |
| Тип                | Тип левого и правого объектов, между которыми выполняется |
|                    | закраска.                                                 |
| Имя                | Мнемоника объекта в LIS-файле.                            |
| Единица измерения  | Единица измерения объекта в LIS-файле.                    |
| Из LIS-Файла       | Выбор объекта из текущего LIS-файла.                      |
| Словарь            | Выбор объекта из файла стандартных имен.                  |
| Таблица CONS       | Выбор объекта из таблицы CONS текущего LIS-файла.         |
| Значение параметра | Численное значение параметра. Активно, если тип объекта   |
|                    | «Параметр».                                               |

| араметры визуал    | изации област  | ей для закра | ски        |          |    |
|--------------------|----------------|--------------|------------|----------|----|
| Имя на рисунке:    | Порода         |              |            |          |    |
| Мнемоника объект   | a: AREA        |              | Трек:      | US1      | •  |
| Номер строки для : | заголовка обла | сти: 1       | \$         |          |    |
| Левый объект 🛛 Г   | Іравый объект  | Заполнение   |            |          | _  |
| Цвет маски:        |                |              | Цвет фона: |          |    |
| Тип маски:         |                | Пор          | истость    |          |    |
| Тип наложения      | : Прозрачная   | я маска      | •          |          |    |
|                    |                |              |            |          |    |
|                    |                |              | 🗸 Ok       | . 🗙 Отме | на |

Рис. 8 Параметры визуализации «Закраска области» (закладка «Заполнение»)

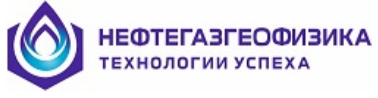

| Название<br>параметра   | Комментарий                                |                                                                                                    |
|-------------------------|--------------------------------------------|----------------------------------------------------------------------------------------------------|
| Цвет маски<br>Цвет фона | Цвета для вывода объекта на планшете.      |                                                                                                    |
| Тип маски               | Список масок для вывода на планшете.       |                                                                                                    |
|                         | Предлагаемые варианты выбора:              |                                                                                                    |
|                         | – пористость                               |                                                                                                    |
|                         | <ul> <li>объемная компонента 1</li> </ul>  |                                                                                                    |
|                         | <ul> <li>объемная компонента 2</li> </ul>  |                                                                                                    |
|                         | <ul> <li>объемная компонента 3</li> </ul>  |                                                                                                    |
|                         | <ul> <li>объемная компонента 4</li> </ul>  | 000000000000000000000000000000000000000                                                                                                    |
|                         | <ul> <li>объемная компонента 5</li> </ul>  |                                                                                                    |
|                         | <ul> <li>объемная компонента 6</li> </ul>  |                                                                                                    |
|                         | <ul> <li>объемная компонента 7</li> </ul>  |                                                                                                    |
|                         | <ul> <li>объемная компонента 8</li> </ul>  |                                                                                                    |
|                         | <ul> <li>объемная компонента 9</li> </ul>  | $\bigcirc \bigcirc \bigcirc \bigcirc \bigcirc \bigcirc \bigcirc \bigcirc \bigcirc \bigcirc \bigcirc \bigcirc \bigcirc \bigcirc \bigcirc \bigcirc \bigcirc \bigcirc \bigcirc $ |
|                         | <ul> <li>объемная компонента 10</li> </ul> | $\sim$ $\sim$ $\sim$ $\sim$ $\sim$ $\sim$                                                                                                    |
|                         | – черный                                   |                                                                                                    |
|                         | – темно-серый                              |                                                                                                    |
|                         | – серый                                    |                                                                                                    |
|                         | — газ                                      | 0 0 0 0 0 0 0 0 0 0 0 0 0 0 0 0 0 0 0                                                                                                    |
|                         | – нефть                                    |                                                                                                    |
|                         | — вода                                     |                                                                                                    |
|                         | — ИЗВЕСТНЯК                                |                                                                                                    |
|                         | — доломит                                  |                                                                                                    |
|                         | – ангидрит                                 | $\land\land\land\land\land$                                                                                                    |
|                         | — ГИПС                                     | $\sim$ $\sim$ $\sim$ $\sim$ $\sim$ $\sim$ $\sim$                                                                                                    |
|                         | — песчаник                                 | × × × × × × × × × × × × × × × × × × ×                                                                                                    |
|                         | — глина                                    | $\Box$ $\Box$ $\Box$ $\Box$ $\Box$ $\Box$ $\Box$                                                                                                    |
|                         | – аргиллит                                 |                                                                                                    |
|                         | – алевролит                                |                                                                                                    |
|                         | – уголь                                    |                                                                                                    |
|                         | – соль каменная                            | + + + + +                                                                                                    |
|                         | — мел                                      |                                                                                                    |
|                         | – мергель                                  | <u>,,,,,</u>                                                                                                    |
|                         | – песчаник глинистый                       |                                                                                                    |
|                         | <ul> <li>известняк глинистый</li> </ul>    |                                                                                                    |
|                         | – доломит глинистый                        |                                                                                                    |
|                         | – алевролит глинистый                      |                                                                                                    |
| Тип наложения           | Поведение объекта закраски области при     | наложении на другие                                                                                                    |
| Тип наложения           | Поведение объекта закраски области при     | наложении на другие                                                                                                    |

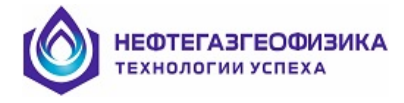

#### 2.2.4. Кривая и гистограмма

Пример окна параметров визуализации объекта «Кривая» представлен на рисунках 9,10 и 11.

Окно параметров визуализации объекта «Гистограмма» аналогично визуализации кривой.

Описание параметров визуализации объекта кривая приведено в таблицах 6, 7 и 8.

| Парамет       | гры визуали         | ізации кривой        |                                       | ×        |
|---------------|---------------------|----------------------|---------------------------------------|----------|
| Общие         | Параметры           | Цифровой просмотр    |                                       |          |
| Мнем<br>Трек: | оника в файл<br>US1 | ne: SPEE             | Единица измерения:<br>Номер строки: 1 | M/HB     |
| Имя н         | на рисунке:         | SPEE(M/HR)           |                                       |          |
| <b>Γ</b> Πρ   | оизнак вывод        | а объекта на планшет |                                       |          |
| _Спи          | сок мнемони         | к:                   |                                       |          |
| Из            | : LIS-файла:        | SPEE 💌               | Словарь:                              | •        |
|               |                     |                      |                                       |          |
|               |                     |                      | 🗸 Ok                                  | 🗶 Отмена |

Рис. 9 Параметры визуализации объекта «Кривая» - закладка «Общие»

| Таблица 6 |                     |                                          |
|-----------|---------------------|------------------------------------------|
| Закладка  | Название параметра  | Комментарий                              |
|           | Мнемоника в файле   | Мнемоника объекта в LIS-файле.           |
|           | Единица измерения   | Единица измерения объекта в LIS-файле.   |
| общие     | Трек                | Название трека для вывода объекта.       |
|           | Номер строки        | Номер строки вывода объекта в шапке.     |
|           | Имя на рисунке      | Имя выводимого объекта в шапке.          |
|           | Признак вывода      | Если данный параметр активен, то данный  |
|           | объекта на планшет. | объект отображается на планшете, иначе – |
|           |                     | нет.                                     |
|           | Из LIS-файла        | Выбор объекта из текущего LIS-файла.     |
|           | Словарь             | Выбор объекта из файла стандартных имен. |

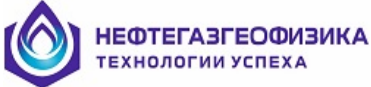

| Параметры визуализации криво | ой - SPEE(M/HR)         | ×      |
|------------------------------|-------------------------|--------|
| Общие Параметры Цифровой п   | просмотр                |        |
| Статус заголовка объекта: В  | начале и конце          | •      |
| Поведение объекта вне трека: | Обрезание кривой справа | -      |
| Тип шкалы: Линейная          | Тип линии:              | - •    |
| Линия                        | Диапазон вывода         |        |
| Цвет:                        | Минимум: 150            |        |
| Толщина: 🚺 主                 | Максимум: 350           |        |
|                              |                         |        |
|                              | 🗸 Ok 🛛 🗶                | Отмена |

#### Рис. 10 Параметры визуализации объекта «Кривая» - закладка «Параметры»

#### Заклалка Название параметра Комментарий Статуса заголовка объекта при выводе на Статус заголовка объекта планшет. Параметр распространяется только на печать. Предлагаемые варианты выбора: -нет заголовка кривой (заголовок кривой не выводится в шапках); -в начале диаграммы (заголовок кривой выводится только в шапке перед планшетом); -в конце диаграммы (заголовок кривой выводится только в шапке за планшетом); -в начале и конце (заголовок кривой выводится в шапке перед и после планшета). Поведение объекта Тип вывода объекта при выходе его значений вне трека за границы трека: -нет границ для кривой (кривая обрезается на левой и правой границе трека); ПАРАМЕТРЫ -сдвиг кривой в окне (циклический сдвиг кривой в соответствии с границами трека); -обрезание кривой справа/слева (кривая обрезается на правой/левой границе трека и циклически сдвигается на левой/правой); -масштабирование на 10 (если значение превышает значение на правой кривой границе трека, то значение кривой делится на 10 и циклически сдвигается. Если значение кривой меньше значения на левой границе трека, то значение кривой умножается на 10 и циклически сдвигается). Тип шкалы -линейная шкала (вывод объекта В линейном масштабе); -логарифмическая шкала (вывод объекта в

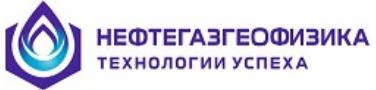

| Закладка | Название параметра | Комментарий                                 |
|----------|--------------------|---------------------------------------------|
|          |                    | логарифмическом масштабе).                  |
|          | Тип линии          | Вид отображения линии при визуализации на   |
|          |                    | планшете.                                   |
|          | Цвет линии         | Цвет вывода объекта на планшет.             |
|          | Толщина линии      | Толщина линии при выводе объекта на         |
|          |                    | планшет. Значение изменяется в пределах: 1- |
|          |                    | 5 пиксель.                                  |
|          | Минимум вывода     | Числовые значения объекта на границах       |
|          | Максимум вывода    | трека.                                      |

| Параметры визуализации кривой                                                                                                    | × |
|----------------------------------------------------------------------------------------------------|---|
| Общие Параметры Цифровой просмотр                                                                                                    |   |
| Тип вывода объекта: Графический<br>Положение вывода значений треке: На левой границе трека<br>Частота вывода значений по вертикали: По майорам<br>Шаг квантования по глубине, см: 100 |   |
| 🗸 Ок 🕺 🗶 Отмена                                                                                                    |   |

Рис. 11 Параметры визуализации объекта «Кривая» - закладка «Цифровой просмотр»

| Таблица | 8 |  |
|---------|---|--|
|---------|---|--|

| Закладка             | Название параметра                         | Комментарий                                                                        |
|----------------------|--------------------------------------------|------------------------------------------------------------------------------------|
|                      | Тип вывода объекта                         | –графический;<br>–цифровой;<br>–смешанный.                                         |
| ЦИФРОВОЙ<br>просмотр | Положение вывода<br>значений в треке       | –на левой границе трека;<br>–по центру трека;<br>–на правой границе трека.         |
| IIFOCMOTE            | Частота вывода<br>значений по<br>вертикали | <ul> <li>–по майорам;</li> <li>–по минорам;</li> <li>–с заданным шагом.</li> </ul> |
|                      | Шаг квантования по<br>глубине, см          | Значение задается в см.                                                            |

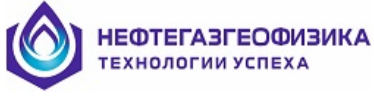

#### 2.2.5. Фазокорреляционная диаграмма

Типичными представителями фазокорреляционной диаграммы (ФКД) являются волновые картины акустического каротажа, записанные в поточечном либо в фазовом представлении.

Возможны три формы вывода ФКД – дискретная черно-белая, дискретная цветная и непрерывная цветная. При выводе дискретной черно-белой ФКД отображаются положительные экстремумы, значения которых выше заданного нижнего уровня дискриминации. Экстремумы отображаются отрезком, начало которого равно времени экстремума, а ширина пропорциональна амплитуде экстремума, но не превышает заданной величины ширины полосы.

Координаты цветных отрезков соответствуют на левой границе времени текущего экстремума, на правой - времени очередного экстремума.Непрерывная цветная ФКД аналогична дискретной цветной ФКД, за исключением того, что цвет плавно меняется при переходе от одного экстремума к следующему в соответствии с амплитудой.

Окно параметров визуализации объекта «ФКД» представлено на рисунках 12, 13 и 14.

Описание параметров визуализации объекта ФКД приведено в таблицах 9, 10 и 11.

| Параметры визуализации ФКД             | ×               |
|----------------------------------------|-----------------|
| Общие Параметры Фильтрация             |                 |
| Имя на рисунке: WF2                    |                 |
| Мнемоника в файле: WF2                 | Трек: US4       |
| Единица измерения:                     | Номер строки: 1 |
| 🔽 Признак вывода объекта на планшет    |                 |
| Список мнемоник:<br>Из LIS-файла: WF2  | Словарь:        |
| Статус заголовка объекта: В начале и к | онце            |
|                                        |                 |
|                                        |                 |
|                                        | 🗸 Ок 🕺 Отмена   |

Рис. 12 Параметры визуализации объекта «ФКД» - закладка «Общие»

| Закладка | Название параметра | Комментарий                            |
|----------|--------------------|----------------------------------------|
|          | Имя на рисунке     | Имя выводимого объекта на планшете в   |
|          |                    | шапке.                                 |
| ОБЩИЕ    | Мнемоника в файле  | Мнемоника объекта в LIS-файле.         |
|          | Трек               | Название трека для вывода объекта.     |
|          | Единица измерения  | Единица измерения объекта в LIS-файле. |
|          | Номер строки       | Номер строки вывода объекта в шапке.   |

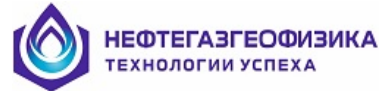

| Закладка | Название параметра  | Комментарий                             |
|----------|---------------------|-----------------------------------------|
|          | Признак вывода      | Если данный параметр активен, то объект |
|          | объекта на планшет. | отображается на планшете, иначе – нет.  |
|          | Из LIS-файла        | Выбор объекта из текущего LIS-файла.    |
|          | Словарь             | Выбор объекта из файла стандартных      |
|          |                     | имен.                                   |
|          | Статус заголовка    | Статуса заголовка объекта при выводе на |
|          | объекта             | планшет. Параметр распространяется      |
|          |                     | только на печать. Предлагаемые варианты |
|          |                     | выбора:                                 |
|          |                     | -нет заголовка кривой (заголовок кривой |
|          |                     | не выводится в шапках);                 |
|          |                     | -в начале диаграммы (заголовок кривой   |
|          |                     | выводится только в шапке перед          |
|          |                     | планшетом);                             |
|          |                     | -в конце диаграммы (заголовок кривой    |
|          |                     | выводится только в шапке за планшетом); |
|          |                     | -в начале и конце (заголовок кривой     |
|          |                     | выводится в шапке перед и после         |
|          |                     | планшета).                              |

| Параметры визуализации ФКД - WF2                                              | × |
|-------------------------------------------------------------------------------|---|
| Общие Параметры Фильтрация                                                    |   |
| Значение на границе трека:<br>Левой: 200 Начало: 0.0<br>Правой: 1400 Шаг: 5.0 |   |
| Количество и цвет уровней при выводе:<br>Количество уровней: 5                |   |
| Уровни дискриминации:<br>Нижний: 0 🗲 Верхний: 2000 🗲                          |   |
| Число экстремумов: 100 🚖 Макс. ширина полосы: 50 🚖                            | Ī |
| Тип вывода объекта: Дискретная цветная                                        | 1 |
| Ок Х Отмена                                                                   | , |

Рис. 13 Параметры визуализации объекта «ФКД» - закладка «Параметры»

| Закладка  | Название параметра                 | Комментарий                           |
|-----------|------------------------------------|---------------------------------------|
| ПАРАМЕТРЫ | Значение на левой<br>границе трека | Числовые значения объекта на границах |
|           | Значение на правой                 | трека.                                |
|           | границе трека                      |                                       |

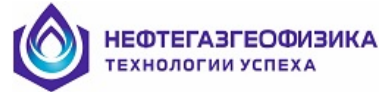

| Закладка | Название параметра               | Комментарий                                                                                                    |
|----------|----------------------------------|----------------------------------------------------------------------------------------------------|
|          | Начало оцифровки                 | Начало оцифровки волновой картины.                                                                                                    |
|          | Шаг оцифровки                    | Шаг оцифровки волновой картины.                                                                                                    |
|          | Количество уровней               | Количество уровней дискриминации при выводе ФКД на планшет.                                                                              |
|          | Цвет уровней                     | Цвета вывода уровней дискриминации<br>ФКД на планшете. Количество цветов в<br>два раза больше введенного числа уровней<br>дискриминации. |
|          | Нижний уровень                   | Минимальное и максимальное значение                                                                                                    |
|          | дискриминации                    | уровней дискриминации ФКД.                                                                                                    |
|          | Верхний уровень<br>дискриминации |                                                                                                    |
|          | Число экстремумов                | Максимальное число выводимых экстремумов.                                                                                                |
|          | Максимальная ширина              | Максимально допустимая ширина линии                                                                                                    |
|          | полосы                           | соответствующая текущему экстремуму.                                                                                                    |
|          | Тип выводимого                   | Форма вывода ФКД на планшете.                                                                                                    |
|          | объекта                          | Описание данных форм вывода смотри                                                                                                    |
|          |                                  | ранее.                                                                                                    |

| Параметры визуализации ФКД 🛛 🗙 |
|--------------------------------|
| Общие Параметры Фильтрация     |
| Тип фильтрации объекта: Нет    |
| Границы частот:                |
| Нижняя: 10.0 Верхняя: 30.0     |
|                                |
|                                |
|                                |
|                                |
|                                |
|                                |
|                                |
|                                |
|                                |
|                                |
| 💽 🔨 Ок 🚺 🗶 Отмена              |

Рис. 14 Параметры визуализации объекта «ФКД» - закладка «Фильтрация»

| Закладка           | Название параметра        | Комментарий                               |
|--------------------|---------------------------|-------------------------------------------|
| <b>ЖИШ ТРАНИ</b> Л | Тип фильтрации<br>объекта | Выбрать тип фильтрации объекта.           |
| ФИЛЬТГАЦИЛ         | Границы часто             | Указать нижнюю и верхнюю границу частоты. |

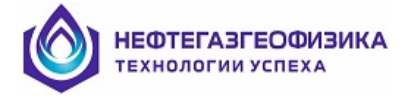

#### 2.2.6. Объемная модель

Различают две формы вывода объекта «Объемная модель» – дискретная и непрерывная.

Пример окна параметров визуализации объекта «Объемная модель» представлен на рисунках 15, 16 и 17.

Описание параметров визуализации объекта объемная модель приведено в таблицах 12, 13 и 14.

| Параметры визуализации объемной модели       |  |  |
|----------------------------------------------|--|--|
| Общие Параметры Компоненты                   |  |  |
| Имя объекта: 🛛 🖇                             |  |  |
| Мнемоника объекта: VM2 Трек: US6 💌           |  |  |
| Единица измерения: 🏾 🍣 Номер строки: 🚺 🚔     |  |  |
| Статус заголовка объекта: В начале и конце 💌 |  |  |
|                                              |  |  |
| 🗸 Ок 🕺 🗶 Отмена                              |  |  |

Рис. 15 Параметры визуализации объекта «Объемная модель» - закладка «Общие»

| таотніца та | Таблица | 1 | 2 |
|-------------|---------|---|---|
|-------------|---------|---|---|

| Закладка | Название параметра | Комментарий                            |
|----------|--------------------|----------------------------------------|
|          | Имя объекта        | Имя выводимого объекта на планшете в   |
|          |                    | шапке.                                 |
|          | Мнемоника объекта  | Мнемоника объекта в LIS-файле.         |
|          | Трек               | Название трека для вывода объекта.     |
| ОБЩИЕ    | Единица измерения  | Единица измерения объекта в LIS-файле. |
|          | Номер строки       | Номер строки вывода объекта в шапке.   |
|          | Статус заголовка   | Статус заголовка объекта при выводе на |
|          | объекта            | планшет. Данный параметр               |
|          |                    | распространяется только на печать.     |

| HEO. | ТЕГАЗГЕОФИЗИКА<br>ологии успеха                                                                    |   |
|------|----------------------------------------------------------------------------------------------------|---|
|      | Параметры визуализации объемной модели - %                                                         | × |
| 1    | Общие Параметры Компоненты                                                                         |   |
|      | Значение на границе трека:<br>Левой: 0 Правой: 30<br>Тип вывода объекта: Стандартное представление |   |
|      | Непрерывная визуализация:<br>Количество уровней: 7                                                 |   |
|      | 🗸 Ок 🕺 🗡 Отмена                                                                                    |   |

Рис. 16 Параметры визуализации объекта «Объемная модель» - закладка «Параметры»

| Таблица | 13 |
|---------|----|
|---------|----|

| Закладка  | Название параметра                                                        | Комментарий                                                                                                    |
|-----------|---------------------------------------------------------------------------|----------------------------------------------------------------------------------------------------|
|           | Значение на левой<br>границе трека<br>Значение на правой<br>границе трека | Числовые значения объекта на границах трека.                                                                                                    |
| ПАРАМЕТРЫ | Непрерывная<br>визуализация объекта                                       | Выбор формы вывода объекта «Объемная<br>модель» в планшете. Если данный<br>параметр активен, то визуализируется<br>непрерывная форма вывода объекта на<br>планшете, иначе – дискретная. Описание<br>данных форм вывода смотрите выше. |
|           | Количество уровней                                                        | Количество уровней дискриминации при<br>выводе объекта на планшет. Параметр<br>используется только при визуализации<br>непрерывной формы объекта.                                                                                     |
|           | Цвет уровней                                                              | Определение цветов вывода<br>уровней/компонент объекта на планшет.<br>Параметр используется только при<br>визуализации непрерывной формы объекта.                                                                                     |

| бщие П | араметры Компон | енты      |            |           |
|--------|-----------------|-----------|------------|-----------|
| •      | 2               |           |            |           |
|        | Название        | Швет фона | Швет маски | Тип маски |
| MEEL   | Клаф            | Loci tona | цвот маски | THITMOOR  |
| MBVI   | Кл кал.св.      |           |            |           |
| MCBW   | Клгл            |           |            |           |
|        | 150176          |           |            |           |

Рис. 17 Параметры визуализации объекта «Объемная модель» - закладка «Комплненты»

| Закладка   | Название параметра       | Комментарий                           |
|------------|--------------------------|---------------------------------------|
|            | Добавить новый компонент | Добавление нового компонента.         |
|            | Удалить текущий          | Удаление текущего компонента.         |
|            | Удалить все              | Очистить список компонентов.          |
| компоненты | компоненты<br>градации   |                                       |
|            | Имя                      | Мнемоника компонента в LIS-файле.     |
|            | Название                 | Имя выводимого компонента в шапке.    |
|            | Цвет фона                | Определение цветов для вывода         |
|            | Цвет маски               | компонента на планшете                |
|            | Тип маски                | Список масок компонента для вывода на |
|            |                          | планшет.                              |

#### 2.2.7. Спектр

Возможны два вида вывода объекта «Спектр»:

– «спектр» - ломанная линия – спектр выводится в виде двумерного графика, соседние точки которого соединяются отрезками прямой;

– «непрерывный спектр» - спектр выводится в виде линии, с плавным переходом цвета от одной точки к другой в соответствии с амплитудой, для каждой отметки глубины.

Пример окна параметров визуализации объекта «Спектр» представлен на рисунках 18, 19 и 20.

Описание параметров визуализации объекта спектр приведено в таблицах 15, 16 и 17.

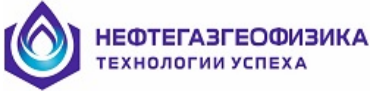

| Параметры визуализации спектра                                                                                                    | × |
|----------------------------------------------------------------------------------------------------|---|
| Общие Технические параметры Параметры вывода                                                                                                    |   |
| Имя на рисунке: СССС                                                                                                    |   |
| Мнемоника в файле: UCLC Трек: UST<br>Единица измерения: Номер строки: 1                                                                                                    |   |
| ✓ Признак вывода осъекта на планшет Список мнемоник:                                                                                                    |   |
| Из LIS-файла: СССС Словарь: Словарь: Словарь: Словарь: Споварь: Сповар |   |
|                                                                                                    |   |
| 🗸 Ок 🛛 🗶 Отмена                                                                                                    |   |

Рис. 18 Параметры визуализации объекта «Спектр» - закладка «Общие»

| Таблица | 15 |
|---------|----|
|---------|----|

| Закладка | Название параметра  | Комментарий                              |
|----------|---------------------|------------------------------------------|
|          | Имя на рисунке      | Имя выводимого объекта на планшете в     |
|          |                     | шапке.                                   |
|          | Мнемоника в файле   | Мнемоника объекта в LIS-файле.           |
|          | Трек                | Название трека для вывода объекта.       |
|          | Единица измерения   | Единица измерения объекта в LIS-файле.   |
|          | Номер строки        | Номер строки вывода объекта в шапке.     |
| ОБЩИЕ    | Признак вывода      | Если данный параметр активен, то объект  |
|          | объекта на планшет. | отображается на планшете, иначе – нет.   |
|          | Из LIS-файла        | Выбор объекта из текущего LIS-файла.     |
|          | Словарь             | Выбор объекта из файла стандартных имен. |
|          | Статус заголовка    | Статуса заголовка объекта при выводе на  |
|          | объекта             | планшет. Параметр распространяется       |
|          |                     | только на печать.                        |

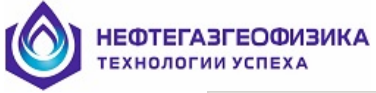

| Параметры       | визуализации спе       | ектра - СССС | C              |           | ×        |
|-----------------|------------------------|--------------|----------------|-----------|----------|
| Общие Те        | кнические параметр     | ы Парамет    | ры вывода      |           |          |
| ⊤типшка<br>Х: [ | лы по оси:<br>Линейная | <b>•</b>     | Ү: Логари      | фмическая |          |
| Значени         | е на границе трека:    |              | -Амплитуда спе | ектра:    |          |
| Левой:          | 1                      |              | Минимум:       | 0         |          |
| Правой          | й: 256                 |              | Максимум:      | 1000      |          |
|                 |                        |              | Дельта:        | 500       |          |
| Оцифров         | вка данных:            |              |                |           |          |
| 🗖 Чте           | ение параметров из     | LIS-файла    |                |           |          |
| Начало          | ): 0                   | Имя объек    | та:            |           | ~        |
| War:            | 1                      | Имя объек    | та:            |           | -        |
| Количе          | ество точек:           | Имя объек    | та:            |           | Y        |
|                 |                        |              | ✓ 0            | )k        | 🗙 Отмена |

Рис. 19 Параметры визуализации объекта «Спектр» - закладка «Технические параметры»

| Закладка                 | Название параметра                                                        | Комментарий                                                                                                    |
|--------------------------|---------------------------------------------------------------------------|----------------------------------------------------------------------------------------------------|
|                          | Тип шкалы по оси Х                                                        | Масштаб вывода объекта на планшет по оси<br>абсцисс:<br>–линейная шкала (вывод объекта в<br>линейном масштабе);<br>–логарифмическая шкала (вывод объекта<br>в логарифмическом масштабе).      |
|                          |                                                                           | ординат: линейная или логарифмическая<br>шкала.                                                                                                    |
| ТЕХНИЧЕСКИЕ<br>ПАРАМЕТРЫ | Значение на левой<br>границе трека<br>Значение на правой<br>границе трека | Числовые значения объекта на границах трека.                                                                                                    |
|                          | Минимальная<br>амплитуда спектра<br>Максимальная<br>амплитуда спектра     | Минимальное и максимальное значение объекта «Спектр» по оси ординат, при выводе его на планшет.                                                                                               |
|                          | Чтение параметров из<br>LIS-файла                                         | Если параметр активен, то при<br>визуализации спектра на планшет,<br>параметры начала, шаг и количество точек<br>оцифровки данных по оси абсцисс<br>считываются из текушего LIS-файла (в виле |

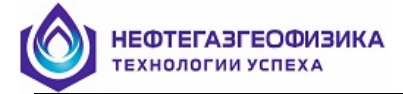

| Закладка | Название параметра                    | Комментарий                                       |
|----------|---------------------------------------|---------------------------------------------------|
|          |                                       | кривых), иначе – вводятся численно.               |
|          | Начало оцифровки                      | Ввод численного значения, с какого канала         |
|          | данных                                | по оси абсцисс начинать визуализировать           |
|          |                                       | объект при выводе его на планшет.                 |
|          |                                       | Параметр доступен, если не активна опция          |
|          |                                       | «Чтение параметров из LIS-файла».                 |
|          | Имя объекта для начала                | Мнемоника объекта в LIS-файле, в котором          |
|          | оцифровки данных                      | храниться информация, с какого канала по          |
|          |                                       | оси абсцисс начинать визуализировать              |
|          |                                       | объект при выводе его на планшет.                 |
|          |                                       | Параметр доступен, если не активна опция          |
|          | <b>TT</b> 1                           | «Чтение параметров из LIS-фаила».                 |
|          | Начало оцифровки                      | Выбор объекта из текущего LIS-фаила, в            |
|          | данных из LIS-фаила                   | котором храниться информация, с какого            |
|          |                                       | канала по оси аосцисс начинать                    |
|          |                                       | визуализировать объект при выводе его на          |
|          |                                       | активна опшия «Чтение параметров из LIS-          |
|          |                                       | файца»                                            |
|          | Шаг онифровки данных                  | Ввол численного значения шага вывола по           |
|          |                                       | оси абсписс при визуализании объекта на           |
|          |                                       | планшете. Параметр доступен, если не              |
|          |                                       | активна опция «Чтение параметров из LIS-          |
|          |                                       | файла».                                           |
|          | Имя объекта для шага                  | Мнемоника объекта в LIS-файле, в котором          |
|          | оцифровки данных                      | храниться информация о шаге вывода по             |
|          |                                       | оси абсцисс при визуализации объекта на           |
|          |                                       | планшете. Параметр доступен, если не              |
|          |                                       | активна опция «Чтение параметров из LIS-          |
|          | IIIar oundpopky ramus                 | фаила».<br>Выбор объекта из техничего LIS-файда в |
|          | шаг оцифровки данных<br>из I IS-файца | высор объекта из текущего LIS-фанла, в            |
|          | ns Ens quinnu                         | вывола по оси абсписс при визуализации            |
|          |                                       | объекта на планшете. Параметр лоступен.           |
|          |                                       | если не активна опция «Чтение параметров          |
|          |                                       | из LIS-файла».                                    |
|          | Имя объекта для                       | Мнемоника объекта в LIS-файле, в котором          |
|          | количества точек                      | храниться информация о количестве                 |
|          | оцифровки данных                      | выводимых каналов по оси абсцисс при              |
|          |                                       | визуализации объекта на планшете.                 |
|          |                                       | Параметр доступен, если не активна опция          |
|          |                                       | «чтение параметров из LIS-фаила».                 |
|          | количество точек                      | высор объекта из текущего LIS-фаила, в            |
|          | оцифровки данных из<br>I IS-дайла     | котором драниться информация о                    |
|          | глэ-фанла                             | абснисс при визуанизании объекта ча               |
|          |                                       | планшете. Параметр лоступен. если не              |
|          |                                       | активна опция «Чтение параметров из LIS-          |
|          |                                       | файла».                                           |
|          |                                       |                                                   |

| Общие Технические параметры Параметры вывода<br>Тип вывода: Спектр-ломаная линия<br>Параметры спектр-ломаная линия<br>Шаг квантования по глубине, см: 20<br>Высота окна, см: 20<br>Высота окна, см: 1 ÷<br>Цвет линии: Цвет фона:            |
|----------------------------------------------------------------------------------------------------|
| Тип вывода:       Спектр-ломаная линия         Параметры спектр-ломаная линия         Шаг квантования по глубине, см:       20         Высота окна, см:       20         Цвет линии:       Цвет фона:         Параметры непрерывного спектра |
| Параметры непрерывного спектра                                                                                                    |
|                                                                                                    |

Рис. 20 Параметры визуализации объекта «Спектр» - закладка «Параметры вывода»

| Закладка            | Название параметра            | Комментарий                                                                                                    |  |  |
|---------------------|-------------------------------|----------------------------------------------------------------------------------------------------|--|--|
|                     | Тип вывода                    | Выбор формы визуализации объекта<br>«Спектр» на планшет: спектр - ломаная<br>линия или непрерывный спектр.                                                                                                    |  |  |
| ПАРАМЕТРЫ<br>ВЫВОДА | Шаг квантования по<br>глубине | Шаг квантования по глубине для вывода<br>объекта на планшет. Параметр необходим<br>только для формы визуализации объекта<br>«Спектр - ломанная линия». Значение<br>вводится только в сантиметрах и кратно<br>шагу квантования текушего LIS-файла. |  |  |
|                     | Высота окна                   | Высота визуализируемого объекта при<br>выводе его на планшет. Параметр<br>необходим только для формы визуализации<br>объекта «Спектр - ломанная линия».<br>Значения вводится только в сантиметрах.                                                |  |  |
|                     | Толщина линии                 | Определение толщины линии, соединяющей соседние точки объекта при визуализации его на планшет. Значение изменяется в пределах: 1÷5 пиксель. Параметр необходим только для формы визуализации объекта «Спектр - ломанная линия».                   |  |  |
|                     | Цвет линии                    | Определение цветов вывода объекта на                                                                                                    |  |  |

НЕФТЕГАЗГЕОФИЗИКА

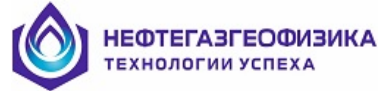

| Закладка | Название параметра | Комментарий                              |  |
|----------|--------------------|------------------------------------------|--|
|          | Цвет фона          | планшет. Параметры необходимы только     |  |
|          |                    | для формы визуализации объекта «Спектр - |  |
|          |                    | ломанная линия».                         |  |
|          | Количество уровней | Количество уровней дискриминации при     |  |
|          |                    | выводе объекта на планшет. Параметр      |  |
|          |                    | используется только при визуализации     |  |
|          |                    | непрерывной формы вывода объекта         |  |
|          |                    | «Спектр».                                |  |
|          | Цвет уровней       | Определение цветов вывода уровней        |  |
|          |                    | дискриминации объекта на планшет.        |  |
|          |                    | Параметр используется только при         |  |
|          |                    | визуализации непрерывной формы вывода    |  |
|          |                    | объекта «Спектр».                        |  |

#### 2.2.8. Литологическая колонка

Пример окна параметров визуализации литологической колонки представлен на рисунках 21 и 22.

Описание параметров визуализации объекта «Литологическая колонка» приведено в таблицах 18 и 19.

| Параметры визуализации литологической колонки | ×    |
|-----------------------------------------------|------|
| Общие Параметры                               |      |
| Имя на рисунке: Признак                       |      |
| Мнемоника в файле: СММТ Трек: US2             | •    |
| Единица измерения: Номер строки: 1            | \$   |
| 🔽 Признак вывода объекта на планшет           |      |
| Список мнемоник:<br>Из LIS-файла: Словарь:    | •    |
| Статус заголовка объекта: В начале и конце    | •    |
| 🗸 Ok 🛛 🗶 Ot                                   | мена |

Рис. 21 Параметры визуализации объекта «Литологическая колонка» - закладка «Общие»

| Закладка | Название параметра | Комментарий                                |
|----------|--------------------|--------------------------------------------|
| OFWIE    | Имя на рисунке     | Имя выводимого объекта на планшет в шапке. |
| Общие    | Мнемоника в файле  | Мнемоника объекта в LIS-файле.             |
|          | Трек               | Название трека для вывода объекта.         |

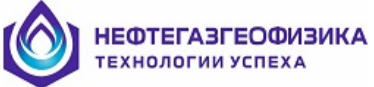

| Закладка | Название параметра       | Комментарий                             |  |
|----------|--------------------------|-----------------------------------------|--|
|          | Единица измерения        | Единица измерения объекта в LIS-файле.  |  |
|          | Номер строки             | Номер строки вывода объекта в шапке.    |  |
|          | Признак вывода объекта   | Если данный параметр активен, то объект |  |
|          | на планшет.              | отображается на планшете, иначе – нет.  |  |
|          | Из LIS-файла             | Выбор объекта из текущего LIS-файла.    |  |
|          | Словарь                  | Выбор объекта из файла стандартных      |  |
|          |                          | имен.                                   |  |
|          | Статус заголовка объекта | Статус заголовка объекта при выводе на  |  |
|          |                          | планшет. Параметр распространяется      |  |
|          |                          | только на печать.                       |  |

| ₩ 0 | 2               |           |            |                |
|-----|-----------------|-----------|------------|----------------|
| Имя | Название        | Цвет фона | Цвет маски | Тип маски      |
| 1   | Нет данных      |           |            |                |
| 2   | Не ясно         |           |            | <mark> </mark> |
| 3   | Нет цемента     |           |            |                |
| 4   | Неод.гельцемент |           |            |                |
| 5   | Гельцемент      |           |            |                |
| 6   | Неод.цемент     |           |            |                |

#### Рис. 22 Параметры визуализации объекта «Литологическая колонка» - закладка «Параметры»

| Закладка  | Название параметра          | Комментарий                                                                                |  |  |
|-----------|-----------------------------|--------------------------------------------------------------------------------------------|--|--|
|           | Добавить новую градацию     | Добавление нового компонента в список<br>компонентов объекта «Литологическая<br>колонка».  |  |  |
|           | Удалить текущую<br>градацию | Удаление текущего компонента из<br>списка компонентов объекта<br>«Литологическая колонка». |  |  |
| ПАРАМЕТРЫ | Удалить все градации        | Очистить список компонентов.                                                               |  |  |
|           | Имя                         | Мнемоника компонента в LIS-файле.                                                          |  |  |
|           | Название                    | Имя выводимого компонента в шапке.                                                         |  |  |
|           | Цвет фона                   | Определение цветов для вывода                                                              |  |  |
|           | Цвет маски                  | компонента в планшете.                                                                     |  |  |
|           | Тип маски                   | Список масок компонента для вывода на планшете.                                            |  |  |

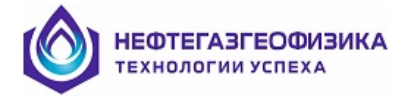

#### 2.2.9. Текстовая колонка

Различаются два вида вывода данных:

- границы интервала;
- среднее значение выбранной кривой LIS-файла в интервале.

Пример окна параметров визуализации объекта «Текстовая колонка» представлен на рисунках 23 и 24.

Описание параметров визуализации объекта текстовая колонка приведено вы таблицах 20 и 21.

| Параметры визуализации Текстовой Колонки           | ×  |  |  |  |  |
|----------------------------------------------------|----|--|--|--|--|
| Общие Параметры                                    |    |  |  |  |  |
| Мнемоника в файле: ТЕХТ Трек: US1                  | J  |  |  |  |  |
| Имя на рисунке: Заголовок                          |    |  |  |  |  |
| Расположение заголовка в шапке: Вертикально        |    |  |  |  |  |
| 🔽 Признак вывода объекта на планшет                |    |  |  |  |  |
| Признак пласта:<br>Мнемоника: BNDR Из LIS-файла: 💌 |    |  |  |  |  |
|                                                    |    |  |  |  |  |
| 🗸 Ок 🔀 Отмен                                       | на |  |  |  |  |

Рис. 23 Параметры визуализации объекта «Текстовая колонка» - закладка «Общие»

| Таблица 20 |                        |                                        |  |
|------------|------------------------|----------------------------------------|--|
| Закладка   | Название параметра     | Комментарий                            |  |
|            | Мнемоника в файле      | Мнемоника объекта в файле форматов     |  |
|            | Трек                   | Название трека для вывода объекта.     |  |
|            | Имя на рисунке         | Имя выводимого объекта в шапке.        |  |
|            | Расположение заголовка | Направление вывода заголовка объекта   |  |
|            | в шапке                | «Текстовая колонка» в шапке.           |  |
|            | Признак вывода объекта | Если параметр активен, то объект       |  |
| ОБЩИЕ      | на планшет             | отображается на планшете, иначе – нет. |  |
|            | Мнемоника признака     | Мнемоника кривой в LIS-файле,          |  |
|            | пласта                 | отвечающего за разбивку планшета на    |  |
|            |                        | интервалы.                             |  |
|            | Признак пласта из LIS- | Выбор объекта из текущего LIS-файла,   |  |
|            | файла                  | отвечающего за разбивку планшета на    |  |
|            |                        | интервалы.                             |  |

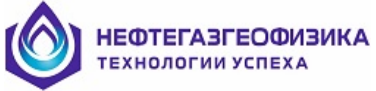

| Тараметры визуализации Текстовой Колонки 🛛 🛛 🔀 |                             |   |  |  |
|------------------------------------------------|-----------------------------|---|--|--|
| Общие Параметры                                |                             |   |  |  |
| Статус заголовка объекта:                      | Нет заголовка кривой        | [ |  |  |
| Гип вывода на планшет:                         | Праницы выводимого пласта   |   |  |  |
| Представление числа:                           | 8.1f - С плавающей точкой 💌 |   |  |  |
| Кривая:<br>Мнемоника:                          | Из LIS-файла:               |   |  |  |
| Цвет текста:                                   | Цвет фона:                  |   |  |  |
|                                                | 🗸 Ок 🕺 🗙 Отмена             |   |  |  |

Рис. 24 Параметры визуализации объекта «Текстовая колонка» - закладка «Параметры»

| Закладка  | Название параметра                                  | Комментарий                                                                                                    |  |
|-----------|-----------------------------------------------------|----------------------------------------------------------------------------------------------------|--|
|           | Статус заголовка<br>объекта                         | Статус заголовка объекта при выводе на планшет. Параметр распространяется только на печать.                                                                                                    |  |
|           | Тип вывода на планшет                               | Выбор формы визуализации объекта на планшете.                                                                                                    |  |
| ПАРАМЕТРЫ | Представление числа                                 | Задание формата вывода текстовых и<br>цифровых данных на планшете:<br>-целочисленный (пример вывода, 10);<br>-с плавающей точкой (пример вывода,<br>10.1);<br>-экспоненциальный (пример вывода,<br>10.1E+6) |  |
|           | Мнемоника<br>визуализируемой<br>кривой              | Мнемоника кривой в LIS-файле, среднее значение которой выводится в пласте.                                                                                                    |  |
|           | Мнемоника<br>визуализируемой кривой<br>из LIS-файла | Выбор кривой из LIS-файла, среднее значение которой выводится в пласте.                                                                                                    |  |
|           | Цвет текста<br>Цвет фона                            | Определение цветов для вывода компонента на планшете.                                                                                                    |  |

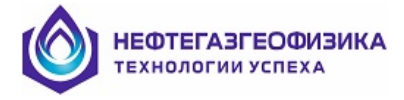

## 2.2.10. Керн

Пример окна параметров визуализации объекта «Керн» представлен на рисунках 25, 26 и 27.

Описание параметров визуализации объекта керн приведено в таблицах 22, 23 и 24.

| Параметры визуализации керна        |                    | ×        |
|-------------------------------------|--------------------|----------|
| Общие Параметры Цифровой просмотр   |                    |          |
| Мнемоника в файле: GR               | Единица измерения: | UR/H     |
|                                     | помер строки.      |          |
| Имя на рисунке:  GR(UR/H)           |                    |          |
| 🔽 Признак вывода объекта на планшет |                    |          |
| Список мнемоник:                    |                    |          |
| Из LIS-файла: 🛛 GR 📃 💌              | Словарь:           | •        |
|                                     |                    |          |
|                                     |                    |          |
|                                     | 🗸 Ok               | 🗙 Отмена |

Рис. 25 Параметры визуализации объекта «Керн» - закладка «Общие»

| Закладка | Название<br>параметра                 | Комментарий                                                             |
|----------|---------------------------------------|-------------------------------------------------------------------------|
| ОБЩИЕ    | Мнемоника в файле                     | Мнемоника объекта в LIS-файле.                                          |
|          | Единица измерения                     | Единица измерения объекта в LIS-файле.                                  |
|          | Трек                                  | Название трека для вывода объекта на планшет.                           |
|          | Номер строки                          | Номер строки вывода объекта в шапке.                                    |
|          | Имя на рисунке                        | Имя выводимого объекта в шапке.                                         |
|          | Признак вывода<br>объекта на планшет. | Если параметр активен, то объект отображается на планшете, иначе – нет. |
|          | Из LIS-файла                          | Выбор объекта из текущего LIS-файла.                                    |
|          | Словарь                               | Выбор объекта из файла стандартных имен.                                |

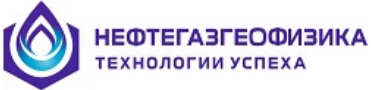

| Параметры визуализации керна - G                                                                   | R(UR/H)                                        |  |  |  |  |  |
|----------------------------------------------------------------------------------------------------|------------------------------------------------|--|--|--|--|--|
| Общие Параметры Цифровой просмотр                                                                  |                                                |  |  |  |  |  |
| Статус заголовка объекта: В начале и конце 💌<br>Поведение объекта вне трека: Сдвиг кривой в окне 💌 |                                                |  |  |  |  |  |
| Тип шкалы: Линейная                                                                                | Тип маркера: ХХХХХ                             |  |  |  |  |  |
| Маркер<br>Цвет линии:<br>Цвет фона:<br>Размер: Стандартный 💌                                       | Диапазон вывода<br>Минимум: 0<br>Максимум: 100 |  |  |  |  |  |
|                                                                                                    | 🗸 Ок 🕺 Отмена                                  |  |  |  |  |  |

# Рис. 26 Параметры визуализации объекта «Керн» - закладка «Параметры»

| Закладка  | Название<br>параметра       | Комментарий                                                          |  |
|-----------|-----------------------------|----------------------------------------------------------------------|--|
|           | Статус заголовка            | Статус заголовка объекта при выводе на                               |  |
|           | объекта                     | планшет. Параметр распространяется только на печать                  |  |
|           | Поведение объекта вне трека | Определение типа вывода при выходе объекта за границы трека          |  |
|           | Тип шкалы                   | –линейная шкала (вывод объекта в линейном                            |  |
| ПАРАМЕТРЫ |                             | масштабе);                                                           |  |
|           |                             | –логарифмическая шкала (вывод объекта в<br>погарифминеском масштабе) |  |
|           |                             | Вид отображения маркера при визуализации на                          |  |
|           | Тип маркера                 | планшете.                                                            |  |
|           |                             | Предлагаемые варианты выбора:                                        |  |
|           |                             | – круг                                                               |  |
|           |                             | – закрашенный круг                                                   |  |
|           |                             | – квадрат                                                            |  |
|           |                             | – закрашенный квадрат                                                |  |
|           |                             | - 1 peyi 0 льник $- 3 a k paule нный$                                |  |
|           |                             | треугольник                                                          |  |
|           |                             | - kpect $+ + + + +$                                                  |  |
|           |                             | – звезда                                                             |  |
|           | Цвет линии                  | Определение цвета вывода объекта в планшете.                         |  |
|           | Цвет фона                   |                                                                      |  |
|           | Размер маркера              | Определение размера маркера при выводе на                            |  |
|           | Минимум вывола              |                                                                      |  |
|           | Максимум вывода             | Числовые значения объекта на границах трека.                         |  |

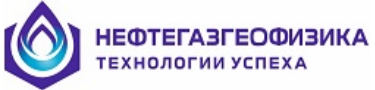

| Параметры визуализации керна 🛛 🔀                                                                                                    |  |  |  |  |  |
|----------------------------------------------------------------------------------------------------|--|--|--|--|--|
| Общие Параметры Цифровой просмотр                                                                                                    |  |  |  |  |  |
| Оощие Параметры цифровой просмогр<br>Тип вывода объекта: Графический<br>Положение вывода значений треке: По центру трека ▼<br>Частота вывода значений по вертикали: По минорам<br>Шаг квантования по глубине, см: 100 |  |  |  |  |  |
|                                                                                                    |  |  |  |  |  |
|                                                                                                    |  |  |  |  |  |
| 🗸 Ок 🗙 Отмена                                                                                                    |  |  |  |  |  |

Рис. 27 Параметры визуализации объекта «Керн» - закладка «Цифровой просмотр»

| Закладка             | Название<br>параметра | Комментарий                 |
|----------------------|-----------------------|-----------------------------|
| ЦИФРОВОЙ<br>ПРОСМОТР | Тип вывода объекта    | –графический;<br>–цифровой; |
|                      |                       | -смешанный.                 |
|                      | Положение вывода      | –на левой границе трека;    |
|                      | значений в треке      | –по центру трека;           |
|                      |                       | –на правой границе трека.   |
|                      | Частота вывода        | –по майорам;                |
|                      | значений по           | –по минорам;                |
|                      | вертикали             | -с заданным шагом.          |
|                      | Шаг квантования по    | Значение задается в см.     |
|                      | глубине, см           |                             |
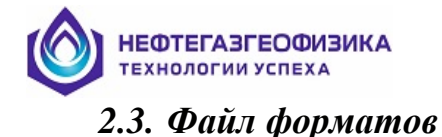

Программа первичной обработки работает с файлом форматов nmr.cls, предназначенным для хранения форматов визуализации.

### 2.4. Добавление пустого формата визуализации

Для создания нового формата визуализации каротажных данных в текущем файле форматов необходимо нажать кнопку <sup>□</sup>, либо выбрать в пункте меню «Формат → Добавить пустой формат». Пример окна, появляющегося при вызове данной функции, приведено на рисунке 28.

| Добавление пус | того формата             | ×  |
|----------------|--------------------------|----|
| Имя формата:   | ЗННКт - первичные данные |    |
|                | 🗸 Ок 🕺 🗶 Отме            | на |

Рис. 28 «Добавление пустого формата»

В строке «имя формата» следует ввести имя создаваемого формата визуализации каротажных данных и нажать кнопку ОК.

### 2.5. Импорт формата визуализации

Для импорта формата визуализации из внешнего файла форматов необходимо выбрать в пункте меню «Формат → Импорт формата». Пример окна, появляющегося при вызове данной функции, приведено на рисунке 29.

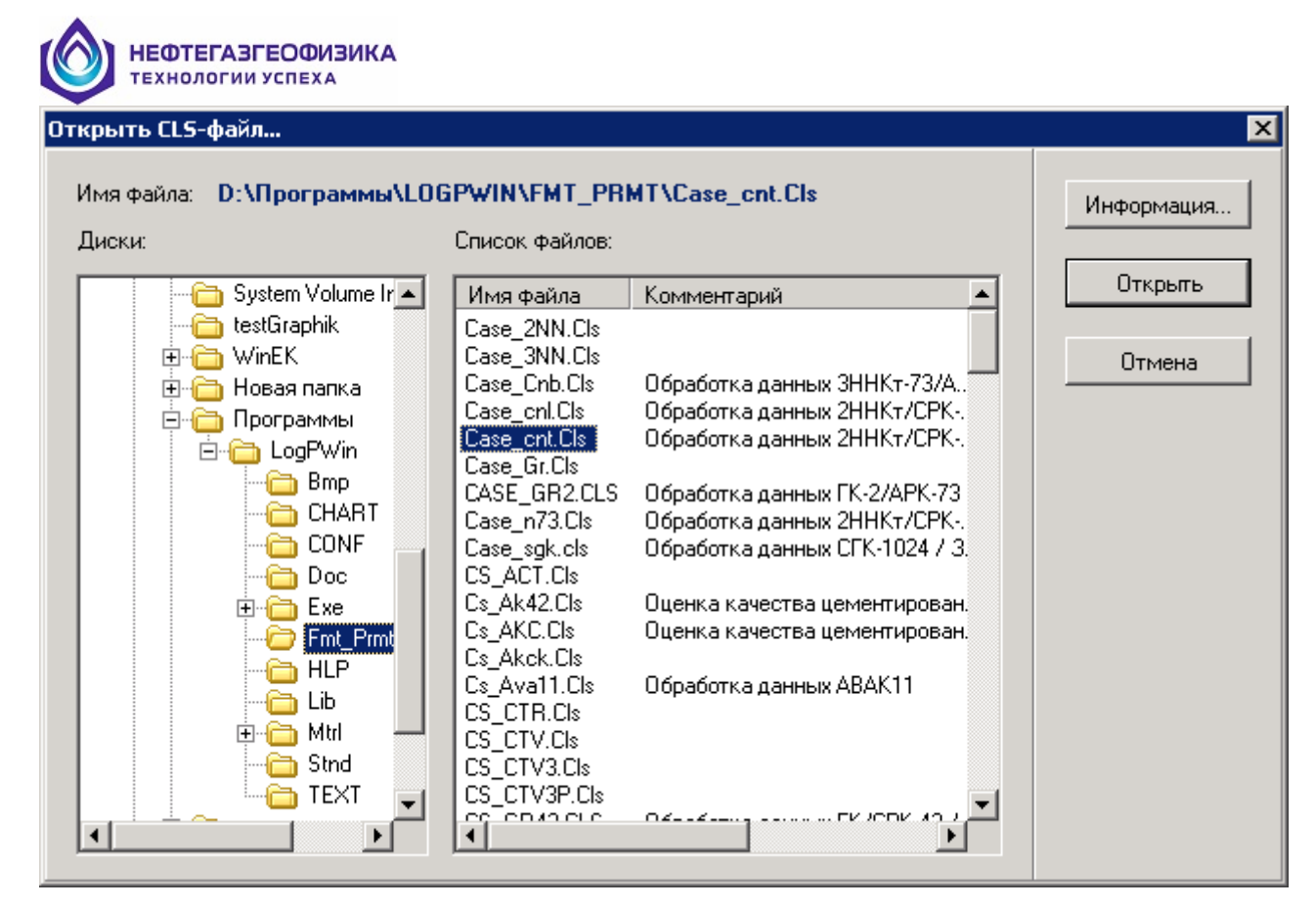

### Рис. 29 Импорт формата визуализации из файла форматов

Краткое описание параметров приведено в таблице 25.

| Таблица | 25 |
|---------|----|
|---------|----|

| Название параметра                         | Комментарий                                                                                         |  |  |  |
|--------------------------------------------|----------------------------------------------------------------------------------------------------|--|--|--|
| «Имя файла»                                | Полный путь и имя выбранного файла форматов.                                                        |  |  |  |
| «Диски»                                    | Иерархическая структура папок компьютера с указанием каталога хранения файлов формата визуализации. |  |  |  |
| «Список файлов»                            | В этом окне отображается содержимое текущей папки (перечень файлов форматов визуализации).          |  |  |  |
| «Информация»                               | Информация о выбранном файле форматов (более подробно см. далее).                                   |  |  |  |
| «Открыть»                                  | Открыть выбранный файл форматов.                                                                    |  |  |  |
| «Отмена» Отказ от открытия файла форматов. |                                                                                                    |  |  |  |

При нажатии кнопки «Информация» (Рис. 30) появляется информация о выбранном файле формата.

| Имя файла: D:\NMR\LOG_PRMT.WIN\FMT_TE<br>Комментарий:<br>Дата/Время: 13:13:48 11.04.2014                                                                                  | EST\NMR .CLS<br>Macurra6: 100 % |                                          |  |  |  |  |
|----------------------------------------------------------------------------------------------------|---------------------------------|------------------------------------------|--|--|--|--|
| Номер         Полное имя           1         Релаксационные кривые           2         Первичные данные           3         Основной канал (RLX1)           4         ФЕС | Глубина                         | Канал RLX1<br>Релаксационная кривая<br>0 |  |  |  |  |

Рис. 30 «Информация о файле форматов»

Краткое описание параметров приведено в таблице 26.

| Название параметра           | Комментарий                                                                  |
|------------------------------|------------------------------------------------------------------------------|
| «Имя файла»                  | Полный путь и имя выбранного файла форматов.                                 |
| «Комментарий»                | Принадлежность выбранного файла форматов программе обработки пакета LogPWin. |
| «Дата/Время»                 | Время и дата создания (последней перезаписи) выбранного файла форматов.      |
| «Масштаб»                    | Выбор масштабов отображения.                                                 |
| «Номер»                      | Порядковый номер формата визуализации в выбранном файле.                     |
| Графа «Полное имя»           | Имя формата в выбранном файле форматов.                                      |
| Область в правой части окна, | Область, отображающая текущий формат                                         |
| условно «Планшет»            | визуализации каротажных данных                                               |
| «Открыть»                    | Открыть выбранный файл форматов.                                             |
| «Отмена»                     | Отказ от открытия файла форматов.                                            |

#### Таблица 26

При нажатии кнопки «Открыть» появляется окно выбора форматов для импорта.

| порт (        | форматов                     |   |          |                             |  |
|---------------|------------------------------|---|----------|-----------------------------|--|
|               |                              | i | P 🕄      |                             |  |
| Прием         | HIK: D:\\FMT_TEST\NMR.CLS    |   | Источн   | INK: D:\\FMT_TEST\NMR .CLS  |  |
| -<br>Длина, і | байт: 9742661                |   | Длина, і | байт: 8618                  |  |
| Дата/Вр       | ремя: 12:04:28 / 12:04:2023  |   | Дата/Вр  | ремя: 13:13:48 / 11.04.2014 |  |
|               |                              |   |          |                             |  |
| Номер         | Полное имя                   |   | Номер    | Полное имя                  |  |
| 1             | Relaxation curve             |   | 1        | Релаксационные кривые       |  |
| 2             | Primary data                 |   | 2        | Первичные данные            |  |
| 3             | Channel 1(RLX1)              |   | 3        | Основной канал (RLX1)       |  |
| 4             | Channel C(RLC1)              |   | 4        | ΦEC                         |  |
| 5             | Permeability                 |   |          |                             |  |
| 6             | Partial plane-table          |   |          |                             |  |
| 7             | Partial plane-table spectrum |   |          |                             |  |
| 8             | New format                   |   |          |                             |  |
| 9             | Partial plane-table exp      |   |          |                             |  |
| 10            | NewFormat                    |   |          |                             |  |
| 11            | SubFormat                    |   |          |                             |  |
| 12            | SubFormat2                   |   |          |                             |  |
| 12            | Channel A(RLXA)              |   |          |                             |  |

### Рис. 31 Выбор форматов визуализации для импорта

Описание параметров приведено в таблице 27.

| Таблица 2 | 7 |
|-----------|---|
|-----------|---|

| Название параметра    | Комментарий                                                          |
|-----------------------|----------------------------------------------------------------------|
| Общая информация о    | Файл-приемник – это текущий файл форматов, в который                 |
| приемнике             | добавляются импортируемые форматы визуализации:                      |
|                       | <ul> <li>строка «Приемник» - имя текущего файла форматов;</li> </ul> |
|                       | – строка «Длина, байт» - длина в байтах текущего файла               |
|                       | форматов;                                                            |
|                       | – строка «Дата/Время» - дата и время создания                        |
|                       | (последней перезаписи) текущего файла форматов;                      |
| Список объектов в     | Список форматов в Файле-приемнике:                                   |
| приемнике,            | <ul> <li>графа «номер» - порядковый номер;</li> </ul>                |
| представленный в виде | – графа «Полное имя» - имя формата в Файле-                          |
| таблицы               | приемнике;                                                           |
| (Undersona) i         | При нажатии кнопки <i>і</i> появляется информация о текущем          |
| «информация» 💻        | файле форматов (Рис. 30).                                            |
| Общая информация о    | Файл-источник – это файл форматов, из которого                       |
| источнике             | импортируются форматы визуализации:                                  |
|                       | – строка «Источник» - имя файла форматов, из которого                |
|                       | импортируются форматы визуализации;                                  |
|                       | – строка «Длина, байт» - длина в байтах файла                        |
|                       | форматов, из которого импортируются форматы                          |
|                       | визуализации;                                                        |
|                       | – строка «Дата/Время» - дата и время создания                        |
|                       | (последней перезаписи) файла форматов, из которого                   |
|                       | импортируются форматы визуализации;                                  |

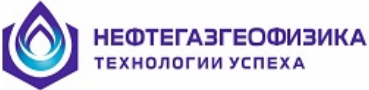

| Название параметра    | Комментарий                                                                        |
|-----------------------|------------------------------------------------------------------------------------|
| Список объектов в     | Список форматов в Файле-источнике:                                                 |
| источнике,            | <ul> <li>графа «номер» - порядковый номер;</li> </ul>                              |
| представленный в виде | – графа «Полное имя» - имя формата в Файле-источнике;                              |
| таблицы               |                                                                                    |
| «Информация» 🚺        | При нажатии кнопки <i>і</i> появляется информация о Файле-<br>источнике (Рис. 30). |
| «Файл-источник» 🖭     | Кнопка E позволяет выбрать другой Файл-источник (Рис. 29).                         |
| «Импорт» ସ            | Добавляет формат из списка Файла-источника в список<br>Файла-приемника.            |

Последовательность действий:

- выбрать пункт меню «Формат → Импорт формата».

– выбрать файл форматов из которого будем импортировать и нажать кнопку «Открыть» (Рис. 29);

– выбрать из списка форматы, которые необходимо импортировать. Выбор осуществляется нажатием клавиши «Space» или двойным нажатием левой клавиши манипулятора «мышь». Для выделения всего списка следует нажать клавишу «+» на цифровой клавиатуре, для отмены выделения - клавишу «-». Имена, выбранных форматов окрашиваются в красный цвет;

– нажать кнопку 🖭 и выбранные форматы появятся в списке форматов «Файлаприемника» и окрасятся в синий цвет.

- нажать кнопку «ОК» (Рис. 31).

### 2.6. Сохранение и удаление формата визуализации

Сохранение активного формата визуализации каротажных данных в текущем файле форматов. Для сохранения формата визуализации нажать кнопку 🖾 или выбрать в

форматов. Для сохранения формата визуализации нажать кнопку  $\square$  или выорать в пункте меню «Формат  $\rightarrow$  Сохранить».

Для создания нового формата визуализации каротажных данных, аналогичного активному формату в текущем файле форматов выбрать в пункте меню «Формат  $\rightarrow$  Сохранить как...».

Для удаления активного формата визуализации каротажных данных из текущего файла форматов нажать кнопку ши выбрать в пункте меню «Формат → Удалить».

### 2.7. Список треков в формате визуализации

Функция позволяет пользователю проводить операции над треками текущего формата визуализации каротажных данных: изменение параметров треков, удаление и создание новых треков на планшете. При использовании для просмотра данных ранее сформированного формата не рекомендуется вводить новые треки, не предусмотренные форматом, так как можно нарушить соответствие треков заголовкам. На рисунке 32 приведен вид окна при вызове данной функции. Для вызова функции нажать кнопку или выбрать в пункте меню «Формат → Треков».

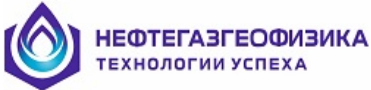

| Cı | Список треков формата 🛛 🔀 |     |               |                 |  |  |
|----|---------------------------|-----|---------------|-----------------|--|--|
|    |                           |     |               |                 |  |  |
|    | Номер                     | Имя | Границы       | Полное имя      |  |  |
|    | 1                         | US1 | 0,00 - 22,65  | Пористость      |  |  |
|    | 2                         | US2 | 22,65 - 33,61 | Глубина         |  |  |
|    | 3                         | US3 | 33,61 - 56,80 | Данные Каратажа |  |  |
|    |                           |     |               |                 |  |  |
|    |                           |     |               | 🗸 Ок 🕺 Отмена   |  |  |

Рис.32 «Список треков формата»

Описание параметров приведено в таблице 28.

Таблица 28

| Название параметра                    | Комментарий                                                                                                    |
|---------------------------------------|----------------------------------------------------------------------------------------------------|
| или клавиша<br>«Insert» на клавиатуре | Добавление нового трека в текущий формат визуализации каротажных данных (более подробно см. п. 2.1 настоящего документа).             |
|                                       | Удаление выбранного трека из текущего формата визуализации каротажных данных.                                                         |
| «Номер»                               | Порядковый номер трека в списке треков текущего формата визуализации каротажных данных.                                               |
| «Имя»                                 | Мнемоники треков, представленных в данном формате.                                                                                    |
| «Границы»                             | Левая и правая границы треков, заданные в сантиметрах, текущего формата визуализации каротажных данных.                               |
| «Полное имя»                          | Названия треков для вывода в шапке формата.                                                                                           |
| «ОК»                                  | Выход с сохранением внесенных изменений в текущем формате визуализации каротажных данных. (Без сохранения в активном файле форматов.) |
| «Отмена»                              | Выход без сохранения внесенных изменений.                                                                                             |

Последовательность действий при добавлении нового трека:

1. Нажмите кнопку "Добавить" или нажмите клавишу "Insert" на клавиатуре.

2. Заполните параметры созданного трека (смотрите раздел 2.1).

3. Нажмите на кнопку "ОК" (см. рис. 3). (При нажатии на кнопку "Отмена" трек не добавляется в список треков текущего формата.)

Последовательность действий при удалении выбранного трека:

1. Выберите трек, который необходимо удалить из текущего списка. Выбор осуществляется, либо с помощью мыши, либо клавишами "Up" и "Down" на клавиатуре.

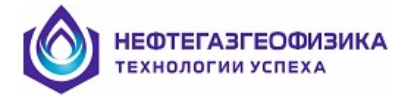

2. Нажмите кнопку "Удалить" Шили нажмите клавишу "Delete" на клавиатуре.

Последовательность действий при редактировании параметров выбранного трека:

1. Выберите трек, параметры которого необходимо отредактировать. Выбор осуществляется либо с помощью мыши, либо клавишами "Up" и "Down" на клавиатуре.

2. Нажмите клавишу "Enter" на клавиатуре.

3. Отредактируйте необходимые параметры трека (смотрите раздел 2.1).

4. Нажмите на кнопку "ОК" (см. рис. 3). (При нажатии на кнопку "Отмена" параметры трека восстанавливаются.)

Внимание! Для того, чтобы внесенные изменения вступили в силу, по завершению их внесения, не забудьте нажать кнопку "ОК" (см. рис. 3).

### 2.8. Список объектов в формате визуализации

Функция позволяет проводить операции над объектами визуализации текущего формата: изменение параметров объектов, удаление и создание новых объектов на планшете, изменение положения объекта в формате. При использовании для просмотра данных ранее сформированного формата не рекомендуется вводить новые треки, не предусмотренные форматом, так как можно нарушить соответствие треков заголовкам.

На рисунке 33 приведен вид окна вызова функции при нажатии кнопки 📖, либо в пункте меню выбором «Формат -> Объектов».

| Cr | исок объе     | ктов форм    | ата   | ×           |  |  |
|----|---------------|--------------|-------|-------------|--|--|
|    |               | <b>ĭ ♠ ♦</b> |       |             |  |  |
|    | Номер         | Имя          | Трек  | Тип объекта |  |  |
|    | 1             | TRNP         | US1   | Кривая      |  |  |
|    | 2             | RHOB         | US1   | Кривая      |  |  |
|    | 3             | GR           | US1   | Кривая      |  |  |
|    | 4             | TRN1         | US1   | Кривая      |  |  |
|    | 5             | CALI         | US2   | Кривая      |  |  |
|    | 6             | FFTN         | US3   | Кривая      |  |  |
|    | 7             | ENTN         | US3   | Кривая      |  |  |
|    | 8             | BNTN         | US3   | Кривая      |  |  |
|    | 9             | BETN         | US3   | Кривая      |  |  |
|    | 10            | RSDL         | US4   | Кривая      |  |  |
| 1  |               |              | 110.4 |             |  |  |
|    | 🗸 Ок 🕺 Отмена |              |       |             |  |  |

Рис. 33 «Список объектов формата»

Описание параметров приведено в таблице 29.

Таблица 29

| Название параметра     | Комментарий                                          |
|------------------------|------------------------------------------------------|
| или клавиша            | Добавление или вставка нового объекта визуализации в |
| «Insert» на клавиатуре | текущий формат представления каротажных данных. При  |

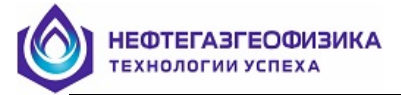

| Название параметра                             | Комментарий                                                                                                    |
|------------------------------------------------|----------------------------------------------------------------------------------------------------|
| или клавиша «Insert» на клавиатуре             | нажатии данных кнопок возникает окно (рис. 34), в<br>котором следует выбрать тип создаваемого объекта<br>визуализации каротажных данных и далее заполнить<br>параметры созданного объекта. |
| B                                              | Удаление выбранного объекта визуализации из текущего формата представления каротажных данных.                                                                                              |
| или клавиша<br>«Ctrl+Up/Down» на<br>клавиатуре | Перемещение выбранного объекта визуализации, вверх или вниз, в списке объектов текущего формата представления каротажных данных.                                                           |
| «Номер»                                        | Порядковый номер объекта в списке объектов текущего формата визуализации каротажных данных.                                                                                                |
| «Имя»                                          | Мнемоники объектов, представленных в данном формате визуализации каротажных данных.                                                                                                    |
| «Трек»                                         | Мнемоники треков соответствующих объектов визуализации каротажных данных.                                                                                                    |
| «Тип объекта»                                  | Типы соответствующих объектов визуализации каротажных данных. (Список используемых типов приведен в разделе 2.2)                                                                           |
| «ОК»                                           | Выход с сохранением внесенных изменений в текущем формате визуализации каротажных данных. (Без сохранения в активном файле форматов.)                                                      |
| «Отмена»                                       | Выход без сохранения внесенных изменений.                                                                                                    |

| Добавить новый объект          | × |
|--------------------------------|---|
| Тип объекта:                   |   |
| • Текстовая строка             |   |
| О Маркер                       |   |
| О Закраска области             |   |
| С Кривая                       |   |
| С Гистограмма                  |   |
| О Фазокорреляционная диаграмма |   |
| Объемная модель                |   |
| О Волновая картина             |   |
| О Спектр                       |   |
| О Литологическая колонка       |   |
| О Текстовая колонка            |   |
| С Керн                         |   |
| О Стратиграфичекая колонка     |   |
| 🗸 Ok                           |   |

Рис. 34 Вид формы «Тип объекта»

Последовательность действий при добавлении/вставлении нового объекта:

1. Нажмите кнопку "Добавить" 🔟 ("Вставить" 🔟) или нажмите клавишу F2 (Insert) на клавиатуре.

2. Выберите из списка "Тип объекта" (см. рис. 34) тип создаваемого объекта визуализации каротажных данных.

3. Нажмите кнопу "ОК" (см. рис. 34).

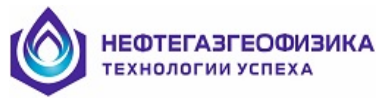

4. Заполните параметры созданного объекта визуализации каротажных данных (см. раздел 2.2).

5. Нажмите на кнопку "ОК" (см. рисунки в разделе 2.2). (При нажатии на кнопку "Отмена" созданный объект визуализации не добавляется в список объектов визуализации текущего формата.)

Последовательность действий при удалении выбранного объекта визуализации:

1. Выберите объект визуализации, который необходимо удалить из текущего списка. Выбор осуществляется либо с помощью мыши, либо клавишами "Up" и "Down" на клавиатуре.

2. Нажмите кнопку "Удалить" или нажмите клавишу "Delete" на клавиатуре.

Последовательность действий при редактировании параметров выбранного объекта визуализации:

1. Выберите объект визуализации, параметры которого необходимо отредактировать, из текущего списка. Выбор осуществляется либо с помощью мыши, либо клавишами "Up" и "Down" на клавиатуре.

2. Нажмите клавишу "Enter" на клавиатуре.

3. Отредактируйте необходимые параметры объекта визуализации каротажных данных (смотрите раздел 2.2).

4. Нажмите на кнопку "ОК" (см. рисунки в разделе 2.2). (При нажатии на кнопку "Отмена" параметры объекта визуализации каротажных данных восстанавливаются.)

Последовательность действий при перемещении выбранного объекта визуализации в списке объектов текущего формата представления каротажных данных:

1. Выберите объект визуализации, который подлежит перемещению, в текущем списке. Выбор осуществляется либо с помощью мыши, либо клавишами "Up" и "Down" на клавиатуре.

2. Нажимайте кнопку "Вверх" ▲ ("Вниз" ▲) или клавишу Ctrl+Up (Ctrl+Down) на клавиатуре до тех пор, пока выбранный объект визуализации не займет желаемого положения в представленном списке.

Внимание! Для того чтобы внесенные изменения вступили в силу, по завершению их внесения, не забудьте нажать кнопку "ОК" (см. рис. 33).

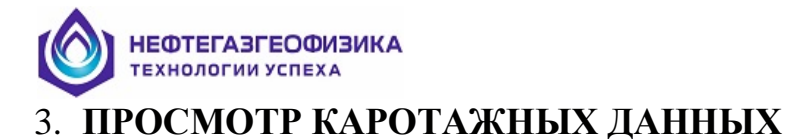

В данной главе описываются предоставляемые пользователю возможности по визуальному просмотру и редактированию каротажных данных. Форма представления объектов LIS-файла на экране дисплея, либо твердой копии определяется выбранным форматом визуализации (см. п. 2 настоящего документа). На рисунке 35 изображен вид планшета визуализации каротажных данных из LIS-файла.

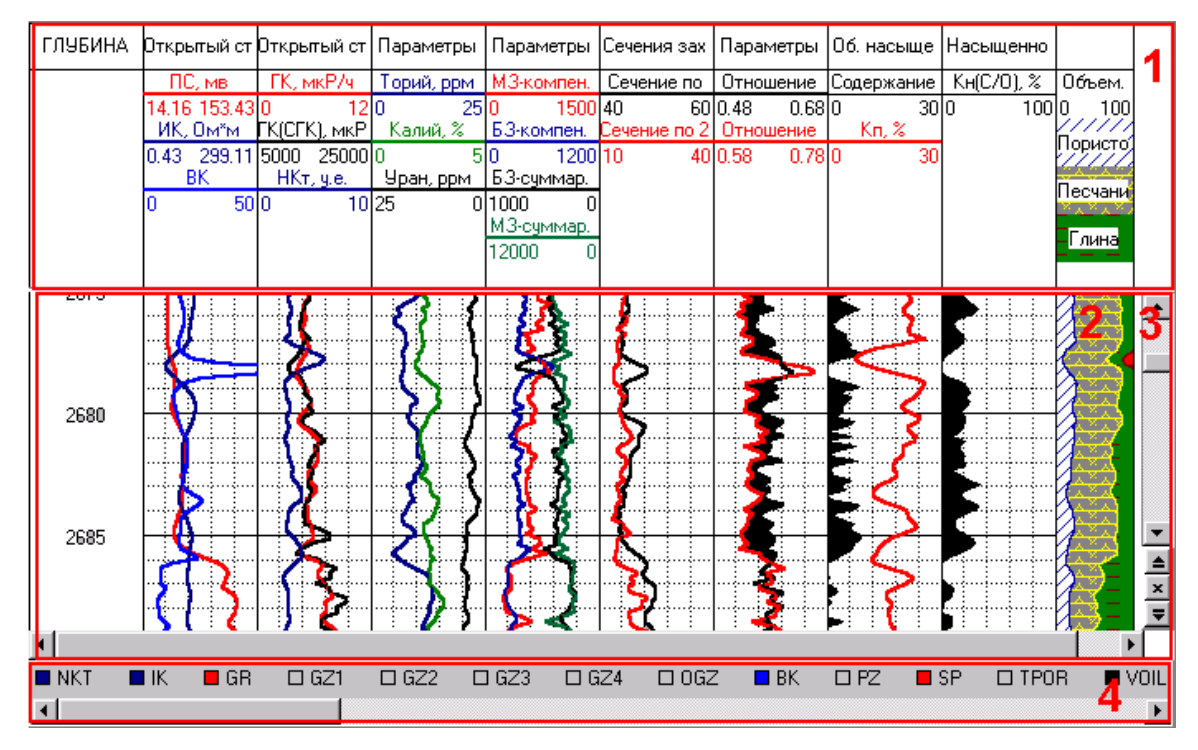

Рис. 35 Внешний вид планшета

Краткое описание полей планшета представлено в таблице 30.

Таблица 30

| Название параметра                          | Комментарий                                                                                                    |
|---------------------------------------------|----------------------------------------------------------------------------------------------------|
| Заголовок<br>(см. рис. 35,область 1)        | Область вывода названий визуализируемых объектов.<br>Для перемещения объектов курсор манипулятора «мышь»<br>необходимо переместить в поле заголовка планшета и<br>установить на заголовок объекта, который нужно переместить.<br>Далее нажать левую клавишу манипулятора «мышь» и, не<br>отпуская ее, переместить курсор в нужную позицию заголовка<br>планшета. При этом справа от курсора будет перемещаться<br>строка с именем и единицей измерения объекта в LIS-файле.<br>Отпустить клавишу. |
| Область данных                              | Область вывода каротажных данных.                                                                                                    |
| (см. рис 35, область 2)                     |                                                                                                    |
| Панель скроллинга                           | Панель с кнопками для непрерывного вертикального и                                                                                                    |
| (см. рис. 35, область 3)                    | горизонтального скролирования области данных.                                                                                                    |
| Список объектов<br>(см. рис. 35, область 4) | Список объектов выбранного LIS-файл.                                                                                                    |

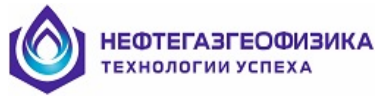

Клавиши, используемые для перемещения объектов по планшету и при редактировании, представлены в таблице 31.

#### Таблица 31

| Клавиша      | Комментарий                                                                                                    |  |
|--------------|----------------------------------------------------------------------------------------------------|--|
| Up           | Прокрутка изображения планшета по глубине на несколько пикселей вверх.                                                                           |  |
| Down         | Прокрутка изображения планшета по глубине на несколько пикселей вниз.                                                                            |  |
| Page Up      | Страничная прокрутка планшета по глубине вверх.                                                                                                  |  |
| Page<br>Down | Страничная прокрутка планшета по глубине вниз.                                                                                                   |  |
| Ctrl+Up      | Аналогично параметру 3, когда маркер глубины не активен.<br>Перемещение маркера глубины на пять пикселей вверх, когда маркер<br>глубины активен. |  |
| Ctrl+Down    | Аналогично параметру 4, когда маркер глубины не активен.<br>Перемещение маркера глубины на пять пикселей вниз, когда маркер<br>глубины активен.  |  |
| Home         | Перемещение в начало планшета по глубине.                                                                                                    |  |
| End          | Перемещение в конец планшета по глубине.                                                                                                    |  |
| Left         | Прокрутка изображения планшета по ширине на несколько пикселей влево.                                                                            |  |
| Right        | Прокрутка изображения планшета по ширине на несколько пикселей вправо.                                                                           |  |
| Ctrl+Left    | Страничная прокрутка планшета по ширине влево.                                                                                                   |  |
| Ctrl+Right   | Страничная прокрутка планшета по ширине вправо.                                                                                                  |  |
| Ctrl+Home    | Перемещение в начало планшета по ширине.                                                                                                    |  |
| Ctrl+End     | Перемещение в конец планшета по ширине.                                                                                                    |  |
| Space        | Переключение между режимом, когда маркер глубины активен и неактивен.                                                                            |  |
| Ctrl+Space   | Вызов функции «Цифровой просмотр объектов в LIS-файле на заданной                                                                                |  |
| _            | глубине» (полное описание данной функции смотрите в разделе 4.18.2).                                                                             |  |
|              | Данная функция доступна только, когда маркер глубины активен.                                                                                    |  |
| <b>A</b>     | Аналогично параметру 3.                                                                                                    |  |
| -            | Аналогично параметру 4.                                                                                                    |  |
|              | Непрерывная прокрутка планшета по глубине вверх.                                                                                                 |  |
| ×            | Остановить непрерывную прокрутку планшета по глубине.                                                                                            |  |
| ₹            | Непрерывная прокрутка планшета по глубине вниз.                                                                                                  |  |

### 3.1. Смена форматов визуализации каротажных данных

Пример списка форматов визуализации, содержащихся в файле форматов, приведен на рисунке 36. Для раскрытия списка форматов визуализации каротажных данных следует нажать левой клавишей манипулятора мышь на стрелку, справа от строки ввода. Выбрать нужный формат визуализации из появившегося списка. После выбора формата планшет автоматически перерисовывается согласно выбранному формату визуализации каротажных данных.

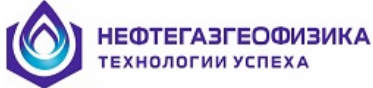

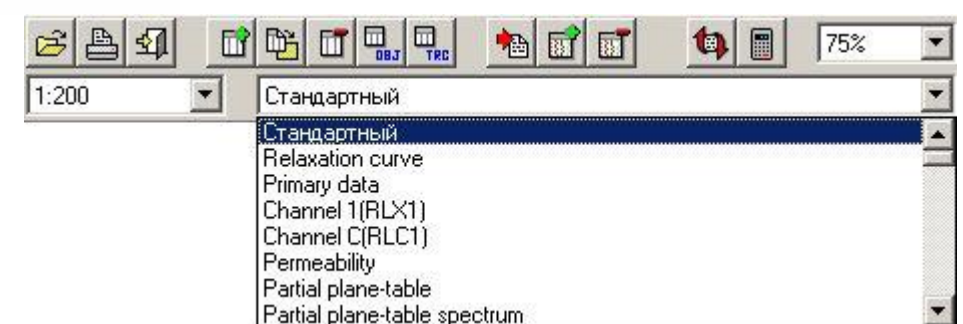

Рис. 36 Список форматов визуализации каротажных данных

### 3.2. Смена масштаба по глубине

Функция обеспечивает смену масштаба визуализации данных по глубине. Выбор масштаба осуществляется из списка, который изображен на рисунке 37. Чтобы выбрать масштаб следует нажать левой клавишей манипулятора мышь на стрелку, справа от строки ввода. Выбрать необходимый масштаб по глубине из появившегося списка. После выбора масштаба планшет автоматически перерисовывается.

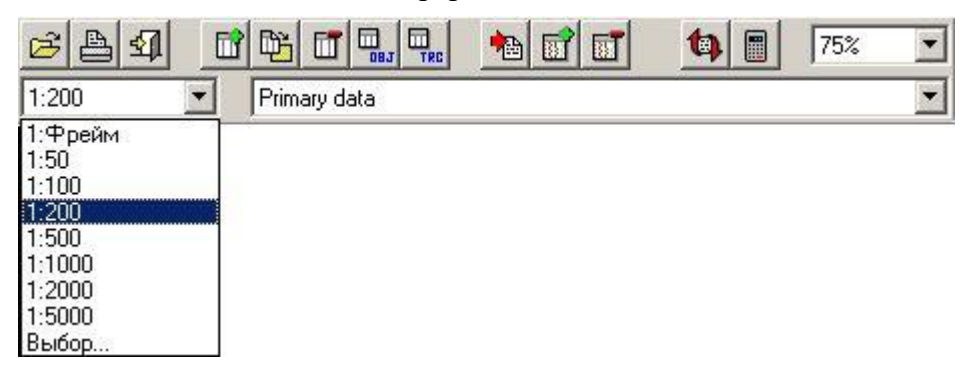

#### Рис. 37 Список масштабов визуализации каротажных данных в планшете по глубине

Список стандартных масштабов визуализации по глубине представлен в таблице 32.

| Таблица 32 | Таблица | 32 |
|------------|---------|----|
|------------|---------|----|

| Единица измерения глубины в<br>планшете - метр | Единица измерения глубины в<br>планшете – фут |
|------------------------------------------------|-----------------------------------------------|
| 1:50                                           | 1:48                                          |
| 1:100                                          | 1:100                                         |
| 1:200                                          | 1:120                                         |
| 1:500                                          | 1:200                                         |
| 1:1000                                         | 1:240                                         |
| 1:2000                                         | 1:600                                         |
| 1:5000                                         | 1:1200                                        |

Так же, к стандартным масштабам по глубине относится – «1:Фрейм». Если выбран данный масштаб, то на каждой строке пиксель на экране выводится один кадр по глубине (фрейм) данных из LIS-файла.

Кроме представленного списка масштабов по глубине, в программах первичной обработки комплекса, планшет можно развернуть в произвольном масштабе, т.е. в масштабе заданном пользователем. Для вызова данного масштаба выбрать из списка

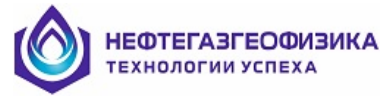

предложенных масштабов строку «Выбор...» (см. рис. 37). Заполнить параметры в появившемся окне (рис. 38) и нажать кнопку ОК.

| Редактирование масш            | таба по глубине 🛛 🗙   |
|--------------------------------|-----------------------|
| Шкала глубин:                  | Масштаб:<br>1 : 200 🚔 |
| Шаг между:<br>Крупными линиями | : 5                   |
| Мелкими линиями:               | 1                     |
|                                | Ok                    |

Рис. 38 «Редактирование масштаба по глубине...»

Для изменения единиц измерения глубины планшета в колонке глубин при визуализации каротажных данных выбранного следует выбрать в пункте меню «Формат  $\rightarrow$  Шкала глубин  $\rightarrow$  Метр», либо «Формат  $\rightarrow$  Шкала глубин  $\rightarrow$  Фут».

### 3.3. Смена масштаба по ширине планшета

Кроме изменения масштаба планшета по глубине (см. п 3.2), пользователь также имеет возможность изменения масштаба планшета по ширине. Выбор масштаба осуществляется из списка, который изображен на рисунке 39. Для выбора масштаба следует нажать левой клавишей манипулятора мышь на стрелку, слева от строки ввода. Выбрать необходимый масштаб по ширине из появившегося списка. После выбора масштаба планшет автоматически перерисовывается.

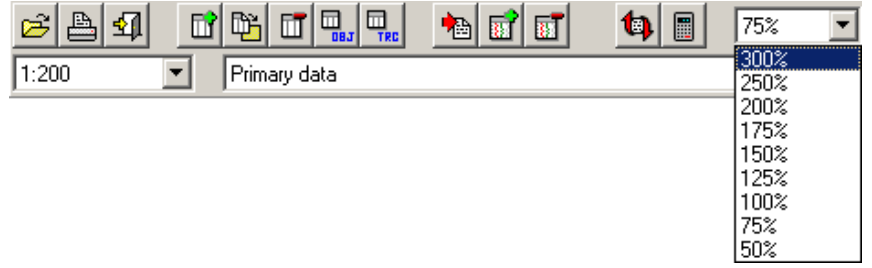

Рис. 39 Список масштабов планшета по ширине

Примечание. Изменение масштаба планшета по ширине возможно только в случае, если выбран не экранный режим (см. п. 3.4 настоящего документа).

### 3.4. Экранный режим

Функция обеспечивает смену стандарта вывода формата визуализации. При выборе экранного режима все треки формата имеют «пользовательский» тип, а формат растягивается от левой границы экрана до правой границы экрана, т.е. левая граница первого трека соответствует левой границе экрана, а правая граница последнего трека соответствует правой границе экрана. В противном случае тип визуализации формата соответствует стандарту АРІ (см. п. 2 настоящего документа). Вызов данной функции осуществляется выбором в пункте меню «Формат → Экранный режим».

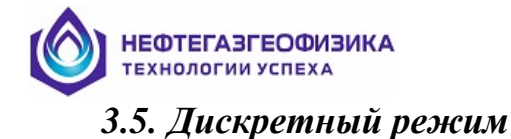

Функция предназначена для изменения шага перемещения маркера глубины на планшете. Если выбран дискретный режим, то маркер глубины перемещается по планшету кратно шагу квантования выбранного LIS-файла, иначе – попиксельно. Вызов данной функции осуществляется выбором в пункте меню «Формат → Дискретный режим».

### 3.6. Отображение всех кривых

Эта функция позволяет отображать на планшет все кривые, сохраненные в формате визуализации. Если в LIS-файле нет объекта, который бы соответствовал отображаемой кривой для текущего формата визуализации, то отображается только заголовок этой кривой. Вызов данной функции осуществляется выбором в пункте меню «Формат  $\rightarrow$  Отображение всех кривых».

### 3.7. Всплывающее меню

Для выполнения данной функции курсор манипулятора «мышь» необходимо переместить в поле заголовка планшета (см. рис. 35), установить на объект вывода, для которого необходимо вызвать всплывающее меню, и нажать правую клавишу манипулятора «мышь». Проверить правильность вызванного объекта по первой строчке всплывающего меню.

Для примера в данном разделе описываются всплывающие меню для следующих объектов:

- закраска области;
- объемная модель;
- текстовая колонка;
- кривая;
- гистограмма;
- фазокорреляционная диаграмма (ФКД);
- спектр;
- литологическая колонка.

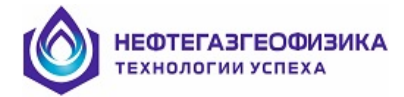

# 3.7.1. Всплывающее меню для объектов визуализации «Закраска области/Объемная модель/Текстовая колонка»

Вид всплывающего меню для объектов визуализации «Закраска области/Объемная модель/Текстовая колонка» приведен на рис. 40.

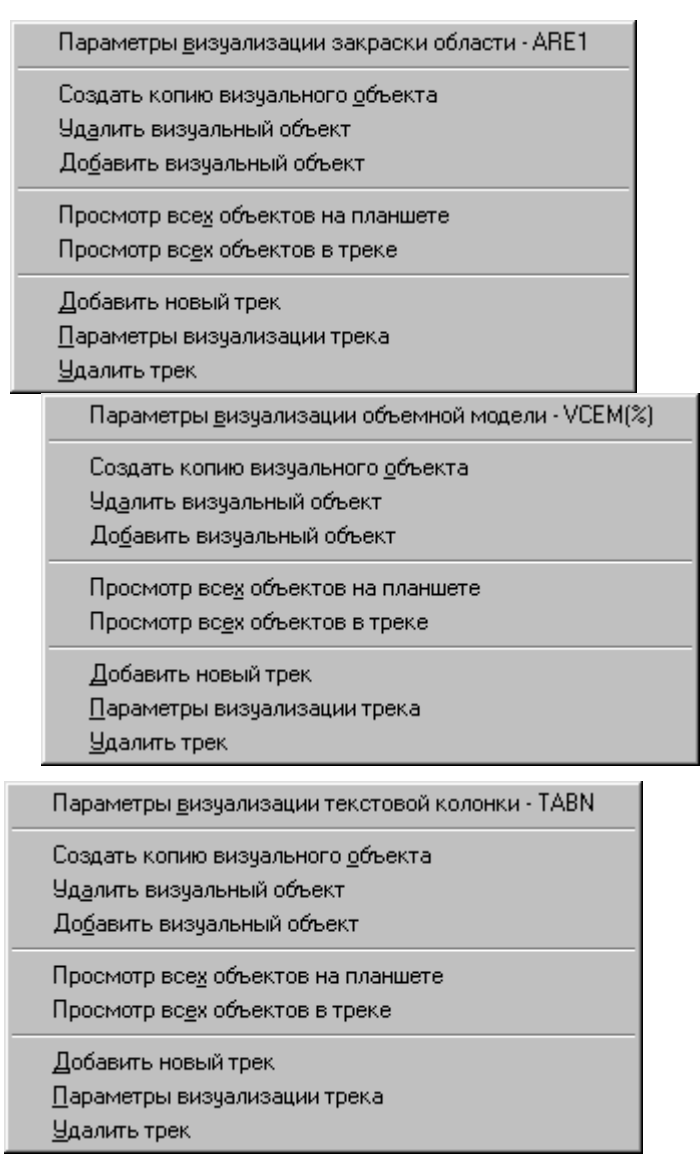

### Рис. 40 Вид всплывающего меню объектов «Закраска области» или «Объемная модель/Текстовая колонка»

Описание пунктов всплывающего меню для объектов представлено в таблице 33.

| Таблица 33                |                                                     |
|---------------------------|-----------------------------------------------------|
| Название пункта           | Комментарий                                         |
| Параметры визуализации    | Вызывает окно с параметрами визуализации объекта    |
| закраски области          | «Закраска области» или «Объемная модель».           |
|                           | Создание копии выбранного объекта визуализации.     |
| Создать копию визуального | После исполнения данного пункта всплывающего меню в |
| объекта                   | этом же треке, но ниже выбранного объекта, появится |
|                           | вновь созданный объект, у которого в заголовке к    |

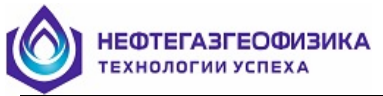

| Название пункта                   | Комментарий                                                                                                    |
|-----------------------------------|----------------------------------------------------------------------------------------------------|
|                                   | названию будет добавлено слово «Копия».                                                                                                    |
| Удалить визуальный объект         | Удаление выбранного визуального объекта из текущего                                                                                                    |
|                                   | формата визуализации каротажных данных.                                                                                                    |
| Добавить визуальный               | Добавляет новый объект данного типа в текущий формат                                                                                                    |
| объект                            | визуализации каротажных данных.                                                                                                    |
| Просмотр всех объектов на         | После исполнения данного пункта на планшете появятся<br>все объекты визуализации из текущего формата (если они<br>есть в файле).                                                                                                    |
| планшете                          | Внимание! На экране выводятся только те объекты                                                                                                    |
|                                   | визуализации, для которых существуют данные в текущем LIS-файле.                                                                                                    |
| Просмотр всех объектов в<br>треке | После исполнения данного пункта всплывающего меню<br>на планшете появятся все объекты из текущего формата<br>визуализации, находящиеся в данном треке.<br>Внимание! На экране выводятся только те объекты<br>визуализации, для которых существуют данные в<br>текущем LIS-файле. |
| Добавить новый трек               | Пункт меню добавляет новый трек в текущий формат визуализации каротажных данных.                                                                                                    |
| Параметры визуализации<br>трека   | Данный пункт меню предназначен для вызова<br>параметров визуализации выбранного трека для<br>редактирования.                                                                                                    |
| Удалить трек                      | Данный пункт меню предназначен для удаления<br>выбранного трека из текущего формата визуализации<br>каротажных данных.                                                                                                    |

# 3.7.2. Всплывающее меню для объектов визуализации «Кривая/Гистограмма»

Вид всплывающего меню для объектов визуализации «Кривая/Гистограмма» приведен на рисунке 41.

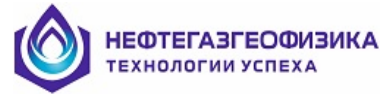

Таблица 34

|   | <u>С</u> войства кривой - GRC(UR/H)<br>Параметры <u>в</u> изуализации кривой - GRC(UR/H)<br>Согласование свойств <u>к</u> ривых и гистограмм в треке                                                                                                    |   |
|---|----------------------------------------------------------------------------------------------------|---|
|   | Создать копию визуального <u>о</u> бъекта<br>Удалить визуальный объект<br>До <u>б</u> авить визуальный объект<br>Пр <u>е</u> образовать объект в                                                                                                    |   |
|   | Гра <u>ф</u> ический редактор<br>Редакт <u>и</u> рование<br>Ув <u>я</u> зка                                                                                                    |   |
|   | Просмотр все <u>х</u> объектов на планшете<br>Просмотр одно <u>г</u> о объекта в треке<br>Просмотр вс <u>е</u> х объектов в треке<br>Убрать объект <u>и</u> з просмотра                                                                                                    |   |
|   | Добавить новый трек<br>Параметры визуализации трека<br>Удалить трек                                                                                                    |   |
|   | Цифровой просмотр объекта                                                                                                    |   |
| _ |                                                                                                    |   |
|   | <u>С</u> войства гистограммы - SIGM(CU)<br>Параметры <u>в</u> изуализации гистограммы - SIGM(CU)<br>Согласование свойств <u>к</u> ривых и гистограмм в треке                                                                                                    |   |
|   | <u>С</u> войства гистограммы - SIGM(CU)<br>Параметры <u>в</u> изуализации гистограммы - SIGM(CU)<br>Согласование свойств <u>к</u> ривых и гистограмм в треке<br>Создать копию визуального <u>о</u> бъекта<br>Уд <u>а</u> лить визуальный объект<br>До <u>б</u> авить визуальный объект<br>Пр <u>е</u> образовать объект в                                                                                                    | • |
|   | <u>С</u> войства гистограммы - SIGM(CU)<br>Параметры <u>в</u> изуализации гистограммы - SIGM(CU)<br>Согласование свойств <u>к</u> ривых и гистограмм в треке<br>Создать копию визуального <u>о</u> бъекта<br>Удалить визуальный объект<br>До <u>б</u> авить визуальный объект<br>Пр <u>е</u> образовать объект в<br>Гра <u>ф</u> ический редактор<br>Редакт <u>и</u> рование<br>Ув <u>я</u> зка                                                                                                    | • |
|   | войства гистограммы - SIGM(CU)           Параметры <u>в</u> изуализации гистограммы - SIGM(CU)           Согласование свойств <u>к</u> ривых и гистограмм в треке           Создать копию визуального <u>о</u> бъекта           Удалить визуальный объект           Добавить визуальный объект           Преобразовать объект в           Графический редактор           Редакт <u>и</u> рование           Увязка           Просмотр все <u>х</u> объектов на планшете           Просмотр все <u>х</u> объектов в треке           Убрать объект <u>и</u> з просмотра                                         | • |
|   | <ul> <li>Войства гистограммы - SIGM(CU)</li> <li>Параметры визуализации гистограммы - SIGM(CU)</li> <li>Согласование свойств кривых и гистограмм в треке</li> <li>Создать копию визуального объекта</li> <li>Удалить визуальный объект</li> <li>Добавить визуальный объект</li> <li>Преобразовать объект в</li> <li>Графический редактор</li> <li>Редактирование</li> <li>Увязка</li> <li>Просмотр всех объектов на планшете</li> <li>Просмотр всех объектов в треке</li> <li>Убрать объект уз просмотра</li> <li>Добавить новый трек</li> <li>Дараметры визуализации трека</li> <li>Удалить трек</li> </ul> | • |

### Рис. 41 Вид всплывающего меню для «Кривой» или «Гистограммы»

Описание пунктов всплывающего меню для объектов представлено в таблице 34.

| Название пункта                | Комментарий                                                                                                    |
|--------------------------------|----------------------------------------------------------------------------------------------------|
|                                | Вывод информации о выбранном объекте в текущем LIS-<br>файце. При выборе этого пункта меню появится окно с        |
| Свойства<br>кривой/гистограммы | информацией о данном объекте LIS-файла. Чтобы значения<br>кривой на левой и правой границах трека соответствовали |
|                                | минимальному и максимальному значению объекта в LIS-<br>файле, то следует поставить галочку в опции «Применить    |

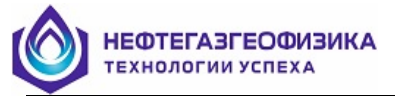

| Название пункта         | Комментарий                                                                           |  |
|-------------------------|---------------------------------------------------------------------------------------|--|
|                         | значения к границам кривой/гистограммы».                                              |  |
| Параметры визуализации  | Вызов параметров визуализации объекта                                                 |  |
| кривой/гистограммы      | «Кривая/Гистограмма» для их редактирования.                                           |  |
| Согласование свойств    | После исполнения данного пункта меню у всех кривых и                                  |  |
|                         | гистограмм, расположенных в данном треке, диапазон                                    |  |
| треке                   | выводимых значений будет одинаковым, т.е. как у                                       |  |
| преке                   | выбранной кривой.                                                                     |  |
|                         | Операция предназначена для создания копии выбранного                                  |  |
| Созлать копию           | объекта визуализации. После исполнения пункта меню в                                  |  |
| визуального объекта     | этом же треке, ниже выбранного объекта, появится вновь                                |  |
|                         | созданный объект, у которого в заголовке к названию будет                             |  |
| <u> </u>                | дооавлено слово «Копия».                                                              |  |
| у далить визуальный     | удаление выоранного визуального ооъекта из текущего                                   |  |
|                         | формата визуализации каротажных данных.                                               |  |
| дооавить визуальный     | дооавляет новый объект данного типа в текущий формат                                  |  |
| UUBCKI                  | визуализации каротажных данных.<br>Ланиний пушкт мещо предназначен иля преобразования |  |
| Πρεοδραφορατι οδι εκτ ρ | данный пункт меню предназначен для преобразования                                     |  |
| преобразовать обвект в  | «Гистограмма» «Литологическая колонка» или «Керн» или                                 |  |
|                         | наоборот.                                                                             |  |
| Графический редактор    | Функция позволяет просматривать и отрелактировать                                     |  |
| Релактирование          | необходимые параметры объекта                                                         |  |
|                         | Функция предназначена для проведения операций увязки                                  |  |
| X7                      | геофизических данных по глубине в ручном режиме,                                      |  |
| у вязка                 | используется во всех программах комплекса первичной                                   |  |
|                         | обработки каротажных данных.                                                          |  |
|                         | При выборе пункта меню на планшете появятся все                                       |  |
|                         | объекты визуализации текущего формата, которые не были                                |  |
| Просмотр всех объектов  | видны до вызова данной команды.                                                       |  |
| на планшете             | Внимание! На экране выводятся только те объекты                                       |  |
|                         | визуализации, для которых существуют данные в текущем                                 |  |
|                         | LIS-файле.                                                                            |  |
| Просмотр одного объекта | При выборе пункта меню на планшете в треке останется                                  |  |
| в треке                 | только выбранный объект визуализации.                                                 |  |
|                         | При выборе пункта меню на планшете появятся все                                       |  |
|                         | объекты визуализации из текущего формата, находящиеся в                               |  |
| P TDEKE                 | данном преке.<br>Внимание! На экране выволятся только те объекты                      |  |
| втреке                  | визуализации лля которых существуют данные в текущем                                  |  |
|                         | LIS-файле                                                                             |  |
| Убрать объект из        | При выборе ланного пункта меню выбранный объект булет                                 |  |
| просмотра               | удален из просмотра.                                                                  |  |
|                         | При выборе данного пункта меню на экране появится окно                                |  |
| Добавить новыи трек     | с параметрами визуализации создаваемого трека.                                        |  |
| Параметры визуализации  | Вызов параметров визуализации выбранного трека для                                    |  |
| трека                   | редактирования.                                                                       |  |
| Violum more             | Удаление выбранного трека из текущего формата                                         |  |
| удалить трек            | визуализации каротажных данных.                                                       |  |
| Цифровой просмотр       | Просмотр геофизической информации в цифровом виде.                                    |  |
| объекта                 |                                                                                       |  |

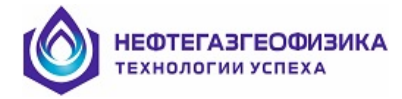

#### 3.7.3. Всплывающее меню для объектов визуализации «ФКД/Спектр/Литологическая колонка»

Вид всплывающего меню для объектов визуализации «Фазокорреляционная диаграмма/Спектр/Литологическая колонка» приведен на рисунке 42.

| Параметры <u>в</u> изуализации ФКД · WF3                  | Параметры <u>в</u> изуализации спектра - AFCD |
|-----------------------------------------------------------|-----------------------------------------------|
| Создать копию визуального <u>о</u> бъекта                 | Создать копию визуального <u>о</u> бъекта     |
| Уд <u>а</u> лить визуальный объект                        | Удалить визуальный объект                     |
| До <u>б</u> авить визуальный объект                       | До <u>б</u> авить визуальный объект           |
| Пр <u>е</u> образовать объект в •                         | Пр <u>е</u> образовать объект в <b>Р</b>      |
| Просмотр все <u>х</u> объектов на планшете                | Просмотр все <u>х</u> объектов на планшете    |
| Просмотр одно <u>г</u> о объекта в треке                  | Просмотр одно <u>г</u> о объекта в треке      |
| Просмотр вс <u>е</u> х объектов в треке                   | Просмотр вс <u>е</u> х объектов в треке       |
| Убрать объект <u>и</u> з просмотра                        | Убрать объект <u>и</u> з просмотра            |
| Добавить новый трек                                       | Добавить новый трек                           |
| Параметры визуализации трека                              | Параметры визуализации трека                  |
| <u>У</u> далить трек                                      | Удалить трек                                  |
| Параметры <u>в</u> изуализации<br>Создать копию визуально | и литологической колонки - CMNT               |

| Создать копию визуального <u>о</u> бъекта<br>Уд <u>а</u> лить визуальный объект<br>Побавить визуальный объект |
|----------------------------------------------------------------------------------------------------|
|                                                                                                    |
| Преооразовать осъект в                                                                                        |
| Просмотр всех объектов на планшете                                                                            |
| Просмотр одного объекта в треке                                                                               |
| Просмотр всех объектов в треке                                                                                |
| Убрать объект <u>и</u> з просмотра                                                                            |
|                                                                                                    |
| Добавить новый трек                                                                                           |
| Параметры визуализации трека                                                                                  |
| <u> У</u> далить трек                                                                                         |

Рис. 42 Вид всплывающего меню для «ФКД», «Спектр» или «Литологическая колонка»

Описание пунктов всплывающего меню для объектов представлено в таблице 35.

| Таблица 35             |                                                        |  |  |  |
|------------------------|--------------------------------------------------------|--|--|--|
| Название пункта        | Комментарий                                            |  |  |  |
| Параметры визуализации | Вызывает окно с параметрами визуализации данного       |  |  |  |
| закраски области       | объекта вывода.                                        |  |  |  |
| Создать копию          | Операция предназначена для создания копии выбранного   |  |  |  |
| визуального объекта    | объекта визуализации. После исполнения данного пункта  |  |  |  |
|                        | всплывающего меню в этом же треке, но ниже выбранного  |  |  |  |
|                        | объекта, появится вновь созданный объект, у которого в |  |  |  |
|                        | заголовке к названию будет добавлено слово «Копия».    |  |  |  |
| Удалить визуальный     | Удаление выбранного визуального объекта из текущего    |  |  |  |
| объект                 | формата визуализации каротажных данных. Данный объект  |  |  |  |
|                        | будет удален из планшета.                              |  |  |  |
| Добавить визуальный    | Добавляет новый объект данного типа в текущий формат   |  |  |  |
| объект                 | визуализации каротажных данных.                        |  |  |  |
| Преобразовать объект в | Пункт меню предназначен:                               |  |  |  |
|                        | – для преобразования объекта визуализации              |  |  |  |

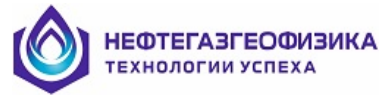

| Название пункта                       | Комментарий                                                                                                    |  |  |
|---------------------------------------|----------------------------------------------------------------------------------------------------|--|--|
|                                       | «Фазокорреляционная диаграмма» в объект<br>визуализации «Спектр» или наоборот;<br>– для преобразования объекта визуализации<br>«Литологическая колонка» в объект визуализации<br>«Кривая», «Гистограмма» или «Керн».                                                     |  |  |
| Просмотр всех объектов<br>на планшете | После исполнения пункта всплывающего меню на планшете появятся все объекты визуализации из текущего формата (если они есть в файле). Внимание! На экране выводятся только те объекты визуализации, для которых существуют данные в текущем LIS-файле.                    |  |  |
| Просмотр одного объекта в треке       | При выборе пункта меню на планшете в треке останется только выбранный объект визуализации                                                                                                    |  |  |
| Просмотр всех объектов<br>в треке     | После исполнения пункта всплывающего меню на<br>планшете появятся все объекты из текущего формата<br>визуализации, находящиеся в данном треке.<br>Внимание! На экране выводятся только те объекты<br>визуализации, для которых существуют данные в текущем<br>LIS-файле. |  |  |
| Убрать объект из<br>просмотра         | При выборе пункта меню выбранный объект будет удален из просмотра                                                                                                    |  |  |
| Добавить новый трек                   | Добавляет новый трек в текущий формат визуализации каротажных данных.                                                                                                    |  |  |
| Параметры визуализации трека          | Предназначен для вызова параметров визуализации выбранного трека для редактирования.                                                                                                    |  |  |
| Удалить трек                          | Предназначен для удаления выбранного трека из текущего формата визуализации каротажных данных.                                                                                                    |  |  |

### 3.8. Быстрое изменение цвета объектов визуализации

Курсор манипулятора «мышь» переместить в поле заголовка планшета (см. рис.35 область 1) и установить на объект вывода, у которого нужно изменить цветовую гамму. При этом удерживая клавишу «Shift» нажать клавишу манипулятора «мышь». После чего на экране появится стандартное всплывающее меню, в котором следует выбрать один из представленных цветов.

Если ни один из цветов не удовлетворяет, то можно вызвать стандартную форму выбора цветовой гаммы ОС, исполнив пункт меню «Выбор…».

### 3.9. Выделение и удаление интервала на планшете

Если маркер глубины не активен (не присутствует на планшете визуализации каротажных данных), то следует нажать клавишу «Space» на клавиатуре. На планшете появится полоска белого цвета, если фон треков отличен от белого, иначе цвет маркера глубины синий. В заголовке планшета в верхней части колонки глубины, когда маркер активизирован, отображается текущее значение глубины. Установив маркер глубины на нужной глубине, и нажав клавишу «Insert» на клавиатуре, на планшете появится горизонтальная линия. Аналогичным способом отметьте другую границу интервала. После этого введенный интервал, от подошвы до кровли во всю ширину планшета закрасится цветом, отличным от цвета фона треков.

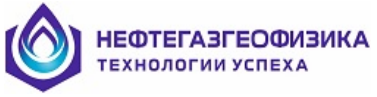

Выделение интервалов возможно с помощью манипулятора «мышь». В этом случае необязательно, чтобы маркер глубины был активен. Установить курсор на нужной глубине и нажать дважды левую клавишу манипулятора мышь. Если маркер глубины активен, то при одинарном нажатии левой клавиши манипулятора мышь маркер глубины переместится на глубину, нахождения курсора.

Для удаления интервала глубины нужно произвести следующие действия:

– если маркер глубины не активен (не присутствует на планшете визуализации каротажных данных), то следует нажать клавишу «Space» на клавиатуре. Установить маркер глубины в интервал, который необходимо удалить и нажать клавишу «Delete» на клавиатуре.

– удаление интервала возможно также с помощью манипулятора мышь. В данном случае необязательно, чтобы маркер глубины был активен. Установить курсор на интервал, который необходимо удалить. Удерживая нажатой клавишу «Ctrl», дважды нажать левую клавишу манипулятора мышь и выделенный интервал будет удален с планшета визуализации каротажных данных.

### 3.10. Список выделенных интервалов на планшете

Операция предназначена для просмотра и редактирования выделенных интервалов на планшете визуализации каротажных данных представленных в табличном виде.

В пункте меню выбрать «Интервал → Список», после чего возникает окно «Параметры интервалов» (рис. 43).

| П | араметры ин | тервалов               | ×             |
|---|-------------|------------------------|---------------|
|   | 1           | <b>t</b> .             |               |
|   | Номер       | Границы интервала      | Цвет          |
|   | 1           | 1980.436 / 1988.962, м |               |
|   | 2           | 1995.729 / 2005.676, м |               |
|   | 3           | 2010.143 / 2013.120, м |               |
|   |             |                        |               |
|   |             |                        | 🗸 Ок 🔀 Отмена |

Рис. 43 Окно «Параметры интервалов»

Описание параметров приведено в таблице 36.

| Название параметра | Комментарий                                |
|--------------------|--------------------------------------------|
|                    | Добавление нового интервала                |
|                    | Удаление выбранного интервала              |
| 1                  | Удаление всех интервалов                   |
| 19                 | Упорядочить список введенных интервалов по |
|                    | начальной глубине (по кровле)              |
| «Номер»            | Порядковый номер интервала                 |

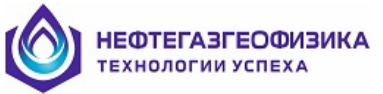

| Название параметра  | Комментарий                                   |
|---------------------|-----------------------------------------------|
| «Границы интервала» | Численные значения подошвы и кровли введенных |
|                     | интервалов                                    |
| «Цвет»              | Цвет интервала при визуализации на планшете   |

### Последовательность действий при добавлении нового интервала:

– нажать кнопку 🖾 или клавишу «Insert» на клавиатуре;

 заполнить начальную и конечную глубины в окне, изображенном на рисунке 44.
 Значения параметров вводятся в соответствующие поля прямым вводом символов с клавиатуры;

- нажать кнопку ОК.

| Добавление/Редактирование 🛛 🗙 |             |  |
|-------------------------------|-------------|--|
| Начальная глубина, м:         | 1975.400    |  |
| Конечная глубина, м:          | 2874.200    |  |
| <ul> <li>✓</li> </ul>         | Ок 🗙 Отмена |  |

Рис. 44 «Добавление/Редактирование интервалов»

#### Последовательность действий при удалении выбранного интервала:

– выбрать интервал, который необходимо удалить из текущего списка. Выбор осуществляется с помощью манипулятора «мышь», либо клавишами «Up/Down» на клавиатуре;

– нажать кнопку *п* или клавишу «Delete» на клавиатуре. Для того чтобы очистить весь список визуализируемых интервалов, следует нажать кнопку *з*.

### Последовательность действий при редактировании параметров выбранного интервала:

– выбрать интервал, параметры которого необходимо отредактировать. Выбор осуществляется с помощью манипулятора мышь, либо клавишами «Up/Down» на клавиатуре;

 нажать клавишу «Enter» на клавиатуре или дважды нажать левую клавишу манипулятора «мышь»;

- отредактировать необходимые параметры выбранного интервала на планшете.

### 3.11. Среднее значение на интервале

Функция предназначена для вывода средних значений объектов LIS-файла (объектов типа кривая) в выделенных интервалах на планшете визуализации каротажных данных. Для вывода средних значений, а не значения объектов LIS-файла на каждом фрейме (кванте), необходимо поставить метку в меню рядом с пунктом «Среднее значение». Для этого выбрать в пункте меню «Интервал → Среднее значение».

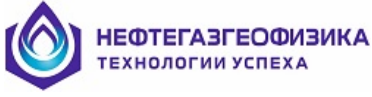

### 3.12. Быстрое добавление объектов визуализации на планшет

Данный режим значительно облегчает создание новых объектов визуализации в текущем формате.

Для быстрого добавления объектов визуализации на планшет следует выбрать объект, который необходимо визуализировать на планшете, из списка объектов текущего LIS-файла (см. рис. 35, область 4). Установить курсор манипулятора мышь на квадратик, расположенный слева от мнемоники объекта в LIS-файле, и нажать левую клавишу манипулятора мышь. Если данный объект присутствует на планшете, то после данной операции он исчезнет из просмотра. Если выбранный объект присутствует в формате, но был невидимым, то после данной операции он появится на планшете в том треке и с теми параметрами визуализации, которые записаны в формате визуализации каротажных данных. Если выбранный объект до данного момента не существовал ни на экране, ни в формате визуализации, то он появится на экране во вновь созданном треке (создаваемый трек добавляется последним).

### 3.13. Вывод планшета на твердую копию

Данный режим предназначен для вывода планшета визуализации каротажных данных на твердую копию (на принтер). На рисунке 45 приведено окно, появляющееся

при вызове данной функции. Функцию можно вызвать при нажатии кнопки 🗐, либо выбрать в пункте меню «Файл → Печать».

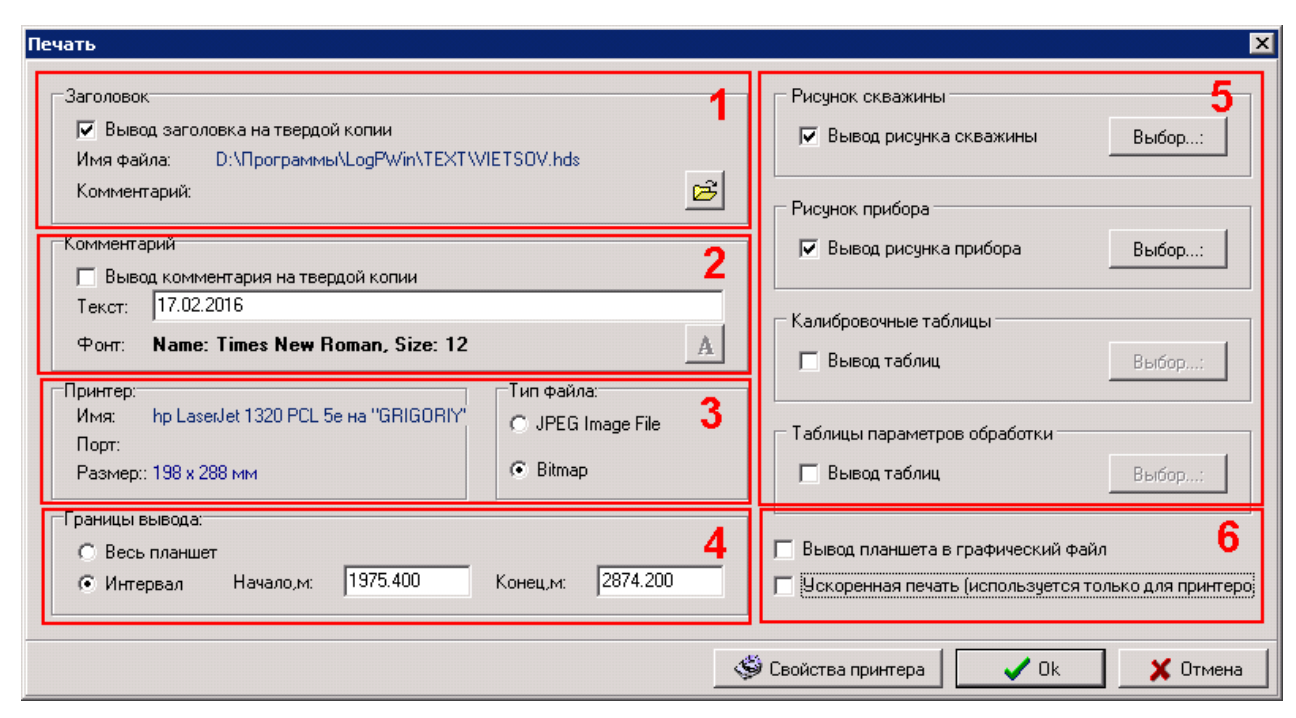

Рис. 45 «Печать»

Краткое описание параметров данного окна приведено в таблице 37.

Таблица 37

| Название параметра | Комментарий                     |  |
|--------------------|---------------------------------|--|
| «Заголовок»        | Выдача заголовка твердой копии. |  |

КОТЕГАЗГЕОФИЗИКА Технологии успеха

| Название параметра                                         | Комментарий                                                                                                    |  |  |
|------------------------------------------------------------|----------------------------------------------------------------------------------------------------|--|--|
| «Комментарий»                                              | Выдача, перед планшетом визуализации каротажных данных, строки комментария.                                                                                                    |  |  |
| «Тип файла»                                                | Выбор типа графического файла (*.jpg или *.bmp), для вывода твердой копии.                                                                                                    |  |  |
| «Границы вывода»                                           | Задание подошвы и кровли выводимого интервала каротажных данных.                                                                                                    |  |  |
| Сопроводительная<br>информация (см. рис.<br>45, область 5) | Вывод на печать рисунка скважины, рисунка прибора, калибровочной таблицы или таблицы параметров обработки.                                                                                                    |  |  |
| Опция «Вывод<br>планшета в<br>графический файл»            | Если данный параметр активен, то планшет визуализации<br>выводится в графический файл, иначе – на принтер или любое<br>другое аналогичное устройство.<br>Если данная опция активна, то кнопка «Свойства принтера»<br>недоступна.                                                    |  |  |
| Опция «Ускоренная<br>печать»                               | Выдача планшета визуализации на принтер или любое другое аналогичное устройство с большей скоростью, но с потерей качества.                                                                                                    |  |  |
| «Свойства принтера»                                        | Изменение типа устройства для выдачи твердой копии.<br>(Список принтеров или других аналогичных устройств<br>подключенных к данному компьютеру.). В случае выдачи в<br>графический файл эта функция позволяет изменить ширину<br>выводимого планшета, при выдаче в экранном режиме. |  |  |
| «ОК»                                                       | Выдать планшет и сопровождающую к нему информацию на твердую копию.                                                                                                    |  |  |
| «Отмена»                                                   | Отмена вывода твердой копии.                                                                                                    |  |  |

## Последовательность действий при выводе твердой копии, с заголовком, предшествующим планшету:

- сделать активным раздел «Заголовок» (см. рис. 45, область 1);
- нажать кнопку 🖻

– заполнить границы выводимого интервала каротажных данных. Если нужно вывести LIS-файл от подошвы до кровли, то следует выбрать опцию «Весь планшет», иначе опцию «Интервал» и заполнить подошву и кровлю выводимого интервала;

– проверить выбранное устройство вывода (см. рис. 45, область 3). Если данное устройство вывода не удовлетворяет запросу, то следует сменить его. Для этого нужно воспользоваться кнопкой «Свойства принтера»;

– нажать кнопку ОК. Далее появится окно «Редактирование текста в заголовке» (рис. 46), в котором можно откорректировать строки в графе «Значение» и нажать кнопку «ОК». Редактирование осуществляется прямым вводом символов с клавиатуры.

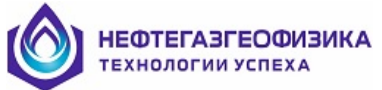

| Редактирование текста в заголовке 🛛 🗙 |           |                          |                 |
|---------------------------------------|-----------|--------------------------|-----------------|
| Номер                                 | Мнемоника | Название                 | Значение        |
| 1                                     |           | Начальник КИП:           |                 |
| 2                                     |           | Интерпретатор:           |                 |
| 3                                     |           | Примечание:              |                 |
| 4                                     |           | Интервал обработки       |                 |
| 5                                     | внт       | Темп. на подошве интер.  | 0.0 DEGC        |
| 6                                     | BLI       | Подошва инт.каротажа     | 3103.0 M        |
| 7                                     | BS1       | Номинал.диаметр скважины | 0.0 MM          |
| 8                                     | BSAL      | Минерализация ПЖ         | 0.0 G/L         |
| 9                                     | CCD       | Плотность цемента        |                 |
| 10                                    | CN        | Компания                 | 1               |
| 11                                    | CS1       | Диаметр обсадной колонны | 0.0 MM          |
| 12                                    | CST       | Толщина обсадной колонны |                 |
| 13                                    | CTRY      | Страна                   |                 |
| 14                                    | DATE      | Дата обработки           |                 |
| 15                                    | DATE      | Дата провед. каротажа    | 12-56-88        |
|                                       |           |                          | 🗸 ОК 🛛 🗶 Отмена |

Рис.46 «Редактирование текста в заголовке»

Последовательность действий при выводе твердой копии, со строкой комментариев:

– сделать активным раздел «Комментарий» (см. рис. 45, область 2) и откорректировать строку «Текст»;

– заполнить границы выводимого интервала каротажных данных. Если нужно вывести LIS-файл от подошвы до кровли, то следует выбрать опцию «Весь планшет», иначе опцию «Интервал» и заполнить подошву и кровлю выводимого интервала;

– проверить выбранное устройство вывода (см. рис. 45, область 3). Если данное устройства вывода не удовлетворяет запросу, то следует сменить его. Для этого нужно воспользоваться кнопкой «Свойства принтера»;

- нажать кнопку ОК (см. рис. 45).

### Последовательность действий при выводе твердой копии в графический файл:

– сделать активной опцию «Вывод планшета в графический файл» (см. рис. 45, область 6);

- выбрать тип графического файла из предложенных вариантов (см. рис. 45, область 3);

– нажать кнопку ОК (см. рис. 45). Далее появится окно (только для типа файлов \*.bmp), представленное на рис. 47.

| Запись ВМР-файла |          | × |
|------------------|----------|---|
|                  |          |   |
|                  |          |   |
|                  | 🗶 Отмена |   |

Рис. 47 Формирование графического файла

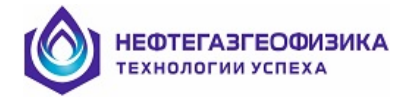

### 4. РАБОТА С ФАЙЛАМИ КАРОТАЖНЫХ ДАННЫХ

В данной главе описываются функции, предоставляемые пользователю при работе с файлами каротажных данных:

– выбор LIS-файла, корректировка его параметров, ввод или удаление объектов (данных) LIS-файла;

- импорт данных из других LIS-файлов;
- преобразование объектов (данных) LIS-файлов;

– проведение вычислительных операций над объектами LIS-файлов, программируемый калькулятор;

- конвертирование LIS-файлов в LAS-файлы и обратно.
- изменение интервала LIS-фвйла

Все эти функции доступны в пункте меню «Сервис» (Рис. 48).

| Файл Формат | Сервис Режим Интервал Окно Справ                                                                                                    | ка                                                                |
|-------------|----------------------------------------------------------------------------------------------------|-------------------------------------------------------------------|
| ≥ <b>₽</b>  | Параметры обработки<br>Таблица CONS                                                                                                    | Shift+Ctrl+F4<br>Shift+Ctrl+F5                                    |
| 1.200       | Импорт данных<br>Копирование объектов<br>Удаление объекта<br>Фильтрация данных<br>Устранение единичных сбоев<br>Конвертирование из стандарта LIS в LAS | Shift+Ctrl+F7<br>Shift+Ctrl+F8<br>Shift+Ctrl+F9<br>Shift+Ctrl+F10 |
|             | Калькулятор                                                                                                    |                                                                   |
|             | Стратиграфическая колонка<br>Перфорационная колонка                                                                                                    |                                                                   |
|             | Интервал<br>Сдвиг по глубине                                                                                                    |                                                                   |

Рис. 48 Пункт меню «Сервис»

### 4.1. Выбор LIS-файла

Функция выбора LIS-файла (пункт меню «Файл → Открыть файл» или кнопка является первым исполняемым элементом при входе в прикладную программу комплекса. Если LIS-файл не выбран, то при входе в любую другую функцию исполняемой программы выдается сообщение «LIS-файл не открыт!», за исключением элементов «Открыть несколько LIS-файлов» и «Слияние LIS-файлов».:

На рисунке 49 приведено окно, появляющееся при вызове данной функции.

| НЕФТЕГАЗ<br>технологии                                                                                                    | ГЕОФИЗИКА<br>1 успеха                                                                   |                                                                   |                                                                                                    |            |
|----------------------------------------------------------------------------------------------------|-----------------------------------------------------------------------------------------|-------------------------------------------------------------------|----------------------------------------------------------------------------------------------------|------------|
| Эткрыть файл каротажных данны                                                                                                    | 5IK                                                                                     |                                                                   |                                                                                                    | ×          |
| Имя файла: D:\Программы\LOO                                                                                                    | GPWIN\006.LIS                                                                           |                                                                   |                                                                                                    | Информация |
| Тип: Файлы в формате LIS                                                                                                    | 6 (*.LIS, *.TIF)                                                                        |                                                                   | •                                                                                                    |            |
| Диски:                                                                                                    | Список файлов:                                                                          |                                                                   |                                                                                                    | Открыть    |
| <ul> <li>Moñ komeiorep</li> <li>C) Локальный диск</li> <li>C) Локальный диск</li> <li>Azimuth</li> <li>BAT</li> <li>Cobra</li> <li>Cobra</li> <li>Corsonly</li> <li>Date</li> <li>DISTR_mss</li> <li>DISTR_mss</li> <li>DISTR_mss</li> <li>DISTR_mss</li> <li>DiSTR_mss</li> <li>District a strateging and strateging and strat</li></ul> | Иня файла<br>003 lis<br>005 lis<br>005 lis<br>005 to [DAT2_2 lis<br>005_T0DL_SRKR_1.LIS | Длина<br>14957<br>419459<br>541285<br>50238<br>18635618<br>315624 | Дата/Время<br>2007.2017 135<br>2007.2017 135<br>2007.2017 135<br>1209.2017 135<br>12007.2017 135<br>14.09.2017 122 | Отмена     |

### Рис. 49 «Открыть файл каротажных данных»

Краткое описание параметров данного окна приведено в таблице 38. Таблица 38

| Название параметра | Комментарий                                    |
|--------------------|------------------------------------------------|
| «Имя файла»        | Полный путь и имя выбранного LIS-файла.        |
| «Диски»            | Перечень доступных папок.                      |
| «Список файлов»    | В этой области отображается содержимое текущей |
|                    | папки.                                         |
| «Информация»       | Информация о выбранном LIS-файле.              |
| «Открыть»          | Открыть выбранный LIS-файл.                    |
| «Отмена»           | Отмена открытия нового LIS-файла.              |

На рисунке 50 представлено окно, появляющееся при нажатии кнопки «Информация» (см. рис. 49). Окно «Информация о файле» предназначено для выдачи информации о выбираемом LIS-файле (составе файла, интервале глубин и др.). Вызов данной функции не обязателен.

НЕФТЕГАЗГЕОФИЗИКА ТЕХНОЛОГИИ УСПЕХА

| диница  | измерения глуб | ины: СМ  |            | Шаг квантова      | ния: 20    |   |
|---------|----------------|----------|------------|-------------------|------------|---|
| Тачальн | ая глубина:    | 1985     |            | Конечная глуб     | бина: 1985 |   |
| Дата/Вр | емя:           | 16:11:54 | 12.09.2017 | _<br>Длина, байт: | 50238      |   |
| Номер   | Имя            | Ед.Изм.  |            | Тип               | Длина      |   |
| 1       | TIME           | MS       |            | 73                | 4          |   |
| 2       | SPEE           | M/HB     |            | 68                | 4          |   |
| 3       | TENS           |          |            | 79                | 2          |   |
| 4       | MARK           |          |            | 79                | 2          |   |
| 5       | MAKI           |          |            | 79                | 2          |   |
| 6       | DMRK           | CM       |            | 79                | 2          |   |
| 7       | RGR            | CPM      |            | 68                | 4          |   |
| 8       | BETN           | CPM      |            | 68                | 4          |   |
| 9       | BNTN           | CPM      |            | 68                | 4          |   |
| 10      | CCLC           |          |            | 68                | 4          |   |
| 11      | ITNT           | DEGC     |            | 68                | 4          |   |
| 12      | GR             | UR/H     |            | 68                | 4          | - |

### Рис. 50 «Информация о файле»

Описание параметров приведено в таблице 39. Таблица 39

| Название параметра          | Комментарий                                                                                                    |
|-----------------------------|----------------------------------------------------------------------------------------------------|
| «Имя файла»                 | Полный путь и имя выбранного LIS-файла.                                                                                                    |
| «Единица измерения глубины» | Единица измерения глубины в выбранном LIS-файле.                                                                                                    |
| «Шаг квантования»           | Шаг между квантами глубины (Квант – это одна запись в LIS-файле, соответствующая определенной глубине).                                                    |
| «Начальная глубина»         | Риволитая кропия и нолошро рибронного I IS файна                                                                                                    |
| «Конечная глубина»          | выводится кровля и подошва выоранного LIS-фаила.                                                                                                    |
| «Дата/время»                | Время и дата создания (последней перезаписи) выбранного LIS-файла.                                                                                         |
| «Длина, байт»               | Длина (в байтах) выбранного LIS-файла.                                                                                                    |
| «Номер»                     | Порядковый номер объекта в LIS-файле.                                                                                                    |
| «Имя»                       | Мнемоника объекта в LIS-файле.                                                                                                    |
| «Единица измерения»         | Единица измерения объекта в LIS-файле.                                                                                                    |
| «Тип»                       | Код представления данных объекта в LIS-файле.<br>Список основных кодов представления, используемых в<br>LIS-файле:<br>– 68 – вещественный (длина 4 байта); |
|                             | <ul> <li>73 – целочисленный (длина 4 байта);</li> <li>79 – короткий целый (длина 2 байта).</li> </ul>                                                      |
| «Длина»                     | Длина в байтах объекта в LIS-файле.                                                                                                    |
| «Открыть»                   | Открыть выбранный LIS-файл.                                                                                                    |
| «Отмена»                    | Отмена открытия нового LIS-файла.                                                                                                    |

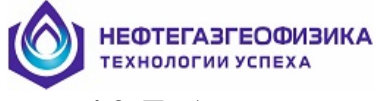

### 4.2. Таблица параметров обработки

Для просмотра и редактирования таблицы LIS-файла, в которой протоколируются параметры регистрации каротажных данных, необходимо выбрать пункт меню «Сервис → Параметры обработки». На рисунке 51 приведено окно, появляющееся при выборе данного пункта меню.

| аблица па | раметров обрабо | этки                                                 |                 |
|-----------|-----------------|------------------------------------------------------|-----------------|
| Номер     | Мнемоника       | Комментарий                                          | Значение        |
| 1         | CODE            |                                                      | NMT3            |
| 2         | PVER            | ВЕРСИЯ ПРОГРАММЫ РЕГИСТРАЦИИ.                        | LAN 3.8.0.7     |
| 3         | RVER            | ВЕРСИЯ РЕГИСТРАТОРА.                                 | 3.09            |
| 4         | RNUM            | НОМЕР РЕГИСТРАТОРА.                                  | 300             |
| 5         | TLGN            | ПОКОЛНИЕ ПРИБОРА                                     | 1               |
| 6         | MODE            | РЕЖИМ ИЗМЕРЕНИЯ                                      | 0               |
| 7         | NUMB            | НОМЕР ПРИБОРА                                        | 121             |
| 8         | MAGN            | НОМЕР МАГНИТА (ВЫБРАННЫЙ ИЗ ФЛЕШ)                    | 46              |
| 9         | MAGR            | НОМЕР МАГНИТА (РЕАЛЬНЫЙ)                             | 46              |
| 10        | PMOD            | РЕЖИМ РАБОТЫ ИСТОЧНИКОВ ПИТАНИЯ (О-НОРМ.1-АВАРИЙНЫЙ) | 0               |
| 11        | NZND            | 30НД.                                                | M:46 F2 0150    |
| 12        | FREQ (HZ)       | ЧАСТОТА УСТАНОВЛЕННАЯ                                | 600050.0        |
| 13        | FREC (HZ)       | ЧАСТОТА РЕАЛЬНАЯ                                     | 600050.0        |
| 14        | DFRQ (HZ)       | <b>УВЕЛИЧЕНИЕ ЧАСТОТЫ</b>                            | 0.0             |
| 15        | TED1 (US)       | TE1 2D                                               | 1000            |
| 16        | TED2 (US)       | TE2 2D                                               | 0               |
| 17        | TED3 (US)       | TE3 2D                                               | 0               |
| 18        | TED4 (US)       | TE4 2D                                               | 0               |
| 19        | TED5 (US)       | TE5 2D                                               | 0               |
| 20        | TED6 (US)       | TE6 2D                                               | 0               |
| 21        | TED7 (US)       | TE7 2D                                               | 800             |
| 22        | DAC1            | ЦАП КАНАЛА 1                                         | 2780            |
| 23        | DAC2            | ЦАП КАНАЛА 2                                         | 2780            |
| 24        | DAC3            | ЦАП КАНАЛА З                                         | 2780            |
| 25        | ETM1 (MS)       | TW RLX1                                              | 3000            |
| 26        | ETM2 (MS)       | TW RLX2                                              | 0               |
| 27        | ETM3 (MS)       | TW RLX3                                              | 0               |
| 28        | ETM4 (MS)       | TW RLX4                                              | 0               |
| 29        | ETM5 (MS)       | TW/ RLX5                                             | n 💌             |
|           |                 |                                                      | 🗸 Ok 🛛 🗶 Отмена |

### Рис. 51 «Параметры обработки»

Описание параметров приведено в таблице 40.

Таблица 40

| Название параметра | Комментарий                                                                                  |
|--------------------|----------------------------------------------------------------------------------------------|
| Номер              | Порядковый номер параметра в таблице.                                                        |
| Мнемоника          | Мнемоника параметра в таблице параметров обработки текущего LIS-файла.                       |
| Комментарий        | Полное название параметра.                                                                   |
| Значение           | Значение параметра в текущем LIS-файле. В качестве значений могут применяться числа и текст. |

Содержание таблицы параметров обработки может отличаться для разных модификаций прибора ЯМТК.

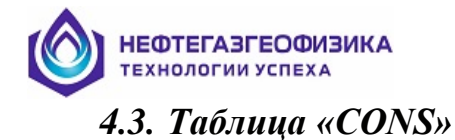

Для просмотра, редактирования, добавления и удаления данных, расположенных в таблице «CONS» необходимо выбрать пункт меню «Сервис → Таблица CONS». На рисунке 52 приведено окно, появляющееся при выборе данного пункта меню.

| Таблица С | ons      |         |                 |                                                            |            |          | ×        |
|-----------|----------|---------|-----------------|------------------------------------------------------------|------------|----------|----------|
| 1         | <b>1</b> | ♦ ோ 🕸   | -               |                                                            |            |          |          |
| Номер     | Имя      | Ед.Изм. | Тип             | Комментарий                                                |            | Значение | <b></b>  |
| 1         | CN       |         | Символьный, 36  | КОМПАНИЯ                                                   |            |          |          |
| 2         | LGCN     |         | Символьный, 16  | ЭКСПЕДИЦИЯ                                                 |            |          |          |
| 3         | CTRY     |         | Символьный, 16  | CTPAHA                                                     |            |          |          |
| 4         | FL       |         | Символьный, 36  | МЕСТО РАСПОЛОЖЕНИЯ, ПРОВИНЦИЯ                              |            |          |          |
| 5         | FN       |         | Символьный, 36  | МЕСТОРОЖДЕНИЕ                                              |            |          |          |
| 6         | WN       |         | Символьный, 36  | СКВАЖИНА, НОМЕР                                            |            |          |          |
| 7         | CAT      |         | Символьный, 36  |                                                            |            |          |          |
| 8         | LATI     |         | Символьный, 16  | ГЕОГРАФИЧЕСКАЯ ШИРОТА РАСПОЛОЖЕНИЯ СКВАЖИНЫ (ГГ-ММ-СС)     |            |          |          |
| 9         | LONG     |         | Символьный, 16  | ГЕОГРАФИЧЕСКАЯ ДОЛГОТА РАСПОЛОЖЕНИЯ СКВАЖИНЫ (ГГ-ММ-СС)    |            |          |          |
| 10        | EKB      | М       | Вещественный, 4 | ВЫСОТНАЯ ОТМЕТКА СТОЛА РОТОРА                              | 0.0        |          |          |
| 11        | EDF      | М       | Вещественный, 4 | ВЫСОТНАЯ ОТМЕТКА ПОЛА БУРОВОЙ ВЫШКИ                        | 0.0        |          |          |
| 12        | EGL      | М       | Вещественный, 4 | ВЫСОТНАЯ ОТМЕТКА УРОВНЯ ЗЕМЛИ                              | 0.0        |          |          |
| 13        | PDAT     |         | Символьный, 4   | ШИФР ВЫСОТНОЙ ОТМЕТКИ ИЗМЕРЕНИЯ ГЛУБИНЫ. (GL)              |            |          |          |
| 14        | EPD      | М       | Вещественный, 4 | ЗНАЧЕНИЕ ВЫСОТНОЙ ОТМЕТКИ ИЗМЕРЕНИЯ ГЛУБИНЫ. (EGL)         | 0.0        |          |          |
| 15        | DMF      |         | Символьный, 4   | ШИФР ВЫСОТНОЙ ОТМЕТКИ ИЗМ.ГЛУБИНЫ ПРИ БУРЕНИИ. (GL,DF,KB)  |            |          |          |
| 16        | LMF      |         | Символьный, 4   | ШИФР ВЫСОТНОЙ ОТМЕТКИ ИЗМ.ГЛУБИНЫ ПРИ КАРОТАЖЕ. (GL,DF,KB) |            |          |          |
| 17        | APDM     | М       | Вещественный, 4 |                                                            | 0.0        |          |          |
| 18        | API      |         | Символьный, 16  | API , HOMEP                                                |            |          |          |
| 19        | SECT     |         | Символьный, 8   | ИМЯ ФАЙЛА ДАННЫХ                                           |            |          |          |
| 20        | TOWN     |         | Символьный, 8   |                                                            |            |          |          |
| 21        | RANG     |         | Символьный, 8   |                                                            |            |          |          |
| 22        | CT1      |         | Символьный, 36  |                                                            |            |          |          |
| 23        | CS1      | MM      | Целый, 4        | ДИАМЕТР ОБСАДНОЙ КОЛОННЫ ДЛЯ ИНТЕРВАЛА 1                   | 500        |          |          |
| 24        | CTH1     | MM      | Вещественный, 4 |                                                            | 0.0        |          |          |
| 25        | CBD1     | М       | Вещественный, 4 | ГЛУБИНА ОБСАДНОЙ КОЛОННЫ ПО БУРЕНИЮ ДЛЯ ИНТЕРВАЛА 1        | 500.0      |          |          |
| 26        | CBL1     | М       | Вещественный, 4 | ГЛУБИНА ОБСАДНОЙ КОЛОННЫ ПО КАРОТАЖУ ДЛЯ ИНТЕРВАЛА 1       | 0.0        |          |          |
| 27        | RS1      | KA KA   | Hansıŭ A        | НОМИНАЛЬНЫЙ ПИАМЕТР СКРАЖИНЫ ПЛЯ ИНТЕРВАЛА 1               | 215        |          | •        |
|           |          |         |                 | 🗐 Сохранить для тве                                        | рдой копии | 🗸 Ok     | 🗶 Отмена |

### Рис. 52 Окно «Таблица CONS»

Описание параметров приведено в таблице 41.

### Таблица 41

| Название<br>параметра | Комментарий                                                                                          |
|-----------------------|----------------------------------------------------------------------------------------------------|
| Добавление            | Добавление или вставка нового параметра в таблицу «CONS»                                             |
| Вставка               | текущего LIS-файла.                                                                                  |
| Удаление              | Удаление выбранного параметра из данной таблицы.                                                     |
| Вверх                 | Перемещение выбранного параметра, вверх или вниз, в списке                                           |
| Вниз                  | параметров данной таблицы.                                                                           |
| Список объектов       | Список параметров таблицы «CONS» текущего LIS-файла.                                                 |
|                       | Краткое описание столбцов в данном списке:                                                           |
|                       | <ul> <li>номер - порядковый номер параметра в таблице;</li> </ul>                                    |
|                       | <ul> <li>имя - мнемоника параметра в таблице «CONS» текущего LIS-файла;</li> </ul>                   |
|                       | <ul> <li>ед. измерения – ед. измерения параметра в таблице<br/>«CONS» текущего LIS-файла;</li> </ul> |
|                       | <ul> <li>тип - тип и длина в байтах представления данных<br/>параметра в таблице «CONS»;</li> </ul>  |
|                       | <ul> <li>комментарий - полное название параметра,<br/>приведенного в таблице «CONS».</li> </ul>      |
|                       | <ul> <li>– значение - значение параметра в таблице «CONS»;</li> </ul>                                |

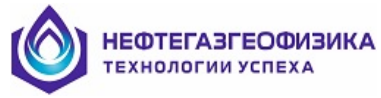

### Последовательность действий при добавлении/вставлении нового параметра:

– нажать кнопки 🔟 или 🚾, или клавиши F2 (Alt+Insert) на клавиатуре;

- заполнить параметры создаваемого элемента в окне;

– нажать кнопку ОК. При нажатии на кнопку «Отмена» созданный параметр не добавляется в список параметров таблицы «CONS» текущего LIS-файла.

### Последовательность действий при удалении выбранного параметра:

– выбрать параметр, который необходимо удалить из таблицы «CONS». Выбор осуществляется, либо с помощью мыши, либо клавишами «Up» и «Down» на клавиатуре;

– нажать кнопку 🔟 или клавиши «Alt + Delete» на клавиатуре.

### Последовательность действий при редактировании выбранного параметра таблицы «CONS» (Имени, Единицы измерения и Значения):

– выбрать параметр таблицы «CONS», элементы которого необходимо отредактировать, из текущего списка. Выбор осуществляется с помощью манипулятора «мышь», либо клавишами «Up» и «Down» на клавиатуре;

- нажать клавишу «Enter» на клавиатуре;

– отредактировать необходимые элементы выбранного параметра. В случае редактирования имени или значения параметра, редактирование осуществляется прямым вводом, в случае редактирования единицы измерения – прямым вводом или выбором соответствующей единицы измерения в сплывающем списке;

– нажать клавишу «Enter» на клавиатуре.

### Последовательность действий при перемещении выбранного параметра в списке параметров таблицы «CONS»:

– выбрать параметр таблицы, который подлежит перемещению в текущем списке. Выбор осуществляется с помощью мыши, либо клавишами «Up» и «Down» на клавиатуре;

– нажать кнопку 🛉 или 財 и перемещать выбранный объект до тех пор, пока он не займет желаемого положения в представленном списке.

Ниже, в таблице 42, приведены пояснения к мнемоникам параметров, которые могут присутствовать в таблице «CONS».

| Параметр | Пояснение                                                    |
|----------|--------------------------------------------------------------|
|          | Аппаратурный комплекс                                        |
| EQUI     |                                                              |
| CN       | Компания                                                     |
| WN       | Скважина, номер                                              |
| FN       | Месторождение                                                |
| LGCN     | Экспедиция                                                   |
|          | Страна                                                       |
| CTRY     |                                                              |
| FL       | Место расположения, провинция                                |
| LATI     | Географическая широта расположения скважины                  |
|          | (формат – ГГ-ММ-СС, ГГ - градусы, ММ-минуты, СС-секунды)     |
| LONG     | Географическая долгота расположения скважины                 |
|          | (формат – ГГ-ММ-СС, ГГ - градусы, ММ - минуты, СС - секунды) |
| API      | АРІ, номер                                                   |

Таблина 42

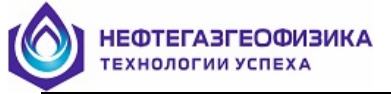

| Параметр   | Пояснение                                                                               |
|------------|-----------------------------------------------------------------------------------------|
| SECT       | Имя файла данных                                                                        |
| TOWN       | Другие данные                                                                           |
| RANG       | Другие данные                                                                           |
| OS1        | Другие методы исследования в этой скважине                                              |
| OS2        | Другие методы исследования в этой скважине                                              |
| OS3        | Другие методы исследования в этой скважине                                              |
| OS4        | Другие методы исследования в этой скважине                                              |
| OS5        | Другие методы исследования в этой скважине                                              |
| OS6        | Другие методы исследования в этой скважине                                              |
| PDAT       | Шифр высотной отметки измерения глубины, по умолчанию – GL                              |
| EPD(M)     | Значение высотной отметки измерения глубины, по умолчанию – EGL                         |
| EKB(M)     | Высотная отметка стола ротора                                                           |
| EDF(M)     | Высотная отметка пола буровой вышки                                                     |
| EGL(M)     | Высотная отметка уровня земли                                                           |
| LMF        | Шифр высотной отметки измерения глубины при каротаже.                                   |
|            | Допустимые значения: GL, DF, KB                                                         |
| APD(M)     | Высотная отметка относительно уровня земли, E(LMF)-EGL                                  |
| DMF        | Шифр высотной отметки измерения глубины при бурении.<br>Лопустимые значения: GL, DF, KB |
| DATE       | Лата провеления каротажа (формат ЛЛ-ММ-ГГ)                                              |
| RUN        | Номер спуско-полъемной операции                                                         |
| TDD(M)     | Забой по бурению                                                                        |
| TDL(M)     | Забой по каротажу                                                                       |
| MHD(DEG)   | Максимальный угол наклона скважины                                                      |
| BLI(M)     | Полошва интервала каротажа                                                              |
| TLI(M)     | Кровля интервала каротажа                                                               |
| DIRL       | Направление каротажа (1- вверх1 – вниз. 0 – неопрелеленно)                              |
| CS1(MM)    | Лиаметр обсалной колонны лля интервала 1                                                |
| CBD1(M)    | Глубина обсадной колонны по бурению для интервала 1                                     |
| CBL1(M)    | Глубина обсадной колонны по каротажу для интервала 1                                    |
| BS1(MM)    | Номинальный диаметр скважины для интервала 1                                            |
| CS2(MM)    | Диаметр обсадной колонны для интервала 2                                                |
| CBD2(M)    | Глубина обсадной колонны по бурению для интервала 2                                     |
| CBL2(M)    | Глубина обсадной колонны по каротажу для интервала 2                                    |
| BS2(MM)    | Номинальный диаметр скважины для интервала 2                                            |
| CS3(MM)    | Диаметр обсадной колонны для интервала 3                                                |
| CBD3(M)    | Глубина обсадной колонны по бурению для интервала 3                                     |
| CBL3(M)    | Глубина обсадной колонны по каротажу для интервала 3                                    |
| BS3(MM)    | Номинальный диаметр скважины для интервала 3                                            |
| DFT        | Тип промывочной жидкости (ПЖ) в скважине                                                |
| DFD(G/C3)  | Плотность ПЖ (г/см <sup>3</sup> )                                                       |
| DFV(S)     | Вязкость ПЖ                                                                             |
| DFPH       | РН                                                                                      |
| DFL(C3)    | Водоотдача                                                                              |
| MSS        | Источник образца                                                                        |
| RMS(OHMM)  | Сопротивление ПЖ (Ом·м)                                                                 |
| MST(DEGC)  | Температура измерения сопротивления (°С)                                                |
| RMFS(OHMM) | Сопротивление фильтрата ПЖ (Ом·м)                                                       |
| MFST(DEGC) | Температура измерения сопротивления (°С)                                                |
| RMCS(OHMM) | Сопротивление глинистой корки (Ом.м)                                                    |
| · -/       |                                                                                         |

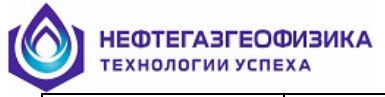

| Параметр   | Пояснение                                                               |
|------------|-------------------------------------------------------------------------|
| MCST(DEGC) | Температура измерения сопротивления (°С)                                |
| MFSS       | Источник образца фильтрата ПЖ (шлам, керн)                              |
| MCSS       | Источник образца глинистой корки (шлам, керн)                           |
| RM(OHMM)   | Сопротивление на подошве интервала (Ом·м)                               |
| BHT(DEGC)  | Температура на подошве интервала (°С)                                   |
| TCS        | Дата окончания промывки скважины (формат ЧЧ: ММ ДД-ММ-ГГ)               |
| TLAB       | Время спуска на подошву интервала исследования (формат ЧЧ: ММ ДД-ММ-ГГ) |
| MRT(DEGC)  | Максимально зарегистрированная температура (°С)                         |
| LUN        | Инвентарный номер регистратора                                          |
| LUL        | Место нахождения                                                        |
| ENGI       | Записано                                                                |
| WITH       | Проверено                                                               |
| BSAL(G/L)  | Минерализации ПЖ (г/л)                                                  |
| RMF(OHMM)  | Сопротивление фильтрата ПЖ на забое (Ом·м)                              |
| RMC(OHMM)  | Сопротивление глинистой корки на забое (Ом·м)                           |
| SPEE(M/HR) | Скорость каротажа (м/час)                                               |
| TN1        | Шифр модуля 1                                                           |
| TN2        | Шифр модуля 2                                                           |
| TN3        | Шифр модуля 3                                                           |
| TN4        | Шифр модуля 4                                                           |
| TN5        | Шифр модуля 5                                                           |
| TN6        | Шифр модуля 6                                                           |
| TN7        | Шифр модуля 7                                                           |
| TN8        | Шифр модуля 8                                                           |
| TN9        | Шифр модуля 9                                                           |
| TN10       | Шифр модуля 10                                                          |
| TN11       | Шифр модуля 11                                                          |
| TN12       | Шифр модуля 12                                                          |

### 4.4. Импорт кривых/объектов

Функция предоставляет возможность пользователю подгрузить (импортировать) необходимые объекты (кривые) из других LIS- или LAS-файлов в текущий LIS-файл, используется во всех программах комплекса первичной обработки каротажных данных.

На рисунке 53 приведено окно, появляющееся при нажатии кнопки 🖄 на панели инструментов или при выборе пункта меню «Сервис –> Импорт данных».

| мпорт д                | анных                |                                                                                                    |       |         |                    |                      |                 |       | 2 |
|------------------------|----------------------|----------------------------------------------------------------------------------------------------|-------|---------|--------------------|----------------------|-----------------|-------|---|
|                        |                      |                                                                                                    |       |         | 🕒 🐔                |                      |                 |       |   |
| Приемн                 | ик: D:\Програм       | MINTER MARKEN MARKEN MA | LIS   |         | Источн             | ик: D:\Програм       | мы\LOGPWIN\003. | LIS   |   |
| Интервал: 1691,8 - 5,6 |                      |                                                                                                    |       | Интерва | л: 1997,4 - 1617,3 | 2                    |                 |       |   |
| Длина, б               | айт: 541285          |                                                                                                    |       |         | Длина, б           | iайт: 148957         |                 |       |   |
| Дата/Вр                | емя: 13:53:58 / 20.0 | )7.2017                                                                                                    |       |         | Дата/Вр            | емя: 13:53:06 / 20.0 | 07.2017         |       |   |
| Номер                  | Название             | Тип                                                                                                    | Длина |         | Номер              | Название             | Тип             | Длина | Ŀ |
| 1                      | TIME(MS)             | Целый                                                                                                    | 4     |         | 1                  | TIME(MS)             | Целый           | 4     |   |
| 2                      | SPEE(M/HR)           | Вещественный                                                                                                    | 4     |         | 2                  | SPEE(M/HR)           | Вещественный    | 4     |   |
| 3                      | TENS                 | Короткий целый                                                                                                    | 2     |         | 3                  | TENS                 | Короткий целый  | 2     |   |
| 4                      | MARK                 | Короткий целый                                                                                                    | 2     |         | 4                  | MARK                 | Короткий целый  | 2     |   |
| 5                      | MAKI                 | Короткий целый                                                                                                    | 2     |         | 5                  | MAKI                 | Короткий целый  | 2     |   |
| 6                      | DMRK(CM)             | Короткий целый                                                                                                    | 2     |         | 6                  | DMRK(CM)             | Короткий целый  | 2     |   |
| 7                      | RGR(CPM)             | Вещественный                                                                                                    | 4     |         | 7                  | RGR(CPM)             | Вещественный    | 4     |   |
| 8                      | RFTN(CPM)            | Вещественный                                                                                                    | 4     |         | 8                  | RFTN(CPM)            | Вещественный    | 4     |   |
| 9                      | RNTN(CPM)            | Вещественный                                                                                                    | 4     |         | 9                  | RNTN(CPM)            | Вещественный    | 4     |   |
| 10                     | CCLC                 | Вещественный                                                                                                    | 4     |         | 10                 | CCLC                 | Вещественный    | 4     |   |
| 11                     | ITNT(DEGC)           | Вещественный                                                                                                    | 4     |         | 11                 | ITNT(DEGC)           | Вещественный    | 4     |   |
| 12                     | GR(UR/H)             | Вещественный                                                                                                    | 4     |         | 12                 | GR(UR/H)             | Вещественный    | 4     |   |
| 13                     | TRNP(%)              | Вещественный                                                                                                    | 4     |         | 13                 | TRNP(%)              | Вещественный    | 4     |   |
| 14                     | FTNL(UE)             | Вещественный                                                                                                    | 4     |         | 14                 | FTNL(UE)             | Вещественный    | 4     |   |
| 15                     | NTNL(UE)             | Вещественный                                                                                                    | 4     |         | 15                 | NTNL(UE)             | Вещественный    | 4     |   |
| 16                     | DLFD                 | Короткий целый                                                                                                    | 2     | 1       | 16                 | DLFD                 | Короткий целый  | 2     |   |
| 17                     | DLND                 | Короткий целый                                                                                                    | 2     | •       | 17                 | DLND                 | Короткий целый  | 2     |   |

### Рис. 53 «Импорт данных»

Описание параметров приведено в таблице 43.

Таблица 43

НЕФТЕГАЗГЕОФИЗИКА

| Название параметра                                                        | Комментарий                                                                                                    |
|---------------------------------------------------------------------------|----------------------------------------------------------------------------------------------------|
| «Файл-источник»                                                           | Открывает любой LIS-файл или LAS-файл, для подкачки каротажных данных из него в текущий LIS-файл.                                                                                                    |
| «Импорт»                                                                  | Добавляет каротажные данные в файл-приемник из файла-<br>источника.                                                                                                    |
| Общая информация о<br>файле-приемнике                                     | <ul> <li>Файл-приемник – это файл, в который добавляется необходимые каротажные данные из других LIS/LAS-файлов:</li> <li>строка «приемник» - имя LIS-файла, к которому будут добавлены объекты;</li> <li>строка «интервал» - подошва и кровля LIS-файлаприемника;</li> <li>строка «длина, байт» - длина в байтах LIS-файлаприемника;</li> <li>строка «дата/время» - дата и время создания (последней перезаписи) LIS-файлаприемника</li> </ul> |
| Список объектов в<br>файле-приемнике,<br>представленный в виде<br>таблицы | <ul> <li>Список объектов текущего LIS-файла, в который добавляются необходимые объекты:</li> <li>графа «номер» - порядковый номер;</li> <li>графа «название» - имя и единица измерения объектов в LIS-файле;</li> <li>графа «тип» - код представления данных объекта в LIS-файле;</li> <li>графа «длина» - длина в байтах объекта в LIS-файле.</li> </ul>                                                                                       |

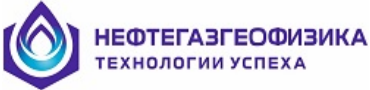

| Название параметра | Комментарий                                           |
|--------------------|-------------------------------------------------------|
| Общая информация о | Файл-источник – это файл, из которого подкачиваются   |
| файле-источнике    | необходимые каротажные данные (из выбранного LIS- или |
|                    | LAS-файла), в LIS-файл.                               |
| Список объектов в  | Список объектов LIS-файла (или LAS-файла) из которого |
| файле-источнике    | подкачиваются необходимые объекты в файл-источник.    |

### Последовательность действий:

– нажать кнопку <sup>1</sup> на панели инструментов или выбрать пункт меню «Режим → Импорт»;

- выбрать LIS или LAS-файл из списка предложенных файлов;

– выбрать из списка «Список объектов в файле-источнике» объекты, которые необходимо добавить в файл-приемник. Выбор осуществляется нажатием клавиши «Space» или двойным нажатием левой клавиши манипулятора «мышь». Для выделения всего списка следует нажать клавишу «+» на цифровой клавиатуре, для отмены выделения - клавишу «–». Мнемоники, имена, выбранных объектов окрашиваются в красный цвет;

– нажать кнопку и в возникающем окне (рис. 54) откорректировать мнемоники импортируемых объектов. Редактирование имени объекта (в колонке «Мнемоника») осуществляется прямым вводом символов с клавиатуры.

| Сп | исок объектов   |           |                |        | × |
|----|-----------------|-----------|----------------|--------|---|
|    | Старое название | Мнемоника | Тип            | Длина  | [ |
|    | TENS            | TENS      | Короткий целый | 2      |   |
|    | MAKI            | MAKI      | Короткий целый | 2      |   |
|    | RGR(CPM)        | RGR       | Вещественный   | 4      |   |
|    |                 | -         |                |        |   |
|    |                 |           | 🗸 Ok 🛛 🗙       | Отмена |   |

Рис. 54 «Список объектов»

– нажать кнопку ОК (см. рис. 54). После этого выбранные объекты появятся в списке «Список объектов в файле-приемнике» и окрасятся в синий цвет, если они существовали в файле-приемнике, иначе – в красный цвет.

- нажать кнопку «ОК» (см. рис. 53).

### 4.5. Быстрое копирование объектов

Создание копий объектов в текущем LIS-файле. На рисунке 55 приведено окно, появляющееся при нажатии кнопки ш на панели инструментов или при выборе пункта меню «Сервис → Копирование объектов».

| - Создаваемые   | объекты ——— | — Список | объектов   |                   |
|-----------------|-------------|----------|------------|-------------------|
| Старое название | Мнемоника   | Номер    | Название   | Тип               |
| MAKI            | MAK1        | 1        | TIME(MS)   | Целый, 4          |
| DMRK(CM)        | DMR1        | 2        | SPEE(M/HR) | Вещественный, 4   |
| GR(UR/H)        | GR1         | 3        | TENS       | Короткий целый, 2 |
|                 |             | 4        | MARK       | Короткий целый, 2 |
|                 |             | 5        | MAKI       | Короткий целый, 2 |
|                 |             | 6        | DMRK(CM)   | Короткий целый, 2 |
|                 |             | 7        | RGR(CPM)   | Вещественный, 4   |
|                 |             | 8        | RFTN(CPM)  | Вещественный, 4   |
|                 |             | 9        | RNTN(CPM)  | Вещественный, 4   |
|                 |             | 10       | CCLC       | Вещественный, 4   |
|                 |             | 11       | ITNT(DEGC) | Вещественный, 4   |
|                 |             | 12       | GR(UR/H)   | Вещественный, 4   |
|                 |             | 13       | TRNP(%)    | Вещественный, 4   |
|                 |             | 14       | FTNL(UE)   | Вещественный, 4   |
|                 |             | 15       | NTNL(UE)   | Вещественный, 4   |
|                 |             | 16       | DLFD       | Короткий целый, 2 |
|                 |             | 17       | DLND       | Короткий целый, 2 |
|                 |             | 18       | GRA(GAPI)  | Вещественный, 4   |

Рис. 55 «Создание копий объектов в LIS-файле»

Краткое описание параметров данного окна представлено в таблице 44. Таблица 44

| Название параметра   | Комментарий                                                                                                    |
|----------------------|----------------------------------------------------------------------------------------------------|
| Создаваемые объекты» | Список объектов, которые необходимо добавить в текущий LIS-<br>файл:                                                          |
|                      | <ul> <li>графа «Старое название» - имя и единица измерения объектов в LIS-файле, копии которых необходимо сделать;</li> </ul> |
|                      | – Трафа «мнемоника» - новое имя объекта в LIS-фаиле.                                                                          |
| «Список объектов»    | Список объектов текущего LIS-фаила:                                                                                           |
|                      | <ul> <li>графа «Номер» - порядковый номер;</li> </ul>                                                                         |
|                      | <ul> <li>графа «Название» - имя и единица измерения объектов в<br/>LIS-файле;</li> </ul>                                      |
|                      | – графа «Тип» - код представления данных объекта в LIS-                                                                       |
|                      | файле и длина в байтах объекта в LIS-файле.                                                                                   |
| «ОК»                 | Создать копии выбранных объектов в текущем LIS-файле.                                                                         |
| «Отмена»             | Отмена создания копий объектов.                                                                                               |

### Последовательность действий:

**НЕФТЕГАЗГЕОФИЗИКА** 

– нажать кнопку 🔟 на панели инструментов;

– выбрать из области «Список объектов», объекты для которых необходимо создать копию. Выбор осуществляется нажатием клавиши «Space» или двойным нажатием левой клавиши манипулятора мышь. Выбранные объекты окрашиваются в красный цвет и появляются в области «Создаваемые объекты»;

– в области «Создаваемые объекты», прямым вводом, отредактировать имена объектов в графе «Мнемоника», которые будут добавлены в текущий LIS-файл;

– нажать кнопку «ОК».
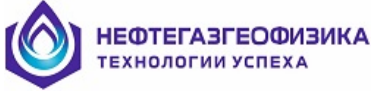

## 4.6. Быстрое удаление объектов

Удаление ненужных объектов из текущего LIS-файла. На рисунке 56 приведено окно, появляющееся при нажатии кнопки *на панели инструментов или при выборе пункта меню «Сервис – Удаление объекта».* 

| /даление объектов из LIS-файла 🛛 🔉 🔉 |     |            |         |             | × |
|--------------------------------------|-----|------------|---------|-------------|---|
|                                      |     |            |         |             |   |
| Ho                                   | мер | Название   | ·       | Тип         |   |
|                                      | 1   | TIME(MS)   | Це      | лый, 4      |   |
|                                      | 2   | SPEE(M/HR) | Вещест  | гвенный, 4  |   |
|                                      | 3   | TENS       | Коротки | ий целый, 2 |   |
|                                      | 4   | MARK       | Коротки | ий целый, 2 |   |
|                                      | 5   | MAKI       | Коротки | ий целый, 2 |   |
|                                      | 6   | DMRK(CM)   | Коротки | ий целый, 2 |   |
|                                      | 7   | RGR(CPM)   | Вещест  | гвенный, 4  |   |
|                                      | 8   | RFTN(CPM)  | Вещест  | гвенный, 4  |   |
|                                      | 9   | RNTN(CPM)  | Вещест  | гвенный, 4  |   |
| 1                                    | 10  | CCLC       | Вещест  | гвенный, 4  |   |
| 1                                    | 1   | ITNT(DEGC) | Вещест  | гвенный, 4  |   |
| 1                                    | 2   | GR(UR/H)   | Вещест  | гвенный, 4  |   |
| 1                                    | 13  | TRNP(%)    | Вещест  | гвенный, 4  |   |
| 1                                    | 4   | FTNL(UE)   | Вещест  | гвенный, 4  |   |
| 1                                    | 15  | NTNL(UE)   | Вещест  | гвенный, 4  |   |
| 1                                    | 16  | DLFD       | Коротки | ий целый, 2 |   |
| 1                                    | 17  | DLND       | Коротки | ий целый, 2 |   |
| 1                                    | 8   | GRA(GAPI)  | Вещест  | гвенный, 4  |   |
|                                      |     |            |         |             |   |
|                                      |     |            | 🗸 Ok    | 🗙 Отмена    |   |

Рис. 56 «Удаление объектов из LIS-файла»

Описание параметров представлено в таблице 45.

Таблица 45

| Название<br>параметра | Комментарий                                                                                                    |  |
|-----------------------|----------------------------------------------------------------------------------------------------|--|
| Список объектов       | <ul> <li>Список объектов текущего LIS-файла:</li> <li>графа «Номер» - порядковый номер;</li> <li>графа «Название» - имя и единица измерения объектов в LIS-файле;</li> <li>графа «Тип» - код представления данных объекта в LIS-файле и его длина в байтах</li> </ul> |  |
| «ОК»                  | Удалить выбранные объекты из текущего LIS-файла.                                                                                                    |  |
| «Отмена»              | Отмена удаления объектов.                                                                                                    |  |

## 4.7. Фильтрация данных

Функция предназначена для фильтрации каротажных данных. Фильтрации могут быть подвержены только кривые LIS-файла. Под понятием кривая в LIS-файле подразумевается объект записи с длиной данных 4 или 2 байта, в соответствии с кодом представления. В комплексе первичной обработки данных каротажа используются следующие виды фильтров:

– удаление положительных значений (обрезает кривую сверху (положительные значения кривой принимаются равные нулю);

– удаление отрицательных значений (обрезает кривую снизу (отрицательные значения кривой принимаются равные нулю);

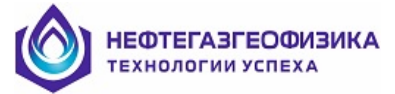

– линейный 3-точечный (усредняет данные по трем точкам);

- линейный 5-точечный (усредняет данные по пяти точкам);
- линейный 7-точечный (усредняет данные по семи точкам);
- медианный 3-точечный (использует медианную фильтрацию по трем точкам);
- медианный 5-точечный (использует медианную фильтрацию по пяти точкам);

– полиномиальный 5-точечный (аппроксимирует данные кубическим полиномом по пяти точкам);

– полиномиальный 7-точечный (аппроксимирует данные кубическим полиномом по семи точкам).

Примечание. Отфильтрованные кривые записываются в тот же LIS-файл на место исходных данных.

На рисунке 57 приведено окно, появляющееся при выборе пункта меню «Сервис→ Фильтрация данных».

| Фильтрация данных 🛛 🗙  |                           |                   |  |  |
|------------------------|---------------------------|-------------------|--|--|
| — Список фильтров ———— |                           |                   |  |  |
| Нет                    |                           | •                 |  |  |
| Слисок                 | объектов                  |                   |  |  |
| Haven                  | Harran                    |                   |  |  |
| 1 HOMEP                | тыме(ме)                  |                   |  |  |
|                        |                           | целыи, 4          |  |  |
| 2                      | SPEE(M/HR)                | Вещественный, 4   |  |  |
|                        | TENS                      | Короткии целыи, 2 |  |  |
| 4                      | MARK                      | Короткии целыи, 2 |  |  |
|                        | MAN                       | Короткии целыи, 2 |  |  |
| Б                      |                           | Короткий целый, 2 |  |  |
| /                      | RGR(CPM)                  | Вещественный, 4   |  |  |
| 8                      | RFTN(CPM)                 | Вещественный, 4   |  |  |
| 9                      | RNTN(CPM)                 | Вещественный, 4   |  |  |
| 10                     | CCLC                      | Вещественный, 4   |  |  |
| 11                     | ITNT(DEGC)                | Вещественный, 4   |  |  |
| 12                     | GR(UR/H)                  | Вещественный, 4   |  |  |
| 13                     | TRNP(%)                   | Вещественный, 4   |  |  |
| 14                     | FTNL(UE)                  | Вещественный, 4   |  |  |
| 15                     | NTNL(UE)                  | Вещественный, 4   |  |  |
| 16                     | DLFD                      | Короткий целый, 2 |  |  |
| 17                     | DLND                      | Короткий целый, 2 |  |  |
| 18                     | GRA(GAPI) Вещественный, 4 |                   |  |  |
|                        |                           |                   |  |  |
|                        |                           | 🗸 Ok 🛛 🗶 Отмена   |  |  |

Рис. 57 «Фильтрация данных»

#### 4.8. Устранение единичных сбоев

Операция выполняется для устранения выбросов на кривых из текущего LIS-файла. Применяется фильтр типа линейного с анализом амплитуды выброса. Сбойными считаются кванты кривой, значения амплитуд которых отличаются более чем на указанный процент от значений в соседних точках. Значение кванта, определенного как сбой, заменяется на среднее арифметическое значение двух соседних квантов. На рисунке 58 приведено окно, появляющееся при вызове данной функции. Данное окно можно вызвать выбором в пункте меню «Сервис → Устранение единичных сбоев».

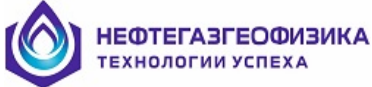

| Устранение единичных сбоев X |            |              |         |   |
|------------------------------|------------|--------------|---------|---|
| Номер                        | Название   | Тип          | Длина   |   |
| 1                            | CALI(MM)   | Вещественный | 4       |   |
| 2                            | GR(UR/H)   | Вещественный | 4       |   |
| 3                            | TRNP(%)    | Вещественный | 4       |   |
| 4                            | RRHO(G/C3) | Вещественный | 4       |   |
| 5                            | DRHO(G/C3) | Вещественный | 4       |   |
| 6                            | FSDL(CPM)  | Вещественный | 4       |   |
| 7                            | FLDL(CPM)  | Вещественный | 4       |   |
| 8                            | RGR(CPM)   | Вещественный | 4       |   |
| 9                            | RNTN(CPM)  | Вещественный | 4       |   |
| 10                           | RFTN(CPM)  | Вещественный | 4       |   |
| 11                           | RSDL(CPM)  | Вещественный | 4       |   |
| 12                           | RLDL(CPM)  | Вещественный | 4       |   |
| 13                           | TNPH(%)    | Вещественный | 4       |   |
| 14                           | FTNP(%)    | Вещественный | 4       |   |
| 15                           | NTNP(%)    | Вещественный | 4       |   |
| 16                           | RHOB(G/C3) | Вещественный | 4       | - |
|                              | [          | 🗸 ОК         | 🗙 Отмен | a |

Рис. 58 «Устранение единичных сбоев»

Описание параметров приведено в таблице 46.

Таблица 46

| Название параметра | Комментарий                                                                       |
|--------------------|-----------------------------------------------------------------------------------|
| Список объектов    | Список объектов текущего LIS-файла:                                               |
|                    | <ul> <li>номер - Порядковый номер;</li> </ul>                                     |
|                    | <ul> <li>название - Имя и единица измерения объектов в LIS-<br/>файле;</li> </ul> |
|                    | <ul> <li>тип - Код представления данных объекта в LIS-<br/>файле;</li> </ul>      |
|                    | <ul> <li>длина - Длина в байтах объекта в LIS-файле.</li> </ul>                   |
| «ОК»               | Устранить единичные сбои у выбранные объекты в текущем                            |
|                    | LIS-файла.                                                                        |
| «Отмена»           | Отмена устранения единичных сбоев.                                                |

## 4.9. Конвертирование файла из стандарта LIS в LAS

Функция предоставляет возможность преобразовать текущий или любой другой выбранный LIS-файл в стандарт LAS. Данное окно (рис. 59 и рис. 60) можно вызвать либо нажатием кнопки на панели инструментов, либо выбором пункта меню «Сервис → Конвертирование из стандарта LIS в LAS».

Описание параметров представлено в таблицах 47 и 48.

| НЕФТЕГАЗГЕОФИЗИКА<br>технологии успеха                                                          |                                                     |                                             |                                                                |  |  |  |
|-------------------------------------------------------------------------------------------------|-----------------------------------------------------|---------------------------------------------|----------------------------------------------------------------|--|--|--|
| Конвертирование                                                                                 | из стандарта LIS в LAS                              |                                             | ×                                                              |  |  |  |
| Шапка файла Сг                                                                                  | Шапка файла Список объектов                         |                                             |                                                                |  |  |  |
| Имя фай<br>LIS-файл: D:\<br>LAS-файл: []                                                        | —— Параметры созд<br>іла<br>Программы\LOGPWIN\005.L | аваемого LAS-файла<br>.IS                   |                                                                |  |  |  |
| Г Конвертиро                                                                                    | вание в каталог, где располагает                    | ся текущий LIS-файл                         |                                                                |  |  |  |
| — Ед. измере<br>О Метр                                                                          | ния — Глубина<br>Начальная: 169180.0                | 00 Канадский ст                             | иль                                                            |  |  |  |
| (• Сантиметр<br>С Фут                                                                           | Сонечная: 560.000                                   | Код отсут                                   | ствия                                                          |  |  |  |
| <ul> <li>С Дюйм</li> <li>— Стандарт Фа</li> <li>С Версия 1.20</li> <li>© Версия 2.00</li> </ul> | айла — — Формат данных —<br>) С BINARY<br>) С ASCII | — Направление записи —<br>О Вниз<br>© Вверх | -32768<br>— Мода файла ——<br>© Многострочный<br>© Однострочный |  |  |  |
|                                                                                                 |                                                     |                                             | Ок 🗙 Отмена                                                    |  |  |  |

Рис. 59 «Конвертирование из стандарта LIS в LAS» - закладка «Шапка файла»

## Таблица 47

| Название параметра                                                    | Комментарий                                                                                                    |  |  |
|-----------------------------------------------------------------------|----------------------------------------------------------------------------------------------------|--|--|
| Строка с прописанным каталогом                                        | Полный путь и имя текущего или выбранного LIS-<br>файла.                                                                                                    |  |  |
| <u>6</u>                                                              | Позволяет открыть любой LIS-файл для преобразования его в стандарт LAS.                                                                                                    |  |  |
| «LAS-файл»                                                            | Редактирование имени создаваемого LAS-файла                                                                                                    |  |  |
| «Конвертировать в каталог, где<br>располагается текущий LIS-<br>файл» | Если данный параметр активен, то созданный LAS-<br>файл будет находиться в каталоге, где располагается<br>выбранный LIS-файл.                                                                                                    |  |  |
| «Единица измерения»                                                   | Выбор единицы измерения глубины создаваемого<br>LAS-файла.                                                                                                    |  |  |
| «Глубина»                                                             | Поле для корректировки подошвы и кровли создаваемого LAS-файла. Значения вводятся только в единицах измерения, выбранных в области «Единица измерения».                                                                                                    |  |  |
| «Шаг квантования»                                                     | Корректировка шага между двумя соседними кадрами<br>в создаваемом LAS-файле (Кадр данных – это одна<br>запись в LAS-файле, соответствующая определенной<br>глубине). Значения вводятся только в единицах<br>измерения, выбранных в области «Единица<br>измерения». |  |  |
| «Стиль»                                                               | Выбор стиля формирования и представления LAS-<br>файла. См. раздел 5.3.                                                                                                    |  |  |
| «Код отсутствия»                                                      | Корректировка численного значения в строках данных, отвечающего за отсутствие каротажных данных объекта на заданной глубине.                                                                                                    |  |  |
| «Стандарт файла»                                                      | Определение стандарта (вида) в котором будет<br>записан создаваемый LAS-файл. В настоящее время<br>комплекс первичной обработки каротажных данных<br>может создавать две версии стандарта LAS-файла<br>1.20 (1989 г.) и 2.00 (1992 г.).                            |  |  |

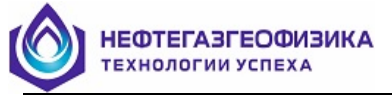

| Название параметра   | Комментарий                                                                               |
|----------------------|-------------------------------------------------------------------------------------------|
| «Формат данных       | Выбор формата представления каротажных данных в LAS-файле:                                |
|                      | <ul> <li>BINARY - бинарная форма представления<br/>раздела данных в LAS-файле;</li> </ul> |
|                      | <ul> <li>ASCII - текстовая форма представления<br/>раздела данных в LAS-файле.</li> </ul> |
| «Направление записи» | Выбор направления записи глубины в создаваемом LAS-файле:                                 |
|                      | – вниз - глубина в LAS-файле записывается по                                              |
|                      | возрастанию, т.е. от наименьшего значения к                                               |
|                      | наибольшему значению глубины;                                                             |
|                      | – вверх - глубина в LAS-файле записывается по                                             |
|                      | убыванию, т.е. от наибольшего значения к                                                  |
|                      | наименьшему значению глубины.                                                             |
| «Мода файла»         | Определение вида записи каротажных данных в                                               |
|                      | разделе данных:                                                                           |
|                      | – многострочный - один кадр данных                                                        |
|                      | располагается в нескольких строчках записи;                                               |
|                      | – однострочный - один кадр данных                                                         |
|                      | располагается в одной строке записи.                                                      |

|       | — Список объектов в і | зыбранном LIS-файле                                                                                              |   |
|-------|-----------------------|----------------------------------------------------------------------------------------------------|---|
| Номер | Название              | Тип                                                                                                    |   |
| 1     | TIME(MS)              | Целый, 4                                                                                                    |   |
| 2     | SPEE(M/HR)            | Вещественный, 4                                                                                                  |   |
| 3     | TENS                  | Короткий целый, 2                                                                                                |   |
| 4     | MARK                  | Короткий целый, 2                                                                                                |   |
| 5     | MAKI                  | Короткий целый, 2                                                                                                |   |
| 6     | DMRK(CM)              | Короткий целый, 2                                                                                                |   |
| 7     | RGR(CPM)              | Вещественный, 4                                                                                                  |   |
| 8     | RFTN(CPM)             | Вещественный, 4                                                                                                  |   |
| 9     | RNTN(CPM)             | Вещественный, 4                                                                                                  |   |
| 10    | CCLC                  | Вещественный, 4                                                                                                  |   |
| 11    | ITNT(DEGC)            | Вещественный, 4                                                                                                  |   |
| 12    | GR(UR/H)              | Вещественный, 4                                                                                                  |   |
| 13    | TRNP(%)               | Вещественный, 4                                                                                                  | _ |
|       |                       | and the second second second second second second second second second second second second second second second |   |

Рис. 60 «Конвертирование из стандарта LIS в LAS» - закладка «Список объектов»

Таблица 48

| Название параметра                            | Комментарий                                                                                                    |
|-----------------------------------------------|----------------------------------------------------------------------------------------------------|
| Список всех объектов в<br>выбранном LIS-файле | <ul> <li>графа «Номер» - порядковый номер;</li> <li>графа «Название» - мнемоника объекта в LIS-<br/>файле и его единица измерения;</li> <li>графа «Тип» - тип представления данных<br/>объекта в LIS-файле и его длина в байтах.</li> </ul> |

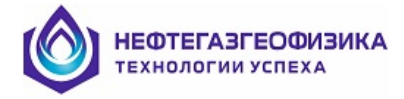

#### Последовательность действий:

– нажать кнопку 1 или выбрать пункт меню «Сервис → Конвертирование из стандарта LIS в LAS»;

– перейти на закладку «Шапка файла» и откорректировать все необходимые параметры, создаваемого LAS-файла, находящиеся в данном разделе;

– перейти на закладку «Список объектов» и выбрать те объекты, которые необходимо привлечь в создаваемый LAS-файл. Выбор осуществляется либо нажатием «Space», либо двойным нажатием на левую клавишу манипулятора мышь. Для выделения всего списка нужно нажать «+» на клавиатуре, для отмены выделения «–». Выбранные объекты окрашиваются в красный цвет;

– нажать кнопку ОК (см. рис. 59,60).

В возникающем окне (рис. 61) отредактировать необходимые параметры и нажать кнопку ОК.

| eion inf        | ormation       |         |            |                                                      |
|-----------------|----------------|---------|------------|------------------------------------------------------|
|                 |                | с. и [  |            |                                                      |
| томер           | Мнемоника      | Ед.Изм. | Значение   | Комментарий                                          |
| 1               | VERS           |         | 2.00       | LWES LOG ASCITISTANDARD - VERSION 2.00               |
| 2               | WHAP           |         | 165        | MULTIPLE LINES PER DEPTH STEP                        |
| ell inform<br>} | ation          |         |            |                                                      |
| Номер           | —<br>Мнемоника | Ед.Изм. | Значение   | Комментарий                                          |
| 1               | STRT           | CM      | 169180.000 | Начальная глубина/Начальное время                    |
| 2               | STOP           | CM      | 560.000    | Конечная глубина/Конечное время                      |
| 3               | STEP           | CM      | -20.000    | Шаг квантования по глубине/времени                   |
| 4               | NULL           |         | -32768.000 | Код отсутствия информации                            |
| 5               | COMP           |         |            | Компания заказчика                                   |
| 6               | WELL           |         |            | Скважина                                             |
| 7               | FLD            |         |            | Площадь                                              |
| 8               | LOC            |         |            | Провинция                                            |
| 9               | CNTY           |         |            | COUNTY                                               |
| 10              | STAT           |         |            | STATE                                                |
| 11              | CTRY           |         |            | Страна                                               |
| 12              | SRVC           |         |            | SERVICE COMPANY                                      |
| 13              | LGCN           |         |            | Экспедиция                                           |
| 14              | DATE           |         | 17.02.2016 | Дата проведения каротажа                             |
| 15              | API            |         |            | АРІ номер                                            |
| 16              | RUN            |         |            | Номер спуско-подъемной операции                      |
| 17              | PDAT           |         |            | Шифр высотной отметки измерения глубины              |
| 18              | DFT            |         |            | Тип промывочной жидкости в скважине                  |
| 19              | SON            |         |            | SERVICE ORDER                                        |
| 20              | TCS            |         |            | Дата и время окончания прмывки в скважине            |
| 21              | TLAB           |         |            | Дата и время спуска на подшву интервала исследования |
| 22              | LUN            |         |            | Инвентарный номер регистратора                       |
| 23              | LUL            |         |            | Место нахождения                                     |
| 24              | ENGI           |         |            | Записано                                             |
| 25              | WITN           |         |            | Проверено                                            |
| urve info       | rmation        |         |            |                                                      |
| Номер           | Мнемоника      | Ед.Изм. | Значение   | Комментарий                                          |
| 1               | DEPT           | CM      |            | DEPTH CURVE                                          |

Рис. 61 «Редактор таблиц LAS-файла»

Примечание. Список объектов содержит все объекты LIS-файла, но для записи в LAS-файл нужно пометить только объекты записи – кривые. Запись других объектов в LAS-файл будет проведена, но не корректно.

## 4.10. Программируемый калькулятор

С помощью этой функции можно составить программу и выполнить по этой программе расчет кривых. При составлении программы используются элементы языка Фортран. На рисунке 62 приведено окно, появляющееся при нажатии кнопки , либо выбором в пункте меню «Сервис → Калькулятор».

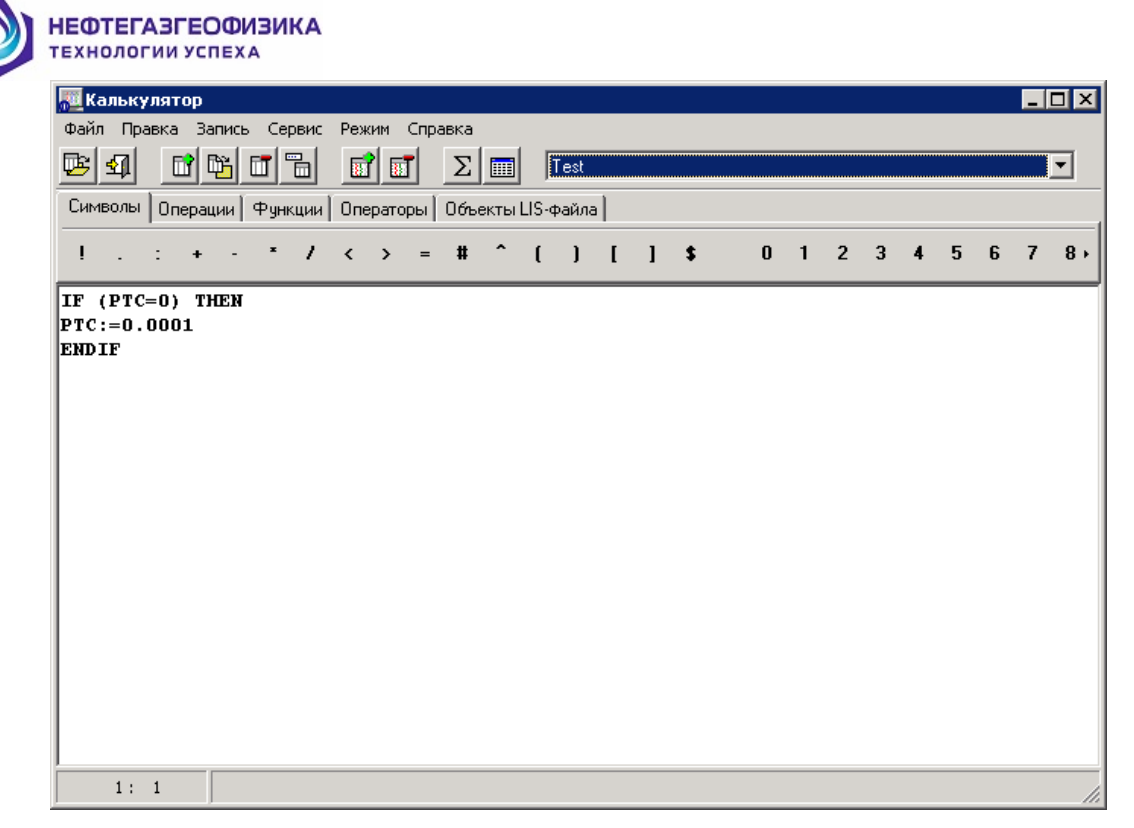

Рис. 62 «Калькулятор»

Синтаксическими единицами, которые используются при написании программы, являются:

1. константы – данные, которые не изменяются во время выполнения программы. Применяются действительные константы (вещественные). В общем виде константы записываются как ±xxx.xxx (например, -999.0, -77.77, 0.85, 0.00007);

2. переменная – величина, определяемая во время исполнения программы и имеющая имя.

3. имя – последовательность буквенно-цифровых символов (но не более четырех), первый из которых обязательно буква. Регистр букв в именах переменных является значащим;

4. ключевые слова – последовательность символов, определяющих функции и операторы управления (см. ниже);

5. метка – идентификатор, располагающийся в начале строки и имеющий вид Мхх;

6. комментарий – не транслируемая часть программы (строки программы), начинающаяся с символа «//»;

7. выражение – запись, указывающая, какие действия нужно произвести над данными, чтобы получить значение переменной. Оно состоит из операндов, операций и скобок. Применяются арифметические, логические и выражения отношения;

8. в арифметическом выражении операндами являются константы, переменные и обращения к встроенным функциям. Допускаются следующие операции: сложение (+), вычитание (-), умножение (\*), деление (/) и возведение в степень (^). Порядок вычисления определяется приоритетом операций и скобками. Приоритет операций следующий:

- вычисление встроенных функций;
- возведение в степень;
- умножение и деление;
- сложение и вычитание.

Выражения, заключенные в скобки, вычисляются в первую очередь.

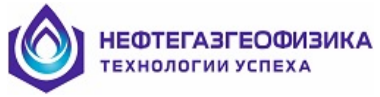

Выражения отношения применяются для сравнения значений двух арифметических выражений. Допускаются следующие операции отношения: меньше (<), больше (>), меньше или равно (<=), больше или равно (>=), равно (=) и не равно (<>).

Логические выражения образуются из арифметических выражений, выражений отношения и логических операций. Допускаются следующие логические операции: «.AND.» – логическое умножение и «.OR.» - логическое сложение.

Операторы. Основной исполняемый элемент программы. Готовится в виде строк в свободном формате. В одной строке записывается один оператор. Символ пробела не рассматривается как значащий.

Применяются операторы присваивания и операторы управления.

Операторы присваивания предназначены для определения значений переменных и имеют вид: a:= b, где a – имя переменной, b – арифметическое выражение. Операция присваивания набирается из двух символов (:=).

Операторы управления предназначены для изменения последовательности выполнения операторов. Применяются безусловный оператор перехода GO TO Mxx (Mxx - метка) и условный оператор IF...THEN, ELSE, END IF. (Внимание! Первый выполняемый оператор после оператора GO TO должен иметь метку, иначе он никогда не будет выполняться.)

С помощью условных операторов можно программировать алгоритмы, в которых осуществляется выбор нескольких альтернатив. Программа с применением условных операторов выглядит, например, следующим образом:

IF (b) THEN Блок 1 ELSE Блок 2

#### END IF

То есть, если выражение b истинно, то выполняется «Блок 1», а в противном случае – «Блок 2».

Допустимые функции:

- ABS определение абсолютного значения;
- EXP вычисление экспоненты;
- LN натуральный логарифм;
- LG десятичный логарифм;
- SIN синус;
- COS косинус;
- SQRT извлечение квадратного корня.

Дополнительные операторы: к дополнительным операторам программируемого калькулятора относятся оператор «\$» позволяющий выводить численные значения переменных в специальную таблицу (см. описание параметр 6) и оператор, позволяющий сдвигать квант записи относительно текущего кванта глубины «[Сдвиг]».

Примеры, иллюстрирующие использование операций, операторов и функции приведены в таблице 49.

Таблица 49

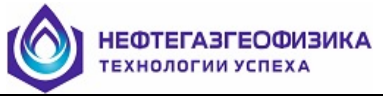

| Знак   | Название                 | Пример                                  |  |  |  |
|--------|--------------------------|-----------------------------------------|--|--|--|
|        |                          |                                         |  |  |  |
| Арифм  | Арифметические выражения |                                         |  |  |  |
| +      | Сложение                 | <i>B</i> := <i>A</i> + 5                |  |  |  |
| _      | Вычитание                | B:=A-5                                  |  |  |  |
| *      | Умножение                | <i>B</i> := <i>A</i> * 5                |  |  |  |
| /      | Деление                  | B:= A / 5                               |  |  |  |
| ٨      | Возведение в степень     | $B:=A \wedge 5$                         |  |  |  |
|        |                          |                                         |  |  |  |
| Выраж  | сения отношения          |                                         |  |  |  |
| >      | Больше                   | <i>IF (A &gt; 10) THEN</i>              |  |  |  |
| <      | Меньше                   | <i>IF (A &lt; 10) THEN</i>              |  |  |  |
| >=     | Больше или равно         | <i>IF</i> ( <i>A</i> >= 10) <i>THEN</i> |  |  |  |
| <=     | Меньше или равно         | <i>IF (A &lt;= 10) THEN</i>             |  |  |  |
| =      | Равно                    | <i>IF</i> ( <i>A</i> = 10) <i>THEN</i>  |  |  |  |
| #      | Неравно                  | <i>IF (A # 10) THEN</i>                 |  |  |  |
|        |                          | - <b>-</b>                              |  |  |  |
| Логиче | еские выражения          |                                         |  |  |  |
| .OR.   | Логическое сложение      | IF (A < 0).OR.(A > 10)                  |  |  |  |
|        |                          | THEN                                    |  |  |  |
| .AND   | Логическое умножение     | IF(A > 0).AND.(A < 10)                  |  |  |  |
| •      |                          | THEN                                    |  |  |  |
|        |                          |                                         |  |  |  |
| Допуст | гимые функции            |                                         |  |  |  |
| SIN    | Синус                    | B:=SIN(A)                               |  |  |  |
| COS    | Косинус                  | B:=COS(A)                               |  |  |  |
| LN     | Натуральный логарифм     | B:=LN(A)                                |  |  |  |
| LG     | Десятичный логарифм      | B:=LG(A)                                |  |  |  |
| EXP    | Показательная функция    | B:=EXP(A)                               |  |  |  |

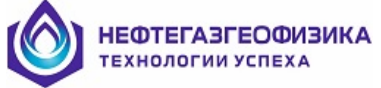

| Знак  | Название            | Пример               |
|-------|---------------------|----------------------|
| SQR   | Квадратный корень   | B:=SQRT(A)           |
| Τ     |                     |                      |
| ABS   | Модуль аргумента    | B:=ABS(A)            |
|       |                     |                      |
| Опера | тор                 |                      |
| :=    | Оператор присвоение | A:= 10               |
| IF    | Блочный оператор    | A:= RL17             |
|       | <ЕСЛИ>              | IF (A < 0) THEN      |
| THE   | Блочный оператор    | A:= 0                |
| N     | <ТОГДА>             | ELSE                 |
| ELS   | Блочный оператор    | A:= A / 10           |
| E     | <ИНАЧЕ>             | END IF               |
| END   | Блочный оператор    | RLI7:=A              |
| IF    | <КОНЕЦ ЕСЛИ>        |                      |
| GOT   | Оператор перехода   | A:= RL17             |
| 0     |                     | IF (A < 0) THEN      |
|       |                     | A:= 0                |
|       |                     | <b>GOTO</b> 10:      |
|       |                     | END IF               |
|       |                     | A:= A / 10           |
|       |                     | 10:                  |
|       |                     | RLI7:=A              |
|       |                     |                      |
| Допол | нительные операторы |                      |
| \$    | Оператор вывода     | \$A:= RL17           |
| [сдви | Оператор сдвига     | <i>RLI7[-10]:= A</i> |
| г]    |                     |                      |
| //    | Комментарий         | A:= 10 // Операция   |

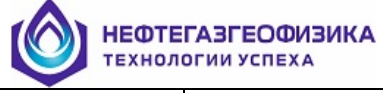

| Знак | Название | Пример     |
|------|----------|------------|
|      |          | присвоения |

#### Последовательность действий при создании новой записи и ее сохранении:

нажать кнопку Ш или выбрать в пункте меню «Запись → Добавить»;

прямым вводом с клавиатуры ввести название созданной записи в строке «Имя записи»;

– нажать кнопку 🖻 или выбрать в пункте меню «Запись→ Сохранить» для сохранения созданной записи в специальный файл на жестком диске.

#### Последовательность действий при удалении записи:

– выбрать из списка запись, которую необходимо удалить из специального файла на жестком диске;

нажать кнопку ш или выбрать в пункте меню «Запись → Удалить».

Расчет: данная команда транслирует текущую запись и проводит вычисление в выделенных пользователем интервалах LIS-файла. При отсутствии интервалов вычисление производится по всему файлу. Команду можно вызвать нажатием кнопки либо выбором в пункте меню «Режим → Расчет».

Таблица: данная команда выводит на экран результаты расчета при наличии в

текущей записи операторов вывода. Команду можно вызвать нажатием кнопки Ш либо выбором в пункте меню «Режим → Таблица».

#### Последовательность действий при добавлении нового объекта в LIS-файл:

– выбрать в пункте меню «Сервис → Добавление объекта в LIS-файл»;

– заполнить все необходимые параметры окна, приведенного на рисунке 63 и нажать кнопку ОК.

| Добавление нового объект | а в LIS-файл 🛛 🗙     |
|--------------------------|----------------------|
| Мнемоника: NEW*          | Единица измерения:   |
| Тип: 68 - Вещественный   | Размер в байтах: 4 🚖 |
|                          | 🚺 🚺 🗶 Отмена         |

Рис. 63 «Добавление нового объекта в LIS-файл»

Выход: данная команда завершает работу программированного калькулятора.

Рассмотрим пример написания программы в программируемом калькуляторе. Составим программу для выделения коллектора и расчета Кв. Коллектором будем считать пласт, для которого выполняется условие RMПЗ > RMГЗ (кажущееся сопротивление по микропотенциал зонду должно быть больше кажущегося сопротивления по микроградиент зонду) и на стенке скважины должна быть глинистая корка. Если эти условия выполняются, то значение признака коллектора (кривая COLL) равно 1 и Кв (кривая SW1) рассчитывается по формуле:

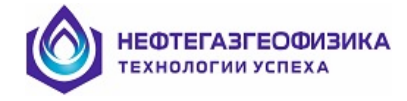

$$K_{_{B}} = 100 \cdot \left\{ \! \rho_{_{B}} \big/ \left[ \! \left( 0.01 \cdot K_{_{\Pi}} \right)^{\! 1.7} \cdot \rho_{_{\Pi}} \right] \! \right\}^{\! 1.8} (\%) \! , \label{eq:K_basic}$$

где Кп – пористость в %, рв и рп – сопротивления пластового флюида и породы в Ом·м. В противном случае – значение признака коллектора равно 0, Кв = 100 %.

В программе будут использоваться кривые: MNOR и MINV – кажущиеся сопротивления по микропотенциал- и микроградиент зондам, TPOR – общая пористость, RT – УЭС и CALI – диаметр скважины (номинальное значение диаметра 216 мм). Если в файле нет рассчитываемых кривых COLL и SW1, введем их с помощью операции «Добавление нового объекта в LIS-файл», данная команда описана ранее.

В режиме просмотра LIS-файла выделяем при необходимости интервал по глубине.

Вызываем программируемый калькулятор нажатием кнопки . Создаем новую запись (см. последовательность действий при создании новой записи и сохранения ее ранее) и набираем в рабочей области текст программы (или с клавиатуры, или с использованием команд вышеописанного меню).

IF (MNOR > MINV).AND.(CALI-216.0<0.0) THEN COLL := 1 SW1 := 100.0\*(1.0/(((TPR/100.0)^1.7)\*RT))^(1.0/1.8) ELSE COLL := 0 SW1 := 100.0 END IF

Если программа пригодится в дальнейшем, то нажать кнопку пункте меню «Запись -> Сохранить» и запоминаем набранный код программы в специальном файле – библиотеке программ, предварительно указав имя в строке «Имя записи». Для проведения расчета по программе нажать кнопку или выбрать пункт меню «Режим -> Расчет «.

Если расчет проводится по программе, уже имеющейся в библиотеке программ, то, находясь в программируемом калькуляторе, нужно из списка записей выбрать необходимую запись, откорректировать ее текст и провести расчет.

#### 4.11. Стратиграфическая колонка

Функция предоставляет возможность создания, редактирования и удаления таблицы стратиграфии для дальнейшего вывода ее на планшет. Данное окно (рис. 64) можно вызвать выбором пункта меню «Сервис → Стратиграфическая колонка». Таблица стратиграфии создается и хранится в Lis-файле в таблице «STGR».

Описание параметров представлено в таблице 50.

| <b>НЕФТЕ</b> ТЕХНОЛИ | ГАЗГЕОФИЗИ<br>ОГИИ УСПЕХА | 1KA           |          |            |          |          |
|----------------------|---------------------------|---------------|----------|------------|----------|----------|
| Редактирова          | ние стратиграф            | ической колон | ки       |            |          | د        |
| <b>⊕ ⊘</b> à         | / 🔺 🗐                     |               |          |            |          |          |
| Номер                | Кровля, м                 | Подошва, м    | Название | Цвет маски | Значение | Маска    |
| 1                    | 1651.20                   | 1692.80       | ПК7      |            |          |          |
| 2                    | 1696.50                   | 1723.00       | ПК8      |            |          |          |
| 3                    | 1725.20                   | 2000.00       | ПК9      |            |          |          |
|                      |                           |               |          |            |          |          |
| 1                    |                           |               |          |            |          |          |
|                      |                           |               |          |            | 🗸 Ok 🛛   | 🗙 Отмена |

Рис. 64 Редактирование стратиграфической колонки

| Таблица 50 |
|------------|
|------------|

| №<br>п/п | Название параметра                                     | Комментарий                                                                  |  |
|----------|--------------------------------------------------------|------------------------------------------------------------------------------|--|
| 1        | Добавление стратиграфического<br>элемента              | Добавляет стратиграфическую запись в таблицу<br>стратиграфии.                |  |
| 2        | Удаление выделенного<br>стратиграфического элемента    | Удаляет стратиграфическую запись из таблицы<br>стратиграфии.                 |  |
| 3        | Очистка всей таблицы 🌌                                 | Очищает таблицу стратиграфии.                                                |  |
| 4        | Загрузка стратиграфических<br>элементов из Lis-файла 🔊 | Загружает таблицу стратиграфии из таблицы «STGR» Lis-файла.                  |  |
| 5        | Вставка стратиграфических<br>элементов из Lis-файла 🛅  | Загружает стратиграфию из выбранной мнемоники текущего Lis-файла.            |  |
| 6        | Номер                                                  | Номер стратиграфической записи в таблице.                                    |  |
| 7        | Кровля, м / Подошва, м                                 | Кровля и подошва интервала стратиграфической записи.                         |  |
| 8        | Название                                               | Название стратиграфической записи.                                           |  |
| 9        | Кнопка « <b>ОК</b> »                                   | Выход с сохранением внесенных изменений в таблицу «STGR» текущего Lis-файла. |  |

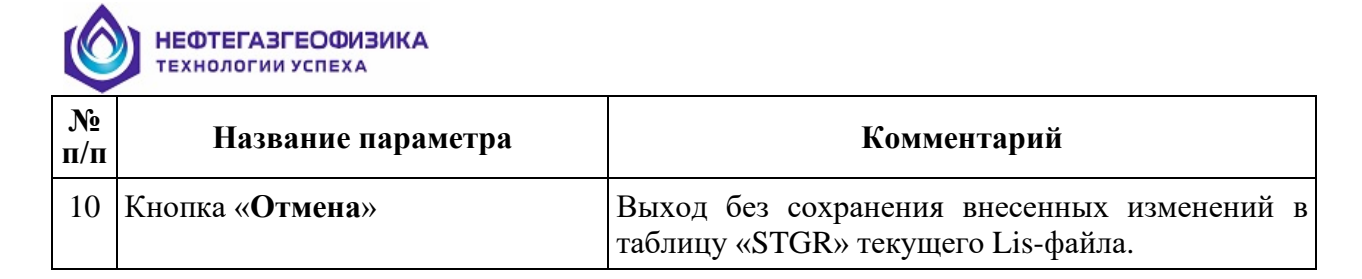

## 4.12. Перфорационная колонка

Функция предоставляет возможность создания, редактирования и удаления таблицы перфорации. Данное окно (рис. 65) можно вызвать выбором пункта меню «Сервис  $\rightarrow$  Перфорационная колонка». Таблица перфорации создается и хранится в Lis-файле в таблице «PRFR».

Описание параметров представлено в таблице 51.

| Редактирование по | ерфорационной колонк | n X                   |
|-------------------|----------------------|-----------------------|
|                   |                      |                       |
| Номер 1           | Кровля, м<br>1670.00 | Подошва, м<br>1692.00 |
|                   |                      |                       |
|                   |                      |                       |
|                   |                      |                       |
|                   |                      |                       |
|                   |                      |                       |
|                   |                      |                       |
|                   |                      |                       |
|                   |                      |                       |
|                   |                      |                       |
|                   | ~                    | Ок 🗙 Отмена           |

Рис. 65 Редактирование перфорационной колонки

| Таблица 51 | l |
|------------|---|
|------------|---|

| №<br>п/п | Название параметра                                 | Комментарий                              |
|----------|----------------------------------------------------|------------------------------------------|
| 1        | Добавление перфорационного<br>элемента             | Добавляет запись о перфорации в таблицу. |
| 2        | Удаление выделенного<br>перфорационного элемента 🧭 | Удаляет запись о перфорации из таблицы.  |
| 3        | Очистка всей таблицы 🌌                             | Очищает таблицу перфорации.              |
| 5        | Вставка перфорационных                             | Загружает перфорационную колонку из      |

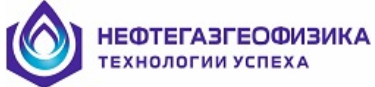

| №<br>п/п | Название параметра       | Комментарий                                                                   |  |
|----------|--------------------------|-------------------------------------------------------------------------------|--|
|          | элементов из Lis-файла 🔟 | выбранной мнемоники текущего Lis-файла.                                       |  |
| 6        | Номер                    | Номер записи об интервале перфорации в таблице.                               |  |
| 7        | Кровля, м / Подошва, м   | Кровля и подошва интервала перфорации.                                        |  |
| 9        | Кнопка « <b>ОК</b> »     | Выход с сохранением внесенных изменений в таблицу «PRFR» текущего Lis-файла.  |  |
| 10       | Кнопка «Отмена»          | Выход без сохранения внесенных изменений в таблицу «PRFR» текущего Lis-файла. |  |

## 4.13. Редактирование границ LIS-файла

Функция позволяет изменять подошву и кровлю выбранного LIS-файла. На рисунке 66 приведено окно, появляющееся при при вызове данной функции выбором пункта меню «Сервис → Интервал».

| Изменение интервала    |         | ×        |
|------------------------|---------|----------|
| Имя файла:             | 005.LIS |          |
| Начальная глубина, см: | 169180  | •        |
| Конечная глубина, см:  | 560     | \$       |
|                        | 🗸 Ok    | 🗙 Отмена |

Рис. 66 «Изменение интервала»

Описание параметров приведено в таблице 52.

Таблица 52

| Название параметра  | Комментарий                                            |
|---------------------|--------------------------------------------------------|
| «Имя файла»         | Имя LIS-файла, для которого будут корректироваться его |
|                     | границы.                                               |
| «Начальная глубина» | Поля для корректировки подошвы и кровли выбранного     |
| «Конечная глубина»  | LIS-файла. Значения для файлов, записанных по глубине, |
|                     | учитываются только в сантиметрах, а для файлов по      |
|                     | времени - в миллисекундах.                             |

## 4.14. Общий сдвиг данных по глубине

Функция предназначена для проведения сдвига данных по глубине на постоянную, положительную или отрицательную величину. На рисунке 67 приведено окно, появляющееся при вызове данной функции. Данное окно можно вызвать выбором пункта меню «Сервис → Сдвиг по глубине».

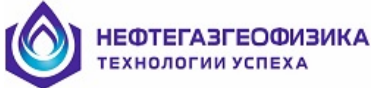

| Общий сдвиг в LIS-файле 🛛 🔀 |          |  |
|-----------------------------|----------|--|
| Имя LIS-файла:              | 005.LIS  |  |
| Ед. Изм. глубины:           | СМ       |  |
| Начальная глубина:          | 169200   |  |
| Конечная глубина:           | 580      |  |
| Шаг квантования:            | 20       |  |
| Сдвиг по глубине:           | 20 🔹     |  |
| 🗸 Ok                        | 🗶 Отмена |  |

Рис.67 «Общий сдвиг в LIS-файле»

Описание параметров приведено в таблице 53.

#### Таблица 53

| Название параметра          | Комментарий                                                                                                    |  |
|-----------------------------|----------------------------------------------------------------------------------------------------|--|
| «Имя LIS-файла»             | Имя LIS-файла, в котором будут корректироваться его глубины.                                                                                    |  |
| «Единица измерения глубины» | Единица измерения глубины в текущем LIS-                                                                                                    |  |
| «Начальная глубина»         | файле.                                                                                                    |  |
| «Конечная глубина»          | Подошва и кровля в выбранном LIS-файле.                                                                                                    |  |
| «Шаг квантования»           | Шаг между квантами глубины (Квант – это одна запись в LIS-файле, соответствующая определенной глубине).                                         |  |
| «Сдвиг по глубине»          | Поля для численного ввода общего сдвига текущего LIS-файла по глубине. Значения вводятся только в единицах измерения глубины (число кратно 20). |  |

## 4.15. Различные операции с объектом LIS-файла кривая

Описанные ниже операции выполняются только с объектами записи LIS-файла типа кривая.

**Примечание.** После выполнения описанных ниже операций с кривыми, преобразованные данные запишутся, непосредственно, в выбранный LIS-файл на место первоначальных данных.

Этот элемент используется во всех программах комплекса первичной обработки каротажных данных. Ниже приведен список режимов редактирования кривых:

- преобразование данных вида  $A \times \langle X \rangle + B$ ;
- отсечение данных;
- замена данных;
- фильтрация данных;
- устранение единичных сбоев;
- создание копии кривой в LIS-файле.

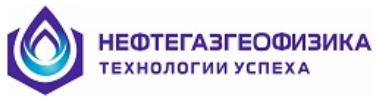

Для вызова режима редактирования нажать правую клавишу манипулятора мышь на кривой (которую нужно отредактировать) в заголовке планшета и во всплывающем меню (рис. 68) выбрать пункт «Редактирование». Проверить, для нужной ли кривой вызвано всплывающее меню (в первом пункте указана мнемоника кривой).

|   | Свойства кривой - TRNP(%)                        |
|---|--------------------------------------------------|
|   | Параметры визуализации кривой - TRNP(%)          |
|   | Согласование свойств кривых и гистограмм в треке |
|   | Создать копию визуального объекта                |
|   | Удалить визуальный объект                        |
|   | Добавить визуальный объект                       |
|   | Преобразовать объект в 🔹 🕨                       |
| ĺ | Графический редактор                             |
|   | Редактирование                                   |
|   | Увязка                                           |
|   | Просмотр всех объектов на планшете               |
|   | Просмотр одного объекта в треке                  |
|   | Просмотр всех объектов в треке                   |
|   | Убрать объект из просмотра                       |
|   | Добавить новый трек                              |
|   | Параметры визуализации трека                     |
|   | Удалить трек                                     |
| ĺ | Копировать трек                                  |
|   | Вставить трек                                    |
| ĺ | Цифровой просмотр объекта                        |
|   |                                                  |

Рис. 68 Вид всплывающего меню для объекта кривая

На экране появится окно «Редактирование кривой» (рис. 69).

| Редактирование                 | : кривой GR                       |          | ×             |
|--------------------------------|-----------------------------------|----------|---------------|
| Фильтрация                     | Единичные                         | е сбои 📗 | Копия объекта |
| A x + B                        | Отсече                            | ние      | Замена        |
| Каэффициент А<br>Каэффициент В | отсечение<br>4: 1<br>В (сдвиг): О |          |               |
| 📝 Ок 🔰 Отмена                  |                                   |          |               |

Рис. 69 «Редактирование кривой (Ах+В)»

Редактирование можно провести как на всем интервале кривой (т.е. от подошвы до кровли текущего LIS-файла), так и на отдельных выделенных интервалах. Для проведения редактирования на отдельных интервалах по глубине, необходимо сначала выделить интервалы редактирования, а затем вызвать режим редактирования.

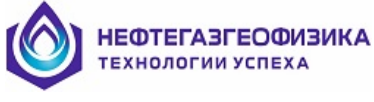

## 4.15.1. Преобразование данных вида А × X + В

Операция применяется при проведении преобразования кривых вида:  $Xn = A \times X + B$ , где A – масштабный коэффициент, B – сдвиг данных, X и Xn – исходные и преобразованные отсчеты. При выборе этой операции на экране появится окно, пример которого представлен ранее на рисунке 69.

Описание параметров приведено в таблице 54.

Таблица 54

| Название параметра | Комментарий                                      |
|--------------------|--------------------------------------------------|
| «Коэффициент А»    | Ввод масштабного коэффициента, используемого в   |
|                    | преобразовании данных.                           |
| «Коэффициент В     | Ввод коэффициента сдвига данных, используемого в |
| (сдвиг)»           | преобразовании данных.                           |

## 4.15.2. Отсечение данных

Операция применяется при замене численных значений кривой, уходящих за пределы заданных пользователем границ. При выборе этой операции на экране появится окно, пример которого представлен на рисунке 70.

| Редактирование кривой GR |                               |                         |
|--------------------------|-------------------------------|-------------------------|
| Фильтрация<br>А x + В    | Единичные сбои  <br>Отсечение | Копия объекта<br>Замена |
| Минимум: 0               |                               |                         |
| Максим                   | ум: 100                       |                         |
|                          | 🗸 ОК                          | 🗶 Отмена                |

Рис. 70 «Редактирование кривой (Отсечение)»

Описание параметров приведено в таблице 55.

Таблица 55

| Название параметра | Комментарий                                    |
|--------------------|------------------------------------------------|
| «Минимум»          | Ввод допустимого минимального значения кривой  |
| «Максимум»         | Ввод допустимого максимального значения кривой |

## 4.15.3. Замена

Операция применяется при замене численных значений кривой на введенное значение, в заданных интервалах по глубине или от подошвы до кровли текущего LISфайла. При выборе этой операции на экране появится окно, пример которого представлен на рисунке 71.

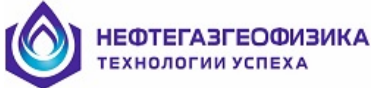

| Редактирование кривой GR    |                                | ×               |
|-----------------------------|--------------------------------|-----------------|
| Фильтрация                  | Единичные сбои                 | Копия объекта 🚶 |
| A x + B                     | Отсечение                      | Замена          |
| Заменить зн.<br>Заменить ко | ачением: 0<br>дом отсутствия Г |                 |
|                             | 🗸 ОК                           | 🗙 Отмена        |

#### Рис. 71 «Редактирование кривой (Замена)»

Описание параметров приведено в таблице 56.

Таблица 56

| Название параметра          | Комментарий                                  |  |
|-----------------------------|----------------------------------------------|--|
| «Заменить значением»        | Ввод численного значения, на которое         |  |
|                             | необходимо заменить данные выбранной кривой. |  |
| «Заменить кодом отсутствия» | Если данный параметр активен, то в строке    |  |
|                             | «Заменить значением» вводится код отсутствия |  |
|                             | информации текущего LIS-файла, иначе –       |  |
|                             | вводимое число.                              |  |

### 4.15.4. Фильтрация данных

Функция предназначена для фильтрации каротажных данных. В комплексе первичной обработки данных каротажа используется следующие виды фильтров:

- удаление положительных значений;
- удаление отрицательных значений;
- линейный 3-точечный;
- линейный 5-точечный;
- линейный 7-точечный;
- медианный 3-точечный;
- медианный 5-точечный;
- полиномиальный 5-точечный;
- полиномиальный 7-точечный.

Фильтр «Удаление отрицательных значений» обрезает кривую снизу (отрицательные значения кривой заменяются нулем), фильтр «Удаление положительных значений» обрезает кривую сверху (положительные значения кривой заменяются нулем). Линейный фильтр усредняет данные скользящим окном по трем, пяти или семи точкам, соответственно; медианный – использует медианную фильтрацию по трем или пяти точкам соответственно, полиномиальный – аппроксимирует данные кубическим полиномом по пяти или семи точкам, соответственно.

При выборе этой операции на экране появится окно, пример которого представлен на рисунке 72.

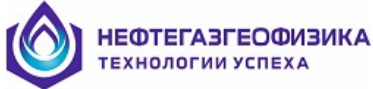

| Редактирование | ×              |               |
|----------------|----------------|---------------|
| A x + B        | Отсечение      | Замена        |
| Фильтрация     | Единичные сбои | Копия объекта |
| Фильтр: Не     | т              |               |
|                | 🗸 ок           | 🗙 Отмена      |

Рис. 72 «Редактирование кривой (Фильтрация)»

## 4.15.5. Устранение единичных сбоев

Операция выполняется для устранения выбросов на кривой. Применяется фильтр типа линейного с анализом амплитуды выброса. Сбойными считаются кванты кривой, значения амплитуд которых отличаются более чем на указанный процент от значений в соседних точках. Значение кванта, определенного как сбой, заменяется на среднее арифметическое значение двух соседних квантов. При выборе этой операции на экране появится окно, пример которого представлен на рисунке 73.

| Редактирование кривой GR |                | ×             |
|--------------------------|----------------|---------------|
| A x + B                  | Отсечение      | Замена        |
| Фильтрация               | Единичные сбои | Копия объекта |
| Процент отклонения: 5    |                | *             |
|                          | 🗸 ок           | 🗙 Отмена      |

Рис. 73 «Редактирование кривой (Единичные сбои)»

## 4.15.6. Создание копии кривой в LIS-файле

Операция выполняется для создания копии выбранной кривой в текущем LIS-файле. При выборе этой операции на экране появится окно, пример которого представлен на рисунке 74.

| Редактирование кривой GR          |                |               |
|-----------------------------------|----------------|---------------|
| A x + B                           | Отсечение      | ] Замена [    |
| Фильтрация                        | Единичные сбои | Копия объекта |
| Имя копии кривой в LIS-файле: GR1 |                |               |
|                                   | 🗸 ок           | 🗙 Отмена      |

Рис. 74 «Редактирование кривой (Копия объекта)»

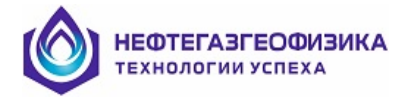

## 4.16. Цифровой просмотр

Просмотр геофизической информации в цифровом виде необходим, когда нужно просмотреть данные в виде чисел и исправить некоторые числовые значения. Существует три варианта цифрового просмотра:

- цифровой просмотр отдельной кривой;
- цифровой просмотр объектов в LIS-файле на заданной глубине.

## 4.16.1. Цифровой просмотр для кривой

Операция предназначена для просмотра отдельной выбранной кривой (объекта в LIS-файле) на всем интервале текущего LIS-файла (от подошвы до кровли).

При вызове режима «Цифровой просмотр объекта» (см. рис. 68) на экране появится окно, пример которого представлен на рисунке 75.

| Объект - GR(UR | l/H) 🗵     |
|----------------|------------|
| Глубина, м     | Значение 🔺 |
| 1962.40        | 11.08      |
| 1962.60        | 8.99342    |
| 1962.80        | 8.61704    |
| 1963.00        | 10.84      |
| 1963.20        | 10.77      |
| 1963.40        | 11.1       |
| 1963.60        | 11.53      |
| 1963.80        | 10.7       |
| 1964.00        | 11.56      |
| 1964.20        | 12.01      |
| 1964.40        | 11.81      |
| 1964.60        | 11.76      |
| 1964.80        | 10.34      |
| 1965.00        | 10.27      |
| 1965.20        | 9.65275 -  |
| 1965.40        | 10.25      |
| 1965.60        | 10.92 🗾    |
|                |            |
|                | 🗸 Ok       |

#### Рис. 75 Цифровой просмотр объекта LIS-файла – кривая

Описание параметров приведено в таблице 57.

Таблица 57

| Название параметра | Комментарий                                                                                                    |  |  |
|--------------------|----------------------------------------------------------------------------------------------------|--|--|
| «Глубина»          | Значения глубин, кратных шагу квантования текущего LIS-<br>файла, от подошвы до кровли. Белым цветом отмечается<br>глубина, на которой находится маркер глубины в планшете.<br>Значения глубины выволятся в метрах. |  |  |
| «Значение»         | Значения кривой на текущей отметке глубины LIS-файла.                                                                                                    |  |  |

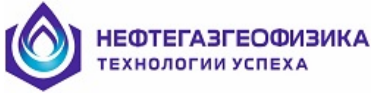

## 4.16.2. Цифровой просмотр объектов в LIS-файле на заданной глубине

Операция предназначена для просмотра всех объектов текущего LIS-файла на заданной глубине. Для вызова данной функции следует установить маркер глубины в планшете отображения каротажных данных на глубине, на которой нужно просмотреть численные значения всех объектов текущего LIS-файла и нажать сочетание клавиш «Ctrl+Space». На экране появится окно, пример которого представлен на рисунке 76.

| Глубина - 1852.21 🔀 |           |   |  |
|---------------------|-----------|---|--|
| 4 5                 |           |   |  |
| Объект              | Значение  |   |  |
| SPEE(M/HR)          | 750       |   |  |
| TIME(MS)            | 2.82E007  |   |  |
| RGRU(CPM)           | 8760      |   |  |
| RGRD(CPM)           | 9360      |   |  |
| RFTN(CPM)           | 7800      |   |  |
| RMTN(CPM)           | 3.336E004 |   |  |
| RNTN(CPM)           | 2.144E005 | - |  |
| ŀ                   |           | = |  |
|                     | 🗸 ок      |   |  |

Рис. 76 Цифровой просмотр объектов LIS-файла на заданной глубине

Описание параметров приведено в таблице 58:

Таблица 58

| Название параметра | Комментарий                                             |  |
|--------------------|---------------------------------------------------------|--|
| «Вверх/вниз»       | Изменение глубины выводимых значений объектов LIS-      |  |
|                    | файла вверх/вниз. Текущая глубина находится в заголовке |  |
|                    | формы.                                                  |  |
| «Объект»           | Вывод мнемоник и единиц измерения объектов в текущем    |  |
|                    | LIS-файле.                                              |  |
| «Значение»         | Ячейки с численными значениями каротажных данных в      |  |
|                    | соответствии с выводимой глубиной LIS-файла.            |  |

## 4.17. Увязка данных ГИС по глубине

Функция предназначена для проведения операций увязки геофизических данных по глубине в ручном режиме, используется во всех программах комплекса первичной обработки каротажных данных.

При выборе режима «Увязка» (см. рис. 68) на экране появится окно, пример которого представлен на рисунок 77.

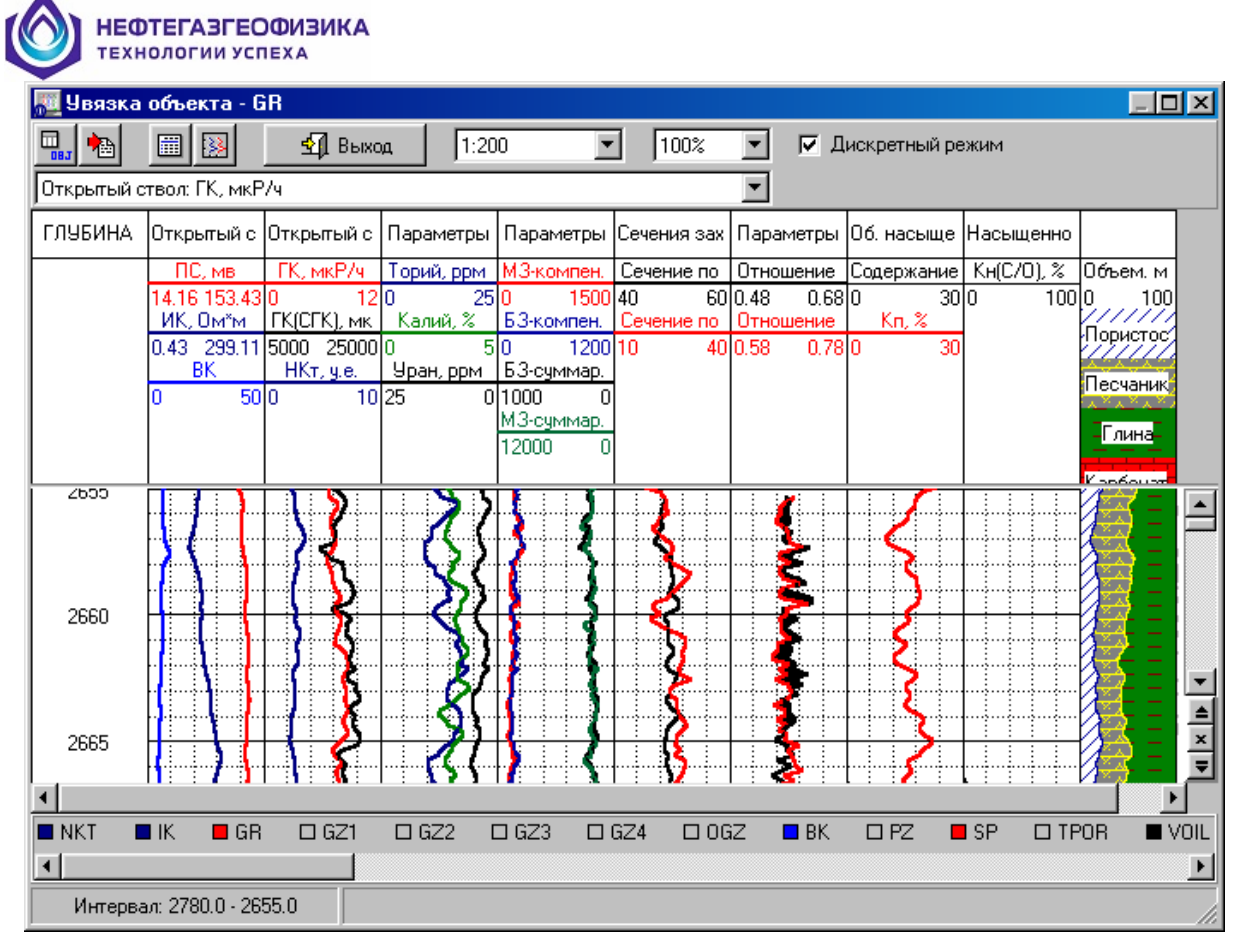

Рис. 77 «Увязка объекта»

Описание параметров приведено в таблице 59.

#### Таблица 59

| Название параметра                                  | Комментарий                                                                                                    |  |  |
|-----------------------------------------------------|----------------------------------------------------------------------------------------------------|--|--|
| Список объектов<br>текущего формата<br>визуализации | Вызов функции, позволяющей пользователю проводить некоторые операции над объектами визуализации текущего формата.                                                                                                    |  |  |
| Импорт объектов из<br>другого LIS-файла             | Вызов данной функции предоставляет возможность пользователю подгрузить необходимые объекты данных каротажа из другого LIS- или LAS-файла в текущий LIS-файл.                                                           |  |  |
| Список объектов<br>увязки                           | Выбор набора совместно увязываемых объектов.                                                                                                    |  |  |
| Увязка данных по<br>глубине                         | Сохранение результатов увязки объектов.                                                                                                    |  |  |
| Выход из процесса<br>увязки данных по<br>глубине    | Выход из данной функции с возможностью сохранения результатов увязки объектов в текущий LIS-файл.                                                                                                    |  |  |
| Масштаб по глубине                                  | Изменение масштаба визуализации каротажных данных по глубине.                                                                                                    |  |  |
| Масштаб по ширине                                   | Изменение масштаба визуализации каротажных данных по ширине планшета.                                                                                                    |  |  |
| Дискретный режим                                    | Шаг перемещения маркера глубины в планшете отображения каротажных данных. Если данный параметр активен, то маркер глубины перемещается по планшету согласно шагу квантования в текущем LIS-файле, иначе – попиксельно. |  |  |
| Выбор основного                                     | Список возможных кривых текущего LIS-файла, которые могут                                                                                                    |  |  |

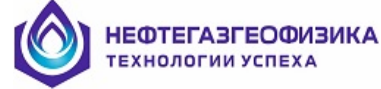

| Название параметра | Комментарий                                          |  |
|--------------------|------------------------------------------------------|--|
| объекта увязки     | быть выбраны в качестве основной увязываемой кривой. |  |

## 4.17.1. Первоначальный выбор увязываемой кривой

Для выбора увязываемой кривой при первоначальном вызове режима «Увязка объекта», нужно нажать правую клавишу мыши на заголовке этой кривой в планшете. Убедиться в правильности выбранной кривой во всплывающем меню. Выберите пункт меню «Увязка». Появляющееся при этом окно приведено ранее на рисунке 73

## 4.17.2. Формирование списка одновременно увязываемых объектов

Функция обеспечивает редактирование списка объектов из LIS-файла, участвующих в увязке вместе с основной увязываемой кривой. Данную функцию можно вызвать нажатием кнопки . На экране появится окно, изображенное на рисунке 78.

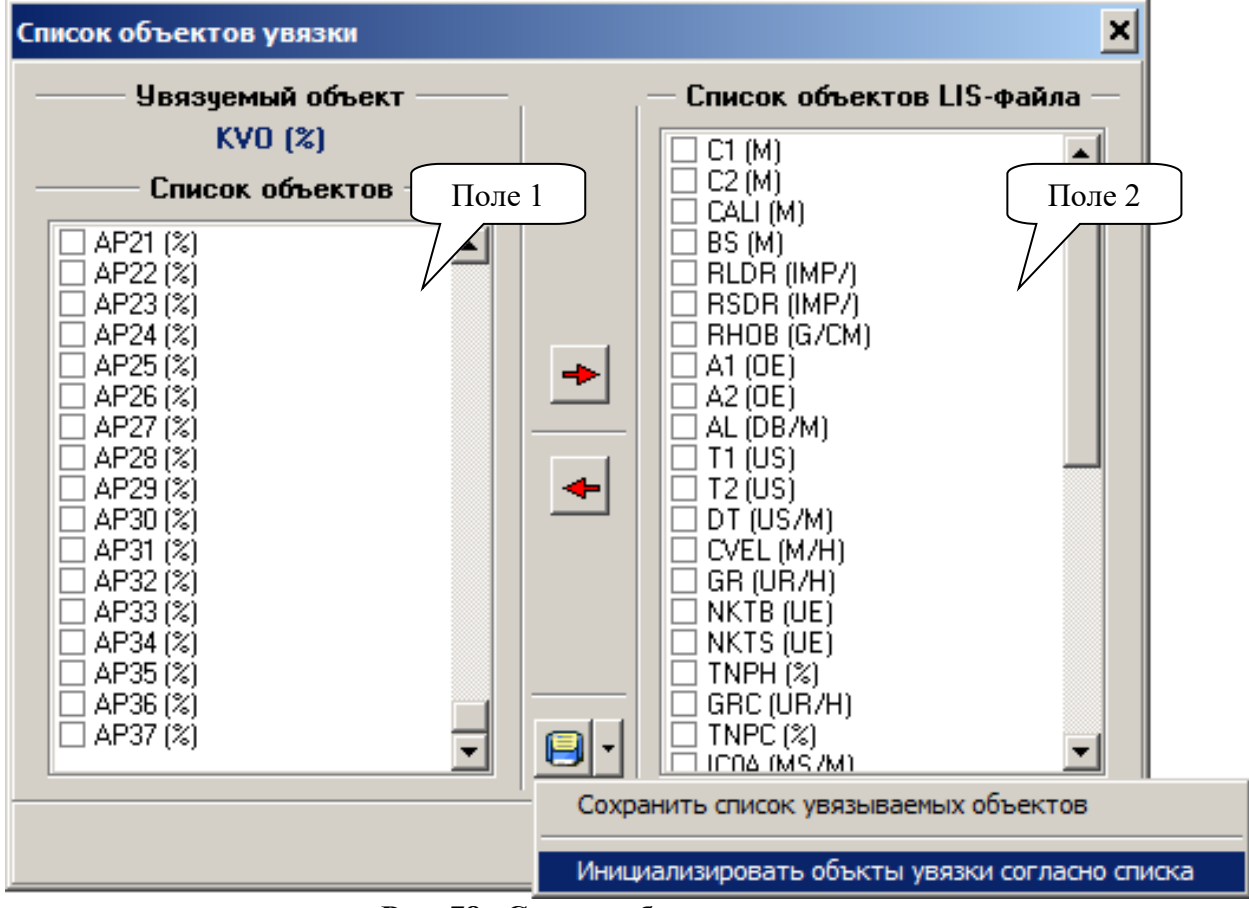

Рис. 78 «Список объектов увязки»

Описание параметров приведено в таблице 60. Таблица 60

| Название<br>параметра | Комментарий                                               |  |
|-----------------------|-----------------------------------------------------------|--|
| Увязываемый объект    | Кривая, выбранная в качестве основной увязываемой кривой. |  |
| Список объектов       | Список объектов LIS-файла, которые участвуют в увязке     |  |

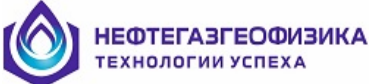

| Название<br>параметра                                 | Комментарий                                                                                                    |  |  |
|-------------------------------------------------------|----------------------------------------------------------------------------------------------------|--|--|
|                                                       | одновременно с основной увязываемой кривой.                                                                                                    |  |  |
| Список объектов в LIS-<br>файле                       | Список всех объектов в текущем LIS-файле, за исключением объектов, находящихся в поле 1.                                                                                       |  |  |
| Сохранить список<br>увязываемых объектов              | При выборе пункта меню «Сохранить список увязываемых объектов» список объектов LIS-файла, которые участвуют в увязке сохраняется в файл.                                       |  |  |
| Инициализировать<br>объекты увязки согласно<br>списка | При выборе пункта меню «Инициализировать объекты<br>увязки согласно списка» список объектов LIS-файла,<br>которые участвуют в увязке инициализируются и<br>заносятся в поле 1. |  |  |

#### Последовательность действий при ручном выборе увязываемых объектов:

– вызвать окно «Список объектов увязки»;

– выбрать объекты LIS-файла, которые необходимо поместить в список поля 1. Выбор осуществляется, либо с помощью мыши (нажатием левой клавиши мыши на квадратик слева от имени объекта), либо клавишами «Up», «Down» (для перемещения по списку) и «Space» (для того, чтобы пометить текущий объект LIS-файла) на клавиатуре;

нажать кнопку Для перемещения выбранных объектов в список поля 1.
 После нажатия данной кнопки все выбранные объекты в списке поля 2 переместятся в список поля 1;

– после того, как связка определена, нажать кнопку ОК.

#### Последовательность действий при загрузке увязываемых объектов из списка:

- вызвать окно «Список объектов увязки»;

– выбрать пункт всплывающего меню «Инициализировать объекты увязки согласно списка» (ранее этот список должен быть сохранен выбором пункта всплывающего меню «Сохранить список увязываемых объектов») (см рис 78). После выбора данного пункт все объекты, сохраненные в списке увязываемых объектов, заносятся в поле 1 и удаляются из поля 2;

после того, как связка определена, нажать кнопку ОК.

## 4.17.3. Добавление опорных глубин

Увязка основной увязываемой кривой по глубине проводится с помощью маркера глубины (в виде синей линии на белом фоне и белой линии на остальных), перемещаемого клавишами «Up», «Down» «Page Up», «Page Down», «Ctrl+Up», «Ctrl+Down», «Home» и «End». Если курсор достигает границы видимой части интервала, глубин, то при последующем нажатии клавиш происходит прокрутка экрана. Маркер глубины устанавливается на характерной точке увязываемой кривой и нажатием клавиши «Insert» определяется глубина привязываемой точки (отображается цветом основной увязываемой кривой). Дальнейшим перемещением маркера глубины определяется истинная глубина привязываемой точки (отображается цветом основной увязываемой кривой). Дальнейшим перемещением маркера глубины определяется истинная глубина привязываемой точки (отображается цветом основной увязываемой кривой). Дальнейшим перемещением маркера глубины определяется истинная глубина привязываемой точки (отображается цветом основной увязываемой кривой). Дальнейшим перемещением маркера глубины определяется истинная глубина привязываемой точки (отображается цветом основной увязываемой кривой). Дальнейшим перемещением маркера глубины определяется истинная глубина привязываемой точки и при нажатии клавиши «Enter» увязываемая кривая, вместе с ранее определенным комплексом, привязывается к выбранной глубине. Маркеры истинной глубины отображаются белой линией в треке увязываемой кривой. Привязка осуществляется путем линейной интерполяции кривой между соседними точками привязки. При этом маркеры опорных глубин кривой должны находиться в пределах экрана.

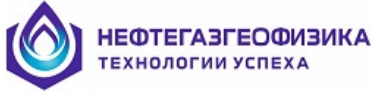

## 4.17.4. Удаление опорных глубин

Для удаления маркера опорной глубины, нужно переместить маркер глубины на маркер опорной глубины, который необходимо удалить, и нажать клавишу «Delete» на клавиатуре.

## 4.17.5. Переопределение основной увязываемой кривой

Для выбора новой кривой в качестве основной увязываемой кривой, нужно либо вызвать всплывающее меню для той кривой, которую следует выбрать в качестве основной увязываемой кривой и выбрать пункт меню «Увязка», либо выбором из списка «Выбор основного объекта увязки». Если до этого производилась увязка данных по глубине, то появляется запрос на запись результата увязки.

При выборе ответа «Да», результаты увязки записываются в текущий LIS-файл. После смены основной увязываемой кривой все точки опорных глубин и список увязываемой связки очищаются.

## 4.17.6. Сохранение результатов увязки

Для сохранения результата увязки в текущий LIS-файл, нужно нажать кнопку или выбрать новую основную увязываемую кривую, или нажать кнопку «Выход».

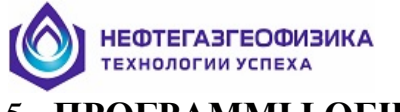

## 5. ПРОГРАММЫ ОБЩЕГО НАЗНАЧЕНИЯ

В данной главе описываются входящие в программный пакет NMR Processor программы общего назначения такие, как «Формирование LIS-файла регистрации» (ReForm.exe) и «Редактор заголовка твердой копии» (RedHead.exe). Ниже приводится описание интерфейса и функциональных возможностей этих программ.

## 5.1. Формирование LIS-файла регистрации

Программа «ReForm» предназначена для преобразования данных, записанных на наземных регистрирующих комплексах серии «КАРАТ-П» и «КАСКАД», в файлы формата LIS, для дальнейшей обработки в программном пакете NMR Processor.

#### Общая последовательность действий при преобразовании файлов.

Внешний вид главного окна «Формирование LIS-файла регистрации» представлен на рисунке 79.

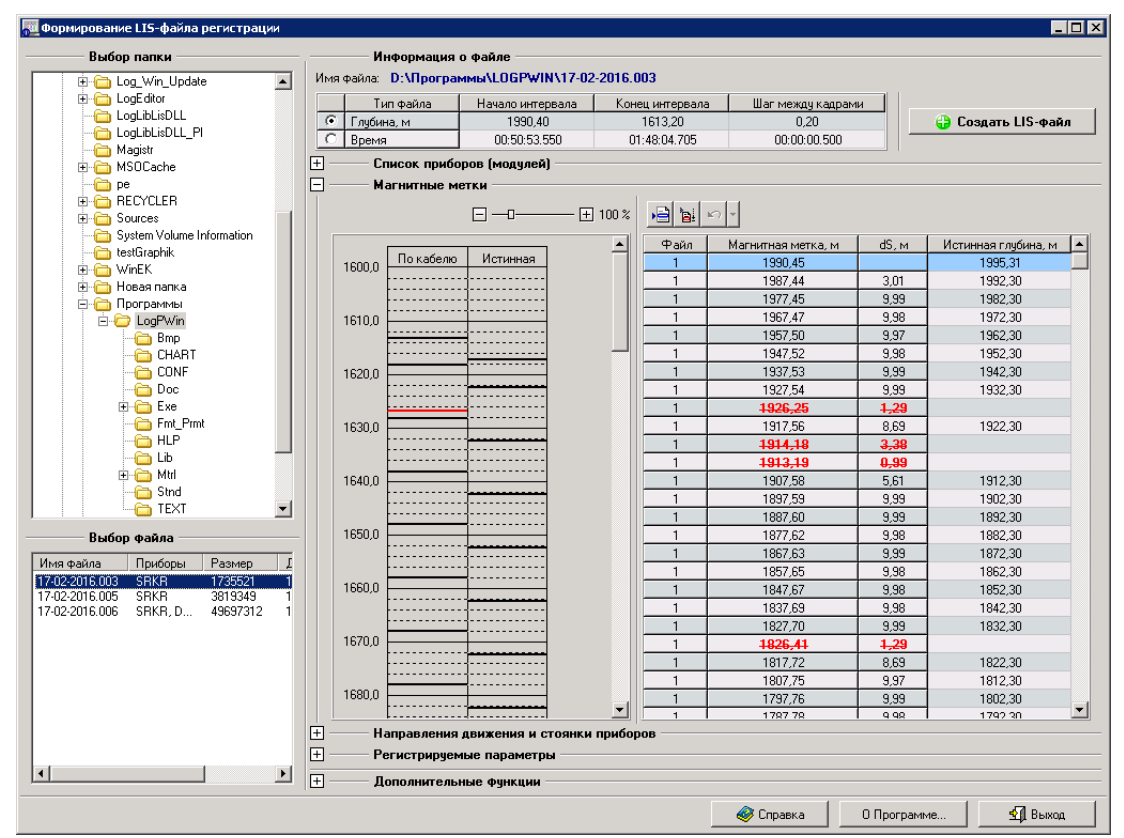

Рис. 79 «Формирование LIS-файла регистрации»

Описание параметров приведено в таблице 61.

Таблица 61

| Элементы управления | Описание                                                                                  |  |  |
|---------------------|-------------------------------------------------------------------------------------------|--|--|
| Выбор каталога      | Открытие папки, содержащей необходимые файлы регистрации для преобразования в формат LIS. |  |  |
| Выбор файла         | Выбор файла регистрации из списка для преобразования в формат LIS                         |  |  |

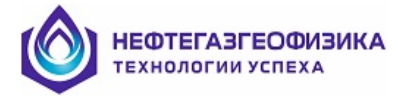

| Элементы управления                        | Описание                                                                                                    |  |  |  |
|--------------------------------------------|----------------------------------------------------------------------------------------------------|--|--|--|
| Информация о файле                         | <ul> <li>Вывод основной информации о выбранном файле регистрации и редактирование параметров создаваемого LIS-файла:</li> <li>полное имя файла регистрации;</li> <li>подошва, кровля и шаг квантования по глубине;</li> <li>начальное, конечное время каротажа и шаг квантования по времени;</li> <li>выбор типа создаваемого LIS-файла (глубинный/временной).</li> </ul>                                                                                                    |  |  |  |
| Список приборов<br>(модулей)               | Раздел содержит информацию о номерах геофизических приборов, входящих в состав сборки, а также их тип и шаг опроса прибора (модуля) при регистрации. Если прибор комплексный, т.е. состоит из нескольких модулей, то слева от мнемоники прибора имеется возможность раскрытия/закрытия списка вывода номеров модулей данного прибора. Дополнительно в данном разделе пользователь может указать приборы, данные которых будут преобразованы из файла регистрации в файл формата LIS.                                                                                                    |  |  |  |
| Магнитные метки                            | <ul> <li>Вывод списка зарегистрированных магнитных меток и их редактирование. Список отображается в виде таблицы, которая содержит следующие столбцы:</li> <li>– магнитная метка - значение глубины, на которой зарегистрирована метка;</li> <li>– dS – расстояние между соседними магнитными метками;</li> <li>– истинная глубина - значение глубины магнитной метки скорректированное за растояние dS.</li> <li>– цветовая индикация магнитных меток:</li> <li>– черный - истинная магнитная метка, учитывается при конвертировании файла в формат LIS;</li> <li>– красный - ложная магнитная метка, не учитывается при конвертировании файла в формат LIS;</li> <li>– синий - магнитная метка с некорректным значением глубины (не упорядочена по глубине).</li> </ul> |  |  |  |
| Направление движения<br>и стоянки приборов | <ul> <li>Если во время проведения каротажа зафиксирована стоянка или смена направления движения геофизических приборов, то данная информация отображается на экране.</li> <li>– смена направления - изменение направления записи регистрируемой глубины на введенном интервале. Возможно редактирование интервала ввода по значениям глубины;</li> <li>– стоянка - отсутствие изменения регистрируемой глубины в течении интервала времени. Возможно редактирование изменения регистрируемой глубины в течении интервала времени. Возможно редактирование изменения регистрируемой глубины в течении интервала времени. Возможно редактирование интервала вывода по значениям стоянки.</li> </ul>                                                                         |  |  |  |
| Регистрируемые<br>параметры                | Вывод и редактирование параметров зарегистрированных кривых и сложных объектов. Параметры отображаются в виде таблицы. Используемые типы хранения данных:                                                                                                    |  |  |  |

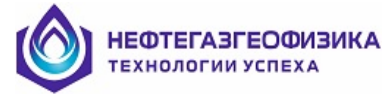

| Элементы управления                                                                                                    | Описание                                                                                                    |  |  |  |
|----------------------------------------------------------------------------------------------------|----------------------------------------------------------------------------------------------------|--|--|--|
| <ul> <li>вещественный - число с плавающей точкой и байта;</li> <li>короткий целый - целое число длиной 2 значениями в диапазоне от -32768 до 32767;</li> <li>целый - целое число длиной 4 байта и знач диапазоне от -2147483648 до 2147483647.</li> <li>Если длина параметра больше 2 или 4 байт у соответстипа, то данный параметр - сложный объект (например, картинка или запись спектра).</li> <li>точки записи зарегистрированных параметров (модуля);</li> <li>тип используемого фильтра при конверт геофизических параметров в файл формата LIS.</li> <li>Имеется возможность редактирования точек записи используемого фильтра.</li> </ul> |                                                                                                    |  |  |  |
| Создать LIS-файл                                                                                                    | Данный режим конвертирования файла регистрации является основным.<br>Преобразование файла регистрации в файл формата LIS с учетом магнитных меток, смены направления движения, используемых фильтров, точек записи зарегистрированных параметров приборов (модулей).                 |  |  |  |
| Выбор первичных<br>данных<br>по модулю<br>(дополнительная<br>функция)                                                                                                    | Режим конвертирования файла регистрации в файл формата LIS без учета магнитных меток, точек записи и смены направления движения. В данном режиме в качестве глубины используется виртуальная глубина (заданная пользователем) и формируются отдельные LIS-файлы для каждого прибора. |  |  |  |
| Таблицы файла<br>регистрации                                                                                                    | Просмотр таблиц, содержащихся в файле регистрации.                                                                                                    |  |  |  |
| Просмотр записей с<br>данными<br>(дополнительная<br>функция)                                                                                                    | Просмотр зарегистрированных данных от приборов (модулей) в цифровом виде.                                                                                                    |  |  |  |
| Справка                                                                                                    | Вызов файла справки.                                                                                                    |  |  |  |
| О Программе                                                                                                    | Сведения о программе, версии и авторских правах.                                                                                                    |  |  |  |
| Выход                                                                                                    | Завершение сеанса работы «Конвертирование LIS-файла регистрации».                                                                                                    |  |  |  |

## 5.1.1. Создать LIS-файл

Основной режим преобразования первичных файлов регистрации в файлы формата LIS для дальнейшей обработки в программном пакете NMR Processor или в других программных продуктах. При конвертировании учитываются следующие критерии:

- зарегистрированные в процессе каротажа магнитные метки;
- смена направления записи и выделение стоянок;
- смещение приборов относительно каротажной головки;

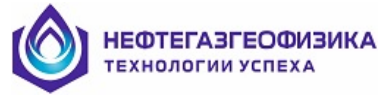

точки записи зарегистрированных геофизических параметров;

– физические и технические особенности каждого прибора (метода).

Примечание. Пользователю рекомендуется преобразовывать первичные файлы регистрации только в этом режиме работы!

#### Последовательность действий по формированию LIS-файла по глубине:

1. После загрузки программы «ReForm» появляется главное окно (см. рис. 79). По умолчанию инициализируется каталог с последнего сеанса работы преобразования файлов;

2. Выбрать каталог для преобразования первичных файлов регистрации. Выбор осуществляется в окне «Выбор папки» нажатием левой клавиши мыши на имя необходимого каталога. Для раскрытия подкаталогов выбранной папки нажмите  $\Xi$ ;

3. В списке «Выбор файла» отображается список первичных файлов регистрации указанной директории. Файл регистрации имеет расширение в виде трех цифр, имя файла - номер скважины (для геофизической лаборатории «КАРАТ-П») или дата проведения каротажа («КАСКАД»). Если имя файла имеет другое название, то либо этот файл переименован, либо не является файлом регистрации. Для конвертирования в формат LIS выберите из списка «Выбор файла» первичный файл регистрации нажатием левой клавиши манипулятора «мышь». В окне «Информация о файле» на экране отображается необходимая информация о выбранном файле регистрации;

4. В окне «Информация о файле» выводятся следующие параметры файла:

директория расположения и имя выбранного файла регистрации;

– подошва, кровля и шаг квантования по глубине в метрах;

– начальное, конечное время каротажа и шаг квантования по времени в формате «час: минута: секунда: миллисекунда»;

– зарегистрированные магнитные метки в текстовом и графическом представлении;

- состав сборки, т.е. список приборов (модулей), участвующих при проведении ГИС;

– интервалы смены направления движения приборов во время каротажа и зафиксированные стоянки приборов. Если во время проведения каротажа не зафиксирована смена направления движения или стоянка геофизических приборов, то данная информация не отображается на экране.

– основные характеристики геофизических параметров (тип представления и длина данных геофизического параметра, точка записи относительно кабельного наконечника и тип используемого фильтра при конвертировании в файл формата LIS);

5. Указать режим конвертирования файла «по глубине» нажатием левой кнопки манипулятора «мышь» на кнопку, расположенную слева от подписи «Глубина, м» в таблице интервала каротажа. При необходимости отредактировать подошву, кровлю и шаг квантования создаваемого LIS-файла внесением значений в соответствующие столбцы таблицы «Информация о файле» (рис. 80).

|         | Тип файла  | Начало интервала | Конец интервала | Шаг между кадрами |
|---------|------------|------------------|-----------------|-------------------|
| $\odot$ | Глубина, м | 1935.30          | 1719.20         | 0.20              |
| 0       | Время      | 00:20:08.426     | 03:12:23.996    | 00:00:01.150      |

#### Рис. 80 Таблица редактирования границ и шага квантования создаваемого LISфайла

Если пользователем введены некорректные значения, имеется возможность повторно ввести или прочитать файл. Чтение параметров файла регистрации осуществляется повторным выбором первичного файла регистрации в списке «Выбор файла»;

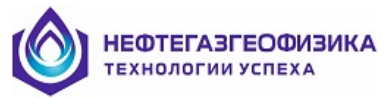

6. Проверить и отредактировать, если это необходимо, зарегистрированные магнитные метки. Информация о магнитных метках выводится в виде закладки «Магнитные метки». Если закладка «Магнитные метки» скрыта на экране, разверните нажатием левой клавиши мыши по кнопке  $\pm$  (рис. 81).

| ₽, | – Магнитные | метк |
|----|-------------|------|
|----|-------------|------|

Рис. 81 Внешний вид кнопки развернуть/скрыть закладку на экране

Закладка «Магнитные метки» разделена на две части: слева графическое представление магнитных меток, справа текстовое представление в виде таблицы (рис. 82).

|            | E                                                     | ] 100 %  |      | K) *                |                 |                     |   |
|------------|-------------------------------------------------------|----------|------|---------------------|-----------------|---------------------|---|
| F          |                                                       |          | Файл | Магнитная метка, м  | dS, м           | Истинная глубина, м |   |
| 1600.0     | Покабелю Истинная                                     |          | 1    | 1990,45             |                 | 1995,31             |   |
|            |                                                       |          | 1    | 1987,44             | 3,01            | 1992,30             |   |
|            |                                                       |          | 1    | 1977,45             | 9,99            | 1982,30             |   |
| 1610,0     |                                                       |          | 1    | 1967,47             | 9,98            | 1972,30             |   |
|            |                                                       |          | 1    | 1957,50             | 9,97            | 1962,30             |   |
|            |                                                       |          | 1    | 1947,52             | 9,98            | 1952,30             |   |
| 1620,0     |                                                       |          | 1    | 1937,53             | 9,99            | 1942,30             |   |
|            |                                                       |          | 1    | 1927,54             | 9,99            | 1932,30             |   |
| -          |                                                       |          | 1    | <del>1926,25</del>  | 1,29            |                     |   |
| 1630,0 🗏   |                                                       |          | 1    | 1917,56             | 8,69            | 1922,30             |   |
|            |                                                       |          | 1    | <del>1914,18</del>  | <del>3,38</del> |                     |   |
|            |                                                       |          | 1    | <del>1913,19</del>  | <del>0,99</del> |                     |   |
| 1640,0 🗏   |                                                       |          | 1    | 1907,58             | 5,61            | 1912,30             |   |
|            |                                                       |          | 1    | 1897,59             | 9,99            | 1902,30             |   |
| · ·        |                                                       |          | 1    | 1887,60             | 9,99            | 1892,30             |   |
| 1650,0 -   |                                                       |          | 1    | 1877,62             | 9,98            | 1882,30             |   |
|            |                                                       |          | 1    | 1867,63             | 9,99            | 1872,30             |   |
|            |                                                       |          | 1    | 1857,65             | 9,98            | 1862,30             |   |
| 1660,0     |                                                       |          | 1    | 1847,67             | 9,98            | 1852,30             |   |
|            |                                                       |          | 1    | 1837,69             | 9,98            | 1842,30             |   |
| · ·        |                                                       |          | 1    | 1827,70             | 9,99            | 1832,30             |   |
| 1670,0     |                                                       |          | 1    | <del>1826,4</del> 1 | 1,29            |                     |   |
|            |                                                       |          | 1    | 1817,72             | 8,69            | 1822,30             |   |
|            |                                                       |          | 1    | 1807,75             | 9,97            | 1812,30             | • |
| Har<br>Per | правления движения и стоянки<br>истрируемые параметры | приборов |      |                     |                 |                     |   |

Рис. 82 Закладка «Магнитные метки»

Таблица просмотра и редактирования магнитных меток содержит следующие столбцы:

– файл - значение в столбце указывает принадлежность магнитной метки создаваемому LIS-файлу. По умолчанию значение равно 1. Если в первичном файле регистрации зафиксированы изменения направления движения приборов и пользователь указывает режим создания зарегистрированных данных в разные файлы согласно изменениям направления движения, значение в столбце «Файл» изменится в соответствии с указателем на принадлежность создаваемого файла (подробное описание см. в разделе «Учет изменения направления записи»);

- магнитная метка - значение глубины, на которой зарегистрирована метка;

- dS – расстояние между соседними магнитными метками;

– *истинная глубина* - значение глубины магнитной метки, скорректированное за растояние *dS*.

Значения магнитных меток указаны в метрах.

Магнитные метки классифицируются на четыре типа и отображаются на экране разными цветами:

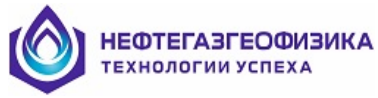

*– сельсинная* - искусственные магнитные метки, информирующие о начале и конце записи в файл регистрации. Отображаются на экране черным цветом;

– *истинная* - зарегистрированные магнитные метки в процессе каротажа, по умолчанию кратные расстоянию 10 метров. Отображаются на экране черным цветом;

*– ложная* - магнитные метки, не попадающие под критерий сельсинной и истинной метки. Отображаются жирным зачеркнутым шрифтом красного цвета;

ошибочная - магнитная метка с «некорректным» значением глубины в колонке \_ глубина». Критерием ошибочных магнитных «Истинная меток является ИХ неупорядоченность по глубине, вызванная сменой направления движения приборов. Если во время анализа записанного файла регистрации обнаружены ошибочные магнитные метки, программа не будет создавать LIS-файл до тех пор, пока данные метки не будут упорядочены по глубине: либо переведены пользователем в разряд ложных либо отредактировано значение глубины в столбце «Истинная глубина». Отображаются на экране синим цветом.

Для редактирования значений глубины в столбце «Истинная глубина» пользователю предоставляются следующие возможности:

– переопределить статус магнитной метки: истинную магнитную метку перевести в статус ложной или наоборот. Для смены статуса метки установите курсор на строку с меткой, статус которой необходимо заменить (под курсором подразумевается выделенная строка в таблице более темного цвета) и нажмите пробел на клавиатуре (либо

нажмите левой клавишей мыши по кнопке «Показать/убрать магнитную метку» ៉);

*– отредактировать значение «истинной глубины»*: для редактирования установите курсор на нужную строку и введите новое значение глубины в метрах;

– редактирование значений со сдвигом: смещение значений всех магнитных меток или магнитных меток с определенной глубины на одинаковое значение. Установите курсор на необходимую для редактирования строку и нажмите сочетание клавиш *Ctrl+Enter* на клавиатуре (либо нажмите левой клавишей мыши на кнопку «*Cdвиг магнитных меток по глубине»* ). В окне «Сдвиг магнитных меток по глубине» (рис. 83) введите новое значение магнитной метки. Значение новой глубины необходимо вводить только в метрах. Программа автоматически рассчитывает разницу между введенным и исходным значением магнитной метки, и на данную величину смещает все магнитные метки, расположенные ниже редактируемой, включая ту, на которой осуществлялось редактирование;

| Сдвиг магнитных меток по глубине   |                  | ×        |
|------------------------------------|------------------|----------|
| Ввод скорректированной глубины маг | нитной метки, м: | 1995.31  |
|                                    | 🖌 Ok             | 🗶 Отмена |

Рис. 83 Окно «Сдвиг магнитных меток по глубине»

- возврат на шаг назад - отмена действий по редактированию магнитных меток: если необходимо отменить только одно действие, нажмите сочетание клавиш *Ctrl+Space* на клавиатуре (либо нажмите левую клавишу мыши на первую часть кнопки «*Ommeнить последнее действие*» ). Если необходимо отменить сразу несколько действий, нажмите на вторую часть кнопки «*Ommeнить последнее действие*» . На экране появляется всплывающий список, содержащий все действия по редактированию - сверху

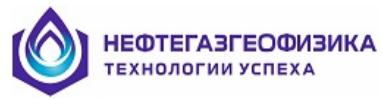

самое последнее действие, снизу самое первое. Нажатием левой клавиши мыши выбираем строку до какого действия необходимо произвести отмену.

Для поиска необходимой магнитной метки можно воспользоваться графическим отображением. Подведите курсор к магнитной метке и нажмите левую клавишу мыши, после чего на экране появится подсказка (рис. 84), а курсор в таблице магнитных меток спозиционируется на ней. В правом верхнем углу над графическим представлением меток на экране присутствует линейка для изменения масштаба вывода. Диапазон изменения масштаба вывода от 10-400 %.

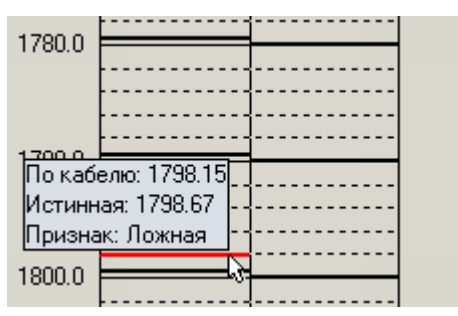

Рис. 84 Вывод информации о магнитной метке в окне графического представления

7. По завершению всех выше описанных действий нажать кнопку «Создать LISфайл»

8. Перед созданием LIS-файла программа автоматически проверяет список зарегистрированных параметров на признак совпадения мнемоник регистрируемых параметров от разных приборов. Если по мнемоникам регистрируемых параметров имеются совпадения, пользователю предлагается их заменить или поместить в другой файл.

– режим «Конвертировать в файл с заменой мнемоники параметра» - преобразование в единый LIS-файл. Откорректируйте мнемоники параметров в создаваемом файле. Мнемоника параметра не может превышать 4 символа. Нажать кнопку ОК;

– режим «Конвертировать данные от приборов в разные LIS-файлы» - преобразование в разные LIS-файлы. Нажать кнопку ОК. Программа создаст несколько LIS-файлов с именами в формате:

#### <название файла>\_тпет\_<номер файла>.lis

9. После выполнения функции конвертирования файла регистрации в файл формата LIS, пользователю предлагается возможность просмотра сформированных LISфайлов. В данном окне нажать кнопку «Просмотр». Режим просмотра созданных файлов описан в разделе «Просмотр созданных LIS-файлов».

10. Преобразование файла регистрации в файлы формата LIS завершено. Для преобразования следующего файла регистрации повторите пункты 2-9.

#### Последовательность действий для формирования LIS-файла по времени:

Последовательность действий не отличается от формирования LIS-файла по глубине, за исключением пункта 5 и дополнительного действия в пункте 6:

5. Укажите режим конвертирования файла «по времени» и при необходимости откорректируйте начало и конец интервала, а также шаг квантования создаваемого LISфайла, если это необходимо. Выбор режима конвертирования «по времени» осуществляется нажатием левой клавиши мыши на кнопку, расположенную слева от подписи «Время» в таблице интервала каротажа. Редактирование интервала и шага между кадрами осуществляется в соответствующих столбцах таблицы. Если по каким-либо

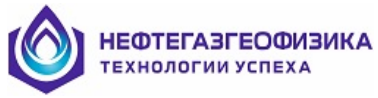

причинам пользователь ввел некорректные значения, можно повторно ввести или прочитать файл заново. Повторное чтение параметров файла регистрации осуществляется выбором в списке «Выбор файла».

6. Если при преобразовании файла регистрации в формат LIS требуется учитывать корректировку по магнитным меткам, то проверьте и отредактируйте, если это необходимо, зарегистрированные магнитные метки. Включите режим учета корректировки, для этого нажмите левой клавишей мыши на кнопку «Учитывать корректировку по магнитным меткам».

Примечание. Описанные далее действия необязательно использовать при преобразовании файла регистрации в файл формата LIS, т.к. они являются дополнением к основному режиму конвертирования. Использование функций рекомендуется только опытным пользователям.

# 5.1.2. Дополнительные действия при формировании LIS-файла по глубине/времени

#### 1. Изменение состава создаваемого LIS-файла по приборам (модулям).

Закладка «Список приборов (модулей)» (рис. 85) содержит информацию о составе приборов, участвующих в создаваемом LIS-файле. Для просмотра закладки «Список приборов (модулей)» нажмите левой клавишей мыши на кнопку  $\boxplus$ .

| Список приборов (модулей)           Создать отдельный LIS-файл для каждого модуля из выбранных |   |       |        |                |                  |            |            |
|------------------------------------------------------------------------------------------------|---|-------|--------|----------------|------------------|------------|------------|
|                                                                                                |   | Номер | Модуль | Серийный номер | Тип              | Тип опроса | Шаг опроса |
|                                                                                                |   | 1     | SRKR   | 215            | Прибор           | Время      | 500 мс     |
|                                                                                                | ◄ | 2     | DAT2   | 0              | Прибор           | Время      | 730 мс     |
|                                                                                                |   |       | POWR   | 1              | Служебный модуль | Время      | 500 мс     |
|                                                                                                |   |       | PKKE   | 1              | Служебный модуль | Время      | 500 мс     |

#### Рис. 85 Закладка «Список приборов (модулей)»

Эта закладка содержит следующие основные параметры:

– признак преобразования - предназначен для выбора приборов, зарегистрированные данные которых будут участвовать при конвертировании файла регистрации в файл формата LIS. Прибор считается выбранным, если присутствует флаг в соответствующей строке таблицы. Установка/снятие признака выбора осуществляется нажатием левой клавиши мыши на кнопку **±**.

– Модуль - мнемоника прибора (модуля), данные которых зарегистрированы в выбранном файле регистрации;

- Серийный номер прибора (модуля);
- Тип прибора. Существует три типа: прибор, модуль и служебный модуль.

– служебный модуль - часть наземного регистрирующего оборудования, данные с которого записываются в файл регистрации во время проведения каротажа. К служебным модулям относятся: PKKE - пульт контроля каротажа и POWR - источники питания. Данные служебных модулей не обязательны для присутствия в создаваемом LISфайле, т.к. они не используются в дальнейшей первичной обработке, а только информируют о технологических параметрах. Если пользователю необходимы данные служебных модулей в файле формата LIS, установите признак выбора *№*.

– если прибор комплексный, т.е. состоит из нескольких модулей, то слева от мнемоники прибора имеется возможность раскрытия/скрытия списка вывода номеров модулей данного прибора. Дополнительно в данном разделе пользователь может указать модули в составе прибора, данные которых будут преобразованы из файла регистрации в LIS-файл. По умолчанию, данный список скрыт.

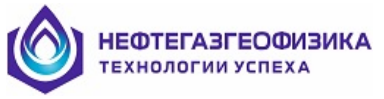

Пользователю предлагается два режима конвертирования:

– Один LIS-файл- зарегистрированные данные всех выбранных приборов создаются в одном LIS-файле. Режим конвертирования «Один LIS-файл» выполняется по умолчанию.

– Несколько LIS-файлов - LIS-файлы с данными создаются для каждого выбранного прибора по отдельности. Для режима конвертирования «Несколько LISфайлов» выберите параметр «Создать отдельный LIS-файл для каждого модуля из выбранных». Количество созданных файлов соответствует числу выбранных приборов, имя каждого файла представляется в формате:

## <название файла>\_tool\_<мнемоника прибора>\_<номер файла>.lis

## 2. Учет изменения направления записи и стоянок при проведении каротажа.

Если во время проведения каротажа зафиксированы стоянки или смена направления движения приборов, информация выводится на экране в закладке «*Hanpaвления движения и стоянки приборов*». Если в файле регистрации не обнаружено данной информации закладка отсутствует на экране. Для раскрытия/скрытия закладки используйте нажатие левой клавиши на кнопку  $\boxdot$  (рис.86).

| + | + Список приборов (модулей)                           |                 |               |                                                 |    |               |               |
|---|-------------------------------------------------------|-----------------|---------------|-------------------------------------------------|----|---------------|---------------|
| Ð | + Магнитные метки                                     |                 |               |                                                 |    |               |               |
| E | Направления движения и стоянки приборов               |                 |               |                                                 |    |               |               |
|   | Записи по направления движения Стоянки приборов       |                 |               |                                                 |    |               |               |
|   | 🔽 Создать отдельные LIS-файлы для каждого направления |                 |               | 🔲 Создать отдельные LIS-файл для каждой стоянки |    |               |               |
|   | Максимальный размер затяжки, м: 1,00                  |                 |               | Минимальное время стоянки: 00:60.000            |    |               |               |
|   | Глубина                                               | Направление     | Запись в файл | Глубина, м                                      | Tb | Кол-во кадров | Запись в файл |
|   | 2864,88 - 1971,22                                     | Вверх, 893,66 m | _Up_1         |                                                 |    |               |               |
| Ð | + Регистрируемые параметры                            |                 |               |                                                 |    |               |               |

Рис. 86 Закладка «Направления движения и стоянки приборов»

Закладка разделена на две части:

– *Стоянки приборов* - отсутствие изменения регистрируемой глубины в течении интервала времени. Возможно редактирование интервала вывода по значениям величины времени стоянки. Таблица стоянок содержит следующие столбцы:

*Глубина* - отметка глубины по кабелю, на которой зафиксирована остановка движения приборов;

*dT* - интервал времени между стоянкой и возобновлением движения геофизических приборов;

*Количество кадров* - число зарегистрированных кадров с данными от приборов в указанный интервал времени;

Запись в файл - название файла, в который будут записаны зарегистрированные данные за интервал стоянки.

Если необходимо сформировать отдельные LIS-файлы по зарегистрированным стоянкам приборов, установите метку для параметра «*Создать отдельные LIS-файлы для каждой стоянки*». Файлы, созданные с учетом данного режима работы программы, имеют имя в формате: *<название файла>\_time\_stay\_<номер файла>.lis* и находятся в каталоге с основным LIS-файлом.

– Записи по направлению движения - изменение направления записи регистрируемой глубины на введенном интервале в поле «Максимальный размер затяжки». В процессе редактирования величины затяжки, таблица со списком смены направления автоматически переписывается. Таблица «Записи по направлению движения» содержит следующие столбцы:

*Глубина* - подошва и кровля интервала каротажа, на котором не изменено направление движения геофизических приборов или величина изменения меньше, чем значение параметра «*Максимальный размер затяжки*»;

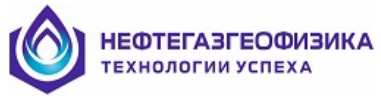

*Направление* - расстояние, пройденное геофизическими приборами на данном интервале, с указанием направления движения;

Запись в файл - название файла, в который записываются зарегистрированные данные на указанном интервале каротажа.

Если необходимо сформировать отдельные LIS-файлы по направлениям движения приборов, установите метку для параметра «*Co3damb omdeльные LIS-файлы для каждого направления движения*». После активизации данного режима работы строки в таблице со списком направлений помечаются цветовой индикацией. Таблица магнитных меток автоматически делится по данным интервалам и в столбце «*Файл*» у каждой зарегистрированной метки указывается номер интервала к которому она относится (рис. 87).

| Файл | Магнитная метка, м | dS, м | Истинная глубина, м |
|------|--------------------|-------|---------------------|
| 1    | 1935.30            |       | 1935.52             |
| 1    | 1929.78            | 5.52  | 1930.00             |
| 1    | <del>1929.53</del> | 0.25  |                     |
| 1    | <del>1929.28</del> | 0.25  |                     |
| 1    | 1919.54            | 9.74  | 1920.00             |
| 1    | <del>1919.32</del> | 0.22  |                     |
| 1    | 1909.54            | 9.78  | 1910.00             |
| 1    | 1899.54            | 10.00 | 1900.00             |
| 1    | <del>1898.23</del> | 1.31  |                     |
| 1    | 1889.66            | 8.57  | 1890.00             |
| 1    | <del>1889.30</del> | 0.36  |                     |
| 1    | 1879.64            | 9.66  | 1880.00             |
| 1    | 1869.52            | 10.12 | 1870.00             |
| 1    | 1859.52            | 10.00 | 1860.00             |
| 1    | 1849.50            | 10.02 | 1850.00             |
| 1    | 1839.50            | 10.00 | 1840.00             |
| 1    | 1829.50            | 10.00 | 1830.00             |
| 1    | 1819.49            | 10.01 | 1820.00             |
| 1    | 1809.59            | 9.90  | 1810.00             |
| 1    | 1799.48            | 10.11 | 1800.00             |
| 1    | <del>1798.15</del> | 1.33  |                     |
| 1    | 1789.46            | 8.69  | 1790.00             |
| 1    | 1779.44            | 10.02 | 1780.00             |
| 1    | 1769.43            | 10.01 | 1770.00             |
| 1    | 1759.43            | 10.00 | 1760.00             |
| 3    | 1749.54            | 9.89  | 1750.00             |
| 3    | 1739.40            | 10.14 | 1740.00             |
| 3    | 1729.40            | 10.00 | 1730.00             |
| 3    | 1719.39            | 10.01 | 1720.00             |
| 3    | 1719.21            | 0.18  | 1719.82             |

#### Рис. 87 Таблица «Магнитные метки»

Имена файлов сохраняются в формате *<название файла>\_<направление движения>\_<номер файла>.lis.* 

# 3. Изменение точек записи прибора, регистрируемых параметров и фильтров преобразования.

Редактирование основных свойств зарегистрированных параметров выполняется в закладке «*Регистрируемые параметры*» (рис. 88). Для раскрытия/скрытия закладки нажмите левой клавишей мыши на кнопку **王**.
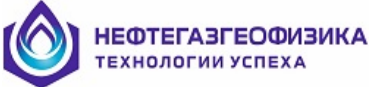

| Регистририемые параметры |        |             |                   |                |              |  |  |  |  |
|--------------------------|--------|-------------|-------------------|----------------|--------------|--|--|--|--|
| Homen                    | Модиль | Параметр    | Тип/Панна         | Точка записи м | Тип фильтра  |  |  |  |  |
| 1                        | SBKB   | Параметр    | тип/длина         | 0.00           | Тип фильтра  |  |  |  |  |
| 11                       | JIIIII | BGB (CPM)   | Вещественный 4    | 0,66           | Нормирование |  |  |  |  |
| 12                       |        | BETN (CPM)  | Вещественный 4    | 214            | Нормирование |  |  |  |  |
| 13                       |        | BNTN (CPM)  | Вещественный 4    | 2.26           | Нормирование |  |  |  |  |
| 1.4                      |        | CCLC        | Вешественный, 4   | 0.84           | Максимим     |  |  |  |  |
| 1.5                      |        | ITNT (DEGC) | Вешественный 4    | 0.46           | Нет          |  |  |  |  |
| 1.6                      |        | GR (UR/H)   | Вещественный, 4   | 0,46           | Нормирование |  |  |  |  |
| 1.7                      |        | TRNP (%)    | Вешественный, 4   | 2.20           | Нормирование |  |  |  |  |
| 1.8                      |        | FTNL (UE)   | Вещественный, 4   | 2,14           | Нормирование |  |  |  |  |
| 1.9                      |        | NTNL (UE)   | Вещественный, 4   | 2,26           | Нормирование |  |  |  |  |
| 1.10                     |        | DLFD        | Короткий целый, 2 | 2,14           | Нет          |  |  |  |  |
| 1.11                     |        | DLND        | Короткий целый, 2 | 2,26           | Нет          |  |  |  |  |
| 1.12                     |        | GRA (GAPI)  | Вещественный, 4   | 0,68           | Нормирование |  |  |  |  |
| 2                        | P0WR   |             |                   | 0,00           |              |  |  |  |  |
| 13 PKKE 0.00             |        |             |                   |                |              |  |  |  |  |
|                          |        |             |                   |                |              |  |  |  |  |

Рис. 88 Закладка «Регистрируемые параметры»

Свойства зарегистрированных параметров выводятся в виде таблицы. По умолчанию отображаются только строки с мнемониками приборов, входящими в состав сборки. Для раскрытия списка зарегистрированных параметров нажмите левой клавишей мыши на кнопку  $\boxdot$ . Таблица содержит следующие столбцы:

Номер - порядковый номер прибора в сборке и зарегистрированного параметра.

Модуль - мнемоника - уникальное имя геофизического прибора.

Параметр - мнемоника зарегистрированного параметра и его единица измерения.

*Тип/Длина* - тип представления и длина данных параметра.

*Точка записи* - точка, смещения относительно верхней головки геофизического прибора, на расстояние указанное для регистрируемого параметра.

Значения точек записи указываются в метрах. При необходимости возможно редактирование значений точек записи, например при формировании сборки не указана гибкая/жесткая сцепка. Существует два вида редактирования:

**Разовое:** если необходимо редактирование точки записи зарегистрированного параметра конкретного геофизического прибора, установите курсор в таблице на соответствующую ячейку и введите новое значение. При вводе значения в строке соответствующей мнемонике прибора автоматически происходит пересчет всех точек записи зарегистрированных параметров прибора на величину равную приращению между введенным и старым значением.

*Со сдвигом:* если точки записи геофизического прибора, а также всех ниже расположенных приборов смещены на одинаковую величину, необходимо применить режим корректировки со сдвигом. Установите курсор мыши на ячейку таблицы с точкой записи геофизического прибора, с которой начинается смещение и нажмите на правую клавишу мыши. В появившемся меню выберите строку «Изменить со сдвигом».

Для параметра «Ввод скорректированной точки записи регистрируемого параметра» введите новое значение в метрах (рис. 89). Программа автоматически

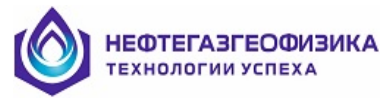

рассчитывает разницу между введенным и старым значением и смещает редактируемую точку записи и точки записи всех геофизических приборов, расположенных ниже, на данную величину.

| Сдвиг точек записи регистрируемых параметров                      | ×        |
|-------------------------------------------------------------------|----------|
| Ввод скорректированной точки записи регистрируемого параметра, м: | 1.19     |
| 🗸 0k                                                              | 🗙 Отмена |

Рис. 89 «Сдвиг точек записи регистрируемого параметра»

*Тип фильтра:* в процессе проведения ГИС на один квант глубины может приходиться несколько кадров данных от геофизического прибора. При конвертировании в формат LIS исключение «избыточных» кадров данных для некоторых методов приводит к «загрублению» результата, а в некоторых случаях и искажению. Для этого при формировании LIS-файлов вводятся для геофизических параметров следующие алгоритмы преобразования (фильтрации):

*Hem* - алгоритмы преобразования не применяются, т.е. в ячейку глубины, кратной введенному шагу квантования, пишутся зарегистрированные данные последнего попавшего в нее кадра.

*Нормирование* - вычисляется среднее долевое значение из всех зарегистрированных данных, попадающих в текущую ячейку глубины. Алгоритм применяется в большинстве случаев для всех геофизических параметров, имеющих единицу измерения импульсы в минуту.

*Суммирование* - вычисляется сумма из всех зарегистрированных данных, попадающих в ячейку глубины. Алгоритм применяется для спектрометрических данных приборов радиоактивного каротажа.

*Минимум* - анализируются все зарегистрированные данные, попадающие в ячейку глубины, и пишется минимальное из них. Алгоритм в большинстве случаев применяется для локатора муфт;

*Максимум* - аналогично алгоритму «Минимум», только принимается максимальное значение из всех попадающих в ячейку глубины;

**Без кода отсутствия информации** - пишется последнее зарегистрированное значение параметра из всех попадающих в ячейку глубины, отличное от кода отсутствия информации. Под кодом отсутствия информации подразумевается значение равное - 32768.0, пишется в случае не ответа или неполного ответа геофизического прибора на команду передать зарегистрированные данные.

Для редактирования установите курсор мыши на ячейку значений с типом фильтра и нажмите левую клавишу мыши. На экране появится всплывающий список со всеми выше описанными алгоритмами преобразования. Выберите нажатием левой клавиши мыши необходимый алгоритмах преобразования (рис. 90).

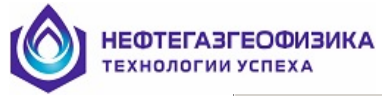

| - | Per        | истрируемые па | араметры    |                   |                 |                              |
|---|------------|----------------|-------------|-------------------|-----------------|------------------------------|
|   | Номер      | Модуль         | Параметр    | Тип/Длина         | Точка записи, м | Тип фильтра                  |
|   | <b>-</b> 1 | SRKR           |             |                   | 0,00            |                              |
|   | 1.1        |                | RGR (CPM)   | Вещественный, 4   | 0,46            | Нормирование                 |
|   | 1.2        |                | RFTN (CPM)  | Вещественный, 4   | 2,14            | Нет                          |
|   | 1.3        |                | RNTN (CPM)  | Вещественный, 4   | 2,26            | Суммирование                 |
|   | 1.4        |                | CCLC        | Вещественный, 4   | 0,84            | Минимум<br>Максимум          |
|   | 1.5        |                | ITNT (DEGC) | Вещественный, 4   | 0,46            | Без кода отсутствия информац |
|   | 1.6        |                | GR (UR/H)   | Вещественный, 4   | 0,46            | Нормирование                 |
|   | 1.7        |                | TRNP (%)    | Вещественный, 4   | 2,20            | Нормирование                 |
|   | 1.8        |                | FTNL (UE)   | Вещественный, 4   | 2,14            | Нормирование                 |
|   | 1.9        |                | NTNL (UE)   | Вещественный, 4   | 2,26            | Нормирование                 |
|   | 1.10       |                | DLFD        | Короткий целый, 2 | 2,14            | Нет                          |
|   | 1.11       |                | DLND        | Короткий целый, 2 | 2,26            | Нет                          |
|   | 1.12       |                | GRA (GAPI)  | Вещественный, 4   | 0,68            | Нормирование                 |
|   | + 2        | POWR           |             |                   | 0,00            |                              |
|   | + 3        | PKKE           |             |                   | 0,00            |                              |

Рис. 90 Список выбора алгоритма преобразования

## 5.1.3. Дополнительные функции

### Выбор первичных данных по модулю

Режим «Выбор первичных данных» является вспомогательным и предназначен для преобразования первичных файлов регистрации в файлы формата LIS для дальнейшей обработки в «Комплекс программ первичной обработки данных каротажа LogPWin» или в других программных продуктах. Режим «Выбор первичных данных» используется для преобразования файлов регистрации, записанных при проведении базовой калибровки, модельных работ, работ по тестированию и ремонту аппаратуры. При преобразовании в этом режиме не учитывается значение кадра данных глубины по кабелю и зарегистрированные в процессе каротажа магнитные метки, даже если они присутствуют в файле регистрации, смена направления движения, стоянки приборов, точки записи параметров зарегистрированных приборов И алгоритмы преобразования зарегистрированных данных.

В качестве значения глубины присвоенному кадру данных, записанного в созданный LIS-файл, используется фиктивная глубина рассчитанная по формуле:

$$D_{LIS-\phia\check{u}sa} = D_{narasbnas} - N \cdot dS,$$

где *D*<sub>LIS-файла</sub> - пересчитанная глубина зарегистрированного кадра в создаваемом LIS-файле;

*D* начальная - начальная глубина, по умолчанию - глубина первого кадра с зарегистрированными данными в файле регистрации;

N - порядковый номер кадра с зарегистрированными данными в файле регистрации;

dS - введенный шаг квантования создаваемого LIS-файла.

Для каждого геофизического прибора в сборке создается LIS-файл, в котором присутствуют все зарегистрированные кадры с данными.

Примечание. В режиме «Выбор первичных данных по модулю» параметры, выводимые в окне «Информация о файле» в случае редактирования не учитываются в процессе преобразования.

Для возможности раскрытия/скрытия закладки «Дополнительные функции» нажмите левой клавишей мыши на кнопку 🗄 (рис. 91).

| Ξ- | Дополнительные функции           |                           |                            |
|----|----------------------------------|---------------------------|----------------------------|
|    | Выбор первичных данных по модулю | Таблицы файла регистрации | Просмотр записей с данными |
| _  |                                  |                           |                            |

Рис. 91 Внешний вид кнопки раскрыть/скрыть закладку на экране

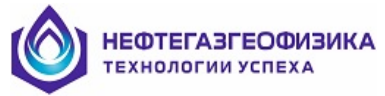

Нажмите левой клавишей мыши на кнопку «Выбор первичных данных по модулю». В появившемся окне выберите нажатием левой клавишей мыши на кнопку П мнемоники геофизических приборов, данные которых необходимо преобразовать в LIS-файл. Введите, если это необходимо, значение «Начальная глубина» в метрах. По умолчанию инициализируется значение соответствующее глубине, записанной в первом кадре данных файла регистрации. Аналогично отредактируйте значение «Шаг между кадрами». По умолчанию шаг между кадрами вычисляется по формуле:

$$dS = \frac{\left|D_{xonevnoe} - D_{navanevnoe}\right|}{N_{xadpoe}},$$

где dS - шаг квантования между кадрами создаваемого LIS-файла в метрах;

*D* конечное - глубина последнего зарегистрированного кадра с данными выбранного прибора в файле регистрации;

*D* начальное - глубина первого зарегистрированного кадра с данными выбранного прибора в файле регистрации;

*N* кадров - количество зарегистрированных кадров с данными выбранного прибора в файле регистрации.

Нажмите кнопку ОК (рис. 92).

| Внимание! В данном режиме конвертирования в качестве глубины используется линейное<br>преобразование вида "Глубина[нач] - номер кадра * шаг между кадрами", а не реальная<br>глубина с кабеля! |                    |                      |                      |  |  |  |  |  |  |
|----------------------------------------------------------------------------------------------------|--------------------|----------------------|----------------------|--|--|--|--|--|--|
| Мнемоника прибора                                                                                                    | Количество записей | Начальная глубина, м | Шаг между кадрами, м |  |  |  |  |  |  |
| SRKR                                                                                                    | 6862               |                      | 0.05                 |  |  |  |  |  |  |
| POWR                                                                                                    | 6862 1990.40       |                      | 0.05                 |  |  |  |  |  |  |
|                                                                                                    | 11016              |                      | 0.03                 |  |  |  |  |  |  |

Рис. 92 «Выбор первичных данных по модулю»

По завершении процесса конвертирования создаются LIS-файлы с именами в формате:

#### <мнемоника прибра>\_<название файла>.lis

Пользователю предлагается возможность просмотра созданных LIS-файлов.

## Просмотр таблиц

В файле регистрации, кроме зарегистрированных данных геофизических приборов, содержатся таблицы со служебной информацией. В текущем разделе описывается последовательность действий пользователя для просмотра таблиц выбранного файла регистрации и содержимое основных таблиц, используемых для анализа и обработки данных каротажа.

Последовательность действий для просмотра таблиц, содержащихся в файле регистрации:

1. если закладка «Дополнительные функции» свернута, разверните нажатием левой кнопки манипулятора «мышь» на кнопку ⊞;

2. нажмите левой клавишей мыши на кнопку «Таблицы файла регистрации». На экране появится окно «Просмотр и редактирование таблиц» (рис. 93):

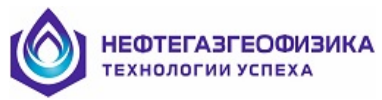

«Список таблиц (записей)» - область вывода на экран списка всех таблиц, записанных в файл регистрации. Для просмотра таблицы выберите нажатием левой клавиши мыши строчку с ее названием;

«*Таблица* ...» - отображение данных таблицы в виде текстового или графического представления.

| Список табли | нц (записей) — |               |                | Таблица ВО     | ND (Тип 43 | 2)           |              |                            |                               |              |          |        |          |
|--------------|----------------|---------------|----------------|----------------|------------|--------------|--------------|----------------------------|-------------------------------|--------------|----------|--------|----------|
| вание записи | Тип            | Ллина         |                | Общая инф      | ормация о  | связке       |              |                            |                               |              |          |        |          |
| вок файла    | 128            | 58            |                | Название па    | DaMetroa   | 1            | Russ         |                            | 'na                           |              |          |        |          |
|              | 34             | 267           | Happarere      | Trabbanic Tra  | panorpa    |              | SBKB 2HHK    | т+ГК+ПМ-Т-76               | 50/80.0                       | 12           |          |        |          |
|              | 34             | 450           | Количеств      | о приборов     |            |              | and anno     | 3                          | 100/000                       |              |          |        |          |
|              | 34             | 455           | Количеств      | о молилей (как | lannel     |              |              | 3                          |                               |              |          |        |          |
| ·            | 42             | 2338          | Количеств      | о периотририе  |            | TOOP         |              | 29                         |                               |              |          |        |          |
| RBUF         | 42             | 234           | Количеств      | о колистрирус  |            | pob          |              | 20                         |                               |              |          |        |          |
| ETS          | 42             | 45            | Konwecte       | о калиоруемы   | спараметро |              |              | 20                         |                               |              |          |        |          |
|              | 34             | 258           | Количеств      | о визуализиру  | сток нарат | sipos        |              | EC 0                       |                               |              |          |        |          |
| DND          | 34             | 1538          | Rause end      | ізки, кі       |            |              |              | 2.49                       |                               |              |          |        |          |
| ane<br>B     | 42             | 1164          | Длина сву      | ISKA, M        |            |              |              | 2.43                       |                               |              |          |        |          |
|              | 34             | 3187          | Диаметр с      | DHORM, MM      |            |              |              | 400.0                      |                               |              |          |        |          |
|              | 34             | 2346          | Maxountag      | устая скорост  | s, www.ac  |              |              | +00.0                      |                               |              |          |        |          |
| R            | 42             | 2073          | максимал       | опан скорость  | , m/ 980   |              |              | 0.0                        |                               |              |          |        |          |
| HKH<br>KD    | 42             | 194           |                | Информаци      | я о прибо  | рах в связ   | ке           |                            |                               |              |          |        |          |
| ,ariish<br>E | 42             | 2474          |                | Название       | параметра  |              | SRKR         | POWR                       | PKKE                          |              |          |        |          |
| TVERS        | 42             | 13422         | Тип прибо      | pa             |            |              | 0            | 0                          | 0                             |              |          |        |          |
| тура данных  | 64             | 1246          | Смещение       | относительно   | каротажной | головки, м   | 0.00         | 0.00                       | 0.00                          |              |          |        |          |
|              |                |               | Количеств      | о каналов      |            |              | 1            | 1                          | 1                             |              |          |        |          |
|              |                |               | Режим ра       | боты           |            |              | 1            | 1                          | 1                             |              |          |        |          |
|              |                |               | Тип опрос      | a              |            |              | время        | время                      | время                         |              |          |        |          |
|              |                |               | War onpoc      | а              |            |              | 500 мс       | : 500 мс                   | 500 мс                        |              |          |        |          |
|              |                |               |                | Информаци      | я о модчя  | ях (канала   | а) в связке  | e —                        |                               |              |          |        |          |
|              |                | Название па   | раметра        | <u> </u>       | SBKB PW    | /СН   РКСН   |              |                            |                               |              |          |        |          |
|              | Мнемоник       | а прибора     | panorpa        |                | SBKB PO    | WB PKKE      | _            |                            |                               |              |          |        |          |
|              | Длина дан      | ных, байт     |                |                | 4 4        | 4 4          |              |                            |                               |              |          |        |          |
|              | Количеств      | о регистрируе | чых параме     | DOB            | 12 5       | 9 8          |              |                            |                               |              |          |        |          |
|              |                |               | Количеств      | о калибриемы   | параметро  |              | 12 9         | 9 8                        |                               |              |          |        |          |
|              |                |               | Количеств      | о визчализирч  | емых парам | BTDOB        | 12 5         | 9 8                        |                               |              |          |        |          |
|              |                |               | Время обр      | ашения к кана  | лч. мсек   |              | 30 10        | 00 750                     |                               |              |          |        |          |
|              |                |               | Временно       | й сдвиг канала | , мсек     |              | 0 (          | 0 0                        |                               |              |          |        |          |
|              |                |               |                | Информаци      | я о регист | рирчемыя     | параметра    | ax                         |                               |              |          |        |          |
|              |                |               | Номер          | Мнемоника      | Fr Mam     | Прибор       | Канал        | Тип/Па                     | ина                           | Тоука записи | Чтение   | Запись | Вывол    |
|              |                |               | 1              | BGB            | CPM        | SBKB         | SBKB         | Вешествен                  | ный. 4                        | 0.46         | Ла       | Ла     | Ла       |
|              |                |               | 2              | BETN           | CPM        | SBKB         | SBKB         | Вешествен                  | ный. 4                        | 2.14         | Да       | Да     | Да       |
|              |                |               | 3              | BNTN           | CPM        | SBKB         | SBKB         | Вешествен                  | ный. 4                        | 2.26         | Да       | Да     | Да       |
|              |                |               | 4              | CCLC           |            | SBKB         | SBKB         | Вешествен                  | ный, 4                        | 0.84         | Да       | Да     | Да       |
|              |                |               | 5              | ITNT           | DEGC       | SBKB         | SBKB         | Вешествен                  | ный, 4                        | 0.46         | Да       | Да     | Дa       |
|              |                |               | 6              | GR             | UR/H       | SBKB         | SBKB         | Вешествен                  | ный, 4                        | 0.46         | Да       | Дa     | Да       |
|              |                |               | 7              | TBNP           | %          | SBKB         | SBKB         | Вешествен                  | ный. 4                        | 2.20         | Ла       | Ла     | Ла       |
|              |                |               | 8              | FTNL           | UE         | SBKB         | SBKB         | Вешествен                  | ный, 4                        | 2.14         | Дa       | Дa     | Дa       |
|              |                |               | 9              | NTNL           | UE         | SBKB         | SBKB         | Вешествен                  | ный. 4                        | 2.26         | Да       | Да     | Да       |
|              |                |               | 10             | DLFD           |            | SBKB         | SBKB         | Короткий ш                 | елый. 2                       | 2.14         | Да       | Дa     | Да       |
|              |                |               | 11             | DLND           |            | SBKB         | SBKB         | Короткий ш                 | елый. 2                       | 2.26         | Да       | Дa     | Да       |
|              |                |               | 12             | GBA            | GAPI       | SBKB         | SBKB         | Веществен                  | ный 4                         | 0.68         | Ла       | Ла     | Ла       |
|              |                |               | 13             | UDC1           | VOLT       | POWB         | PWCH         | Копоткий н                 | елый 2                        | 0.00         | Ла       | Да     | Да       |
|              |                |               | 14             | IDC1           | MA         | POW/R        | PW/CH        | Копоткий и                 | елый 2                        | 0.00         | Да       | Да     | Да       |
|              |                |               | 15             | LIDC2          | VOLT       | POWR         | PWCH         | Короткий ц                 | елый 2                        | 0.00         | Ла       | Ла     | Ла       |
|              |                |               | 15             | 0002           | +OLI       | DOWN         | DV/CU        | Короткииц                  |                               | 0.00         | Па       | Да     | Па       |
|              |                |               | 16             | IDC2           | Ma         | PILWP        | PM/L H       | NODOTKU'''''''             | eania /                       |              | да       | Да     | дd       |
|              |                |               | 16             | IDC2           | VOLT       | POWR         | PWCH<br>PWCH | Короткий це                | елый, 2<br>едый 2             | 0.00         | Па       | Па     | Па       |
|              |                |               | 16<br>17<br>18 | UAC            | VOLT<br>MA | POWR<br>POWR | PWCH<br>PWCH | Короткий це<br>Короткий це | елый, 2<br>елый, 2<br>елый, 2 | 0.00         | Да<br>Па | Да     | Да<br>Па |

Рис. 93 «Просмотр и редактирование таблиц»

Краткое описание параметров данного окна приведено в таблице 62.

Таблица 62

| Название таблицы | Краткое описание                                                                                                    |
|------------------|----------------------------------------------------------------------------------------------------|
| CONS             | Информация о скважине, введенной оператором перед проведением каротажа.                                                                                                    |
| CLBR             | Калибровочные константы, полученные либо из калибровочного файла, либо из внутренней памяти прибора.                                                                                                    |
| NUMB             | Список мнемоник и номеров геофизических приборов.                                                                                                    |
| BOND             | <ul> <li>Информация о сборке приборов:</li> <li>состав сборки;</li> <li>длина геофизических приборов и вспомогательного оборудования;</li> <li>режимы работы геофизических приборов;</li> <li>регистрируемые параметры и их точки записи.</li> </ul> |

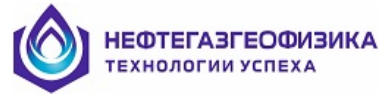

| Название таблицы | Краткое описание                                                                                                    |
|------------------|----------------------------------------------------------------------------------------------------|
| FILT             | Информация об алгоритмах преобразования зарегистрированных данных при создании LIS-файла.                                                                                                    |
| OSC              | Таблицы с параметрами настройки наземного оборудования по<br>приему сигнала от геофизического прибора. Название таблицы<br>состоит из двух частей: первая – шифр OSC_, вторая – мнемоника<br>геофизического прибора. |
| ID               | Информация о геофизическом приборе. Данные хранятся во<br>внутренней памяти. Название таблицы состоит из двух частей:<br>первая – шифр ID, вторая – мнемоника геофизического<br>прибора.                             |
| SOFTVERS         | Информация о дате создания всех основных файлов, находящихся<br>в каталоге программы обслуживания наземного регистрирующего<br>комплекса «КАСКАД»                                                                    |

## Просмотр зарегистрированных данных

### Последовательность действий для просмотра зарегистрированных данных:

1. если закладка «Дополнительные функции» свернута, разверните нажатием левой клавишей мыши на  $\pm$ ;

2. нажмите левой клавишей мыши на кнопку «Просмотр записей с данными». На экране появится окно «Просмотр и редактирование данных» (рис.94):

«*Список записей*» - список всех приборов (модулей), данные которых записаны в первичный файл регистрации. Для выбора зарегистрированных параметров по модулю наведите курсор мыши на строку с названием модуля и нажмите левую клавишу мыши;

«Содержимое записей» - отображение зарегистрированных данных по выбранному модулю в виде текстового представления. Данные волновой картины или спектра в таблице выводятся в виде многоточия «.....»; для просмотра используйте двойное нажатие левой клавиши мыши или клавишу «Enter», на экране появится дополнительное окно с зарегистрированными данными этого параметра в текстовом и графическом представлении (см. рис. 95).

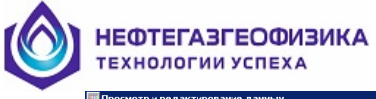

| 0.0000   | Konuperr- | Hours      | Forfers and | Room         | Recurrence property and | Magazina |       | Monunia conference |
|----------|-----------|------------|-------------|--------------|-------------------------|----------|-------|--------------------|
| ние      | 24790     | HUMep<br>1 | 1,000,4E    | 00.60.62.660 | Газница по времени      | 1990 AE  | U5, M | 1000 /E            |
| иси      | 6862      | 2          | 1997 44     | 00:51:36:300 | 00.42 752               | 1997 44  | 2.01  | 1992.20            |
|          | 6862      | 3          | 1977.45     | 00:53:11 114 | 01:34.811               | 1977.45  | 9.99  | 1982.30            |
|          | 11016     | 4          | 1967.47     | 00:54:41 338 | 01:30.224               | 1967.47  | 9.98  | 1972.30            |
| ые метки | 45        | 5          | 1957.50     | 00:56:11 515 | 01:30.224               | 1957.50  | 9.97  | 1962.30            |
|          |           | 6          | 1947.52     | 00:57:41 777 | 01:30.262               | 1947.52  | 9.98  | 1952.30            |
|          |           | 7          | 1937.52     | 00:59:12:070 | 01-30.293               | 1937.53  | 9.99  | 1942.30            |
|          |           | 0          | 1927.54     | 01-00-42 240 | 01-20.270               | 1927.54  | 9.99  | 1922.00            |
|          |           | 9          | 1926.25     | 01:00:54.048 | 00.11 708               | 1926.25  | 1.29  | 1931.11            |
|          |           | 10         | 1917.56     | 01:02:12:543 | 01-18 495               | 1917.56  | 8.69  | 1922.30            |
|          |           | 11         | 1914 18     | 01:02:43:099 | 00:30 556               | 1914 18  | 3 38  | 1919.04            |
|          |           | 12         | 1913 19     | 01:02:52:002 | 00.08.903               | 1913.19  | 0.99  | 1918.05            |
|          |           | 13         | 1907.58     | 01:03:42 842 | 00.50.840               | 1907.58  | 5.61  | 1912 30            |
|          |           | 14         | 1897 59     | 01:05:13:159 | 01:30.317               | 1897.59  | 9.99  | 1902.30            |
|          |           | 15         | 1887.60     | 01:06:43.424 | 01:30.265               | 1887.60  | 9.99  | 1892.30            |
|          |           | 16         | 1877.62     | 01:08:13:663 | 01:30.239               | 1877.62  | 9.98  | 1882.30            |
|          |           | 17         | 1867.63     | 01:09:43.961 | 01:30.298               | 1867.63  | 9.99  | 1872.30            |
|          |           | 18         | 1857.65     | 01:11:14.260 | 01:30.299               | 1857.65  | 9.98  | 1862.30            |
|          |           | 19         | 1847.67     | 01-12-44 400 | 01-30.140               | 1847.67  | 9.98  | 1852.30            |
|          |           | 20         | 1837.69     | 01:14:14 742 | 01:30.342               | 1837.69  | 9.98  | 1842.30            |
|          |           | 21         | 1827.70     | 01:15:44.987 | 01:30.245               | 1827 70  | 9.99  | 1832.30            |
|          |           | 22         | 1826 41     | 01-15-56 599 | 0011612                 | 1826.41  | 1.29  | 1831.27            |
|          |           | 23         | 1817.72     | 01:17:15.224 | 01:18.625               | 1817.72  | 8.69  | 1822.30            |
|          |           | 24         | 1807.75     | 01:18:45.435 | 01:30.211               | 1807.75  | 9.97  | 1812.30            |
|          |           | 25         | 1797.76     | 01:20:15.650 | 01:30.215               | 1797.76  | 9.99  | 1802.30            |
|          |           | 26         | 1787.78     | 01:21:45.927 | 01:30.277               | 1787.78  | 9.98  | 1792.30            |
|          |           | 27         | 1777.80     | 01:23:16.182 | 01:30.255               | 1777.80  | 9.98  | 1782.30            |
|          |           | 28         | 1767.82     | 01:24:46.421 | 01:30.239               | 1767.82  | 9.98  | 1772.30            |
|          |           | 29         | 1757.84     | 01:26:16.670 | 01:30.249               | 1757.84  | 9.98  | 1762.30            |
|          |           | 30         | 1747.86     | 01:27:46.889 | 01:30.219               | 1747.86  | 9.98  | 1752.30            |
|          |           | 31         | 1737.88     | 01:29:17.118 | 01:30.229               | 1737.88  | 9.98  | 1742.30            |
|          |           | 32         | 1727.90     | 01:30:47.361 | 01:30.243               | 1727.90  | 9.98  | 1732.30            |
|          |           | 33         | 1726.61     | 01:30:59.054 | 00:11.693               | 1726.61  | 1.29  | 1731.47            |
|          |           | 34         | 1717.92     | 01:32:17.600 | 01:18.546               | 1717.92  | 8.69  | 1722.30            |
|          |           | 35         | 1707.95     | 01:33:47.779 | 01:30.179               | 1707.95  | 9.97  | 1712.30            |
|          |           | 36         | 1697.96     | 01:35:18.066 | 01:30.287               | 1697.96  | 9.99  | 1702.30            |
|          |           | 37         | 1687.98     | 01:36:48.285 | 01:30.219               | 1687.98  | 9.98  | 1692.30            |
|          |           | 38         | 1678.00     | 01:38:18.493 | 01:30.208               | 1678.00  | 9.98  | 1682.30            |
|          |           | 39         | 1668.03     | 01:39:48.651 | 01:30.158               | 1668.03  | 9.97  | 1672.30            |
|          |           | 40         | 1658.07     | 01:41:18.750 | 01:30.099               | 1658.07  | 9.96  | 1662.30            |
|          |           | 41         | 1648.10     | 01:42:48.875 | 01:30.125               | 1648.10  | 9.97  | 1652.30            |
|          |           | 42         | 1638.13     | 01:44:19.048 | 01:30.173               | 1638.13  | 9.97  | 1642.30            |
|          |           | 43         | 1628.16     | 01:45:49.076 | 01:30.028               | 1628.16  | 9.97  | 1632.30            |
|          |           | 44         | 1626.87     | 01:46:00.786 | 00:11.710               | 1626.87  | 1.29  | 1631.73            |
|          |           | 45         | 1618.20     | 01:47:19.211 | 01:18.425               | 1618.20  | 8.67  | 1622.30            |
|          |           | 46         | 1613.17     | 01:48:04.705 | 00:45.494               | 1613.17  | 5.03  | 1618.03            |

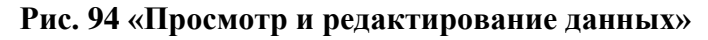

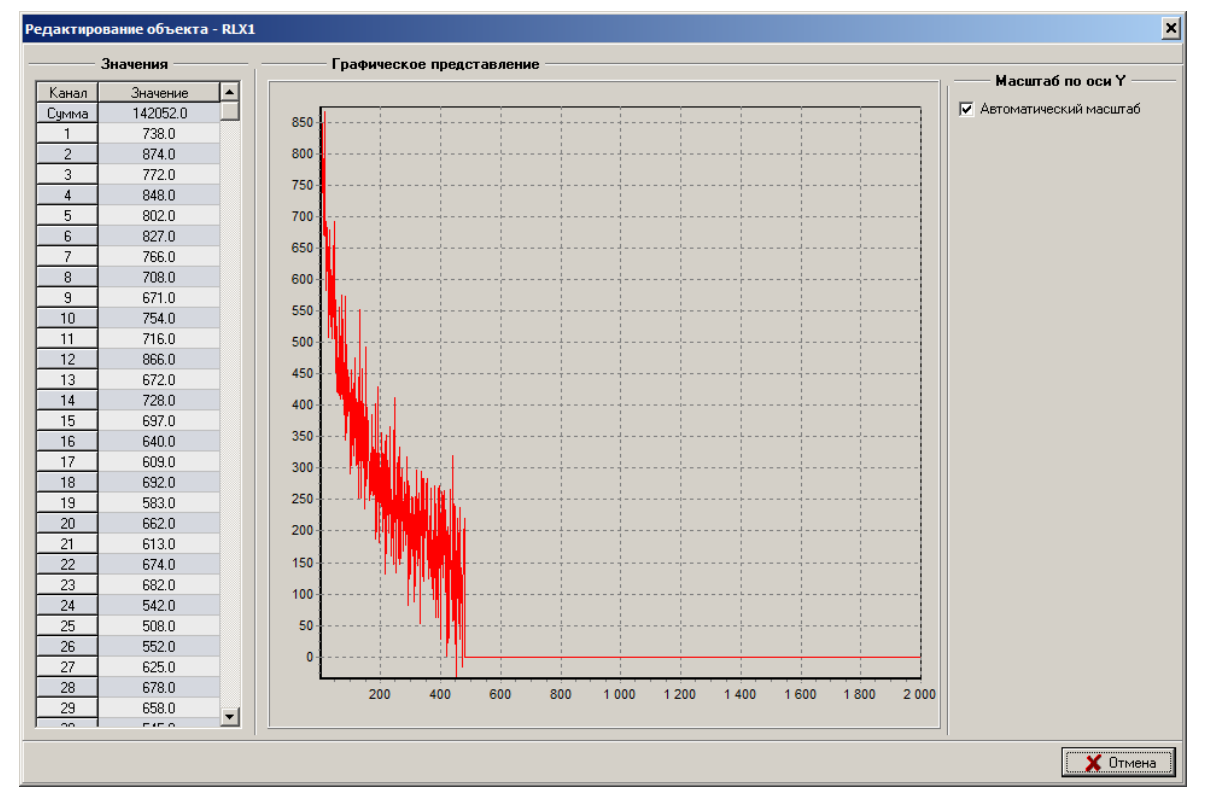

Рис. 95 Просмотр графического представления волновой картины или спектра

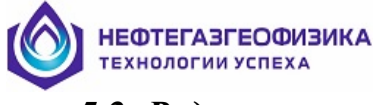

## 5.2. Редактор заголовка твердой копии

Программа «RedHead» выполняет операции просмотра, корректировки и создания нового файла заголовка твердой копии. Файл заголовка твердой копии – это файл с расширением «HDS», содержащий описание заголовка твердой копии. Внешний вид данного программного продукта изображен на рисунке 96.

| 🜆 Ред        | Редактор заголовка твердой копии |             |                 |               |            |            |                |              |               |              |               |               |               |            |          |             |              |              |              |               |             |              |         |      |                             |             |         |            |   |        |       |      |      |         |  |  |  |  |   |   |
|--------------|----------------------------------|-------------|-----------------|---------------|------------|------------|----------------|--------------|---------------|--------------|---------------|---------------|---------------|------------|----------|-------------|--------------|--------------|--------------|---------------|-------------|--------------|---------|------|-----------------------------|-------------|---------|------------|---|--------|-------|------|------|---------|--|--|--|--|---|---|
| <u>Ф</u> айл | <u>P</u> e                       | дан         | сти             | ро            | ва         | ни         | е              | С            | пр            | ав           | ка            |               |               |            |          |             |              |              |              |               |             |              |         |      |                             |             |         |            |   |        |       |      |      |         |  |  |  |  |   |   |
|              | Witnessed By                     | Recorded By | operantig Title | max rev. remp | Last Life. |            | RM @ BHI -calc | Rmo@lempmeas | Rmr @lempmeas | Rm @lempmeas | sonnoe aduece | pH Fluid Loss | Dens. Viso.   | Fluid Type | Bit Size | Csg. Logger | Csg. Driller | Log Interval | Last Reading | First Reading | Bot. Logger | Bot. Uniller | RUN NO. | Date | CO<br>WE<br>FIE<br>CO<br>ST |             |         | NY<br>(    | - |        |       |      |      |         |  |  |  |  | Í |   |
|              |                                  | -           |                 | 7             |            | onm-m @ -n | n mno          | H. @ W-MUO   |               | n-m-m        |               | 00            | i bm/ga I i s |            | in.      | Ħ.          | in.@ ft      | Ħ.           | ft.          | Ħ.            | Ħ.          | ⊧.≓          |         |      | Permanent Datum.            | Perm. Datum | SEC TWP | API        |   | COUNTY | FIELD | WLLL | WELL | COMPANY |  |  |  |  |   |   |
|              |                                  |             | 112.            | 7             |            |            |                | n-muo        | 4. Di W-muo   |              |               | 00            | s   re6/wq1   |            | in.      | ft.         | in.@ #       | Ħ.           | ft.          | Ħ.            | Π.          | ⊧ ≓          |         |      | П ароуе                     | Elev ft     | RGE     |            |   | STATE  |       |      |      |         |  |  |  |  |   |   |
|              | •                                |             |                 | -             | H.         |            | ohm-m          | onm-m        | onm-m         |              |               |               | l pm/s        |            | 5        | t.          | іл.@         | t.           | tt.          | .,≓           | <b>, ,</b>  |              |         |      | ē.L                         | D.F         |         | Other Serv |   |        |       |      |      |         |  |  |  |  |   | - |

Рис. 96 «Редактор заголовка твердой копии»

Работа с планшетом, заголовком твердой копии, описана далее в таблице. В левом нижнем углу программы выводится строка, предназначенная для вывода размеров текущего планшета заголовка твердой копии; размер указывается в сантиметрах. Рядом с данной строкой выводится строка, в которой отображаются положения курсора мыши на планшет, положение курсора указывается также в сантиметрах.

Описание параметров приведено в таблице 63.

|      | · · · · · · · · · · · · · · · · · · · | Ν      | Иеню                                                                                                    |
|------|---------------------------------------|--------|----------------------------------------------------------------------------------------------------|
| Файл | Создать                               | Ctrl+N | Данная функция создает новый (пустой)<br>файл заголовка твердой копии. При этом<br>создается пустой планшет размером 21 см -<br>по ширине и 29.7 см - по высоте (страница<br>формата А4) |
|      | Открыть                               | Ctrl+O | Функция выбора файла заголовка твердой копии сводится к выбору конкретного файла заголовка.                                                                                              |
|      | Сохранить                             | Ctrl+S | Данная функция сохраняет<br>визуализируемый планшет в текущий файл<br>заголовка твердой копии.                                                                                           |

Таблица 63

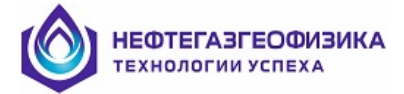

|            |                        | Ν      | Иеню                                                                                                    |  |  |  |  |  |  |
|------------|------------------------|--------|----------------------------------------------------------------------------------------------------|--|--|--|--|--|--|
|            | Сохранить как          |        | Данная функция создает новый файл<br>заголовка твердой копии, аналогичный<br>текушему файлу заголовка.                                                                                                    |  |  |  |  |  |  |
|            | Параметры<br>заголовка |        | Данная функция предназначена для<br>просмотра и изменения общих параметров<br>заголовка твердой копии. К данным<br>параметрам относится комментарий, размер<br>планшета по ширине и высоте, цвет фона в<br>планшете. |  |  |  |  |  |  |
|            | Печать                 | Ctrl+P | Вывод планшета, заголовка твердой копии<br>на любое устройство вывода. Краткое<br>описание объектов приведено далее.                                                                                                 |  |  |  |  |  |  |
|            | Выход                  | Alt+F4 | Завершение сеанса работы программы «Редактор заголовка твердой копии»                                                                                                    |  |  |  |  |  |  |
|            |                        | К      | нопки                                                                                                    |  |  |  |  |  |  |
|            | Картинка               |        | Данные объекты предназначены для визуализации необходимой информации на                                                                                                    |  |  |  |  |  |  |
| Т          | Надпись                |        | планшете, заголовка твердой копии.                                                                                                    |  |  |  |  |  |  |
| $\searrow$ | Линия                  |        |                                                                                                    |  |  |  |  |  |  |
|            | Прямоугольник          |        |                                                                                                    |  |  |  |  |  |  |
|            | Эллипс                 |        |                                                                                                    |  |  |  |  |  |  |

К объектам заголовка твердой копии относятся:

- «Картинка» любой графический файл;
- «Надпись» любая текстовая информация;
- «Линия» линия, соединяющая две точки;
- «Прямоугольник», «Эллипс» геометрические фигуры с заливкой и без нее.

Создание перечисленных выше объектов осуществляется с помощью мыши. Выберите объект из списка, который вам необходимо отобразить. Выбор осуществляется нажатием левой клавиши мыши на кнопку, соответствующую этому объекту. Затем, если данным объектом является «Картинка» или «Надпись», установите курсор мыши в ту часть заголовка твердой копии, где вы хотите отобразить данный объект и нажмите на левую клавишу мыши. Если данными объектами являются либо «Линия», либо «Прямоугольник», либо «Эллипс», то нажмите один раз левой клавишей мыши на планшет и, удерживая ее, перемещайте курсор по планшету. После того как размеры и форма данного объекта вас удовлетворили, отпустите левую клавишу мыши. Объекты автоматически визуализируются после их создания. Удаление или редактирование параметров объектов осуществляется через всплывающее меню. Для этих операций необходимо установить курсор мыши на тот объект визуализации, который необходимо либо удалить, либо отредактировать. Нажмите правую клавишу мыши, после чего появится всплывающее меню. Из списка объектов, отвечающих данной точке планшета, выберите тот объект, который либо нужно удалить, либо нужно отредактировать его параметры. Окна, отвечающие за визуализацию объектов, просты по своей сути, легки в обращении и их параметры не требуют дополнительных пояснений. Их внешний вид приведен далее (см. рис. 97-101).

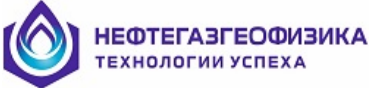

| <sup>р</sup> едактирование Графи | ческ | ого и | зобр | ажен | ия   |    |        | × |
|----------------------------------|------|-------|------|------|------|----|--------|---|
| Начальная точка, мм:             | X:   | 73    | _    | \$   | Y:   | 54 | \$     |   |
| Конечная точка, мм:              | X:   | 90    | _    | \$   | Y:   | 71 | \$     | [ |
| Заминить изображен               | ие   |       |      |      | M.r. |    |        |   |
|                                  |      |       |      |      |      |    |        |   |
|                                  |      |       |      |      | ~    |    | se A   |   |
|                                  |      |       |      | 2    |      |    | F      |   |
|                                  |      |       | 2.5  |      | 5    | -  |        |   |
|                                  |      |       | ~    | • ок |      | ×  | Отмена | a |

Рис. 97 Параметры визуализации объекта «Графическое изображение» («Картинка»)

| Редактиров                      | ание Текстов                                                                               | юй Строк                                                               | и                                                                       |                                                                            |                              | × |
|---------------------------------|--------------------------------------------------------------------------------------------|------------------------------------------------------------------------|-------------------------------------------------------------------------|----------------------------------------------------------------------------|------------------------------|---|
|                                 |                                                                                            |                                                                        |                                                                         |                                                                            |                              |   |
| Текст:                          | ALL INTERPRE<br>INFERENCES I<br>MEASUREMEN<br>GUARANTEE T<br>OF ANY INTER<br>EXCEPT IN THI | TATION AI<br>FROM ELE<br>TS AND V<br>HE ACCUF<br>PRETATIO<br>E CASE OF | RE OPINIO<br>CTRICAL O<br>/E CANNO<br>ACY OR C<br>N, AND WE<br>GROSS OI | NS BASED<br>IR OTHER<br>T AND DO I<br>ORRECTNE<br>E SHALL NO<br>R WILLFULI | ON A<br>NOT SS<br>DT,<br>L V |   |
| Начал. то                       | чка, 0.1*мм: 🛛                                                                             | <b>X</b> : 40                                                          | \$                                                                      | <b>Y</b> : 156                                                             | 0 👤                          |   |
| 🦵 Чтени                         | не из LIS-файла                                                                            |                                                                        | Мнемони                                                                 | ика:                                                                       |                              |   |
|                                 | И                                                                                          | ия таблиць                                                             | я в LIS-фай                                                             | іле:                                                                       |                              |   |
| Шрифт:                          | Имя: Arial, P                                                                              | азмер: 7                                                               |                                                                         |                                                                            | Α                            |   |
| 🔽 Разре<br>Начало о<br>Конец об | ешить перенос т<br>бласти, мм: X:<br>ласти, мм: X:                                         | екстовой с<br>0 🚖<br>194 🚔                                             | строки<br>Y:154 <u>-</u><br>Y:184 -                                     | 9ron,<br>© 0<br>© 90<br>© 18<br>© 18<br>© 23                               | , град<br>)<br>30<br>70      |   |
|                                 |                                                                                            |                                                                        | , _                                                                     |                                                                            | 🕻 Отмена                     | 1 |
|                                 |                                                                                            |                                                                        |                                                                         |                                                                            | •                            |   |

Рис. 98 Параметры визуализации объекта «Текстовая строка» («Надпись»)

| Редактирование Линии                        |          |            |      |          |           |        | x |
|---------------------------------------------|----------|------------|------|----------|-----------|--------|---|
| Начальная точка, мм:<br>Конечная точка, мм: | X:<br>X: | 149<br>149 | *    | Y:<br>Y: | 60<br>147 | ¢      |   |
| Цвет линии:                                 |          |            |      |          |           |        |   |
| Толщина линии:                              |          | 1          | ¢    |          |           |        |   |
|                                             |          |            | 🗸 ок |          | ×         | Отмена |   |

Рис.99 Параметры визуализации объекта «Линия»

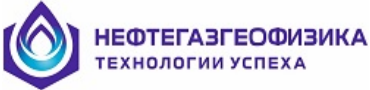

| Редактирование Прямо | угол  | ьника |      |    |          |        | × |
|----------------------|-------|-------|------|----|----------|--------|---|
| Начальная точка, мм: | X:    | 1     | \$   | Y: | 1        | \$     |   |
| Конечная точка, мм:  | X:    | 194   | \$   | Y: | 272      | ¢      |   |
| Цвет линии:          |       |       |      |    |          |        |   |
| Цвет заливки:        |       |       |      |    |          |        |   |
| Толщина линии:       |       | 5     | \$   |    |          |        |   |
| 🥅 Признак вывода за  | ливки | 4     |      |    |          |        |   |
|                      |       |       |      |    |          |        |   |
|                      |       |       | 🗸 ок |    | <b>×</b> | Отмена |   |

Рис. 100 Параметры визуализации объекта «Прямоугольник»

| Редактирование Эллип                        | C        |    |      |          |           |        | × |
|---------------------------------------------|----------|----|------|----------|-----------|--------|---|
| Начальная точка, мм:<br>Конечная точка, мм: | X:<br>X: | 44 | \$   | Y:<br>Y: | 72<br>116 | ¢      |   |
| Цвет линии:                                 |          |    |      |          |           |        |   |
| Цвет заливки:<br>Толщина линии:             |          | 1  | \$   |          |           |        |   |
| 🦵 Признак вывода за                         | ливкі    | И  |      |          |           |        |   |
|                                             |          |    | 🗸 ок |          | ×         | Отмена |   |

Рис. 101 Параметры визуализации объекта «Эллипс»

## 5.3. Редактирование файла шаблонов для конвертирования в Lasформат

Программа «LasCnv» выполняет операции создания, редактирования и удаления шаблонов экспорта в Las-файл. Шаблоны используются при конвертировании файла из стандарта LIS в LAS (см Раздел 4.9). Что бы применить шаблон, необходимо в окне «Конвертирования файла из стандарта LIS в LAS» (см рис.59) в пункте «Стиль» выбрать необходимый шаблон.

Внешний вид данного программного продукта изображен на рисунке 102

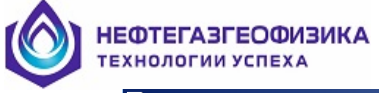

🦉 Редактирование файла шаблонов для конвертирования в LAS-формат - 8 × 41 🐀 🖬 🛍 🖉 🧇 -ЯМК 1 Общая информация: Название записи ЯМК \*\* Мнемоники приборов Название раздела Признак вывода разделительной строки Общая информация: Version information Well information Положение символа разделителя в строке Общая информация: Количество пробелов перед мнемоникой объекта "Curve information "Parameter information block "Other information block "Ascii Log Data Информация о кривых Информация о параметрах Количество пробелов перед разделителем Количество пробелов после разделителя 2 Дополнительная информация: Раздел данных Количество символов целой части при выводе глубины Количество символов дробной части при выводе глубин Направление записи в LAS-файле вт Мода создаваемого LAS-файла Авто Признак задания кода отсутствия информации Код отсутствия информации (XCDD) Количество символов у XCOD в дробной части Общая информ 1 10 10 1 Название параметра FIRST DEPTH IN FILE LAST DEPTH IN FILE Homep LAS-MHem LAS-Ед.измерения LIS-Мнемоника LIS-Ед.измерения M M M STOP DEPTH INCREMENT STEF 3 NULL NULL VALUES WELL FLD CTRY WELL FIELD COUNTRY LOG DATE DATE Номер LAS-Мнемоника LAS-Ед измерения LIS-Мнемоника LIS-Ед измерения Код кривой
1 DEPT М Нумерация Название параметра Нет DEPTH CURVE Точка записи Нет Нет He NMTL FREE FLUID POROSITY Нет MEEL Нет Нет Нет Нет MITL TOTAL POROSITY (MPHI-MCBW) Her NMTL TOTAL POROSITY (MPHI-MCBW) Her NMTL BULK VOLUME IRREDUSIBLE Her NMTL MEASURED POROSITY (BASIC MODE) Her NMTL MEASURED CLAY BOUND WATER (CL4 Her MPHS MPHI MCBW NMTL MEASURED CLAY BOUND & PERMEABILITY (T2ML MODEL) PERMEABILITY (T2ML MODEL) RESIDUAL WATER NMTL 18IN POROSITY 0.5 MS NMTL 28IN POROSITY 1.0 MS NMTL 38IN POROSITY 2.0 MS NMTL 48IN POROSITY 2.0 MS NMTL 58IN POROSITY 2.0 MS NMTL 58IN POROSITY 2.0 MS Нет Нет Нет Нет РМС MD Her Нет Нет Нет PMTM MD KVO BPO 10 Нет Нет Нет Нет He Нет Нет Нет RP2 BP3 BP4 Нет Нет Нет Нет NMTL 6 BIN POROSITY 16.0 MS NMTL 7 BIN POROSITY 32.0 MS NMTL 8 BIN POROSITY 64.0 MS NMTL 9 BIN POROSITY 128.0 MS He P5 BP6 Нет 16 Нет Нет 4 P8 BP9 Нет NMTL 10 BIN POROSITY 256.0 MS Нет Нет Нет Нет NMTL 11 BIN POROSITY 512.0 MS BPA Нет NMTL 12 BIN POROSITY 1024 MS Her NMTL 12 BIN POROSITY 0.5 MS (NORMALIZE Her NMTL 1 BIN POROSITY 1.0 MS (NORMALIZE Her NMTL 3 BIN POROSITY 2.0 MS (NORMALIZE Her BPB BPON P1N Нет Нет 24 P2N Нет Нет Нет Нет NMTL 4 BIN POROSITY 4.0 MS (NORMALIZE Her NMTL 5 BIN POROSITY 8.0 MS (NORMALIZE Her NMTL 5 BIN POROSITY 16.0 MS (NORMALIZE Her NMTL 7 BIN POROSITY 32.0 MS (NORMALIZE Her P3N P4N 26 BP5N BP6N 28 BP7N BP8N Нет Нет Нет Нет NMTL 9 BIN POROSITY 25.0 MS (NORMALIZ Her NMTL 9 BIN POROSITY 128.0 MS (NORMALIZ Her NMTL 9 BIN POROSITY 128.0 MS (NORMALIZ Her NMTL 10 BIN POROSITY 512.0 MS (NORMALIZ Her NMTL 11 BIN POROSITY 512.0 MS (NORMALIZ Her 30 P9N PAN 32 Нет Нет Нет 33 34 35 PBN NMTL 12 BIN POROSITY1024.0 MS (NORMALI, Her BAD HOLE FLAG RESIDUAL OIL POROSITY BADH Нет Нет % Информация о парам 🖬 🖬 🖬 🛉 🕴 LAS-Мнемоника LAS-Едизмерения LIS-Мнемоника LIS-Едизмерения Таблица Название параметра ELEVATION OF KELLY BUSHING ELEVATION OF DERRICK FLOOR Номер EDF GL ELEVATION OF GROUND LEVEL BOTTOM LOGGED INTERVAL TOP LOGGED INTERVAL CASING DRILLER м M M CBD 5 CBL CASING LOGGER BIT SIZE DRILLING FLUID DENSITY DRILLING FLUID VISCOSITY ым DFD G/C3 10 DFV DFPH DRILLING FLUID PH DFL RMS MST DRILLING FLUID LOSS MUD SAMPLE RESISTIVITY MUD SAMPLE TEMPERATURE MAX. REC. TEMP\_RATURE C3 OHMM DEGC 14 MB1 DEGO BOTTOM HOLE TEMPERATURE внт DEGC Дополнительная инфо 10 10 4 4 Номер Название параметра 6 -

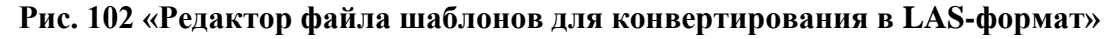

Шаблон содержит настройки сохраняемого LAS-файла:

Название шаблона (рис.102 поле 1);

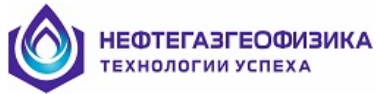

- Стиль LAS-файла (рис.102 поле 2);
- Информацию о версии LAS-файла (рис.102 поле 2);
- Общую информацию о скважине (рис.102 поле 3);
- Информацию о кривых, которые будут конвертироваться в LAS-файл (рис.102 поле 4);
- Описание кривых (рис.102 поле 4);
- Информацию о параметрах скважины (рис.102 поле 5);
- Другую информацию (рис.102 поле 6);

Описание кнопок и пункта меню «Редактирование» программы «LasCnv» приведено в таблице 64.

Таблица 64

| Название параметра                                       | Комментарий                                                                                                    |
|----------------------------------------------------------|----------------------------------------------------------------------------------------------------|
| шили пункт меню<br>«Редактирование →<br>Добавить пустой» | Добавление пустой записи шаблона. При нажатии данных<br>кнопок возникает окно (рис. 103), в котором следует<br>ввести название нового шаблона и нажать кнопку ОК.                                                                 |
| или пункт меню<br>«Редактирование →<br>Импорт LAS-файла» | Импорт LAS-файла. При нажатии данных кнопок<br>возникает окно (рис. 104), в котором следует выбрать<br>LAS-файл и нажать кнопку ОК. Шаблон будет<br>импортирован из LAS-файла и сохранен под именем<br>«Название записи шаблона». |
| ш или пункт меню<br>«Редактирование →<br>Удалить»        | Удаление выбранного шаблона.                                                                                                    |
| № или пункт меню<br>«Редактирование →<br>Сохранить»      | Сохраняет открытый шаблон.                                                                                                    |
| пункт меню<br>«Редактирование →<br>Сохранить как…»       | Сохраняет открытый шаблон под новым именем.                                                                                                    |

| Добавить пустую за | пись шаблона            |                 | × |
|--------------------|-------------------------|-----------------|---|
| Название записи:   | Название записи шаблона |                 |   |
|                    |                         | 🗸 Ок 🛛 🗶 Отмена |   |

Рис. 103 «Добавление пустой записи шаблона»

| ОТЕГАЗГЕО<br>Нологии усп | <b>ФИЗИКА</b><br>ЕХА                                                                                                    |                                                                     |            |
|--------------------------|----------------------------------------------------------------------------------------------------|---------------------------------------------------------------------|------------|
| Открыть файл             | каротажных данн                                                                                                    | ых                                                                  |            |
| Имя файла:<br>Тип:       | <b>D:\NMTK_DAT_202</b><br>Файлы в формате LA                                                                                                    | 23\2023 04 18 Галяновский ЛУ 51P\LIS\ЯМК Галян<br>(S (*:LAS)        | Информация |
| Диски:                   |                                                                                                    | Список файлов:                                                      | Открыть    |
|                          | 2023 02 26 4<br>2023 02 28 8<br>2023 03 02 4<br>2023 03 00 C<br>2023 03 00 C<br>2023 03 07 F<br>2023 03 07 F<br>2023 03 27 K<br>2023 03 27 K<br>2023 04 02 C<br>2023 04 02 C<br>2023 04 04 C<br>2023 04 04 C<br>2023 04 11 C<br>2023 04 11 C<br>2023 04 11 C<br>2023 04 11 C<br>2023 04 11 C<br>2023 04 11 C<br>2023 04 11 C<br>2023 04 11 C<br>2023 04 11 C<br>2023 04 11 C<br>2023 04 11 C<br>2023 04 11 C<br>2023 04 11 C<br>2023 04 11 C<br>2023 04 12 C<br>2023 04 12 C<br>2023 04 C<br>2023 04 12 C<br>2023 04 12 C<br>2023 | Имя файла Длина Время/дата:<br>ЯМК Галяновс 3322402 19.04.2023 10:1 | Отмена     |

Рис. 104 «Окно выбора LAS-файла для импорта шаблона»

Описание полей программы «LasCnv» приведено в таблице 65.

## Таблица 65

| Номер поля | Описание                                                                                                    |
|------------|----------------------------------------------------------------------------------------------------|
| 1          | Выбор шаблона.                                                                                                    |
| 2          | Общая информация о LAS-файле. В этом поле содержится информация об оформлении LAS-файла, о типе LAS-файла (однострочный, многострочный), о коде отсутствия информации и направлении записи в LAS-файл. Двойным кликом мыши данные в таблице могут быть отредактированы. |
| 3          | Общая информация о скважине. С помощью блока кнопок<br>то то то можно добавлять, вставлять, удалять и менять<br>положение записей в таблице общей информации о скважине.<br>Двойным кликом мыши данные в таблице могут быть<br>отредактированы.                         |
| 4          | Информация о кривых в LAS-файле. С помощью блока кнопок<br>можно добавлять, вставлять, удалять и менять<br>положение записей в таблице информации о кривых в LAS-файле.<br>Двойным кликом мыши данные в таблице могут быть<br>отредактированы.                          |
| 5          | Информация о параметрах скважины. С помощью блока кнопок<br>толожение записей в таблице информации о параметрах скважины.<br>Двойным кликом мыши данные в таблице могут быть<br>отредактированы.                                                                        |
| 6          | Дополнительная информация. С помощью блока кнопок<br>толожение записей в таблице дополнительной информации. Двойным<br>кликом мыши данные в таблице могут быть отредактированы.                                                                                         |

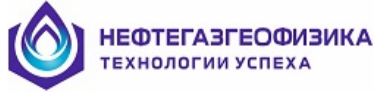

# 6. ОБРАБОТКА ПЕРВИЧНЫХ ДАННЫХ ЯМТК

Для обработки первичных данных ЯМТК используется пункт основного меню «Режим»

## 6.1. Возможности обработки данных ЯМТК в программе

Пункт основного меню «Режим», который содержит следующие пункты подменю: «Поправки» – Введение поправок за условия измерения;

«Расчет Канала» – Расчет спектров и соответствующих им характеристик по выбранным каналам;

«Расчет Характеристик» – Расчет основных петрофизических характеристик и вывод их на основную диаграмму;

«Пористость» – Изменение отсечек и перерасчет значений составляющих пористости.

«Автономный прибор» – Конвертирование данных из блока DATA автономного прибора.

Обработка может быть проведена как по всему интервалу каротажа так и по определенному выбранному интервалу.

### 6.1.1. Подменю «Поправки»

Использование данного пункта подменю позволяет вводить поправки на температуру, на диффузию и поправку первых точек релаксационной кривой на микрофонный эффект. При выборе данного пункта возникает диалоговое окно «Поправки» (Рис 105), разделенное на несколько разделов.

| Поправки                                     | ×                             |
|----------------------------------------------|-------------------------------|
| Поправка на температуру<br>И Ввести поправку | Поправка первых точек         |
| 288960 Глубина Ткровли                       | 🗖 Снять поправку первых точек |
| 308620 Глубина Тподошвы                      | 1 Усреднения основной канал   |
| 🗹 Из LIS-файла 📃 💌                           | 1 Усреднения канал глин       |
| Поправка на диффузию<br>🔽 Ввести поправку    |                               |
| Градиент магнитного поля (Тл/м)<br>0.2       |                               |
| Раздвижка основного канала (мс)<br>1.2       |                               |
|                                              | ✓ OK X Cancel                 |

Рис. 105 Диалоговое окно «Поправки»

<u>Раздел 1. «Поправка на температуру».</u> В данном разделе пользователь имеет возможность включить введение поправки на температуру. Пользователю необходимо задать глубины кровли и подошвы интервала и соответствующие им температуры. По

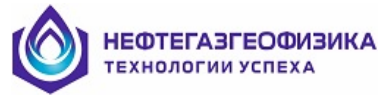

умолчанию поля заполнены глубинами кровли и подошвы открытого Lis-файла. Температура может быть взята из мнемоники Lis-файла с единицами измерения «DEGC».

<u>Раздел 2. «Поправка на диффузию».</u> В данном разделе пользователь имеет возможность включить введение поправки на диффузию. Пользователю необходимо задать «Градиент магнитного поля» прибора ЯМТК и «Раздвижку основного канала».

<u>Раздел 3. «Поправка первых точек».</u> В данном разделе пользователь имеет возможность включить поправку первых точек основного канала и канала глин прибора ЯМТК на микрофонный эффект. Пользователю необходимо задать количество усреднений опорных каналов для основного канала и канала глин. Если возникла необходимость провести поправку первых точек релаксационной кривой с другими параметрами, то предыдущую поправку сначала необходимо снять.

## 6.1.2. Подменю «Расчет Канала»

Используя данное подменю пользователь имеет возможность произвести расчет любого канала. Под расчетом канала понимается получение и запись в LIS-файл дифференциальных, интегральных и парциальных спектров из релаксационных кривых, записанных в данном канале (под выбранной пользователем мнемоникой), а также получение и запись некоторых характеристик из этих спектров. При выборе данного пункта возникает диалоговое окно «Параметры обработки» (Рис 106), разделенное на несколько разделов.

| Данные для обработки           |                         | Параметр регуляризации           |
|--------------------------------|-------------------------|----------------------------------|
| Интервал Весь участок          | 🗾 Усреднение 3 🗾        | ov 0.1                           |
|                                | 🔲 Убирать повторяющиеся |                                  |
| Данные в канале RLX1           | Имя спектра SPD1        | Г Из LIS-файла 🛛 🖂               |
|                                |                         | 🛛 🔽 Автовыбор параметра "альфа"  |
| Тодготовка данных              | Параметры спектра       | Новый метод                      |
| исло исключенных точек         | Число точек 35          |                                  |
| 0 💌                            | Xmin Xmax               | Пределы автовыюра альфа<br>От До |
| Нисловхо                       | 0.09 3000               |                                  |
| Из LIS-файла 📃 🔻               |                         |                                  |
|                                | 🗌 🗖 Из LIS-файла 🛛 🕅 🔀  |                                  |
| задать точно 300               | 🔽 Автовыбор Хтах        | 10.03                            |
| Фильтрация                     | 🗖 С пределом Tdw        | Пангенс                          |
| 🗍 НЧ Фильтр                    |                         | 10.00                            |
| Wavelate фильтр                | R lass                  | <u>.</u>                         |
| тимчлированное эхо             | Погрешность 10.05       | Дополнительные защиты            |
| 1.19 К первой точки            |                         | ј 🔽 Защита от возрастающей RLS   |
| 0.00                           |                         |                                  |
| <sup>0.30</sup> К второй точки | па температуру          |                                  |
|                                | Надиффузию              |                                  |

Рис. 106 Диалоговое окно «Параметры обработки»

<u>Раздел 1. «Данные для обработки».</u> В данном разделе пользователь имеет возможность выбирать данные, предназначенные для обработки.

«Интервал»: Пользователь выбирает интервал на котором производиться обработка. Возможные значения: «Весь участок» – рассчитывается весь lis-файл; «Текущая точка» –

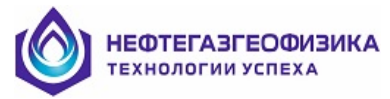

рассчитывается только тот кадр записи по глубине, на котором в данный момент находится курсор. «гхххх.хх – bхххх.хх» – рассчитывается выбранный интервал: гхххх.хх – кровля интервала, bхххх.хх – подошва интервала (хххх.хх - значения глубин в метрах). Интервалы появляются в данном пункте только в том случае, если они были заданы на планшете.

«Усреднение»: Количество точек усреднения по глубине. Может принимать одно из ряда нечетных значений: от 1 до 15, 21, 35, 51, 101, interval. При значении равном 1 усреднение по глубине не проводится – берется единичная релаксационная кривая. При значениях от 3 до 101 расчет спектров производится по усредненной кривой релаксации. При выборе «interval» производится усреднение на всем выбранном интервале, если они были выделены на планшете.

«Убирать повторяющиеся» – убирает из расчета повторяющиеся релаксационные кривые.

«Данные в канале»: Выбирается один из каналов, содержащих первичные данные ЯМТК. Всего существует шесть основных каналов (RLX1, RLX2, RLX3, RLX4, RLX5, RLX6) и один канал глин (RLC или RLXC в зависимости от выбора версии программы регистрации и типа регистратора). Фактически канал представляет собой релаксационную кривую. В зависимости от режима, каналы могут содержать релаксационные кривые, зарегистрированные с различными параметрами (задержка *Tw*, раздвижка *Te*, число точек *Ne*), которые находятся в заголовочной таблице параметров.

«Имя спектра»: В данном поле пользователь выбирает мнемонику, под которой будут размещены обработанные данные. При изменении канала данных, автоматически меняется и поле «Имя спектра» таким образом, что последняя буква мнемоники спектра соответствует последней букве мнемоники канала. Пользователь имеет возможность изменить мнемонику спектра вручную простым редактированием. В этом случае первые три буквы мнемоники должны оставаться неизменными – «SPD», а последняя может содержать любую цифру или букву латинского алфавита. Изменение мнемоники имени спектра имеет смысл только в том случае, если пользователь хочет сравнить данные, получаемые при обработке одного и того же канала при разных параметрах. В остальных случаях поле «Имя спектра» изменяться не должно.

При расчете каждого канала получается набор параметров, помещаемый в lis-файл под соответствующими мнемониками. Если в данном lis-файле эти мнемоники отсутствуют, то при расчете канала они создаются автоматически. Если поле «Имя спектра» было изменено вручную, то создается новая группа мнемоник. Она отличается от стандартных мнемоник последней буквой.

Раздел 2. «Подготовка данных»

Раздел содержит функции, позволяющие изменять (фильтровать релаксационные кривые, исключать и корректировать точки) первичные данные ЯМТК.

«Число исключенных точек»: Позволяет исключить из обработки первые (от 1 до 100) точки релаксационной кривой. Это необходимо делать, когда при визуальном просмотре кривой видно, что в первых точках присутствует систематическая погрешность.

«Число эхо»: Позволяет выбрать для обработки фиксированное количество точек, другими словами отбросить точки, находящиеся на конце кривой. Такой прием бывает эффективен в тех случаях, когда кривые релаксации очень короткие и определяются преимущественно первыми точками. В данном случае уменьшение числа точек на обрабатываемой кривой позволяет сократить время расчета и в ряде случаев улучшить достоверность определения спектров и общей пористости.

«НЧ Фильтр»: Позволяет исключить из сигнала постоянную и низкочастотную составляющие. Применяется в тех случаях, когда есть основания полагать, что в сигнале присутствует постоянная составляющая или гармоника низкой частоты.

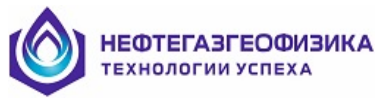

«Wavelet Фильтр»: Позволяет использовать для расчета релаксационную кривую, отфильтрованную wavelet-фильтром.

«Стимулированное эхо»: Позволяет умножать первые две точки на любые коэффициенты. Опытным путем может быть определено, что одна из первых точек вследствие переходных процессов может быть систематически занижена(завышена). Поскольку первые точки наиболее сильно влияют на определение общей пористости при наличии в спектре большого количества коротких времен релаксации, их коррекция наиболее эффективна именно в этих случаях.

«К первой точки»: коэффициент, на который должна быть умножена первая точка.

«К второй точки»: коэффициент, на который должна быть умножена вторая точка.

Раздел 3. «Параметры спектра»

«**Число точек**»: Число точек в спектре. Может принимать значения от 5 до 100. Уменьшение числа точек спектра позволяет сократить время расчета, но уменьшает точность воспроизведения спектра.

«Xmin»: Минимум спектра (минимальное значение времени релаксации в спектре)

«**Xmax**»: Максимум спектра (максимальное значение времени релаксации в спектре)

«Из LIS-файла»: Если этот пункт активен, то для каждого спектра (каждой глубины) Хтах считывается из заданной мнемоники.

«Автовыбор Xmax»: Если этот пункт выбран, то для каждого спектра (каждой глубины) Xmax выбирается автоматически. При автовыборе максимума по времени релаксации параметр «Xmax», задающий максимум в явном виде игнорируется.

«С пределом Tdw»: Если этот пункт активен, то при автоматическом определении Хтах учитывается естественное ограничение максимума спектра – максимум не может превышать время, соответствующее времени свободной воды при заданной температуре и раздвижке.

«Погрешность»: Данное поле используется (имеет смысл) только тогда, когда пункт «Автовыбор Xmax» активен. Автовыбор Xmax происходит с заданной в данном поле погрешностью. Увеличивая ее можно сократить время на обработку данных, за счет некоторого уменьшения точности обработки.

Раздел 4. «Параметр регуляризации»

«α» - Параметр регуляризации. Данное значение параметра используется в тех случаях, когда пункт «Автовыбор параметра альфа» не активен. В данном случае параметр регуляризации задается явным образом и одинаков для каждого спектра (каждой точки глубины)

«Из LIS-файла»: Если этот пункт активен, то для каждого спектра (каждой глубины) параметр регуляризации считывается из заданной мнемоники.

«Автовыбор параметра 'альфа'» – Если данный пункт активен, то выбор параметра регуляризации происходит автоматически, в зависимости от того, какой метод автовыбора «альфа» выбран («По тангенсу (прямой)», «По тангенсу (обратный)», «По СКО», «Новый метод»).

Раздел 5. «Поправки»

«На температуру»: Если данный пункт выбран, то расчет производится с поправкой на температуру.

«На диффузию»: Если данный пункт выбран, то расчет производится с поправкой на диффузию.

Раздел 6. «Дополнительные защиты»

«Защита от возрастающей RLS»: Если данный пункт выбран, то используется алгоритм исключающий появление отрицательных времен релаксации.

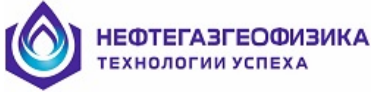

## 6.1.3. Подменю «Расчет Характеристик»

Использование данного пункта подменю позволяет выбрать основной и дополнительный каналы, содержащие основное измерение и специальное измерение глин и соединить результаты обработки этих двух каналов. В данном случае пользователь получает пористость и ее составляющие как результат комплексной обработки двух каналов. Также при обработке рассчитывается и проницаемость. Пользователь имеет корректировать параметры моделей, используемых возможность для расчета проницаемости. В некоторых режимах измерения канал глин может отсутствовать. В этом случае поле для канала глин оставляют пустым и обработка проводится с учетом одного основного измерения. Все действия, выполняемые в данном подменю имеют смысл только тогда, когда выполнен «Расчет Канала».

При выборе данного пункта возникает диалоговое окно «Расчет характеристик» (Рис 107).

| Основные характеристики                                                                                           | ×                                                                                                    |
|----------------------------------------------------------------------------------------------------|----------------------------------------------------------------------------------------------------|
| Интервал Весь участок 💌<br>Основной канал: RLX1 💌<br>Канал глин:                                                  | Канал глин<br>Брать глины из канала глин<br>По всему файлу<br>Только на выделенных интервалах<br>По признаку первой точки (автом.) |
| Параметры проницаемости<br>Капиллярно-решеточная модель<br>Предел времени Ттах<br>Релаксационная активность 0.018 | Выполняемые операции<br>С Определение характеристик пористости<br>Присоединение канала глин<br>Расчет проницаемости                |
| Другие модели<br>Модель Тимура 100Е4<br>Модель Тимура-Коатса 1Е4<br>Модель среднего Т2 4.6                        | Спектры<br>Пересчитать парциальные спектры<br>38 точек                                                                             |
|                                                                                                    | 🗸 OK 🛛 🗶 Cancel                                                                                                    |

Рис. 107 Диалоговое окно «Расчет характеристик»

«Интервал»: Пользователь выбирает интервал на котором производиться обработка. Возможные значения: «Весь участок» – рассчитывается весь lis-файл; «Текущая точка» – рассчитывается только тот кадр записи по глубине, на котором в данный момент находится курсор. «rxxxx.xx –bxxxx.xx» – рассчитывается выбранный интервал: rxxxx.xx – кровля интервала, bxxxx.xx – подошва интервала (xxxx.xx - значения глубин в метрах). Интервалы появляются в данном пункте только в том случае, если они были заданы на планшете.

«Основной канал»: Пользователь должен выбрать канал, в котором находятся данные основного измерения. Обычно это RLX1. При отсутствии основного канала расчет не может быть выполнен.

«Канал глин»: Пользователь должен выбрать канал, в котором находятся данные специального измерения пористости глин. Обычно это RLC. Наличие данного канала

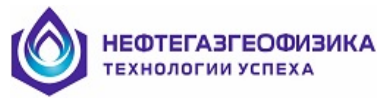

необязательно и при его отсутствии обработка проводится только с учетом основного измерения.

«Предел времени Tmax»: Процент от общей пористости, при котором определяется максимальное время в спектре.

«Релаксационная активность»: Коэффициент релаксационной активности исследуемых горных пород.

«Модель Тимура»: Калибровочная константа в модели Тимура.

«Модель Тимура-Коатса»: Калибровочная константа в модели Тимура-Коатса.

«Модель среднего T2»: Калибровочная константа в модели Среднего Т<sub>2</sub>.

«Брать глины из канала глин»: Позволяет пользователю выбрать: брать глины по всему файлу или только на выбранных интервалах.

«Выполняемые операции»: Позволяет пользователю выбрать, какие операции выполнять при расчете характеристик (определение характеристик пористости, присоединение канала глин, расчет проницаемости).

«Спектры»: Для обеспечения сравнимости различных парциальных спектров между собой, число точек в спектре 38 сделано неизменяемым.

## 6.1.4. Подменю «Пористость»

Функции данного подменю предназначены для того, что бы скорректировать данные, полученные в результате расчетов каналов («Расчет Канала») и определения основных характеристик («Расчет Характеристик») с учетом задания новых значений отсечек. Корректируются значения отсечек, а следовательно и значения эффективной пористости, воды связанной глинами и капиллярно связанной воды. Все действия, выполняемые в данном подменю, имеют смысл только тогда, когда выполнен «Расчет Канала».

При выборе данного пункта возникает диалоговое окно «Определение составляющих пористости» (Рис 108).

| Определение составляющих пористости      | × |
|------------------------------------------|---|
| Расчет по каналу                         |   |
| RLX1                                     |   |
| Изменение значений отсечек на интервалах |   |
| Отсечка для глин Интервалы 3 Улин        | ľ |
| Отсечка для ИСФ<br>33 Изменить отсечку   | J |
| Контроль пористости SBIN SSPP SMPH       | 1 |
| Расчет составляющих пористсти            |   |
| Расчитать значения по каналу             |   |
| Расчитать и занести данные в основные    |   |
| 🗶 Cancel                                 |   |

Рис. 108 Диалоговое окно «Определение составляющих пористости»

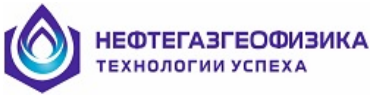

В верхней части диалогового окна (раздел «Расчет по каналу») пользователю предлагается выбрать канал, данные по которому будут изменяться. Для изменения значений отсечек по выбранному каналу предназначен раздел «Изменение значений отсечек на интервалах»

«Отсечка для глин»: Значение отсечки, применяемой для отделения воды связанной глинами.

«Отсечка для ИСФ»: Значение отсечки применяемой для определения эффективной пористости.

«Интервалы»: Интервал глубин на котором старые отсечки будут заменены на новые. Если интервал на выбран, то отсечки будут заменены на всем интервале глубин, т.е. по всей длине файла.

«Изменить отсечку»: При нажатии на кнопку отсечки, записанные в файле, изменяются на заданные в пунктах «Отсечка для глин» и «Отсечка для ИСФ» на интервале глубин заданных в пункте «Интервалы».

«Контроль пористости SBIN, SSPP, SMPH»: Рассчитывается контрольная сумма всех бинов, всех точек спектра, а также компонент пористости.

«Рассчитать значения по каналу»: Рассчитываются значения всех составляющих пористости по данному каналу.

«Рассчитать и занести данные в основные»: Рассчитываются значения всех составляющих пористости по данному каналу. Данные помещаются в основной раздел.

«Cancel»: Диалоговое окно закрывается.

### 6.1.5. Подменю «Автономный прибор»

Использование данного пункта подменю позволяет конвертировать данные из блока данных автономного прибора (мнемоника DATA) в стандартные данные кабельного прибора ЯМК. При выборе данного пункта возникает диалоговое окно «Автономный прибор» (Рис 109).

| КОТЕГАЗГЕОФИЗИКА<br>Технологии успеха                                                                                                    |                                                                                                    |                                                                                                    |
|----------------------------------------------------------------------------------------------------|----------------------------------------------------------------------------------------------------|----------------------------------------------------------------------------------------------------|
| 🕎 Автономный прибор                                                                                                    |                                                                                                    |                                                                                                    |
| Scan       Flash         ✓       Создать и записать мнемоники         Записать канал 1 в RLX1       Записать канал 2 в RLX2         Записать канал 2 в RLX2       Записать канал 3 в RLX3         Записать канал глин (автопоиск)       Записать канал глин (автопоиск) | □ 1200 400 3000 Канал: 1<br>□ 800 50 100 Канал: 2<br>□ 800 32 20 Канал: 3<br>□ 1200 400 2000 Канал: 1 | Обнаружены данные Flash<br>выбранный зонд 70<br>Обнаружены данные Flash<br>выбранный зонд 70<br>Обнаружены данные Flash<br>выбранный зонд 70<br>Обнаружены данные Flash<br>выбранный зонд 70<br>Обнаружены данные Flash<br>выбранный зонд 70<br>Обнаружены данные Flash<br>выбранный зонд 70<br>Обнаружены данные Flash<br>выбранный зонд 70<br>Максимальное число каналов 3<br>Создаём мнемоники канала 1<br>Создаём мнемоники канала 2<br>Создаём мнемоники канала 3<br>Записываем значения |
| Пользовательская запись                                                                                                    |                                                                                                    | Файл по глчбине                                                                                                    |
| Номер записи (Канала)                                                                                                    |                                                                                                    | Мнемоника DEPT содержит данные                                                                                                    |
|                                                                                                    |                                                                                                    | 3426 Кровля, м                                                                                                    |
| Записать в канал                                                                                                    |                                                                                                    | 3242 Подошва, м                                                                                                    |
| Записать канал коррекции                                                                                                    |                                                                                                    | 20 Шаг, см                                                                                                    |
| Мнемоника канала                                                                                                    |                                                                                                    | Конвертировать в файл по глубине                                                                                                    |
| RLX1 🗖 Все параметры                                                                                                    |                                                                                                    | Г Turbo (каротаж в одном направлении)                                                                                                    |

Рис. 109 Диалоговое окно «Автономный прибор»

«Scan..»: Сканируется блок данных DATA и отображается список каналов записанных автономным прибором ЯМК в блок DATA. Если сканируется Lis-файл по времени в который сохранены данные Flash-памяти прибора ЯМК, также отображается номер выбранного зонда.

«Flash»: Выводятся и записываются в файл данные Flash-памяти прибора ЯМК, если они присутствуют в блоке DATA.

«Создать и записать мнемоники»: Если выбран этот пункт, данные о режиме измерения (ТЕ, TW, NE) соответствующего канала из блока DATA автоматически заносятся в мнемоники TE, TW, NE с номером канала (TE1, TW1, NE1, TE2.....).

«Записать канал 1 в RLX1»: Записываются данные из канала 1 блока DATA в канал RLX1.

«Записать канал 2 в RLX2»: Записываются данные из канала 2 блока DATA в канал RLX2.

«Записать канал 3 в RLX3»: Записываются данные из канала 3 блока DATA в канал RLX3.

«Записать канал глин (автопоиск)»: Автоматически определяется канал глин в блоке DATA и данные из соответствующего канала записываются в RLXC.

<u>Раздел «Пользовательская запись»:</u> Позволяет пользователю в ручном режиме данные из любого канала блока DATA записать в любой из представленных в окне «Мнемоника канала» каналов.

<u>Раздел «Файл по глубине»:</u> В данном разделе данные по времени, полученные с автономного прибора ЯМТК, можно сконвертировать в файл по глубине. Файл по времени должен содержать мнемонику «DEPT» с глубинами, полученными с глубиномера. Для ускорения создания файла по глубине можно включить «Turbo» режим при условии, что каротаж автономным прибором ЯМТК был проведен в одном направлении.

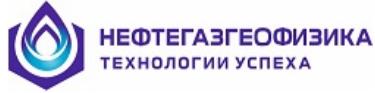

## 6.2. Последовательность обработки данных ЯМТК

## 6.2.1. Преобразование данных в LIS-файл

В процессе каротажа данные записываются в первичный файл, который для дальнейшей обработки должен быть преобразован в LIS-файл. Преобразование проводится с помощью программного модуля ReForm. Такое преобразование позволяет корректировать глубину создаваемого LIS-файла по магнитным меткам, что помогает устранить «набег» по глубине (в том случае, если магнитные метки записывались).

Порядок преобразования:

- 1. Запустить программу ReForm.
- 2. Выбрать файл регистрации (см рис. 110).
- 3. Проконтролировать параметры создаваемого LIS-файла. Нажать кнопку «Создать LIS-файл».

После этого в папке, где находился первичный файл, формируется новый LIS-файл.

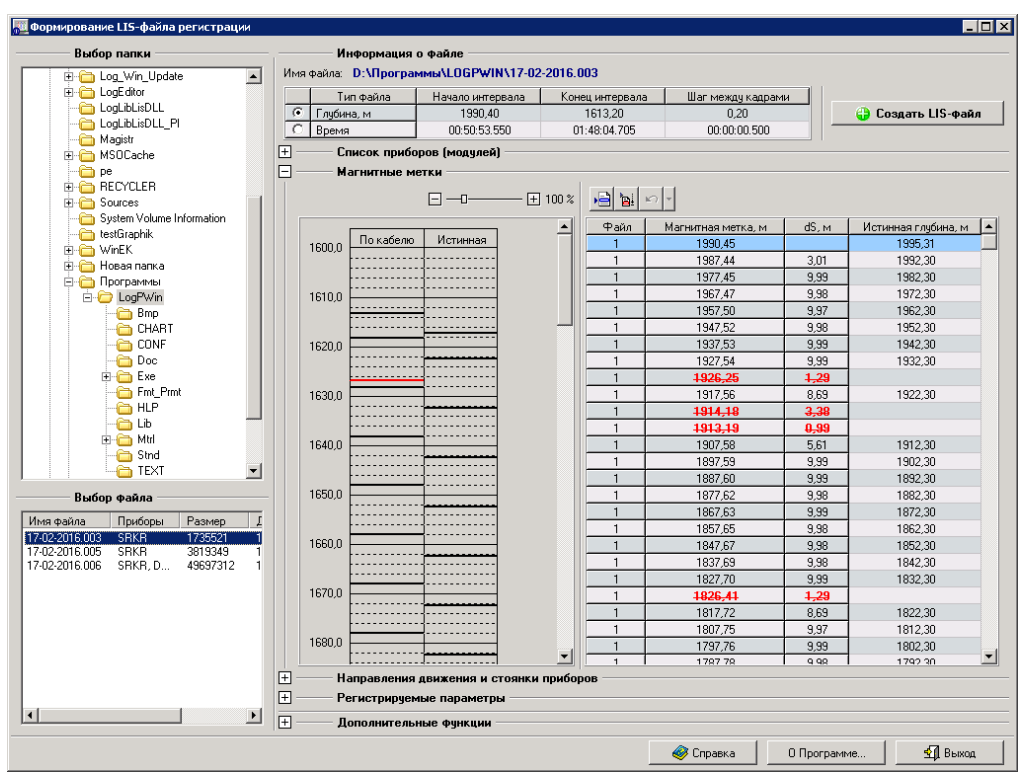

Рис. 110 Диалоговое окно «Формирование файла регистрации»

### 6.2.2. Контроль качества записи

После того, как файл преобразован, необходимо проверить полученный файл по следующим параметрам:

- Соответствие данных в файле заявленным глубинам
- Качество релаксационных кривых на всей глубине исследования
- Качество АЧХ
- Технические параметры регистрации
- Режим измерения

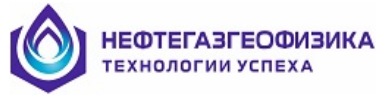

## 6.2.3. Введение поправок

В программном комплексе NMR Processor при обработке данных вводятся поправки на температуру, на диффузию и поправку первых точек релаксационной кривой на микрофонный эффект. Температура в приборе ЯМК определяется несколькими датчиками. Данные записываются в мнемоники TINT, TTRA и TW. По этим показаниям определяется температура в начале(на подошве) и в конце (в кровле) интервала каротажа. При этом необходимо учитывать, что в момент начала каротажа температура занижена, т.к. прибор еще не успел прогреться до температуры скважины.

Поправки вводятся с помощью команды Режим\Поправки. В диалоговом окне необходимо задать температуру на выбранных глубинах, градиент магнитного поля для данного прибора (определяется при калибровке прибора), количество усреднений опорного сигнала (для основного канала и канала глин) и нажать ОК.

## 6.2.4. Обработка релаксационных кривых

Основной этап обработки данных ЯМК – преобразование релаксационных кривых в спектры времен релаксации. Обработка проводиться с помощью команды Режим\Расчет Канала. Отдельно рассчитывают основной канал и канал глин. На первом этапе необходимо определить параметры обработки см п. 6.1.2 и рассчитать основной канал. На втором этапе необходимо рассчитать канал глин.

## 6.2.5. Определение ФЕС

После того как спектры времен релаксации получены, необходимо определить основные характеристики (пористость, проницаемость) для вывода их на планшет. Определение ФЕС проводиться с помощью команды Режим\Расчет Характеристик.

## 6.3. Визуализация и экспорт данных ЯМТК

Возможности визуализации определяются графическим инструментарием программного комплекса, который описан в главах 2, 3 и 4.

Данные ЯМТК могут быть просмотрены как в виде планшетов(каротажных диаграмм) на экране монитора, так и в виде твердой копии. Также существует возможность визуализации отдельных релаксационных кривых и спектров на выбранной пользователем глубине.

Рабочее поле программы (клиентская область программы) разделено на две части: на левой половине располагается планшет, на правой – просмотр релаксационных кривых (спектров). Соотношение между частями может быть изменено с помощью манипулирования разделителем.

Правая половина рабочей клиентской части программы разделена на три части, на которых одновременно могут быть выведены три релаксационных кривые или спектра (по выбору пользователя). Параметры вывода каждого из трех графиков могут быть изменены. Параметры графиков сохраняются на диске и при выходе из программы. Таким образом, при каждом запуске программы, графики отображают те же данные с теми же параметрами, что и при закрытии программы. Осуществляется вывод графиков с той глубины, на которой в данный момент находится курсор. Для вывода курсора на планшет следует нажать на клавишу «пробел». Передвижение курсора осуществляется с помощью стрелок «вверх» и «вниз» на клавиатуре. График может быть сохранен в файл или в буфер обмена.

Над правой половиной рабочей клиентской части программы находится список выбора набора графиков под разные цели (просмотр исходных каротажных данных, просмотр результатов обработки и пользовательские наборы графиков). Все изменения внесенные в наборы графиков сохраняются и могут быть настроены под конкретного пользователя.

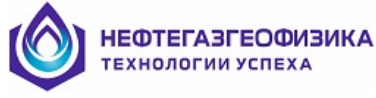

## Отображение различных типов данных

#### <u>Релаксационная кривая</u>

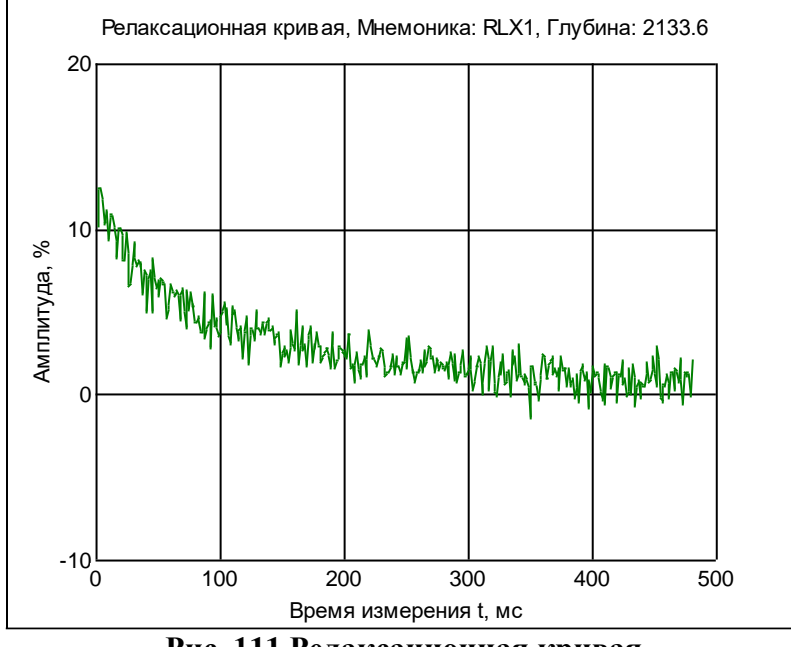

Рис. 111 Релаксационная кривая

Мнемоники релаксационных кривых: RLX1 ... RLX6, RLXC, RLC, RLN1 ... RLN6, RLNC, RLV1 ... RLV6, RLVC, RLB1 ... RLB6, RLBC, RLS1 ... RLS6, RLSC

Дифференциальный спектр

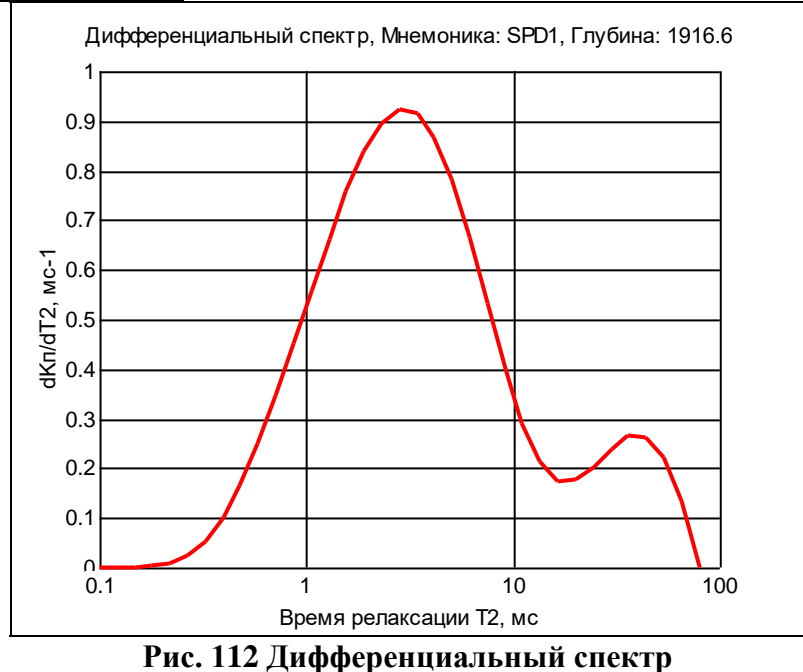

Мнемоники дифференциальных спектров: SPD1, SPD2, SPD3, SPD4, SPD5, SPD6, SPDC

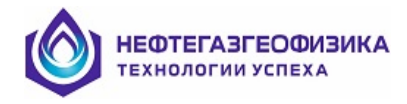

### <u>Парциальный спектр</u>

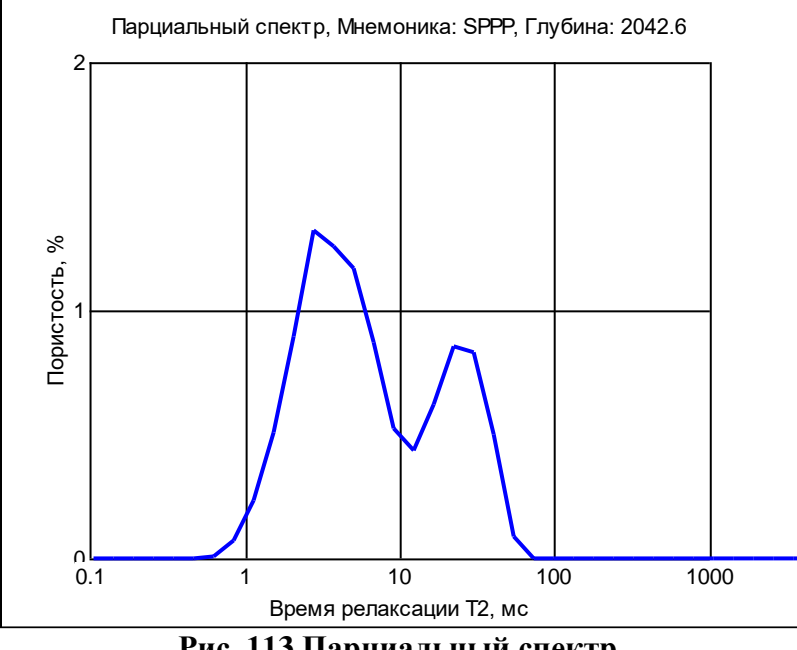

Рис. 113 Парциальный спектр

Мнемоники парциальных спектров: SPP1, SPP2, SPP3, SPP4, SPP5, SPP6, SPPC, SPPP

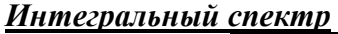

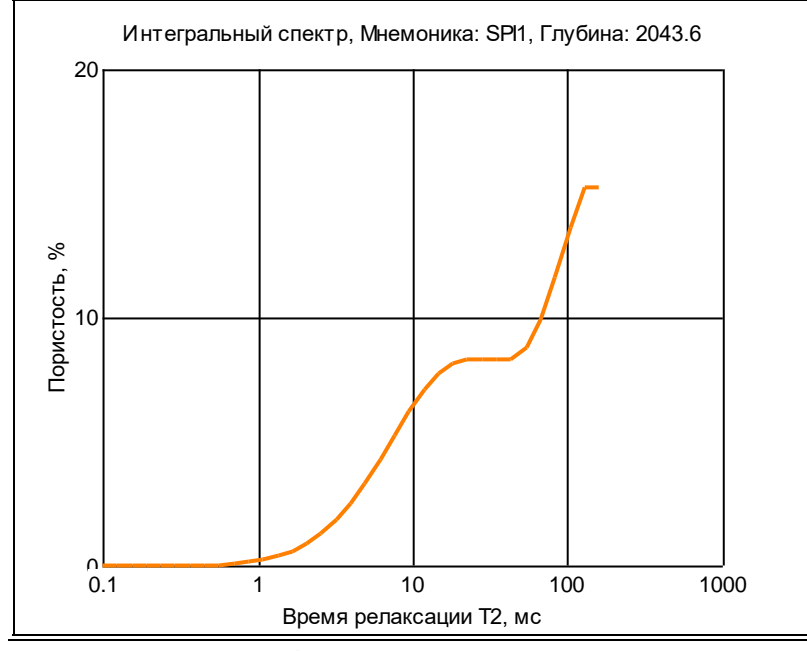

Рис. 114 Интегральный спектр

Мнемоники интегральных спектров: SPI1, SPI2, SPI3, SPI4, SPI5, SPI6, SPIC

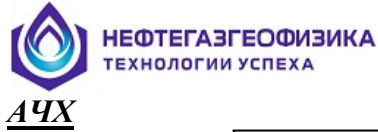

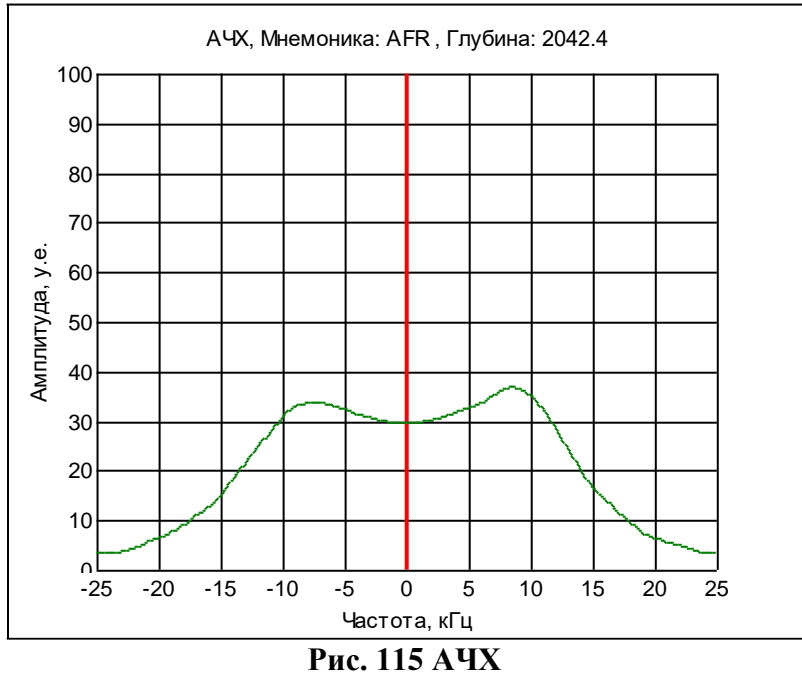

## Редактирование параметров графика

Редактирование параметров каждого отдельного графика производится двойным щелчком мышью на поле графика или при выборе пункта «Параметры графика» всплывающего меню (при нажатии правой кнопки мыши). При редактировании параметров появляется диалоговое окно «Изменение параметров графика (Рис. 116). С помощь данного диалога пользователь может выбрать тип графика (релаксационная кривая, дифференциальный спектр, интегральный спектр, парциальный спектр) а также графические параметры его отображения. Кроме того, имеется возможность вывода релаксационных кривых с усреднением по глубине.

### Раздел «Основные данные»

«Мнемоника»: Выбирается мнемоника из всех доступных для построения в данном файле. Тип данных определяется по первым трем буквам мнемоники:

- RLX релаксационная кривая;
- RLN канала шума (для канала RLX);
- RLV канал коррекции первой точки (для канала RLX);
- RLB канал коррекции первой точки (для канала RLN);

RLS – кривая полученная при обратном преобразовании из спектра (для канала х):

RLX);

SPD – дифференциальный спектр;

SPI – интегральный спектр;

SPP – парциальный спектр;

AFR – АЧХ.

«Усреднение»: Количество усреднений. Если значение равно 1, то выводится единичная релаксационная кривая. Если значение больше 1, то на графике отображается усредненная кривая по выбранному количеству точек.

### Раздел «Дополнительные данные»

«Мнемоника»: Выбирается мнемоника из всех доступных для построения в данном файле, с учетом выбранного типа основных данных

«Усреднение»: Аналогично соответствующему пункту раздела основных данных

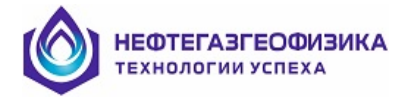

| Изменение параметров гра | фика       |               |           |  |  |
|--------------------------|------------|---------------|-----------|--|--|
| Выбранные данные Ре      | елаксацион | ная кривая    |           |  |  |
| Основные данные          | -Дополните | Тип данных    |           |  |  |
| Мнемоника                | Мнемоник   | (a            | C Bce     |  |  |
| RLX1 🗾                   | RLS1       | -             |           |  |  |
| Усреднение               | Усреднен   | ние           | O SPD/SPI |  |  |
| 3                        | 1          | •             | C SPP/ED  |  |  |
| Ось Ү                    |            | -Основная лин | ия        |  |  |
| Сетка Ү 🙎 👤              |            | Цвет          | Изменить  |  |  |
| Минимум Ү -10            |            | Толщина 1     | •         |  |  |
| Максимум У 10            | 🗖 🗛то      | 🗖 Точки       |           |  |  |
| 🗖 Логарифмическая        |            | Дополнитель   | ная линия |  |  |
| 🗖 Подпись оси            |            | Цвет          | Изменить  |  |  |
| Ось Х                    |            | Толщина 1     | <b></b>   |  |  |
| СеткаХ 5                 |            | 🗆 Точки       |           |  |  |
| Минимум Х 0              |            |               |           |  |  |
| Максимум Х 500           | 🗹 Авто     | Цвет          | Изменить  |  |  |
| 🗖 Логарифмическая        |            |               |           |  |  |
| П Поллись оси            |            | Сетка         | 1         |  |  |
|                          |            | Цвет І        | Изменить  |  |  |
| Заголовок                |            | Толшина П     |           |  |  |
| 🔽 Полный                 |            |               | <b>•</b>  |  |  |
|                          |            |               |           |  |  |
|                          |            |               |           |  |  |
|                          |            | 🖊 ОК          | 🗙 Cancel  |  |  |

Рис. 116 Изменение параметров графика

### <u>Раздел «Тип данных»</u>

Выбор какого-либо типа данных в данном разделе приведет к сокращению предлагаемых к выводу мнемоник в разделах данных.

### <u>Раздел «Ось Ү»</u>

«Сетка Ү»: Определяет количество вертикальных линий сетки.

«Минимум Y»: Определяет минимальное значение на оси ординат.

«Максимум Ү»: Определяет максимальное значение на оси ординат.

«Авто»: Если данный параметр выбран, то все остальные параметры в разделе «Ось У» выбираются автоматически с учетом данных, выбранных для отображения.

«Подпись оси» Если данный параметр активен, то на график выводится подпись оси.

### <u>Раздел «Ось Х»</u>

«Сетка Х»: Определяет количество горизонтальных линий сетки. «Минимум Х»: Определяет минимальное значение на оси абсцисс. «Максимум Х»: Определяет максимальное значение на оси абсцисс.

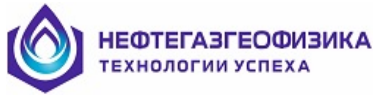

«Авто»: Если данный параметр выбран, то все остальные параметры в разделе «Ось Х», кроме типа оси («Логарифмическая») выбираются автоматически с учетом данных, выбранных для отображения.

«Логарифмическая»: Указывает на тип оси. Если переключатель активен, то ось Х – логарифмическая, иначе – линейная. Если для отображения выбрана релаксационная кривая, то данный переключатель неактивен.

«Подпись оси» Если данный параметр активен, то на график выводится подпись оси.

### <u> Раздел «Заголовок»</u>

«Полный» Если данный параметр активен, то на график выводится полный заголовок. Иначе выводится только глубина.

«Вид графика» Вывод дополнительных кривых или дополнительной информации на график.

Для релаксационных кривых:

0 – дополнительная информация не выводится;

1 – оценка СКО по последним 100 точкам релаксационной кривой (для канала глин по последним 6 точкам);

2 – оценка СКО по 2-х экспоненциальному анализу;

3 – зарезервировано;

<u>Для спектров:</u>

0 – выводится спектр без дополнительной информации на графике;

1 – кубический сплайн спектра;

- 2-зарезервировано;
- 3-зарезервировано;

Для АЧХ:

- 0-выводится АЧХ;
- 1 выводится ФЧХ;
- 2-выводится переходной процесс;
- 3 зарезервировано;

### <u> Раздел «Основная линия»</u>

«Цвет»: Определяет цвет линии, которой отображается график.

«Толщина»: Определяет толщину линии, которой отображается график.

«**Точки**»: Если данный параметр выбран, то на графики выводятся точки, соответствующие данным

### <u> Раздел «Дополнительная линия»</u>

«Цвет»: Определяет цвет линии, которой отображается график.

«Толщина»: Определяет толщину линии, которой отображается график.

«Точки»: Если данный параметр выбран, то на графики выводятся точки, соответствующие данным

#### <u>Раздел «Фон»</u>

«Цвет»: Определяет цвет фона, на котором отображается график.

### <u> Раздел «Сетка»</u>

«Цвет»: Определяет цвет линий сетки «Толщина»: Определяет толщину линий сетки

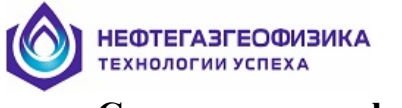

## Сохранение графиков

При нажатии на правую кнопку мыши в области графика появляется всплывающее меню (рис. 117).

| Параметры графика          |
|----------------------------|
| Сохранить в файл           |
| Скопировать в буфер        |
| Скопировать в буфер(ЧИСЛА) |
| Рис. 117. Всплывающие меню |

Как было описано выше, при выборе первого пункта меню производится редактирование параметров графика. Остальные два пункта предназначены для сохранения графика.

«Сохранить в файл»: Сохранение графика в файл. График сохраняется на диске в виде графического метафайла с расширением 'emf'.

«Скопировать в буфер»: График сохраняется в буфер обмена Windows. Для вставки сохраненного в буфер обмена графика в документ, нужно воспользоваться функцией «Вставить» в любом текстовом или графическом редакторе который вы используете.

«Скопировать в буфер (ЧИСЛА)»: Данные графика сохраняется в буфер обмена Windows. Это позволяет перевести данные графика для числового анализа в другие программные средства, например, Excel.

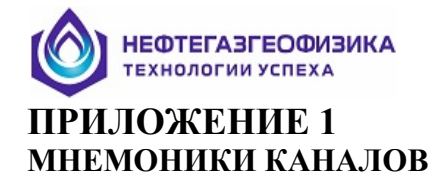

| Описание                                                                               | Ел. изм.      | Канал         | Канал        | Канал        | Канал        | Канал |
|----------------------------------------------------------------------------------------|---------------|---------------|--------------|--------------|--------------|-------|
|                                                                                        |               | RLX1          | RLX2         | RLX3         | RLX4         | RLC   |
| Мнемоники спектров                                                                     |               |               |              |              |              |       |
| Дифференциальный спектр Т <sub>2</sub>                                                 | %/мс          | SPD1          | SPD2         | SPD3         | SPD4         | SPDC  |
| Интегральный спектр Т2                                                                 | %             | SPI1          | SPI2         | SPI3         | SPI4         | SPIC  |
| Парциальный спектр Т2                                                                  | %             | SPP1          | SPP2         | SPP3         | SPP4         | SPPC  |
| Первая точка диф. спектра Т2                                                           | мс            | TFP1          | TFP2         | TFP3         | TFP4         | TFPC  |
| Последняя точка диф. спектра Т <sub>2</sub>                                            | мс            | TLP1          | TLP2         | TLP3         | TLP4         | TLPC  |
| Логарифмический шаг диф. спектра T <sub>2</sub>                                        |               | TSP1          | TSP2         | TSP3         | TSP4         | TSPC  |
| Число точек лиф. спектра Т2                                                            |               | NPT1          | NPT2         | NPT3         | NPT4         | NPTC  |
|                                                                                        | Мнемони       | KH GHHOR      |              |              |              |       |
| Пористость бина 0.5 мс (0.25 – 0.75 мс)                                                | WINCMONN<br>% | RP01          | BP02         | BP03         | BP04         | BPOC  |
| $\begin{array}{c} \text{Пористость бина 1 мс}  (0.25  0.75 \text{ Mc}) \\ \end{array}$ | 70<br>%       | BD101<br>BD11 | BP12         | BD103        | BD104        | BP1C  |
| $\frac{1}{10000000000000000000000000000000000$                                         | /0            | DI 11         | DI 12        | DI 13        | DI 14        | DITC  |
| 1100000000000000000000000000000000000                                                  | %0            | DP21          | DP22         | DP23         | DP24         | DP2C  |
| Пористость оина 4 мс (3 – 6 мс)                                                        | %             | BP31          | BP32         | BP33         | BP34         | BP3C  |
| Пористость бина 8 мс (6 – 12 мс)                                                       | %             | BP41          | BP42         | BP43         | BP44         | BP4C  |
| Пористость бина 16 мс (12 – 24 мс)                                                     | %             | BP51          | BP52         | BP53         | BP54         | BP5C  |
| Пористость бина 32 мс (24 – 48 мс)                                                     | %             | BP61          | BP62         | BP63         | BP64         | BP6C  |
| Пористость бина 64 мс (48 – 96 мс)                                                     | %             | BP71          | BP72         | BP73         | BP74         | BP7C  |
| Пористость бина 128 мс (96 – 192 мс)                                                   | %             | BP81          | BP82         | BP83         | BP84         | BP8C  |
| Пористость бина 256 мс (192 – 384 мс)                                                  | %             | BP91          | BP92         | BP93         | BP94         | BP9C  |
| Пористость бина 512 мс (384 – 768 мс)                                                  | %             | BPA1          | BPA2         | BPA3         | BPA4         | BPAC  |
| Пористость бина 1024 мс (768 – 1536 мс)                                                | %             | BPB1          | BPB2         | BPB3         | BPB4         | BPBC  |
| I N                                                                                    | Инемоники     | пористос      | ти           |              |              |       |
| Полная пористость                                                                      |               | PHS1          | PHS2         | PHS3         | PHS4         | PHSC  |
|                                                                                        | /0<br>0⁄2     | DHI1          | PHI2         | PHI3         |              | PHIC  |
| Пористости рини                                                                        | 70<br>04      | CPW1          |              | CPW2         |              | CPWC  |
| Пористость глин                                                                        | <sup>%0</sup> |               |              |              |              |       |
| Неснижаемая водонасыщенность                                                           | %             | BVII          | BV12         | BVI3         | BV14         | BVIC  |
| Эффективная пористость (без учета ВVI)                                                 | %             | FFII          | FF12         | FFI3         | FFI4         | FFIC  |
| Отсечка для определения CBW                                                            | мс            | CTC1          | CTC2         | CTC3         | CTC4         | CTCC  |
| Отсечка для определения FFI                                                            | мс            | CTF1          | CTF2         | CTF3         | CTF4         | CTFC  |
| Технич                                                                                 | еские пара    | метры об      | работки      |              |              |       |
| Параметр регуляризации                                                                 |               | ALP1          | ALP2         | ALP3         | ALP4         | ALPC  |
| Амплитуда длинной экспоненты                                                           | %             | ALE1          | ALE2         | ALE3         | ALE4         | ALEC  |
| Амплитуда короткой экспоненты                                                          | %             | ASE1          | ASE2         | ASE3         | ASE4         | ASEC  |
| Время длинной экспоненты                                                               | мс            | TLE1          | TLE2         | TLE3         | TLE4         | TLEC  |
| Время короткой экспоненты                                                              | MC<br>04      | ISEI<br>AEV1  | ISE2         | ISE3         |              | AEXC  |
| Амплитуда суммарной экспоненты                                                         | 70<br>%       | ADA1          | ACE2         | ADE3         | ACF4         | ADEC  |
| Время олной экспоненты                                                                 | мс            | TOE1          | TOE2         | TOE3         | TOE4         | TOEC  |
| Средне квадратичное отклонение данных                                                  | %             | SK01          | SKO2         | SKO3         | SKO4         | SKOC  |
| Аппроксимация исходной кривой                                                          |               | RLS1          | RLS2         | RLS3         | RLS4         | RLSC  |
| Признак поведения первых точек                                                         |               | NPR1          | NPR2         | NPR3         | NPR4         | NPRC  |
| Признак поправки на диффузию                                                           |               | _1DF          | _2DF         | _3DF         | _4DF         | _CDF  |
| Признак поправки на температуру                                                        |               | _1TM          | _2TM         | _3TM         | _4TM         | _CTM  |
| Максимальное значение Т <sub>2</sub> в спектре                                         | мс            | XMX1          | XMX2         | XMX3         | XMX4         | XMXC  |
| Максимум 1 <sub>2</sub> (первичная оценка)                                             | MC            | XMF1<br>TMA1  | XMF2<br>TMA2 | XMF5<br>TMA2 | XMF4<br>TMA4 | TMAC  |
| Оценка максимума спектра по 12<br>Параметры обработки                                  | мс            | RPD1          | RPD7         | RDD3         |              | RPPC  |
|                                                                                        | 1             | 1111          | 11112        | MI J         | 1/114        | MIC   |

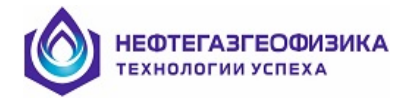

## ПРИЛОЖЕНИЕ 2 ОБЩИЕ МНЕМОНИКИ

| Описание                                                                          | Ед. изм.           | Мнемоника    |  |  |
|-----------------------------------------------------------------------------------|--------------------|--------------|--|--|
| Мнемоники спектров                                                                | Мнемоники спектров |              |  |  |
| Парциальный спектр Т <sub>2</sub>                                                 | %                  | SPPP         |  |  |
| Первая точка парциального спектра Т2                                              | мс                 | TFPX         |  |  |
| Логарифмический шаг парциального спектра T <sub>2</sub>                           |                    | TSPX         |  |  |
| Первая точка парциального спектра Т <sub>2</sub> (в переводе в размер пор)        | МКМ                | SFPX         |  |  |
| Логарифмический шаг парциального спектра T <sub>2</sub> (в переводе в размер пор) | МКМ                | SSPX         |  |  |
| Число точек парциального спектра Т2                                               |                    | NPTX         |  |  |
| Мнемоники бинов                                                                   |                    |              |  |  |
| Пористость бина 0.5 мс (0.25 – 0.75 мс)                                           | %                  | BP0          |  |  |
| Пористость бина 1 мс (0.75 – 1.5 мс)                                              | %                  | BP1          |  |  |
| Пористость бина 2 мс (1.5 – 3 мс)                                                 | %                  | BP2          |  |  |
| Пористость бина 4 мс (3 – 6 мс)                                                   | %                  | BP3          |  |  |
| Пористость бина 8 мс (6 – 12 мс)                                                  | %                  | BP4          |  |  |
| Пористость бина 16 мс (12 – 24 мс)                                                | %                  | BP5          |  |  |
| Пористость бина 32 мс (24 – 48 мс)                                                | %                  | BP6          |  |  |
| Пористость бина 64 мс (48 – 96 мс)                                                | %                  | BP7          |  |  |
| Пористость бина 128 мс (96 – 192 мс)                                              | %                  | BP8          |  |  |
| Пористость бина 256 мс (192 – 384 мс)                                             | %                  | BP9          |  |  |
| Пористость бина 512 мс (384 – 768 мс)                                             | %                  | BPA          |  |  |
| Пористость бина 1024 мс (768 – 1536 мс)                                           | %                  | BPB          |  |  |
| Пористость бина 2048 мс (1536 – 3072 мс)                                          | %                  | BPC          |  |  |
| Пористость бина 4096 мс (3072 – 6144 мс)                                          | %                  | BPD          |  |  |
| Пористость бина 0.5 мс (0.25 – 0.75 мс), нормированная на 100%                    | %                  | BP0N         |  |  |
| Пористость бина 1 мс (0.75 – 1.5 мс), нормированная на 100%                       | %                  | BP1N         |  |  |
| Пористость бина 2 мс (1.5 – 3 мс), нормированная на 100%                          | %                  | BP2N         |  |  |
| Пористость бина 4 мс (3 – 6 мс), нормированная на 100%                            | %                  | BP3N         |  |  |
| Пористость бина 8 мс (6 – 12 мс), нормированная на 100%                           | %                  | BP4N         |  |  |
| Пористость бина 16 мс $(12 - 24 \text{ мс})$ , нормированная на 100%              | %                  | BP5N         |  |  |
| Пористость бина 32 мс $(24 - 48 \text{ мс})$ , нормированная на 100%              | %                  | BP6N         |  |  |
| Пористость бина 64 мс $(48 - 96 \text{ мс})$ , нормированная на 100%              | %                  | BP/N         |  |  |
| Пористость бина 128 мс $(96 - 192 \text{ мс})$ , нормированная на 100%            | %                  | BP8N         |  |  |
| Пористость бина 256 мс $(192 - 384 \text{ мс})$ , нормированная на 100%           | %                  | BP9N<br>DDAN |  |  |
| Пористость бина 512 мс $(384 - 768 \text{ мс})$ , нормированная на 100%           | %                  | BPAN         |  |  |
| Пористость бина 1024 мс ( $768 - 1536$ мс), нормированная на 100%                 | %                  | BPBN         |  |  |
| Пористость бина 2048 мс $(1536 - 5072 \text{ мс})$ , нормированная на 100%        | %<br>0/            | DPUN         |  |  |
| Пористость бина 4096 мс (5072 – 6144 мс), нормированная на 100%                   | %0                 | DPDN         |  |  |
| Мнемоники пористости                                                              | 0/                 | MDV/I        |  |  |
| Неснижаемая водонасыщенность                                                      | %                  | MBVI         |  |  |
| Эффективная пористость                                                            | %                  | MFFI         |  |  |
| Пористость оез учета глин (MPHI = MBVI + MFFI)                                    | %                  | MPHI         |  |  |
| Пористость Глин<br>Общая напистаети (MDUS – MCDW + MDUI)                          | %                  | MCBW         |  |  |
| (MPHS = MCB W + MPHI)                                                             | %0                 | MPHS         |  |  |
| мнемоники проницаемости                                                           | п                  | NID) (       |  |  |
| Проницаемость по капиллярно-решеточнои модели                                     | мД                 | NPM          |  |  |
| Проницаемость определенная по модели Коатса                                       | мД                 | PMC          |  |  |
| проницаемость определенная по модели среднего логарифмического Г <sub>2</sub>     | мд                 | PMIM         |  |  |
| Мнемоники поправок                                                                | 1                  | WGOD         |  |  |
| Коэффициент поправки на температуру                                               |                    | KCOR         |  |  |
| I емпература для которои рассчитана поправка                                      | °C                 | TWCR         |  |  |
| Диффузионная составляющая поправки за диффузию                                    | мс                 | DTDW         |  |  |
| Объемная составляющая поправки за диффузию                                        | мс                 | DTBW         |  |  |
| Суммарная поправка за диффузию                                                    | мс                 | DT2W         |  |  |
| Прочие Мнемоники                                                                  |                    |              |  |  |

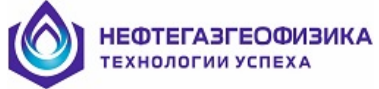

| Описание                                               | Ед. изм. | Мнемоника |
|--------------------------------------------------------|----------|-----------|
| Оценка максимума спектра по Т <sub>2</sub>             | мс       | TMAX      |
| Среднее логарифмическое Т <sub>2</sub>                 | мс       | T2ML      |
| Коэффициент остаточной водонасыщенности                | %        | KVO       |
| Интеграл от АЧХ                                        |          | IAFR      |
| Фаза в центре ФЧХ                                      |          | FAFR      |
| Смещение нуля                                          |          | NDIS      |
| Признак введения поправки первых точек для канала RLX1 |          | FPCM      |
| Признак введения поправки первых точек для канала RLXC |          | FPCC      |